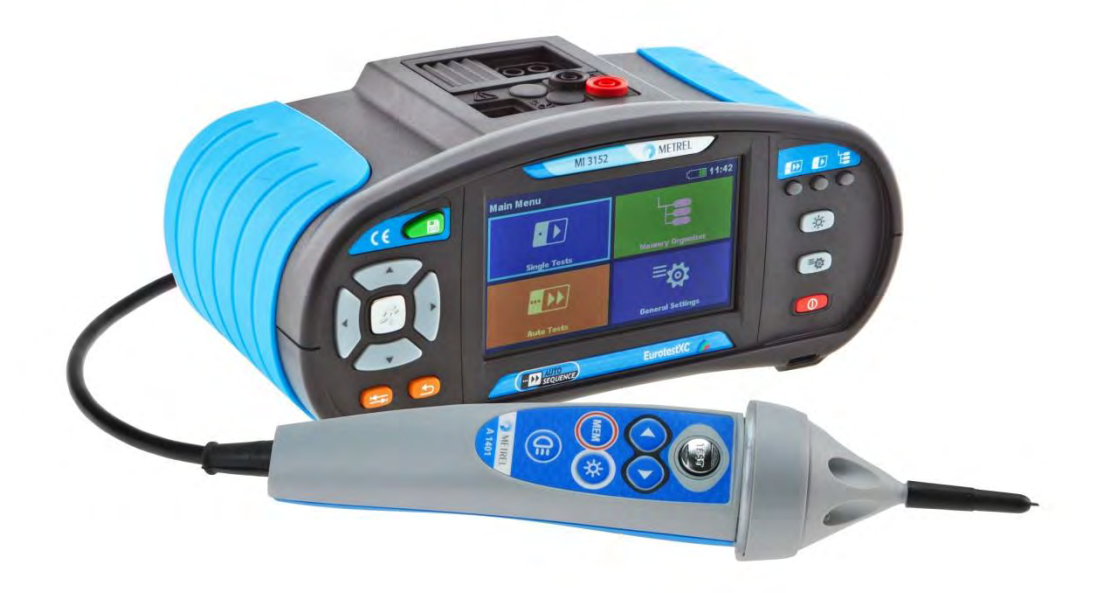

# EurotestXC MI 3152 EurotestXC 2,5 kV MI 3152H Bedienungsanleitung

Version 1.2.3, Code no. 20 752 490 Source document: Version 1.2.4, Code no. 20 752 411

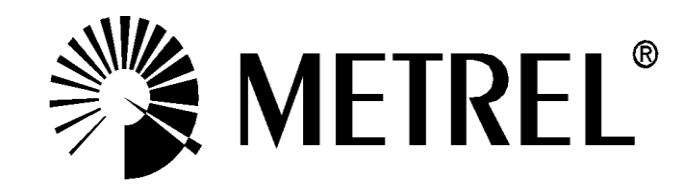

Händler

### Hersteller

METREL d.d. Ljubljanska cesta 77 SI1354 Horjul Slovenia web Seite: <u>http://www.metrel.de</u> e-mail: <u>metrel@metrel.si</u>

CE Das CE-Kennzeichen auf Ihrem Gerät bestätigt, dass dieses Gerät die Anforderungen der EU (European Union) hinsichtlich Sicherheit und elektromagnetische Verträglichkeit erfüllt.

© 2015 Metrel

Die Handelsnamen Metrel, Smartec, Eurotest und Autosequence sind in Europa und anderen Ländern eingetragene oder angemeldete Warenzeichen.

Diese Veröffentlichung darf ohne schriftliche Genehmigung durch METREL weder vollständig noch teilweise vervielfältigt oder in sonstiger Weise verwendet werden.

# INHALTSVERZEICHNIS

| 1 | Allgemeine Beschreibung                                       | . 7        |
|---|---------------------------------------------------------------|------------|
|   | 1.1 Warnungen und Hinweise                                    | . 7        |
|   | 1.1.1 Sicherheitshinweise                                     | . 7        |
|   | 1.1.2 Warnhinweise am Gerät                                   | . 8        |
|   | 1.1.3 Warnhinweise bezüglich der Sicherheit der Akkus         | . 8        |
|   | 1.1.4 Sicherheitsrelevante Warnhinweise zu den Messfunktionen | . 8        |
|   | 1.1.5 Hinweise zu den Messtunktionen                          | . 9        |
|   | 1.2 Prutung Potential auf dem PE-Anschluss                    | 12         |
|   | 1.5 Dallelle ullu Auliauell                                   | 14         |
| ~ | Necessarite estrand Zubekär                                   | 10         |
| 2 | Messgeratesatz und Zubenor                                    | 10         |
|   | 2.1 Standard-Lieferumfang MI 3152 EurotestXC                  | 16         |
|   | 2.2 Standard-Lieferumfang MI 3152H EurotestXC 2,5kV           | 16         |
|   | 2.2.1 Optionales Zubehör                                      | 16         |
| 3 | Gerätebeschreibung                                            | 17         |
|   | 3.1 Vorderseite                                               | 17         |
|   | 3.2 Anschlussfeld                                             | 18         |
|   | 3.3 Rückseite                                                 | 19         |
|   | 3.4 Tragen des Messgeräts                                     | 21         |
|   | 3.4.1 Sicheres Anbringen des Riemens                          | 21         |
| 4 | Bedienung des Messgeräts                                      | 23         |
|   | 4.1 Allgemeine Bedeutung der Tasten                           | 23         |
|   | 4.2 Allgemeine Bedeutung der Touch-Gesten                     | 24         |
|   | 4.3 Virtuelle Tastatur                                        | 25         |
|   | 4.4 Anzeige und akustische Signale                            | 26         |
|   | 4.4.1 Spannungsmonitor                                        | 26         |
|   | 4.4.2 Batterieanzeige                                         | 27         |
|   | 4.4.5 Mess Aklionen und Meldungen                             | 27         |
|   | 4.5 Messgeräte Hauntmenü                                      | 29         |
|   | 4.6 Allgemeine Finstellungen                                  | 31         |
|   | 4.6.1 Sprache                                                 | 31         |
|   | 4.6.2 Énergiesparmodus                                        | 32         |
|   | 4.6.3 Datum und Uhrzeit                                       | 33         |
|   | 4.6.4 Einstellungen                                           | 33         |
|   | 4.6.5 Grundeinstellungen                                      | 35         |
|   | 4.6.6 Messgeräte Information                                  | 36         |
|   | 4.7 Geräte Profile                                            | 37         |
|   | 4.8 Menu Workspace Manager                                    | 38         |
|   | 4.8.1 Workspaces und Expons                                   | 30<br>20   |
|   | 4.0.2 I laupullellu Wolkspace Wallayel                        | 30         |
|   | 4.8.4 Arbeiten mit Exports                                    | <u>⊿</u> ∩ |
|   | 485 Finen neuen Workspace hinzufügen                          | 41         |
|   | 4.8.6 Einen Workspace öffnen                                  | 42         |
|   | 4.8.7 Einen Workspace / Export löschen                        | 42         |
|   | 4.8.8 Einen Workspace importieren                             | 43         |

|   | 4.8.9        | 9 Einen Workspace exportieren                                                         | 44         |
|---|--------------|---------------------------------------------------------------------------------------|------------|
| 5 |              | Memory Organizer                                                                      | 45         |
|   | 5.1          | Menü Memory Organizer                                                                 | 45         |
|   | 5.1.1        | 1 Messung und Bewertungen                                                             | 45         |
|   | 5.1.2        | 2 Strukturobjekte                                                                     | 46         |
|   | 5.1.3        | 3 Arbeiten mit dem Baum Menü                                                          | 47         |
| 6 |              | Einzelprüfungen                                                                       | 66         |
|   | 6.1          | Auswahl- Modus                                                                        | 66         |
|   | 6.1.1        | 1 Einzelprüfung Bildschirmanzeigen                                                    | 67         |
|   | 6.1.2        | 2 Einzelprüfungen Einstellung der Parameter und Grenzwerte                            | 69         |
|   | 6.1.3        | 3 Einzelprüfungen Startbildschirm                                                     | 70         |
|   | 6.1.4        | Einzelprüfung Bildschirm während der Prüfung                                          | 71         |
|   | 6.1.5        | Einzelprüfung Ergebnis-Bildschirm                                                     | 72         |
|   | 6.1.6        | 6 Bearbeiten von Diagrammen (Oberwellen)                                              | 74         |
|   | 6.1.1        |                                                                                       | 75         |
|   | 6.1.8        | Abgerutene Einzelprutung Ergebnis-Bilaschirm                                          | 76         |
| 7 |              | Prüfungen und Messungen                                                               | 77         |
|   | 7.1          | Spannung, Frequenz und Phasenfolge                                                    | 77         |
|   | 7.2          | R iso – Isolationswiderstand                                                          | 80         |
|   | 7.3          | DAR und PI Diagnose (nur MI 3152H)                                                    | 82         |
|   | 7.4          | Widerstand der Erdverbindung und der Potentialausgleichsverbindungen                  | 85         |
|   | 1.5          | Durchgang – Kontinulerliche Widerstandsmessung mit niedrigem Strom                    | 87         |
|   | 7.5.         | Prüfen von BCDe                                                                       | 00         |
|   | 7.0          | r Tulell volt RCDS                                                                    | 90<br>Q1   |
|   | 7.6.2        | 2 RCD t – Auslösezeit                                                                 | 92         |
|   | 7.6.2        | 3 RCD I – Auslösestrom                                                                | 93         |
|   | 7.7          | RCD Auto – RCD Auto Test                                                              | 94         |
|   | 7.8          | Z loop – Fehlerschleifenimpedanz und unbeeinflusster Fehlerstrom                      | 96         |
|   | 7.9          | Zs rcd –Fehlerschleifenimpedanz und unbeeinflusster Fehlerstrom im System mit         | 98         |
|   | 7 10         | 7 loop mQ – Hochpräzise Fehlerschleifenimpedanz und unbeeinflusster                   | 00         |
|   |              | Kurzschlussstrom                                                                      | 100        |
|   | 7.11         | Zline – Leitungsimpedanz und unbeeinflusster Kurzschlussstrom                         | 103        |
|   | 7.12         | Z loop m $\Omega$ – Hochpräzise Leitungsimpedanz und unbeeinflusster Kurzschlussstrom | 1          |
|   |              |                                                                                       | 105        |
|   | 7.13         | Spannungsfallmessung                                                                  | 108        |
|   | 7.14         | Erde – Erdungswiderstand (3-Leitungs Prüfung)                                         | 111        |
|   | 7.15         | Erde 2 Stromzangen - Kontaktlose Erdungswiderstandsmessung (mit zwei                  |            |
|   |              | Stromzangen)                                                                          | 113        |
|   | 7.16         | Ro - Spezifischer Erdwiderstand                                                       | 115        |
|   | 7.17         | Leistung                                                                              | 117        |
|   | 7.18         | Oberweilen                                                                            | 119        |
|   | 1.19         | SUUIIS                                                                                | IZI<br>122 |
|   | 1.2U<br>7.01 | IOFL = EISIEI FEIIIEIADIEIISII OIII (IIUI IVII 3132)                                  | 125<br>125 |
|   | 1.21<br>7.22 | Re - Schutzleiterwiderstand                                                           | ເ∠ວ<br>120 |
|   | 7 23         | Beleuchtungsstärke                                                                    | 131        |
| 8 |              | Auto Test                                                                             | 133        |
| 5 | 0.4          |                                                                                       |            |
|   | 8.1          | AUTO TN (DOD) Auto Test Sequenzen für TN Erdurgssysteme                               | 134        |
|   | õ.Z          | AUTO TN (KUD) – Auto Test Sequenz fur TN Eraungssystem mit KUD                        | 135        |

| 8.3<br>8.4           | AUTO TN – Auto Test Sequenzen für TN Erdungssystem ohne RCD<br>AUTO IT – Auto Test Sequenz für IT Erdungssystem (nur MI 3152) | 137<br>139        |
|----------------------|----------------------------------------------------------------------------------------------------|-------------------|
| 9                    | Kommunikation                                                                                                    | 142               |
| 9.1<br>9.2           | USB und RS232 Kommunikation<br>Bluetooth Kommunikation                                                                        | 142<br>143        |
| 10                   | Aktualisieren des Messgeräts                                                                                                  | 144               |
| 11                   | Wartung                                                                                                    | 145               |
| 11.1<br>11.2<br>11.3 | Austausch der Sicherung<br>Reinigung<br>Periodische Kalibrierung                                                              | 145<br>146<br>146 |
| 11.4                 | Kundendienst                                                                                                    | 146               |
| 12                   | Technische Daten                                                                                                    | 147               |
| 12.1                 | R iso – Isolationswiderstand                                                                                                  | 147               |
| 12.2                 | Diagnose Prüfung (nur MI 3152H)                                                                                               | 149               |
| 12.3                 | Widerstand der Erdverbindung und der Potentialausgleichsverbindungen                                                          | 150               |
| 12.4                 | Durchgang – Kontinuierliche Widerstandsmessung mit niedrigem Strom                                                            | 150               |
| 12.5                 | RCD Prüfung                                                                                                    | 151               |
| 12.                  | 5.1 RCD Uc – Berührungsspannung                                                                                               | 151               |
| 12.                  | 5.2 RCD I – AUSIOSEZEII                                                                                                    | 152               |
| 12.5                 | 7 loon – Fehlerschleifenimnedanz und unbeeinflusster Fehlerstrom                                                              | 152               |
| 12.0                 | Zs rcd –Fehlerschleifenimpedanz und unbeeinflusster Fehlerstrom im System mit                                                 | 153               |
| 12.8                 | Zline – Leitungsimpedanz und unbeeinflusster Kurzschlussstrom                                                                 | 154               |
| 12.9                 | Spannungsfallmessung                                                                                                    | 154               |
| 12.10                | Rpe – Schutzleiterwiderstand                                                                                                  | 155               |
| 12.11                | Erde – Erdungswiderstand (3-Leiter Prüfung)                                                                                   | 156               |
| 12.12                | Erde 2 Stromzangen - Kontaktlose Erdungswiderstandsmessung (mit zwei                                                          | 450               |
| 10 10                | Stromzangen)                                                                                                    | 150               |
| 12.13                | R0 - Spezilischer Erowiderstand                                                                                               | 157               |
| 12.14                | 14.1 Phasenfolde                                                                                                    | 158               |
| 12.                  | 14.2 Spannung                                                                                                    | 158               |
| 12.                  | 14.3 Frequenz                                                                                                    | 158               |
| 12.                  | 14.4 Spannungsmonitor                                                                                                    | 158               |
| 12.15                | Ströme                                                                                                    | 159               |
| 12.16                | Leistung                                                                                                    | 160               |
| 12.17                |                                                                                                    | 160               |
| 12.18                | ISFL – Erster Fenierableitstrom (nur MI 3152)                                                                                 | 101               |
| 12.19                | NMD (NUL WI 5152)<br>Beleuchtungsstärke                                                                                       | 162               |
| 12.20                | Allgemeine Daten                                                                                                    | 163               |
| Anhong               | $\Lambda = \text{Sicherungstabelle} = \text{IPSC}$                                                                            | 164               |
| Amhang               | Anmerkungen zum Drefil                                                                                                    | 400               |
| Annang               | B – Anmerkungen zum Prom                                                                                                    | 100               |
| B.1                  | Protil Austria (ALAJ)                                                                                                    | 168               |
| B.2                  | Profil Lingara (Profil Code ALAC)                                                                                             | 169               |
| В.З<br>Д Л           | Profil Schweiz (Profil Code ΔLΔL)                                                                                             | 175               |
| B.5                  | Profil UK (Profil Code ALAB)                                                                                                  | 175               |
| B.6                  | Profil AUS/NZ (Profil Code ALAE)                                                                                              | 175               |

| Anhang ( | C – Commander (A 1314, A 1401)       | 176 |
|----------|--------------------------------------|-----|
| C.1      | ▲ Sicherheitsrelevante Warnhinweise: | 176 |
| C.2      | Batterie                             | 176 |
| C.3      | Beschreibung der Commander-Geräte    | 176 |
| C.4      | Betrieb der Commander-Geräte         | 177 |
| Anhang I | O – Strukturobjekte                  | 179 |

# **1 Allgemeine Beschreibung**

### 1.1 Warnungen und Hinweise

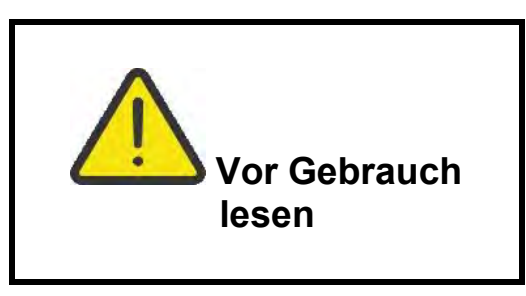

### 1.1.1 Sicherheitshinweise

Um ein hohes Maß an der Bediensicherheit bei der Durchführung verschiedener Messungen mit dem EurotestXC Messgerät zu erreichen und auch die Schäden an der Prüfausrüstung zu vermeiden, müssen die folgenden allgemeinen Warnhinweise beachtet werden:

- Lesen Sie dieses Benutzerhandbuch sorgfältig durch, sonst kann der Gebrauch des Messgeräts sowohl für den Bediener als auch für das Messgerät und den Prüfling gefährlich sein!
- Beachten Sie die Warnaufkleber auf dem Prüfgerät (für weitere Information siehe nächstes Kapitel).
- Wenn das Prüfgerät nicht in der Art und Weise benutzt wird, wie in dieser Bedienungsanleitung vorgeschrieben wird, kann der durch das Prüfgerät bereitgestellte Schutz beeinträchtigt werden!
- Benutzen Sie das Messgerät oder das Zubehör nicht, wenn Sie eine Beschädigung bemerkt haben!
- Beachten Sie alle allgemein bekannten Vorsichtsmaßnahmen, um das Risiko eines Stromschlags beim Umgang mit gefährlichen Spannungen zu vermeiden!
- Verwenden Sie nur standardmäßiges oder optionales Zubehör, das von Ihrem Händler geliefert wird!
- → □Falls eine Sicherung ausgefallen ist befolgen Sie die Anweisungen in dieser Anleitung, um sie zu ersetzen! Verwenden Sie nur Sicherungen, die angegeben sind!
- Die Wartung und Kalibrierung des Geräts darf nur von kompetenten und befugten Personen durchgeführt werden.
- Das Messgerät nicht in AC Versorgungssystemen mit Spannungen über 550 VAC.
- Beachten Sie, dass die Schutzart einiger Zubehörteile niedriger ist als die des Messgerätes. Prüfspitzen und Commander-Prüfspitze haben abnehmbare Kappen. Wenn sie entfernt werden, fällt der Schutz auf CAT II zurück. Überprüfen Sie die Kennzeichnung auf Zubehör!
  - Kappe ab, 18 mm Spitze: CAT II up to 1000 V
  - Kappe auf, 4 mm Spitze: CAT II 1000 V / CAT III 600 V / CAT IV300 V
- Das Gerät wird mit wieder aufladbaren Ni-MH Akkus geliefert. Die Akku-Zellen dürfen nur durch denselben Typ ersetzt werden, so wie es auf dem Schild des Batteriefachs angegeben oder in dieser Bedienungsanleitung beschrieben ist. Verwenden Sie keine Alkali-Standardbatterien, während das Netzteil angeschlossen ist, da sonst Explosionsgefahr besteht!
- Gefährliche Spannungen im Inneren des Messgerätes. Trennen Sie alle Messleitungen, entfernen Sie das Netzkabel und schalten Sie das Gerät aus, bevor Sie den Batteriefachdeckel entfernen.

۲

Schließen Sie keine Spannungsquelle an den C1 / C2-Eingängen an. Sie sind nur zum Anschluss von Stromzangen vorgesehen. Die max. Eingangsspannung beträgt 3V!

### 1.1.2 Warnhinweise am Gerät

Lesen Sie die Bedienungsanleitung besonders aufmerksam.« Das Symbol erfordert eine Handlung!

CE Das Kennzeichen auf Ihrem Messgerät bescheinigt, dass es die Anforderungen der Europäischen Union für EMV, NSR, und ROHS erfüllt.

X

Das Messgerät ist gemäß dem Elektrogesetz (ElektroG) zu entsorgen.

### 1.1.3 Warnhinweise bezüglich der Sicherheit der Akkus

- Wenn das Messgerät an einer Installation angeschlossen ist, kann im Batteriefach gefährliche Spannung auftreten. Beim Austausch der Batteriezellen oder vor dem Öffnen des Batterie- / Sicherungsfachdeckel, trennen Sie das Messzubehör vom Messgerät und schalten Sie das Messgerät aus,
- Stellen Sie sicher, dass die Batteriezellen richtig eingesetzt sind, sonst funktioniert das Messgerät nicht, und die Batteriezellen könnten entladen werden.
- Laden Sie keine Alkali-Batterien!
- Verwenden Sie nur das Netzteil das vom Hersteller oder Händler des Messgeräts geliefert wurde!

### 1.1.4 Sicherheitsrelevante Warnhinweise zu den Messfunktionen

### Isolationswiderstand

- Die Messung des Isolationswiderstands darf nur an stromlosen Objekten durchgeführt werden!
- Berühren Sie den Prüfling nicht während der Messung, oder bevor er vollständig entladen ist! Gefahr durch Stromschlag!

### Durchgangsprüfungsfunktionen

Die Durchgangsprüfung darf nur an stromlosen Objekten durchgeführt werden!

### 1.1.5 Hinweise zu den Messfunktionen

#### Isolationswiderstand

- Der Messbereich wird bei Verwendung des Commander- Prüfstecker verringert.

#### Diagnosetest

- Falls die Isolationswiderstandswerte (R<sub>ISO</sub> (15s) oder R<sub>ISO</sub> (60s)) außerhalb des Bereiches sind, wird der DAR Faktor nicht berechnet. Das Ergebnisfeld ist leer: DAR:\_\_\_\_\_!
- Falls die Isolationswiderstandswerte (*R<sub>ISO</sub>(60s) oder R<sub>ISO</sub>(10 min)*) außerhalb des Bereiches sind, wird der **PI** Faktor nicht berechnet. Das Ergebnisfeld ist leer: PI :\_\_\_\_\_!

### R LOW, Durchgang

- Wenn eine Spannung höher als 10 V (AC oder DC) zwischen den Pr
  üfanschl
  üssen festgestellt wird, wird die Messung nicht durchgef
  ührt.
- Parallele Schleifen können die Prüfergebnisse beeinflussen.

### Erde, Erde 2 Klemmen, Ro

- Wenn eine Spannung höher als 10 V (Erde, Erde 2 Klemmen) oder 30 V Ro) festgestellt wird, wird die Messung nicht durchgeführt.
- Die Berührungslose Erdungswiderstandsmessung (mit zwei Stromzangen) ermöglicht eine einfache Prüfung der einzelnen Erdungsstangen in großen Erdungssystem. Es ist besonders geeignet für die Verwendung in städtischen Gebieten, weil es in der Regel keine Möglichkeit, die Prüfspitzen zu platzieren.
- Für die zwei Klemmen Erdungswiderstands Messung müssen die Klemmen A 1018 und A 1019 verwendet werden. Die Klemmen A 1391 werden nicht unterstützt. Der Abstand zwischen den Stromzangen sollte mindestens 30 cm betragen.
- Für spezifische Erdungswiderstandsmessungen wird der  $\rho$  Adapter A 1199 verwendet.

### RCD t, RCD I, RCD Uc, RCD Auto

- Die für eine Funktion eingestellten Parameter werden auch für andere RCD-Funktionen beibehalten.
- Selektive (zeitverzögerte) RCDs haben ein verzögertes Ansprechverhalten. Da die Berührungsspannung bei der Vorprüfung oder anderen RCD Prüfungen die Zeitverzögerung beeinflusst, dauert es eine gewisse Zeit um in den normalen Zustand wiederherzustellen. Daher ist eine Zeitverzögerung von 30 s vor Durchführung der Auslöseprüfung standardmäßig eingestellt.
- Tragbare RCDs (PRCD, PRCD-K und PRCD-S) werden als allgemeine (unverzögerte) RCDs geprüft. Auslösezeiten, Auslösestrom und Berührungsspannungsgrenzen sind gleich der Grenzen der Allgemeinen (unverzögerten) RCDs.
- Die RCD-Funktion Zs dauert länger, bietet aber eine viel bessere Genauigkeit des Fehlerschleifenwiderstands (im Vergleich zum R<sub>L</sub> Teilergebnis in der Berührungsspannungsfunktion).
- Der Auto-Test wird ohne die Prüfungen x5 beendet, falls der RCD Typ A, F, B und B+ mit Nennfehlerströmen von  $I_{dN}$  = 300 mA, 500 mA und 1000 mA, oder der RCD Typ AC mit einem Bemessungsfehlerstrom von  $I_{dN}$  = 1000 mA geprüft wird. In diesem Fall ist das Prüfergebnis des Auto-Tests bestanden, wenn alle anderen Ergebnisse bestanden sind, und die Angaben für x5 werden weggelassen.

- Prüfungen auf Empfindlichkeit Idn(+) und Idn(-) werden bei selektiven RCDs Typen weggelassen.
- Die Auslösezeitmessung für B und B+ RCD-Typen in der AUTO-Funktion wird mit sinusförmigen Prüfstrom durchgeführt, während die Auslösestrommessung mit DC Prüfstrom durchgeführt wird (nur MI 3152).

### Z LOOP, Zs rcd

- Die angegebene Genauigkeit der gepr
  üften Parameter gilt nur, wenn die Netzspannung w
  ährend der Messung stabil ist.
- Die Messung des Fehlerschleifenwiderstands (Z loop) löst den RCD aus.
- Die Messung Zs rcd löst normalerweise den RCD nicht aus Jedoch kann der RCD auslösen, falls ein Ableitstrom vom L- zum PE-Leiter fließt.

### Z line / Spannungsabfall

- Bei der Messung von Z<sub>Line-Line</sub> mit miteinander verbundenen Pr
  üfleitungen PE und N des Messger
  äts zeigt das Messger
  ät eine Warnung vor gef
  ährlicher Schutzleiterspannung an. Die Messung wird dennoch durchgef
  ührt.
- Die angegebene Genauigkeit der geprüften Parameter gilt nur, wenn die Netzspannung während der Messung stabil ist.
- Wenn die Referenzimpedanz nicht eingestellt wird, wird f
  ür ZREF vom Wert 0,00 Ω ausgegangen.

### Leistung, Oberwellen, Ströme

### Beleuchtungsstärke

- Luxmeter Sensor Typ B und Luxmeter Sensor Typ C werden vom Gerät unterstützt.
- Künstliche Lichtquellen erreichen die volle Leistung im Betriebs erst nach einer gewissen Zeit (siehe technische Daten für Lichtquellen) und daher sollten sie eine gewisse Zeit vorher eingeschaltet sein, bevor die Messungen durchgeführt werden.
- Stellen Sie sicher, dass für eine genaue Messung, der Milchglaskolben ohne Schatten der Hand, des Körpers oder andere unerwünschte Objekte beleuchtet ist.
- Weitere Informationen finden Sie am Ende dieser Bedienungsanleitung.

### Rpe

- Die angegebene Genauigkeit der geprüften Parameter gilt nur, wenn die Netzspannung während der Messung stabil ist.
- Die Messung löst eine RCD aus, wenn der Parameter RCD auf "JNein" eingestellt ist.
- Die Messung löst normalerweise eine RCD nicht aus, wenn der Parameter RCD auf "Ja" eingestellt ist. Jedoch kann der RCD auslösen, falls ein Ableitstrom vom L- zum PE-Leiter fließt.

#### IMD

 Es wird empfohlen, alle Geräte vom Netz zu trennen, regelmäßige Testergebnisse zu erhalten. Ein angeschlossenes Gerät wird den Isolationswiderstand Schwellentest beeinflussen.

### Z line m $\Omega$ , Z loop m $\Omega$

• Verwenden Sie den A 1143 Euro Z 290 A Adapter für diese Messung.

### Auto Tests

 Die Spannungsabfall (dU) Messung in jeder Auto Test Sequenz wird nur aktiviert, wenn Z<sub>REF</sub> eingestellt ist.

## 1.2 Prüfung Potential auf dem PE-Anschluss

In bestimmten Fällen kann durch Fehler an der Schutzleiteranlage oder anderen zugänglichen Metallteilen Spannung anliegen. Dies ist eine sehr gefährliche Situation, da die Teile mit der Betriebserdung verbunden sind. Um die Installation ordnungsgemäß auf diesen Fehler hin

überprüfen, sollte die Taste als Indikator vor der Durchführung Live-Tests verwendet werden.

### Beispiele für die Verwendung des PE-Prüfanschlusses

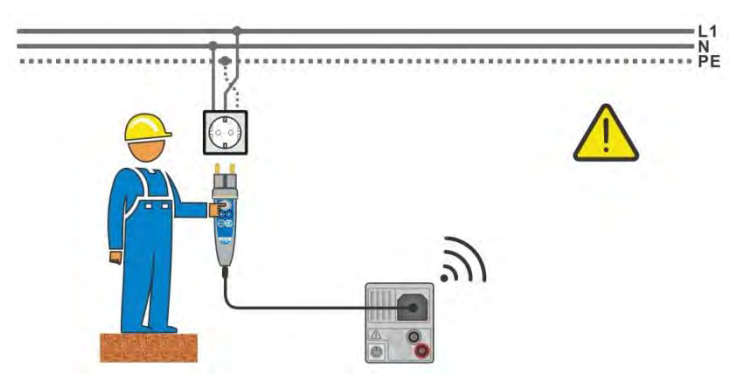

#### Abbildung 1.1: Vertauschte Leiter L und PE (Commander-Prüfstecker)

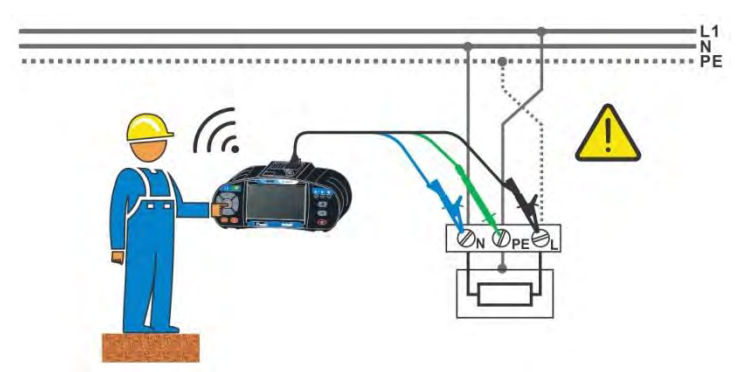

Abbildung 1.2: Vertauschte Leiter L und PE (Anbringung der Dreileiter-Prüfleitung)

### Warnung!

**Phasen- und Schutzleiter vertauscht! Äußerst gefährliche Situation!** Wenn am geprüften Schutzleiteranschluss gefährliche Spannung festgestellt wird, stoppen Sie sofort alle Messungen und und sorgen Sie dafür, dass die Fehlerursache eliminiert wurde, bevor Sie weitere Tätigkeiten vornehmen!

### Messverfahren

- Schließen Sie die Prüfleitungen am Messgerät an.
- Schließen Sie die Pr
  üfleitungen am Pr
  üfling an., siehe Abbildung 1.1 und Abbildung 1.2.
- Berühren Sie Prüfspitze für mindestens zwei Sekunden.
   Falls der PE-Anschluss mit einer Phasenspannung verbunden ist, wird eine Warnmeldung angezeigt, der Gerätesummer wird aktiviert, weitere Messungen in den Funktionen Z-Loop, Zs rcd, RCD Prüfungen und Auto Test Seguenzen sind gesperrt.

#### Hinweise

- Für eine korrekte Prüfung des Schutzleiteranschlusses, muss die Taste für mindestens 2 Sekunden berührt werden.
- Achten Sie darauf, das Sie während der Durchführung des Tests, auf nicht-isolierten Boden stehen, da sonst Testergebnis falsch sein kann!

## **1.3 Batterie und Aufladen**

Im Messgerät werden sechs Alkali- oder wieder aufladbare NiMH-Akkus der Größe AA verwendet. Die Nennbetriebszeit ist für Zellen mit einer Nennkapazität von 2100 mAh angegeben. Der Batterieladezustand wird immer im oberen rechten Teil des Displays angezeigt. Falls die Batterieladung zu schwach ist, schaltet das Messgerät automatisch ab.

Die Akkus werden immer dann geladen, wenn das Netzteil an das Messgerät angeschlossen ist. Eine interne Schaltung steuert den Ladevorgang und sorgt für eine maximale Batterielebensdauer.

Siehe Kapitel **3.2** Anschlussfeld und **4.4.2** Batterieanzeige für die Polarität der Netzteilbuchse und Batterieanzeige

#### Hinweise:

- Das Ladegerät im Instrument ist ein so genanntes Zellenpack-Ladegerät. Das bedeutet, dass die Akkuzellen während des Ladens in Serie geschaltet sind. Die Akkuzellen müssen gleichwertig sein (derselbe Ladezustand und Typ, dasselbe Alter).
- Entfernen Sie alle Batterien aus dem Batteriefach, wenn das Instrument über einen längeren Zeitraum nicht benutzt wird.
- Es können Alkali- oder wieder aufladbare NiMH-Akkus der Größe AAA verwendet werden. Metrel empfiehlt nur den Einsatz von wieder aufladbaren Batterien von 2100 mAh oder mehr.
- Während des Ladens der Akkuzellen können unvorhersehbare chemische Prozesse auftreten, falls diese über einen längeren Zeitraum (über 6 Monate) nicht benutzt wurden. In diesem Fall wird empfiehlt METREL, den Lade-/Entladevorgang mindestens 2-4 Mal zu wiederholen.
- Wenn nach mehreren Lade-/Entladezyklen keine Verbesserung erreicht wird, sollte der Zustand der einzelnen Akkuzellen überprüft werden (durch Vergleich der Batteriespannungen, Überprüfen in einem Akku-Ladegerät usw.). Es ist sehr wahrscheinlich, dass sich nur einige der Akkuzellen verschlechtert haben. Eine abweichende Akkuzelle kann die Ursache für ein Fehlverhalten des gesamten Akkupacks sein!
- Die oben beschriebenen Effekte sollten nicht mit dem normalen Nachlassen der Akkukapazität im Laufe der Zeit verwechselt werden. Ein Akku verliert auch an Kapazität, wenn er wiederholt geladen/entladen wird. Diese Information ist in den vom Akkuhersteller bereitgestellten technischen Daten enthalten.

# 1.4 Geltende Normen

Die EurotestXC-Instrumente werden in gemäß den folgenden Vorschriften gebaut und geprüft:

| Elektromagnetisch | e Verträglichkeit (EMV)                                                              |  |  |  |  |  |
|-------------------|--------------------------------------------------------------------------------------|--|--|--|--|--|
| EN 61326-1        | Elektrische Mess-, Steuer-, Regel- und Laborgeräte                                   |  |  |  |  |  |
|                   | - EMV-Anforderungen                                                                  |  |  |  |  |  |
|                   | Klasse B (handgehaltene Geräte in kontrollierten elektromagnetischen                 |  |  |  |  |  |
|                   | Umgebungen)                                                                          |  |  |  |  |  |
| Sicherheit (NSR)  |                                                                                      |  |  |  |  |  |
| EN 61010-1        | Elektrische Mess-, Steuer-, Regel- und Laborgeräte - EMV-Anforderungen -             |  |  |  |  |  |
|                   | Teil 1: Allgemeine Anforderungen                                                     |  |  |  |  |  |
| EN 61010-2-030    | Elektrische Mess-, Steuer-, Regel- und Laborgeräte - EMV-Anforderungen -             |  |  |  |  |  |
|                   | Teil 2-030: Besondere Bestimmungen für Prüf- und Messstromkreise                     |  |  |  |  |  |
| EN 61010-031      | Elektrische Mess-, Steuer-, Regel- und Laborgeräte - EMV-Anforderungen -             |  |  |  |  |  |
|                   | Teil 031: Sicherheitsbestimmungen für handgehaltenes Messzubehör zum                 |  |  |  |  |  |
|                   | Messen und Prüfen.                                                                   |  |  |  |  |  |
| EN 61010-2-032    | Sicherheitsbestimmungen für elektrische Mess-, Steuer-, Regel- und                   |  |  |  |  |  |
|                   | Laborgeräte - Teil 2-032: Besondere Anforderungen für handgehaltene und              |  |  |  |  |  |
|                   | handbediente Stromsonden für elektrische Messungen                                   |  |  |  |  |  |
| Funktionalität    |                                                                                      |  |  |  |  |  |
| EN 61557          | Elektrische Sicherheit in Niederspannungsnetzen bis 1000 V <sub>AC</sub> und DC 1500 |  |  |  |  |  |
|                   | V <sub>AC</sub> Gerate zum Prufen, Messen oder Überwachen von Schutzmalsnahmen.      |  |  |  |  |  |
|                   | Teil 1: Allgemeine Anforderungen                                                     |  |  |  |  |  |
|                   | Teil 2: Isolationswiderstand                                                         |  |  |  |  |  |
|                   | Teil 3: Schleifenwiderstand                                                          |  |  |  |  |  |
|                   | Tell 4: Widerstand der Erdverbindung und der                                         |  |  |  |  |  |
|                   | Potentialausgleichsverbindungen                                                      |  |  |  |  |  |
|                   |                                                                                      |  |  |  |  |  |
|                   | Tell 6: Wirksamkeit von Fenierstromschutzeinrichtungen (RCDs) in TT-, TN-            |  |  |  |  |  |
|                   | und IT-Netzen                                                                        |  |  |  |  |  |
|                   | Teil 7: Drehfeld                                                                     |  |  |  |  |  |
|                   | Leil 10: Kombinierte Messgeräte zum Prüfen, Messen oder Überwachen von               |  |  |  |  |  |
|                   | Schutzmaisnanmen                                                                     |  |  |  |  |  |
|                   | Tell 12: Leistungsmessung und Überwachen von Betriebsmittein (PMD)                   |  |  |  |  |  |
| DIN 5032          | Lichtmessung                                                                         |  |  |  |  |  |
|                   | Tell 7. Klasseneintellung von Beleuchtungsstarke- und                                |  |  |  |  |  |
| Deferenznermen fi |                                                                                      |  |  |  |  |  |
|                   | If elektrische installationen und Komponenten                                        |  |  |  |  |  |
| EN 01000          | Femersuom-/Differenzsuomschutzschäller onne eingebauten                              |  |  |  |  |  |
|                   |                                                                                      |  |  |  |  |  |
| EN 61000          | Anwendungen<br>Echleratrom /Differenzetromechutzechalter ehne eingehauten            |  |  |  |  |  |
| EN 61009          | remensuom-/Dimerenzsuomschutzschalter onne eingebauten                               |  |  |  |  |  |
|                   | Oberstromschutz (RCCBS) für Hausinstallationen und für annliche                      |  |  |  |  |  |
|                   | Anwendungen                                                                          |  |  |  |  |  |
| 100304-4-41       | Emonten von Niederspannungsanlagen Tell 4-41 Schutzmalsnahmen -                      |  |  |  |  |  |
| DC 7674           | Schulz gegen elektrischen Schlag                                                     |  |  |  |  |  |
| R2 1011           | ELE WIRING Regulations (1/th edition) (Verdrantungsbestimmungen)                     |  |  |  |  |  |
| AS/NZS 3017       | Elektrische Anlagen - Verifikations-Richtlinien                                      |  |  |  |  |  |

# 2 Messgerätesatz und Zubehör

### 2.1 Standard-Lieferumfang MI 3152 EurotestXC

- Messgerät MI 3152 EurotestXC
- Gepolsterte Tragetasche
- Erdungssatz 3-Leitungen, 20 m
- Commander- Prüfstecker
- Prüfleitung, 3 x 1,5 m
- Prüfspitzen, 3 Stück
- Krokodilklemmen, 3 Stück
- Ein Satz Tragegurte
- RS232-PS/2 Kabel
- USB Kabel
- Ni-MH Akkus
- Stromversorgungsadapter
- CD mit Bedienungsanleitung, "Leitfaden zum Prüfen und Verifizierung von Niederspannungsanlagen" Handbuch und PC-Software EurolinkPRO.
- Kurzanleitung
- Kalibrierzertifikat

## 2.2 Standard-Lieferumfang MI 3152H EurotestXC 2,5kV

- Standard-Lieferumfang MI 3152H EurotestXC 2,5kV
- Gepolsterte Tragetasche
- Erdungssatz 3-Leitungen, 20 m
- Commander- Prüfstecker
- Prüfleitung, 3 x 1,5 m
- 2,5 kV Prüfleitung, 2 x 1,5 m
- Prüfspitzen, 3 Stück
- Krokodilklemmen, 3 Stück
- Ein Satz Tragegurte
- RS232-PS/2 Kabel
- USB Kabel
- Ni-MH Akkus
- Stromversorgungsadapter
- CD mit Bedienungsanleitung, "Leitfaden zum Pr
  üfen und Verifizierung von Niederspannungsanlagen" Handbuch und PC-Software EurolinkPRO.
- Kurzanleitung
- Kalibrierzertifikat

### 2.2.1 Optionales Zubehör

Eine Liste des optionalen Zubehörs, das auf Anfrage bei Ihrem Händler erhältlich ist, finden Sie im Anhang.

# 3 Gerätebeschreibung

# 3.1 Vorderseite

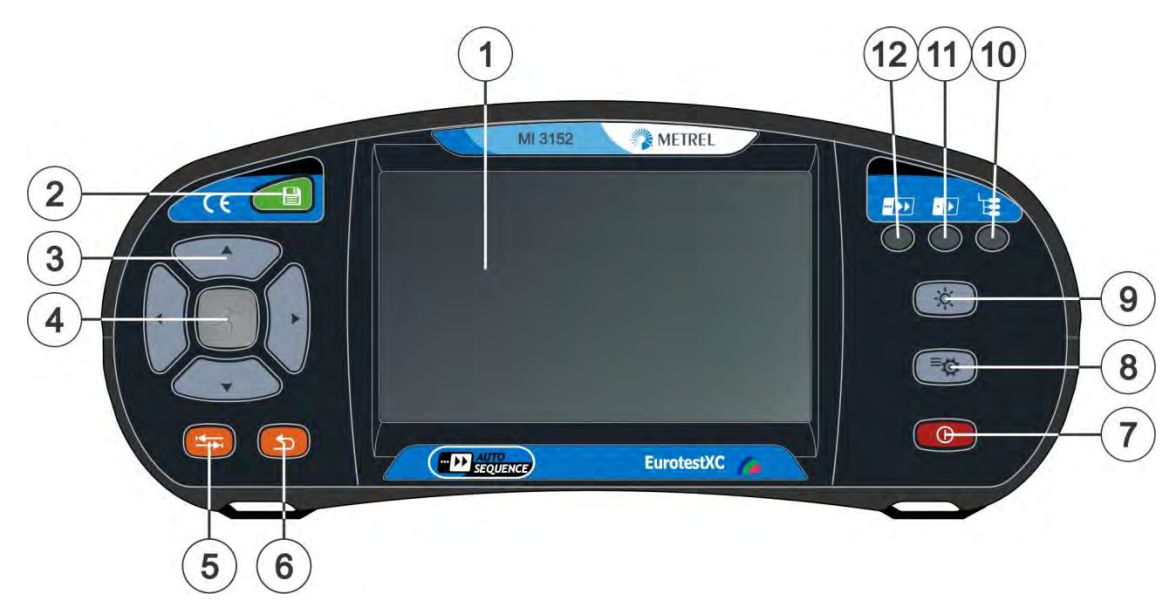

Abbildung 3.1: Vorderseite

| 1        | Farbdisplay mit Touch Screen                                         |
|----------|----------------------------------------------------------------------|
| 2        | SPEICHER-Taste                                                       |
| ۲        | Speichert die aktuellen Messergebnisse                               |
| 3        | CURSER Tasten                                                        |
| 5        | Navigieren in den Menüs                                              |
|          | RUN-Taste                                                            |
|          | Start / Stop der ausgewählten Messung.                               |
| 4        | Öffnet ausgewähltes Menü oder ausgewählte Option                     |
|          | Ansicht der verfügbaren Werte der ausgewählten Parameter /           |
|          | Grenzwerte.                                                          |
| F        | OPTIONS-Taste                                                        |
| 5        | Zeigt detaillierte Ansicht der Optionen                              |
| <u> </u> | ESCAPE-Taste                                                         |
| 0        | Zurück zum vorherigen Menü                                           |
|          | EIN / AUS Schalter                                                   |
|          | Messgerät ein / aus schalten.                                        |
| 7        | Das Gerät schaltet sich nach 10 Minuten Leerlauf automatisch aus.    |
|          | (keine Taste gedrückt oder keine Touchscreen-Aktivität)              |
|          | Drücken Sie die Taste für 5 s bis das Gerät ausschaltet.             |
| 0        | Taste Grundeinstellungen                                             |
| 0        | Menü Grundeinstellungen                                              |
| 0        | Taste HINTERGRUNDBELEUCHTUNG                                         |
| 9        | Toggle Bildschirmhelligkeit zwischen hoher und niedriger Intensität. |
| 10       | Taste MEMORY ORGANIZER                                               |
| 10       | Shortcut-Taste für den Aufruf des Menü Memory Organizer.             |
| 11       | Taste EINZELPRÜFUNGEN                                                |
| 1.1      | Shortcut-Taste für den Aufruf des Menü Einzelprüfungen.              |
| 12       | Taste AUTO-TEST                                                      |
|          |                                                                      |

Shortcut-Taste für den Aufruf des Menü Auto-Test.

## 3.2 Anschlussfeld

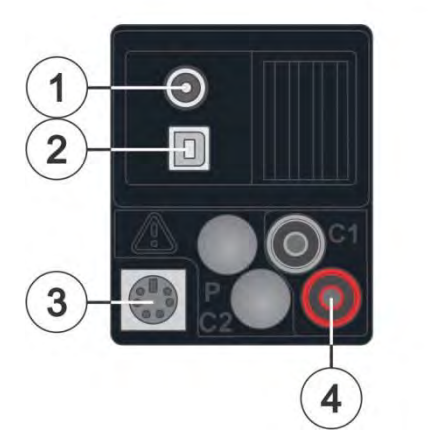

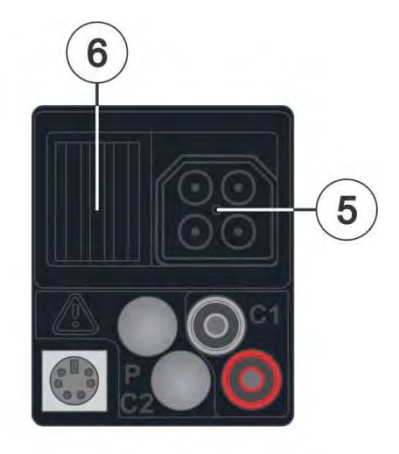

Abbildung 3.2: Anschlussfeld

1 Ladebuchse

| 2 | USB Kommunikationsschnittstelle<br>Kommunikation mit PC USB (1.1)                                                                                                    |
|---|----------------------------------------------------------------------------------------------------|
| 3 | <b>PS/2 Kommunikationsschnittstelle</b><br>Kommunikation mit der seriellen PC-Schnittstelle RS232<br>Anschluss für optionale Messadapter<br>Anschluss für Barcode- /RFID-Lesegeräte |
| 4 | C1 Eingang<br>Stromzangen Messeingang                                                                                                    |
| 5 | Prüfanschluss                                                                                                    |
| 6 | Schutzabdeckung                                                                                                    |

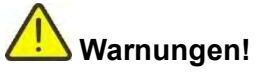

- Die maximal zulässige Spannung am Prüfanschluss C1 beträgt 3V!
- Die maximal kurzzeitig zulässige Spannung vom externen Netzteil beträgt 14 V!

## 3.3 Rückseite

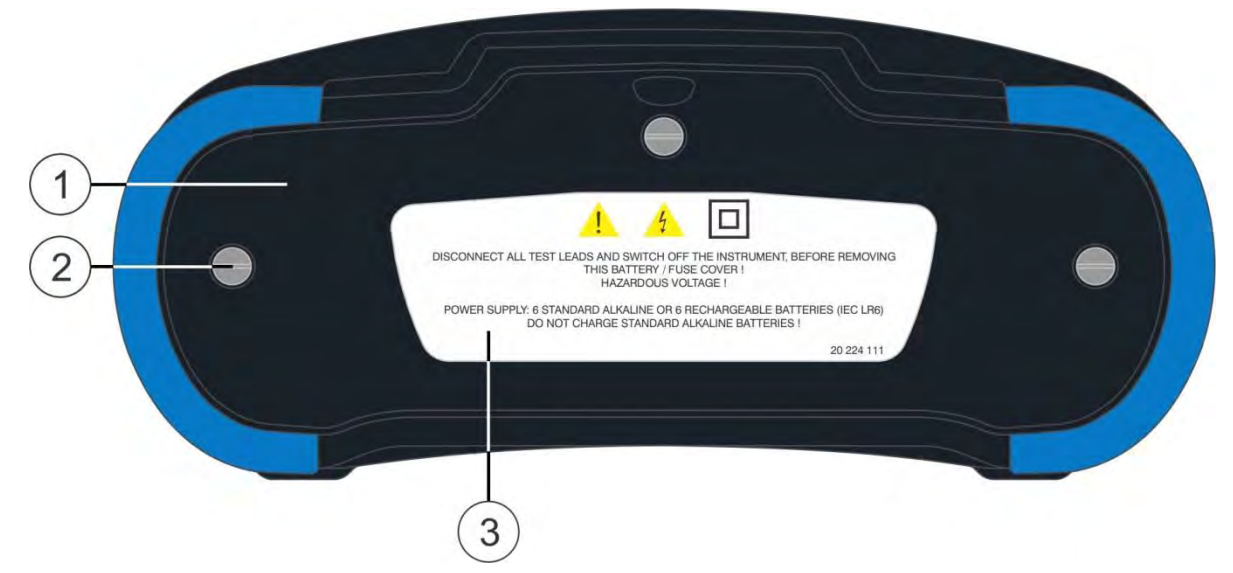

Abbildung 3.3: Rückansicht

- 1 Abdeckung Batterie-/Sicherungsfach
- 2 Schrauben für Abdeckung Batterie-/ Sicherungsfach
- 3 Infoschild Rückseite

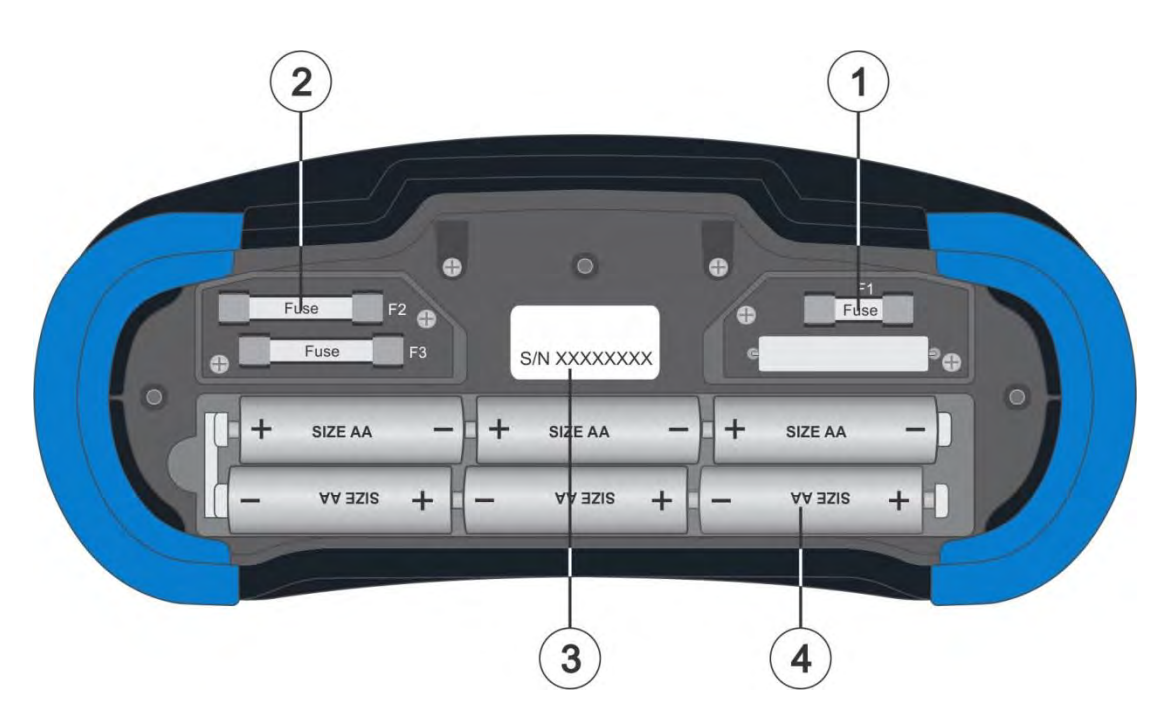

Abbildung 3.4: Batterie- und Sicherungsfach

Sicherung F1 1 M 315 mA / 250 V Sicherung F2 und F3 2 F 4 A / 500 V (Schaltleistung 50 kA) 3 Schild mit Seriennummer Batteriezellen 4 Größe AA, Alkaline/ wieder aufladbar NiMH 2 1 Line impactance (EN 61557-3), Voltage Drop ZL-N(1), 0.25(1 = 9.68x1, 1PSC; catoulated value AU 0.0 + 96.5%, catoulated value Normal voltage; SV = 134V/4874 = 65Hz 185V + 260V/4874 = 65Hz 21V + 661(4454 = 65Hz 21V + 661(4454 = 65Hz 21V + 600(4157-3) 21V + 600(4157-3) 21V + 600(4157-3) 21V + 600(4157-3) 21V + 600(4157-3) 21V + 600(4157-3) 21V + 600(4157-3) 21V + 600(4157-3) 
 Voltage. frequency

 U: 0V - 550V /f: 0Hz, 15Hz + 500Hz

 Phase rotation (EN 61557-7)

 U: 100V + 550V /f: 15Hz + 500Hz

 U: 100V + 550V /f: 15Hz + 500Hz

 0: 00 mA - 19 9A

 0: 00 mA - 199.9A

 Us + Ius T

 0: 00 mA - 199.9A
 3 Harmonics U<sub>s0</sub> + U<sub>ses</sub> THDU I<sub>s0</sub> + I<sub>ses</sub> THDI Power Q. S. PF. THDU 185V - 266V/ 45Hz - 65Hz PE-resistance RPE - 0.003 - 1.4990. Tast current: min. 200mA at 2(3) Normar voltage 30V - 134V/ 45Hz - 65Hz 185V - 266V/ 45Hz - 65Hz RCD (EN 6157-6) type AC, A, F, B, B+ Ia: 10mA, 30mA, 100mA, 300mA, 500mA, 1A Earth resistance 3 - wire method (EN 61557-5) R :  $2.00 \Omega = 1999 \Omega$ Open-circuit voltage:  $< 30 V_{\sim}$ Short-circuit current: < 30 mAContactless method < < <R :  $0.00 \Omega = 38.9 \Omega$  
 1: 10m2, 30m2, 100m2, 300m2, 300m2, 300m2, 300m2, 100m1, 200m1, 200m2, 300m2, 300m 
 IMD testing (EN 61557-12)

 Calibrated resistance

 5 kΩ - 640 kΩ

 First fault current (ISFL)

 1: 0.0 mA + 19.9 mA
 Illumination E : 0.01 k = 19.99 klx METREL

Abbildung 3.5: Unterseite

- 1 Infoschild unten
- 2 Tragegurthalterungen
- 3 Seitenabdeckungen

# 3.4 Tragen des Messgeräts

Im Standard-Lieferumfang ist ein Tragegurt enthalten. Das Messgerät kann auf verschiedene Arten getragen werden. Der Bediener kann je nach Bedienart eine der folgenden Beispielarten anwenden:

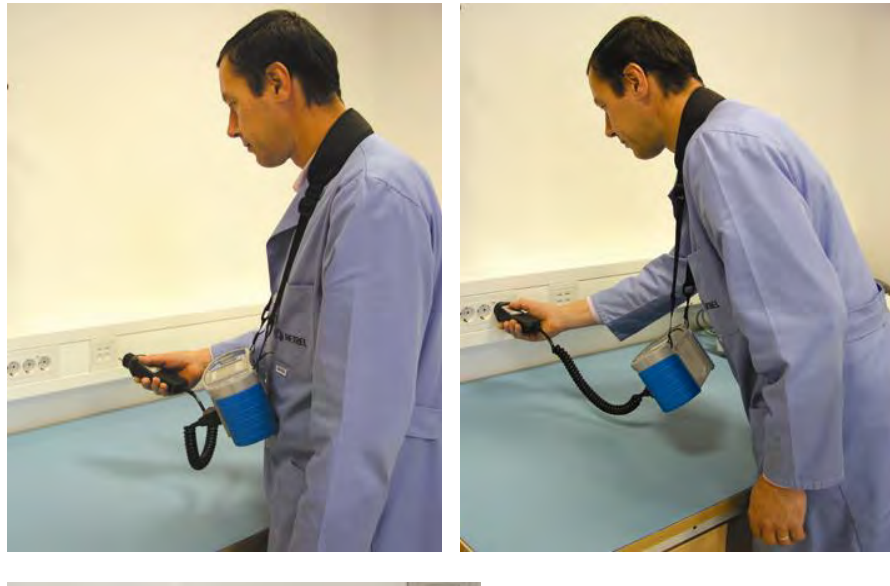

Das Messgerät hängt um den Hals des Benutzers - schnelles Aufstellen und Mitnehmen.

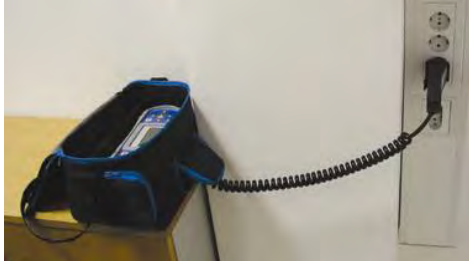

Das Messgerät kann auch in der Tragetasche liegend verwendet werden, das Prüfkabel kann über die vordere Öffnung an das Gerät angeschlossen werden.

### 3.4.1 Sicheres Anbringen des Riemens

Wählen Sie zwischen einer der beiden Methoden:

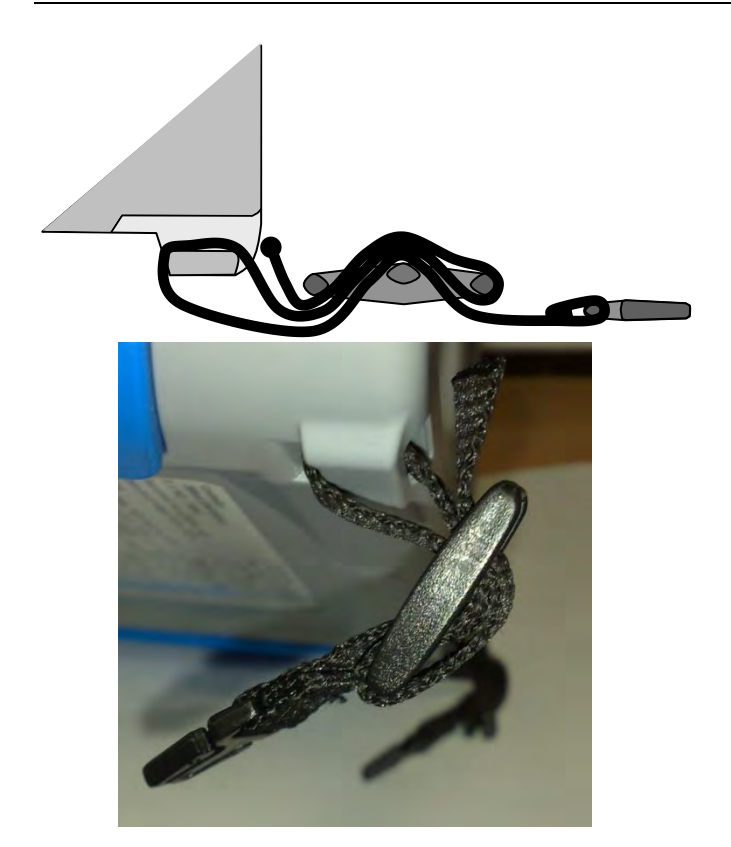

### Abbildung 3.6: Erste Methode

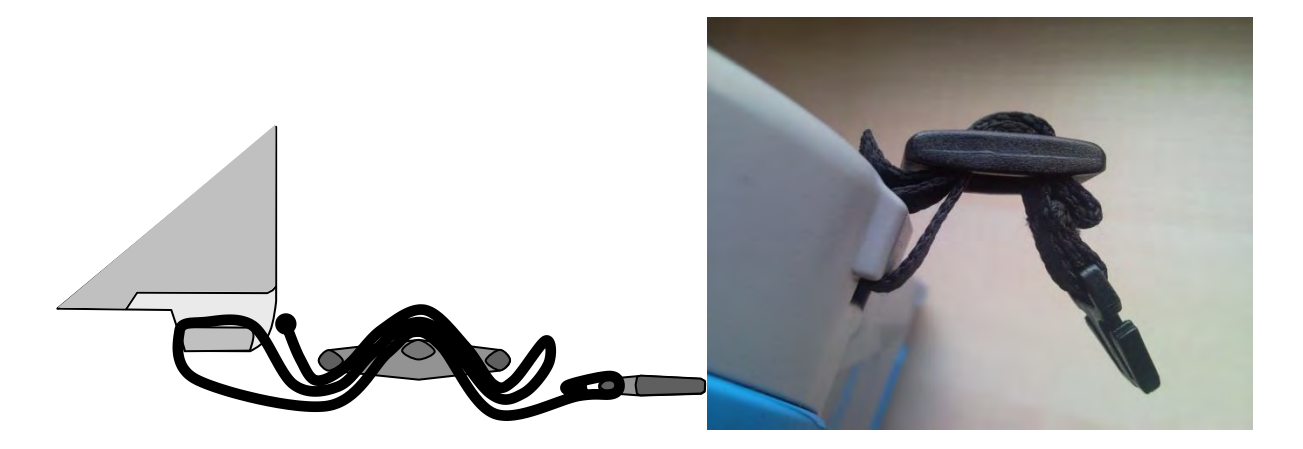

Abbildung 3.7: Alternative Methode

Prüfen Sie den sicheren Sitz regelmäßig.

# 4 Bedienung des Messgeräts

Die Bedienung des CE MultiTesterXA erfolgt über eine Tastatur oder Touch Sreen.

## 4.1 Allgemeine Bedeutung der Tasten

|         | Cursor-Tasten:<br>Auswahl der entsprechenden Option                                                                                                    |
|---------|----------------------------------------------------------------------------------------------------|
| x       | Run-Taste <ul> <li>Bestätigen der ausgewählten Option</li> <li>Start und Stop der Messungen</li> <li>Prüfung des Schutzleiteranschlusses</li> </ul>                  |
| 5       | <ul> <li>Escape-Taste:</li> <li>Rückkehr zum vorherigen Menü ohne die Änderungen<br/>wirksam werden zu lassen</li> <li>Abbruch der Messungen</li> </ul>              |
| <b></b> | Option-Taste: <ul> <li>erweitern der Spalten in der Menüsteuerung</li> </ul>                                                                                         |
|         | Speichern-Taste <ul> <li>Speichert die Pr üfergebnisse</li> </ul>                                                                                                    |
| • 🖸     | Die Taste Einzelprüfung wird verwendet für: <ul> <li>Shortcut-Taste für den Aufruf des Menüs Einzelprüfungen.</li> </ul>                                             |
|         | Die Taste Auto Test wird verwendet für: <ul> <li>Shortcut-Taste für den Aufruf des Menü Auto-Test.</li> </ul>                                                        |
| Lee     | Die Taste Memory Organizer wird verwendet für:                                                                                                    |
| *       | <ul> <li>Die Taste Hintergrundbeleuchtung wird verwendet für:</li> <li>Toggeln der Bildschirmhelligkeit zwischen hoher und niedriger<br/>Intensität.</li> </ul>      |
| ₫       | Die Taste Allgemeine Einstellungen wird verwendet für:                                                                                                    |
| 0       | <ul> <li>Die Taste Ein / Aus wird verwendet für:</li> <li>Messgerät Ein / Aus schalten;</li> <li>durch Drücken und 5 s halten, das Messgerät ausschalten;</li> </ul> |

# 4.2 Allgemeine Bedeutung der Touch-Gesten

| R            | <ul> <li>Tippen (kurz auf die Touch-Oberfläche mit der Fingerspitze) wird verwendet, um:</li> <li>Auswahl der entsprechenden Option</li> <li>Bestätigen der ausgewählten Option</li> <li>Start und Stop der Messungen</li> </ul>            |  |  |  |  |  |
|--------------|----------------------------------------------------------------------------------------------------|--|--|--|--|--|
| An           | <ul> <li>Streichen / wischen (berühren, bewegen) hoch /runter:</li> <li>im Inhalt auf der gleichen Ebene blättern</li> <li>navigieren zwischen den Ansichten auf gleichen Ebene</li> </ul>                                                  |  |  |  |  |  |
| Pro-<br>lang | <ul> <li>Lange drücken (mit der Fingerspitze min. 1 s auf die Touch-<br/>Oberfläche tippen)</li> <li>Auswahl zusätzlicher Tasten (virtuelle Tastatur)</li> <li>Wählen Sie das Steuerkreuz aus dem Einzel-Test-Bildschirm<br/>aus</li> </ul> |  |  |  |  |  |
|              | <ul> <li>Escape Symbol antippen:</li> <li>Rückkehr zum vorherigen Menü ohne die Änderungen<br/>wirksam werden zu lassen</li> <li>Abbruch der Messungen</li> </ul>                                                                           |  |  |  |  |  |

# 4.3 Virtuelle Tastatur

| Ł                        |        |        |         |        |        |        | ( <b>_</b> | 09:44    |
|--------------------------|--------|--------|---------|--------|--------|--------|------------|----------|
| <sub>Name</sub><br>Objec | t      |        |         |        |        |        |            |          |
| Q V                      | 2<br>N | 3<br>E | R ·     | Ť,     | 6<br>Y | 7<br>U | 8 9<br>1 0 | ) P      |
|                          | ©<br>S | D<br>D | \$<br>F | %<br>G | Å      | Ĵ      | ?<br>K     | Ĺ        |
| shift                    | Ī      | ×      | Ċ       | Ŭ.     | )<br>B | Ň      | Å          | ←        |
| e                        | ng     | ;      |         |        |        | :      | 12#        | <b>↓</b> |

### Abbildung 4.1: Virtuelle Tastatur

| shift | Umschaltung zwischen Groß- und Kleinschreibung<br>Nur aktiv, wenn Buchstaben Tastaturbelegung ausgewählt ist.                             |
|-------|----------------------------------------------------------------------------------------------------|
| ←     | Rück-Taste<br>Löscht letztes Zeichen oder alle ausgewählten Zeichen.<br>(Falls 2 Sekunden lang gedrückt, werden alle Zeichen ausgewählt). |
| ┙     | Enter bestätigt den neuen Text.                                                                                                    |
| 12#   | Aktiviert numerische / Symbol Tastaturbelegung                                                                                            |
| ABC   | Aktiviert Buchstaben Tastaturbelegung                                                                                                    |
| eng   | Englische Tastaturbelegung                                                                                                    |
| GR    | Griechische Tastaturbelegung                                                                                                    |
| ſ     | Zurück zum vorherigen Menü ohne die Änderungen wirksam werden zu lassen.                                                                  |

## 4.4 Anzeige und akustische Signale

### 4.4.1 Spannungsmonitor

Der Spannungsmonitor zeigt online die Spannungen an den Prüfanschlüssen und Informationen über aktive Prüfanschlüsse im AC-Messmodus an.

| $\stackrel{L}{\smile} \begin{array}{c} 230 \\ 230 \\ 230 \end{array} \stackrel{PE}{\longrightarrow} \begin{array}{c} N \\ \bullet \\ \bullet \\ \end{array}$ | Die Online-Spannungen werden zusammen mit der Angabe der<br>Prüfanschlüsse angezeigt. Alle drei Prüfklemmen werden für die ausgewählte<br>Messung benutzt.   |  |  |  |  |
|----------------------------------------------------------------------------------------------------|----------------------------------------------------------------------------------------------------|--|--|--|--|
| • 230 0 0 •<br>• 230 0 •                                                                                                    | Die Online-Spannungen werden zusammen mit der Angabe der<br>Prüfanschlüsse angezeigt.<br>Die Prüfklemmen L und N werden für die ausgewählte Messung benutzt. |  |  |  |  |
| L PE N                                                                                                    | L und PE sind die aktiven Prüfklemmen.                                                                                                    |  |  |  |  |
|                                                                                                    | L und PE sind die aktiven Prüfanschlüsse; für einen korrekten Zustand der Eingangsspannung ist der N-Anschluss ebenfalls anzuschließen.                      |  |  |  |  |
|                                                                                                    | L und N sind die aktiven Prüfklemmen.                                                                                                    |  |  |  |  |
|                                                                                                    | Für einen korrekten Zustand der Eingangsspannung ist der PE-Anschluss ebenfalls anzuschließen.                                                               |  |  |  |  |
|                                                                                                    |                                                                                                    |  |  |  |  |
|                                                                                                    | Polarität der Prüfspannung, die an den Ausgangsanschlüssen L und N anliegt.                                                                                  |  |  |  |  |
|                                                                                                    | L und PE sind die aktiven Prüfklemmen.                                                                                                    |  |  |  |  |
| L PE N<br>+ _/                                                                                                    | Polarität der Prüfspannung, die an den Ausgangsanschlüssen L und PE                                                                                          |  |  |  |  |
| L PE N<br>O<br>L PE N<br>O<br>O                                                                                                    | anliegt.                                                                                                    |  |  |  |  |
| HV+ HV-                                                                                                    | 2,5 kV Isolationsmessung, Prüfklemmendarstellung (nur MI 3152H)                                                                                              |  |  |  |  |

### 4.4.2 Batterieanzeige

Die Batterieanzeige zeigt den Ladezustand der Batterie und den Anschluss des externen Ladegeräts an.

|          | Batteriekapazitätsanzeige                                                                                                    |  |  |  |
|----------|----------------------------------------------------------------------------------------------------|--|--|--|
|          | Batterie ist in gutem Zustand                                                                                                  |  |  |  |
| Ҁ∎∎∎∎    | Batterie ist voll aufgeladen                                                                                                   |  |  |  |
|          | Geringer Ladestand.                                                                                                    |  |  |  |
|          | Batterie ist zu schwach, um ein korrektes Ergebnis zu gewährleisten.<br>Batteriezellen auswechseln oder Akkus wieder aufladen. |  |  |  |
| (><      | Leere Batterie oder keine Batterie eingelegt.                                                                                  |  |  |  |
| <b>4</b> | Ladeprozess läuft (wenn der Netzteiladapter angeschlossen ist).                                                                |  |  |  |

### 4.4.3 Mess Aktionen und Meldungen

|             | Die Bedingungen an den Eingangsklemmen erlauben dem Start der Messung.<br>Beachten Sie andere angezeigte Warnungen und Meldungen.                                                                                                    |
|-------------|----------------------------------------------------------------------------------------------------|
|             | Die Bedingungen an den Eingangsklemmen erlauben nicht mit der Messung.<br>Beachten Sie angezeigte Warnungen und Meldungen.                                                                                                    |
| Þ           | Weiter zum nächsten Schritt im Prüfablauf.                                                                                                    |
|             | Die Messung stoppen.                                                                                                    |
|             | Ergebnisse können gespeichert werden.                                                                                                    |
|             | Startet die Messleitungskompensation in Rlow / Durchgangsmessung.<br>Startet Zref Leitungsimpedanz Messung der am Ausgangspunkt der<br>Elektroinstallation als Spannungsabfall-Messung. Mit Drücken dieser Touch<br>Taste ist Zref ist auf 0,00 $\Omega$ einzustellen, das Messgerät ist nicht an einer<br>Spannungsquelle angeschlossen. |
| ρ           | Verwenden Sie den A 1199 Spezifischer Erdwiderstand Adapter für diesen Test.                                                                                                    |
| Ζ           | Verwenden Sie den A 1143 Euro Z 290 A Adapter für diesen Test.                                                                                                    |
| LUX         | Verwenden Sie den A 1172 oder A 1173 Luxmeter Sensor für diesen Test.                                                                                                    |
| 2           | Countdown-Timer (in Sekunden) innerhalb Messung.                                                                                                    |
| X           | Messung läuft, beachten Sie die angezeigten Warnungen.                                                                                                    |
| <b>!∕</b> ⊋ | RCD hat während der Messung ausgelöst (in RCD-Funktionen).                                                                                                    |

|          | Messgerät ist überhitzt. Die Messung ist nicht erlaubt, bis die Temperatur unter dem zulässigen Grenzwert sinkt.                                                                                                    |
|----------|----------------------------------------------------------------------------------------------------|
| -w-      | Während der Messung wurde hohes Störrauschen festgestellt.<br>Messergebnisse sind möglicherweise beeinträchtigt.                                                                                                    |
|          | Anzeige der Rauschspannung oberhalb von 5 V zwischen H und E-Terminals während Erdungswiderstandsmessung.                                                                                                    |
| ¢        | L und N sind vertauscht.<br>In den meisten Geräteprofilen werden die L und N Prüfanschlüsse, je nach<br>erfassten Spannungen am Eingang automatisch umgepolt. In Geräteprofilen<br>für Länder, in denen die Position des Phasen- und Nullleiter-Anschluss<br>definiert sind, funktioniert die ausgewählte Funktion nicht.                                                                                                    |
| 4        | <ul> <li>Warnung! An den Prüfanschlüssen liegt Hochspannung an.</li> <li>Nach Beendigung der Isolationsprüfung wird der Prüfling automatisch durch das Messgerät entladen.</li> <li>Wenn eine Isolationswiderstandsmessung an einem kapazitiven Objekt durchgeführt worden ist, kann die automatische Entladung möglicherweise nicht sofort erfolgen! Das Warnsymbol und die tatsächliche Spannung werden während der Entladung angezeigt, bis Spannung unter 30 V.</li> </ul> |
| 4        | <b>Warnung!</b> Gefährliche Spannung am PE-Anschluss! Tätigkeiten sofort<br>beenden und den Fehler/das Anschlussproblem beseitigen, bevor mit<br>irgendwelchen Tätigkeiten fortgefahren wird!<br>Dauerwarnton ist an.                                                                                                    |
| CAL      | Widerstand der Prüfleitungen in R low/ Durchgangsprüfung wird nicht kompensiert.                                                                                                    |
| CAL      | Widerstand der Prüfleitungen in R low/ Durchgangsprüfung wird kompensiert.                                                                                                    |
| Rc       | Hoher Widerstand gegen Erde auf den Stromprüfsonden. Messergebnisse sind möglicherweise beeinträchtigt.                                                                                                    |
| Rp       | Hoher Widerstand gegen Erde auf den Potential-Prüfsonden. Messergebnisse sind möglicherweise beeinträchtigt.                                                                                                    |
| Rc<br>Rp | Hoher Widerstand gegen Erde auf den Stromprüfsonden und den Potential-<br>Prüfsonden Messergebnisse sind möglicherweise beeinträchtigt.                                                                                                    |
| <<br>I   | Ein zu kleiner Strom bei der angegebenen Genauigkeit. Messergebnisse sind<br>möglicherweise beeinträchtigt. Prüfen Sie in den Stromzangen Einstellungen,<br>ob die Empfindlichkeit der Stromzange erhöht werden kann.                                                                                                    |
|          | In der Erde 2 Stromzangen Messung sind die Ergebnisse für Widerstände<br>unter 10 $\Omega$ sehr genau. Bei höheren Werten (einige 10 $\Omega$ ) sinkt der Teststrom<br>auf wenige mA. Die Messgenauigkeit für kleine Ströme und Störfestigkeit<br>gegen Rauschströme sind zu berücksichtigen!                                                                                                    |
|          | Gemessenes Signal ist außerhalb des Bereichs (abgeschnitten).<br>Messergebnisse sind möglicherweise beeinträchtigt.                                                                                                    |
| SF       | Erster Fehlerfall im IT-System (nur MI 3152)                                                                                                    |
| ×        | Sicherung F1 ist defekt.                                                                                                    |

## 4.4.4 Ergebnisanzeige

| $\checkmark$ | Das Messergebnis liegt innerhalb der voreingestellten Grenzwerte (BESTANDEN).                                                                                                    |
|--------------|----------------------------------------------------------------------------------------------------|
| ×            | Das Messergebnis liegt außerhalb der voreingestellten Grenzwerte (NICHT<br>BESTANDEN).                                                                                                    |
| 0            | Die Messung wurde abgebrochen Beachten Sie angezeigte Warnungen und Meldungen.                                                                                                    |
|              | Die RCD t und RCD I Messungen werden nur durchgeführt, wenn die<br>Berührungsspannung in der Vorprüfung bei Nenndifferenzstrom geringer ist<br>als der eingestellte Grenzwert der Berührungsspannung! |
|              |                                                                                                    |

# 4.5 Messgeräte Hauptmenü

Im Hauptmenü können verschiedene Hauptbedienmenüs ausgewählt werden.

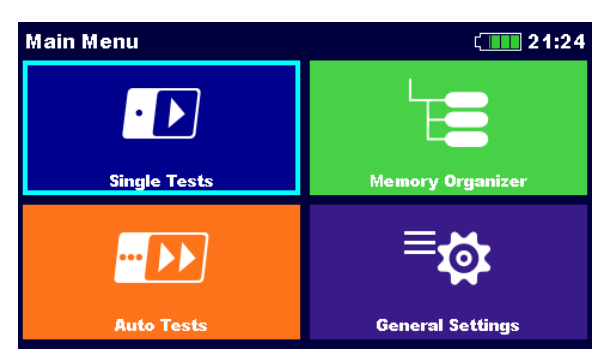

Abbildung 4.2: Hauptmenü

### Auswahl

| Single Tests                        | <b>Einzelprüfungen</b><br>Menü für Einzelprüfungen siehe Kapitel 6 <i>Einzelprüfungen</i> .                                    |
|-------------------------------------|----------------------------------------------------------------------------------------------------|
| Auto Tests                          | Auto Tests<br>Menü für kundenspezifische Prüfungen siehe Kapitel 8 Auto Test.                                                  |
| Memory Organizer                    | <b>Memory Organizer</b><br>Menü für das Arbeiten und Verwalten der Prüfdaten, siehe Kapitel 5<br><i>Memory Organizer</i> .     |
| <b>⊟</b><br><b>General Settings</b> | Allgemeine Einstellungen<br>Menü für das Einrichten des Gerätes, siehe Kapitel <b>4.6 Allgemeine</b><br><i>Einstellungen</i> . |

# 4.6 Allgemeine Einstellungen

Im Menü **Allgemeine Einstellungen** können die allgemeinen Parameter und Einstellungen des Messgerätes eingegeben oder angezeigt werden.

| 🗅 General Sett    | ( 08:10    |             |
|-------------------|------------|-------------|
| ۲                 | 23         | Ĩ           |
| Language          | Power Save | Date / Time |
| E.                | <u>רר</u>  | ್ಷ          |
| Workspace Manager | Profiles   | Settings    |
| ¢ <b>+</b>        | ĺ          |             |
| Initial Settings  | About      |             |

Abbildung 4.3: Menü Grundeinstellungen

### Auswahl

| ()                       | <b>Sprache</b>                                                                                                    |
|--------------------------|----------------------------------------------------------------------------------------------------|
| Language                 | Auswahl der Gerätesprache                                                                                                    |
| کی<br>Power Save         | <b>Energiesparmodus</b><br>Helligkeit des LCD, Aktivieren / Deaktivieren der Bluetooth<br>Kommunikation                           |
| Date / Time              | Datum / Uhrzeit<br>Geräte Datum und Uhrzeit                                                                                       |
| <b>Uorkspace</b> Manager | Workspace Manager<br>Verwalten der Projektdateien. Für weitere Informationen siehe Kapitel<br><b>4.8 Menü Workspace Manager</b> . |
| <b>Profiles</b>          | <b>Geräte Profile</b><br>Auswahl der verfügbaren Geräteprofile, siehe Kapitel <b>4.7 Geräte</b><br><b>Profile</b> .               |
| ेंद्वे                   | <b>Einstellungen</b>                                                                                                    |
| Settings                 | Einstellungen der verschiedenen System / Messparameter                                                                            |
| 후 <b>스</b>               | Grundeinstellungen                                                                                                    |
| Initial Settings         | Werkseinstellungen                                                                                                    |
| <i>Î</i>                 | Messgeräte Information                                                                                                    |
| About                    | Messgeräteinformation                                                                                                    |

### 4.6.1 Sprache

In diesem Menü kann die Gerätesprache eingestellt werden.

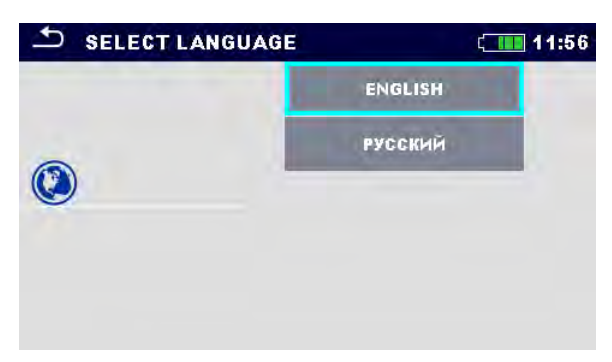

Abbildung 4.4: Menü Sprache

### 4.6.2 Energiesparmodus

In diesem Menü können verschiedene Optionen zum Verringern des Leistungsverbrauchs eingestellt werden.

| Power Save   | ¢ <b>188</b> | 01:56 |
|--------------|--------------|-------|
| Brightness   | Low          | >     |
| LCD off time | 30 s         | >     |
| Bluetooth    | Save Mode    | >     |
|              |              |       |
|              |              |       |

#### Abbildung 4.5: Menü Energiesparmodus

| Helligkeit   | Einstellen der LCD Helligkeit Energieeinsparung bei niedriger Stufe: ca. 15%                                                                                                    |  |  |
|--------------|----------------------------------------------------------------------------------------------------|--|--|
| LCD-         | Einstellen des Zeitintervalls für das Ausschalten des LCD. LCD wird nach                                                                                                    |  |  |
| Abschaltzeit | dem Drücken einer beliebigen Taste oder Berühren des LCD<br>eingeschaltet.<br>Energieeinsparung bei LCD aus (bei niedriger Helligkeit): ca. 20%                                           |  |  |
| Bluetooth    | Immer eingeschaltet Das Bluetooth-Modul ist kommunikationsbereit.<br>Spar Modus: Das Bluetooth-Modul ist im Schlafen-Modus und funktioniert<br>nicht. Energieeinsparung im Sparmodus: 7 % |  |  |

### 4.6.3 Datum und Uhrzeit

In diesem Menü kann das Datum und die Uhrzeit eingestellt werden.

| - | 5 Date | e/Time |        | ć      | 08:03  |
|---|--------|--------|--------|--------|--------|
|   | 17     | Nov    | 2014   | 8      | 3      |
|   | ^      | ^      | ^      | ^      | ^      |
|   | $\sim$ | $\sim$ | $\sim$ | $\sim$ | $\sim$ |
|   |        | Set    |        | Cancel |        |

Abbildung 4.6: Einstellung Datum und Uhrzeit

Hinweis:

### 4.6.4 Einstellungen

In diesem Menü können verschiedene allgemeine Parameter eingestellt werden.

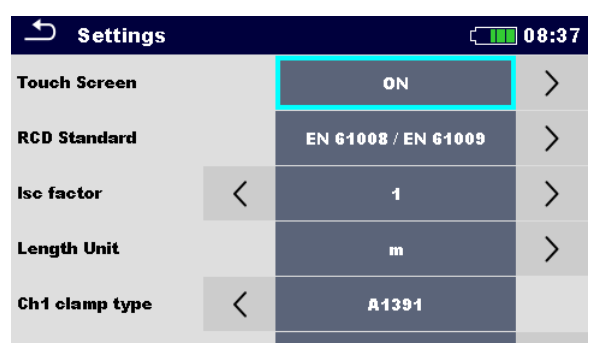

Abbildung 4.7: Menü Einstellungen

|               | Vorfügbaro Auswahl                                                                               | Boschroibung                                                                                                    |
|---------------|--------------------------------------------------------------------------------------------------|----------------------------------------------------------------------------------------------------|
| Touch Screen  | [EIN / AUS]                                                                                      | Aktiviert / deaktiviert die Bedienung mit<br>Touchscreen.                                                                                                    |
| RCD Standard  | [EN 61008 / EN 61009,<br>IEC 60364-4-41 TN/IT,<br>IEC 60364-4-41 TT,<br>BS 7671;<br>AS/NZS 3017] | Verwendete Standards für RCD-Prüfungen.<br>Weitere Informationen finden Sie am Ende<br>dieses Kapitels.<br>Die maximalen RCD-Trennzeiten weichen in<br>unterschiedlichen Normen voneinander ab.<br>Die in den einzelnen Normen festgelegten<br>Auslösezeiten sind nachstehend aufgeführt. |
| Isc Faktor    | [0,20 3,00]<br>Standardwert 1,00                                                                 | Der Kurzschlussstrom Isc im Netz ist wichtig<br>für die Wahl oder Überprüfung von<br>Schutzschaltern (Sicherungen,<br>Überstromschutzschalter, RCDs). Der Wert<br>sollte nach den örtlichen Bestimmungen<br>eingestellt werden.                                                           |
| Längeneinheit | [m, ft]                                                                                          | Längeneinheit für spezifische<br>Erdungswiderstandsmessung.                                                                                                    |

| Ch1<br>Stromzangen<br>Typ     | [A 1018, A 1019, A1391]                                 | Variante des Stromzange                                                                                                    |
|-------------------------------|---------------------------------------------------------|----------------------------------------------------------------------------------------------------|
| Bereich                       | A 1018:[20 A]<br>A1019: [20 A]<br>A 1391: [40 A, 300 A] | Messbereich für den ausgewählten<br>Stromzange<br>Der Messbereich des Messgerätes ist zu<br>berücksichtigen. Messbereich der Stromzange<br>kann höher sein als der des Messgeräts.                                                               |
| Sicherungen<br>zusammenfassen | [Ja, Nein]                                              | [Ja]: Eingestellte Sicherungstypen und<br>Parameter in einer Funktion werden auch für<br>andere Funktionen beibehalten!<br>[NEIN]: [NEIN]: Die Sicherungsparameter<br>werden nur in der Funktion berücksichtigt, wo<br>sie eingerichtet wurden . |
| Commander                     | [aktiviert, deaktiviert]                                | Deaktiviert dient dazu, die Remote-Tasten der<br>Commander-Geräte zu sperren. Bei starken<br>elektromagnetischen Störungen können im<br>Betrieb des Commander-Geräts<br>Unregelmäßigkeiten auftreten.                                            |
| Erdungsanlage                 | [TN/TT, IT (nur MI 3152)]                               | Der Spannungsmonitor und die<br>Messfunktionen sind für die ausgewählte<br>Erdungsanlage geeignet.                                                                                                    |

#### 4.6.4.1 RCD Standard

Die maximalen RCD-Trennzeiten weichen in unterschiedlichen Normen voneinander ab. Die in den einzelnen Normen festgelegten Auslösezeiten sind nachstehend aufgeführt.

|                                   | <sup>1</sup> ⁄ <sub>2</sub> ×Ι <sub>ΔΝ</sub> <sup>1)</sup> | I <sub>AN</sub>                | $2 \times I_{\Delta N}$       | 5×I <sub>∆N</sub>             |  |
|-----------------------------------|------------------------------------------------------------|--------------------------------|-------------------------------|-------------------------------|--|
| Allgemeine RCDs (unverzögert)     | $t_{\Delta}$ > 300 ms                                      | $t_{\Delta}$ < 300 ms          | $t_{\Delta}$ < 150 ms         | $t_{\Delta}$ < 40 ms          |  |
| Selektive RCDs<br>(zeitverzögert) | $t_{\Delta}$ > 500 ms                                      | 130 ms < $t_{\Delta}$ < 500 ms | 60 ms < $t_{\Delta}$ < 200 ms | 50 ms < $t_{\Delta}$ < 150 ms |  |

Tabelle 4.1: Auslösezeiten gemäß EN 61008 / EN 61009

Die Prüfung gemäß der Norm IEC / HD 60364-4-41 hat zwei wählbare Möglichkeiten:

- IEC 60364-4-41 TN/IT und
- IEC 60364-4-41 TT

Die Möglichkeiten unterscheiden sich in den maximalen Abschaltzeiten, definiert nach IEC / HD 60364-4-41 Tabelle 41.1.

|        | U <sub>0</sub> <sup>3)</sup> | $\frac{1}{2} \times I_{\Delta N}^{(1)}$ | I <sub>AN</sub>                  | <b>2</b> ×Ι <sub>ΔΝ</sub>        | 5×I <sub>∆N</sub>    |
|--------|------------------------------|-----------------------------------------|----------------------------------|----------------------------------|----------------------|
| TN/TT, | ≤ 120 V                      | t <sub>∆</sub> > 800 ms                 | $t_{\Delta} \leq 800 \text{ ms}$ |                                  |                      |
| IT     | $\leq$ 230 V                 | t <sub>∆</sub> > 400 ms                 | t <sub>∆</sub> < 400 ms          | t < 150 mg                       | t < 10 mo            |
| тт     | $\leq$ 120 V                 | t <sub>∆</sub> > 300 ms                 | t <sub>∆</sub> < 300 ms          | $t_{\Delta} \leq 150 \text{ ms}$ | $l_{\Delta}$ < 40 ms |
|        | $\leq$ 230 V                 | $t_{\Delta}$ > 200 ms                   | $t_{\Delta}$ < 200 ms            |                                  |                      |

Tabelle 4.2: Auslösezeiten gemäß IEC/HD 60364-4-41

|                                   | ½×I <sub>∆N</sub> 1)     | Ι <sub>ΔΝ</sub>                | 2×Ι <sub>ΔΝ</sub>             | 5×I <sub>∆N</sub>             |  |
|-----------------------------------|--------------------------|--------------------------------|-------------------------------|-------------------------------|--|
| Allgemeine RCDs (unverzögert)     | t <sub>∆</sub> > 1999 ms | $t_{\Delta}$ < 300 ms          | $t_{\Delta}$ < 150 ms         | $t_{\Delta}$ < 40 ms          |  |
| Selektive RCDs<br>(zeitverzögert) | t <sub>∆</sub> > 1999 ms | 130 ms < $t_{\Delta}$ < 500 ms | 60 ms < $t_{\Delta}$ < 200 ms | 50 ms < $t_{\Delta}$ < 150 ms |  |

Tabelle 4.3: Auslösezeiten gemäß BS 7671

| RCD Typ   | l <sub>∆</sub> N (mA) | $\frac{1}{2} \times I_{\Delta N}^{1}$<br>$t_{\Delta}$ | $I_{\Delta N} t_{\Delta}$ | 2×I <sub>∆N</sub><br>t <sub>∆</sub> | 5×I <sub>∆N</sub><br>t <sub>∆</sub> | Hinweis                    |
|-----------|-----------------------|-------------------------------------------------------|---------------------------|-------------------------------------|-------------------------------------|----------------------------|
| I         | ≤ <b>10</b>           |                                                       | 40 ms                     | 40 ms                               | 40 ms                               |                            |
| II        | > 10 ≤ 30             | > 999 ms                                              | 300 ms                    | 150 ms                              | 40 ms                               | Maximala Abschaltzait      |
| 111       | > 30                  |                                                       | 300 ms                    | 150 ms                              | 40 ms                               | Maximale Abschaltzeit      |
| NS        | > 20                  | > 000 mc                                              | 500 ms                    | 200 ms                              | 150 ms                              |                            |
| IV 3 ~ 30 |                       | ~ 999 ms                                              | 130 ms                    | 60 ms                               | 50 ms                               | Minimale Nichtauslösedauer |

Tabelle 4.4: Auslösezeiten gemäß AS/NZS 3017<sup>2)</sup>

| Standard                 | $\frac{1}{2} \times I_{\Delta N}$ | Ι <sub>ΔΝ</sub> | $2 \times I_{\Delta N}$ | 5×I <sub>∆N</sub> |
|--------------------------|-----------------------------------|-----------------|-------------------------|-------------------|
| EN 61008 / EN 61009      | 300 ms                            | 300 ms          | 150 ms                  | 40 ms             |
| EN 60364-4-41            | 1000 ms                           | 1000 ms         | 150 ms                  | 40 ms             |
| BS 7671                  | 2000 ms                           | 300 ms          | 150 ms                  | 40 ms             |
| AS/NZS 3017 (I, II, III) | 1000 ms                           | 1000 ms         | 150 ms                  | 40 ms             |

# Tabelle 4.5: Maximale Prüfzeiten hinsichtlich des gewählten Prüfstroms für ein selektives(unverzögertes) RCD.

| Standard            | ½×I <sub>∆N</sub> | $I_{\Delta N}$ | 2×I <sub>∆N</sub> | 5×I <sub>∆N</sub> |
|---------------------|-------------------|----------------|-------------------|-------------------|
| EN 61008 / EN 61009 | 500 ms            | 500 ms         | 200 ms            | 150 ms            |
| EN 60364-4-41       | 1000 ms           | 1000 ms        | 150 ms            | 40 ms             |
| BS 7671             | 2000 ms           | 500 ms         | 200 ms            | 150 ms            |
| AS/NZS 3017 (IV)    | 1000 ms           | 1000 ms        | 200 ms            | 150 ms            |

# Tabelle 4.6: Maximale Prüfzeiten hinsichtlich des gewählten Prüfstroms für ein selektives(verzögertes) RCD.

<sup>1)</sup> Mindestprüfzeitraum für den Strom von  $\frac{1}{2} \times I_{\Delta N}$ , RCD darf nicht auslösen.

<sup>2)</sup> Prüfstrom und Messgenauigkeit entsprechen den Anforderungen der AS/NZS 3017

<sup>3)</sup>  $U_0$  ist die Nenn  $U_{LPE}$  Spannung.

#### Hinweis:

 Auslösezeitgrenzen für PRCD, PRCD-K und PRCD-S sind gleich den allgemeinen (nicht verzögerten) RCDs.

### 4.6.5 Grundeinstellungen

In diesem Menü können die Geräteeinstellungen, Messparameter und Grenzwerte auf die Werkseinstellungen zurückgesetzt werden.

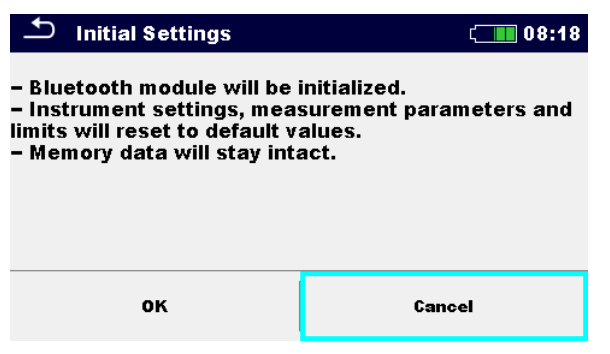

Abbildung 4.8: Menü Grundeinstellungen

#### Warnung:

Folgende kundenspezifischen Einstellungen gehen verloren wenn das Gerät auf die Grundeinstellungen zurückgesetzt wird:

- Messwertgrenzen und Parameter
- Globale Parameter und Systemeinstellungen im Menü Grundeinstellungen.

#### Hinweis:

Folgende kundenspezifischen Einstellungen bleiben:

- Profileinstellungen
- Daten im Speicher

### 4.6.6 Messgeräte Information

In diesem Menü können die Gerätedaten (Name, Version, Seriennummer, Kalibrierdatum) angezeigt werden.

| About                  | ( 08:39                |
|------------------------|------------------------|
| Name                   | MI 3152 EurotestXC     |
| S/N                    | 14400884               |
| Version                | 1.1.51.3709 - ALAA     |
| Fuse version           | 1.06                   |
| Date of calibration    | 11.02.2015             |
| (C) Metrel d.d., 2015, | , http://www.metrel.si |

Abbildung 4.9: Geräte-Info-Bildschirm
## 4.7 Geräte Profile

| Der Profiles | 08:14 ر |
|--------------|---------|
| Profiles     |         |
| ALAA – EU    |         |
| ALAB – UK    |         |
|              |         |
|              |         |
|              | 444     |

In diesem Menü kann ein Geräteprofil aus den verfügbaren Profilen ausgewählt werden.

Abbildung 4.10: Menü Geräteprofil

Das Gerät verwendet verschiedene spezifische System- und Messeinstellungen in Bezug auf den Umfang der Arbeiten oder das Land in dem es verwendet wird. Die spezifischen Einstellungen sind in Geräteprofilen gespeichert.

Standardmäßig ist in jedem Gerät mindestens ein Profil aktiviert Um weitere Profile dem Messgerät hinzufügen zu können, ist der richtige Lizenzschlüssel erforderlich,

Wenn verschiedene Profile vorhanden sind, können sie in diesem Menü ausgewählt werden

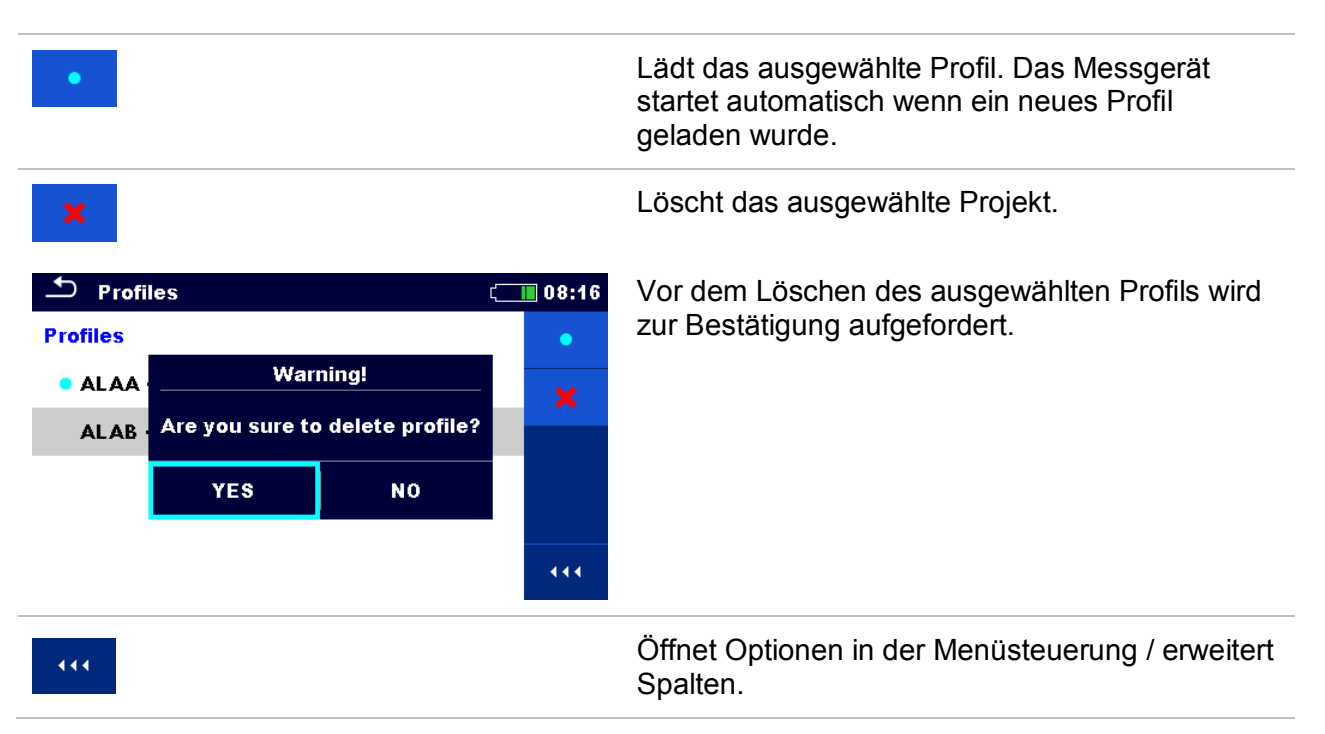

## 4.8 Menü Workspace Manager

Mit dem Workspace Manager werden die verschiedenen Workspaces und Exports, die im internen Datenspeicher gespeichert sind, verwaltet.

## 4.8.1 Workspaces und Exports

Das Arbeiten mit dem MI 3152(H) EurotestXC kann mit Hilfe der Workspaces und Exports organisiert und strukturiert werden. Die Workspaces und Exports enthalten alle relevanten Daten (Messwerte, Parameter, Grenzwerte, Strukturobjekte) der einzelnen Tätigkeit. Workspaces werden im internen Datenspeicher im Verzeichnis WORKSPACES gespeichert, während Exports im Verzeichnis EXPORTS gespeichert werden. Export Dateien können von Metrel-Anwendungen, die auf anderen Geräten laufen, gelesen werden. Exports sind geeignet für die Erstellung von Backups wichtiger Arbeiten. Um mit dem Messgerät zu arbeiten, muss zuerst ein Export aus der Liste der Exports importiert und in einen Workspace umgewandelt werden. Um als Export Datei gespeichert zu werden, muss sie zuerst aus der Liste der Workspaces exportiert und in einen Export umgewandelt werden.

## 4.8.2 Hauptmenü Workspace Manager

Im Workspace Manager werden Workspaces und Exports in zwei getrennten Listen angezeigt.

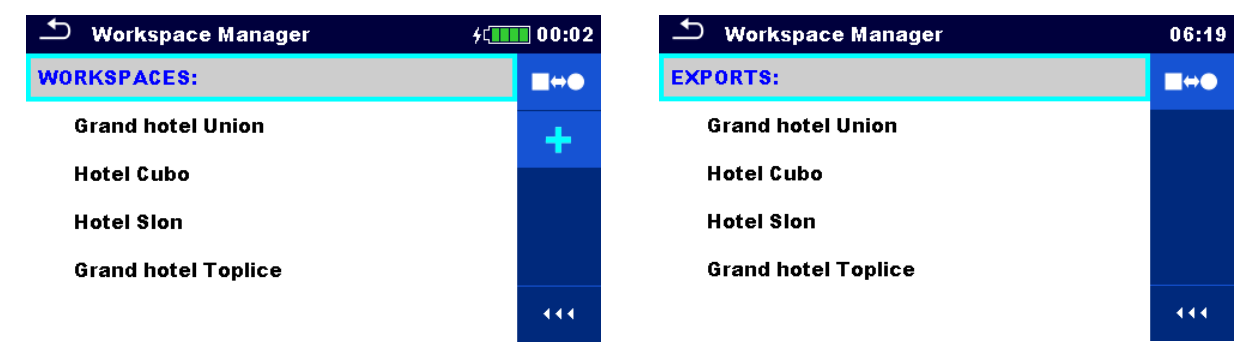

Abbildung 4.11: Menü Workspace Manager

| WORKSPACES: | Liste Workspaces                                                                          |
|-------------|-------------------------------------------------------------------------------------------|
| ■₩●         | Zeigt eine Liste der Exporte.                                                             |
| +           | Fügt einen neuen Workspace hinzu.                                                         |
|             | Für weitere Informationen siehe Kapitel <b>4.8.5 Einen</b><br>neuen Workspace hinzufügen. |
| EXPORTS:    | Liste Exports                                                                             |
| <b>■</b> ₩● | Zeigt eine Liste der Workspaces.                                                          |
| 444         | Öffnet Optionen in der Menüsteuerung / erweitert<br>Spalten.                              |
|             |                                                                                           |

## 4.8.3 Arbeiten mit Workspaces

Im Messgerät kann immer nur ein Workspace zur selben Zeit geöffnet sein. Der im Workspace Manager ausgewählte Workspace wird im Memory Organizer geöffnet.

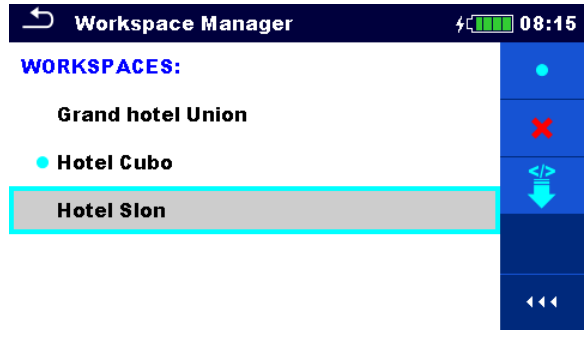

Abbildung 4.12: Menü Workspace

| •   | Markiert den geöffneten Workspace im Memory Organizer.<br>Öffnet den ausgewählte Workspace im Memory Organizer.<br>Für weitere Informationen siehe Kapitel <b>4.8.6 Einen Workspace öffnen</b> . |
|-----|----------------------------------------------------------------------------------------------------|
| ×   | Löscht den ausgewählten Workspace.<br>Für weitere Informationen siehe Kapitel <b>4.8.7 Einen Workspace / Export löschen</b> .                                                                    |
| +   | Fügt einen neuen Workspace hinzu.<br>Für weitere Informationen siehe Kapitel <b>4.8.5 Einen neuen Workspace hinzufügen.</b> .                                                                    |
|     | Exportiert einen Workspace zu einem Export.<br>Für weitere Informationen siehe Kapitel <b>4.8.9 Einen Workspace exportieren</b> .                                                                |
| 444 | Öffnet Optionen in der Menüsteuerung / erweitert Spalten.                                                                                                    |

## 4.8.4 Arbeiten mit Exports

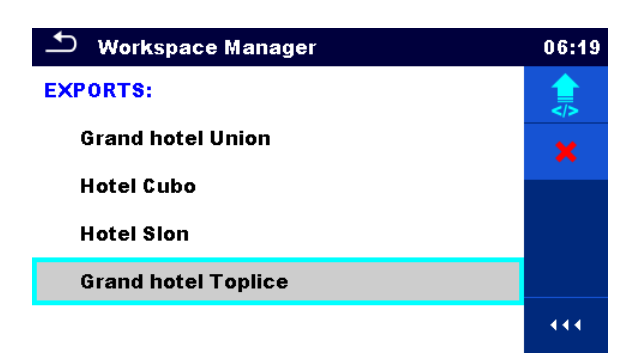

Abbildung 4.13: Menü Workspace Manager Exports

| ×   | Löscht den ausgewählten Export.                                                 |
|-----|---------------------------------------------------------------------------------|
|     | Für weitere Informationen siehe Kapitel 4.8.7 Einen Workspace / Export löschen. |
|     | Importiert einen neuen Workspace von Export.                                    |
|     | Für weitere Informationen siehe Kapitel 4.8.8 Einen Workspace importieren.      |
| 444 | Öffnet Optionen in der Menüsteuerung / erweitert Spalten.                       |

## 4.8.5 Einen neuen Workspace hinzufügen.

### Vorgehensweise

|   | Workspace Manager       4000000000000000000000000000000000000              | Neue Workspaces können aus dem<br>Workspace Manager Bildschirm<br>hinzugefügt werden.                                                     |
|---|----------------------------------------------------------------------------|----------------------------------------------------------------------------------------------------|
| 2 | +                                                                          | Neuen Workspace hinzufügen.                                                                                                    |
|   |                                                                            | <ul> <li>Nach der Auswahl des neuen Workspace<br/>wird eine Tastatur zur Eingabe des Namens<br/>des neuen Workspace angezeigt.</li> </ul> |
| 3 | Workspace Manager 4   WORKSPACES: •   Grand hotel Union *   • Hotel Cubo • | 1 Nach Eingabe der Bestätigung wird der<br>neue Workspace im Workspace Manager<br>Hauptmenü hinzugefügt.                                  |

## 4.8.6 Einen Workspace öffnen

#### Vorgehensweise

| 1 | 🖆 Workspace Manager | ¢ζ <b></b> 08:12 | Der Workspace kann aus einer Liste im           |
|---|---------------------|------------------|-------------------------------------------------|
|   | WORKSPACES:         | •                | Workspace Manager-Bildschirm                    |
|   | Grand hotel Union   | ×                | ausgewahlt werden.                              |
|   | • Hotel Cubo        |                  |                                                 |
| 2 | •                   |                  | Öffnet einen Workspace im Workspace<br>Manager. |
|   | Substance Manager   | ¢۲               | Der geöffnete Workspace ist mit einem           |
|   | WORKSPACES:         | •                | blauen Punkt markiert. Der zuvor im             |
|   | Grand hotel Union   | ×                | wird automatisch geschlossen.                   |
|   | Hotel Cubo          |                  | -                                               |
|   |                     | •••              |                                                 |

## 4.8.7 Einen Workspace / Export löschen

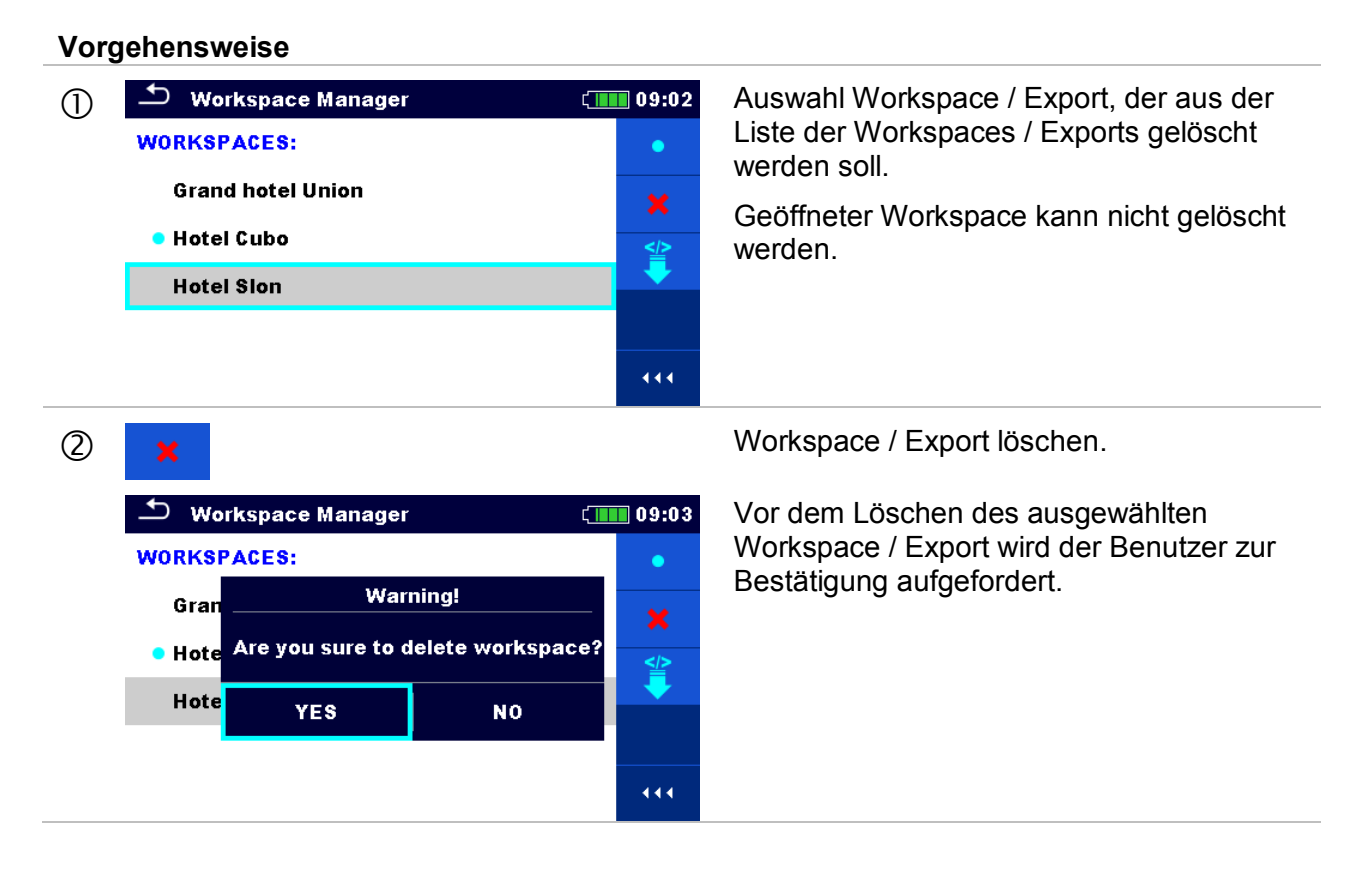

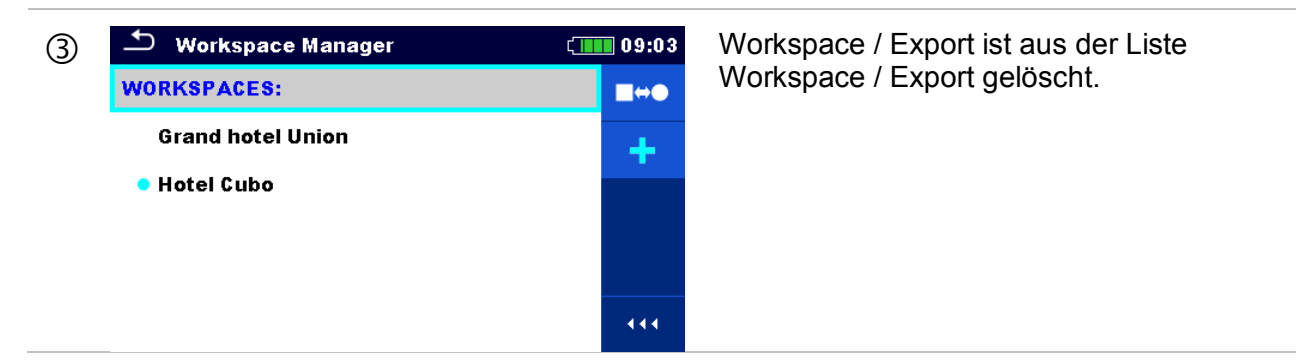

## 4.8.8 Einen Workspace importieren

| 1 | <ul> <li>Workspace Manager</li> <li>EXPORTS:</li> <li>Grand hotel Union</li> <li>Hotel Cubo</li> <li>Hotel Sion</li> <li>Grand hotel Toplice</li> </ul>                                        | 06:19        | Wählen Sie eine Export-Datei die aus der<br>Workspace Manager Export-Liste importiert<br>werden.                                                                                                    |
|---|----------------------------------------------------------------------------------------------------|--------------|----------------------------------------------------------------------------------------------------|
| 2 |                                                                                                    |              | Import.                                                                                                    |
|   | <ul> <li>Workspace Manager</li> <li>EXPORTS:</li> <li>Grand hot Import to workspace?</li> <li>Hotel Cub Grand hotel Toplice</li> <li>Hotel Slor YES NO</li> <li>Grand hotel Toplice</li> </ul> | 06:20        | Vor dem Importieren der ausgewählten<br>Export Datei, wird der Benutzer zur<br>Bestätigung aufgefordert.                                                                                                |
| 3 | Workspace Manager      WorkSPACES:                                                                                                    | 00:02<br>∎⇔● | Datei importierte Export Datei ist zu der<br>Liste der Workspaces hinzugefügt.                                                                                                    |
|   | Grand hotel Union<br>Hotel Cubo<br>Hotel Slon<br>Grand hotel Toplice                                                                                                    | +            | Hinweis:<br>Falls bereits ein Workspace mit dem<br>gleichen Namen in der Liste eingetragen<br>ist, wird der Name des importierten<br>Workspace wie folgt geändert: Name_001,<br>Name_002, Name_003, …). |

## 4.8.9 Einen Workspace exportieren

|     | Workspace Manager K VORKSPACES: Grand hotel Union Hotel Cubo Hotel Slon Grand hotel Toplice                                                                                                    | ■ 03:50<br>●<br>★<br>●<br>●                                                                                                    | Wählen Sie einen Workspace von<br>Workspace-Manager-Liste zu der eine<br>Export-Datei exportiert werden soll.                                                                                                    |
|-----|----------------------------------------------------------------------------------------------------|----------------------------------------------------------------------------------------------------|----------------------------------------------------------------------------------------------------|
| 2   |                                                                                                    |                                                                                                    | Export.                                                                                                    |
| ₩   | <ul> <li>Workspace Manager</li> <li>WORKSPACES:</li> <li>Gran<br/>Hote</li> <li>Do you wish to export workspace?</li> <li>Hote</li> <li>YES</li> <li>NO</li> <li>Grand hotel Toplice</li> </ul>                                                                                                    | 06:22                                                                                                    | Vor dem Exportieren des ausgewählten<br>Workspace wird der Benutzer zur<br>Bestätigung aufgefordert.                                                                                                    |
| 3 ▲ | <ul> <li>Workspace Manager</li> <li>WORKSPACES:</li> <li>Grand Workspace exported to folder</li> <li>Hotel C Grand hotel Toplice_001</li> <li>Hotel E OK</li> <li>Grand hotel Toplice</li> <li>Workspace Manager</li> <li>Workspace Manager</li> <li>XPORTS:</li> <li>Grand hotel Union</li> <li>Hotel Slon</li> <li>Grand hotel Toplice</li> </ul> | 06:22<br>* * * * * * * * * * * * * * * * * *                                                                                                     | Der Workspace ist exportiert zur Export<br>Datei und ist zu der Liste der Exports<br>hinzugefügt.<br><b>Hinweis:</b><br>Falls bereits eine Export Datei mit dem<br>gleichen Namen in der Liste eingetragen ist,<br>wird der Name der exportierten Export Datei<br>wie folgt geändert: Name_001, Name_002,<br>Name_003,). |
| E)  | Grand hotel Toplice  Workspace Manager  PORTS:  Grand hotel Union Hotel Cubo Hotel Sion Grand hotel Toplice Grand hotel Toplice_001                                                                                                    | <ul> <li>111</li> <li>06:37</li> <li>↓</li> <li>↓</li></ul> | wird der Name der exportierten Exp<br>wie folgt geändert: Name_001, Nam<br>Name_003, …).                                                                                                    |

# **5 Memory Organizer**

Der Memory Organizer ist ein Tool zum Speichern und Arbeiten mit Testdaten.

## 5.1 Menü Memory Organizer

Die Daten sind in einer Baumstruktur mit Strukturobjekten und Messwerten organisiert. Das EurotestXC Messgerät verfügt über eine mehrstufige Struktur. Die Hierarchie der Strukturobjekte im Baum ist in **Abbildung 5.1** dargestellt.

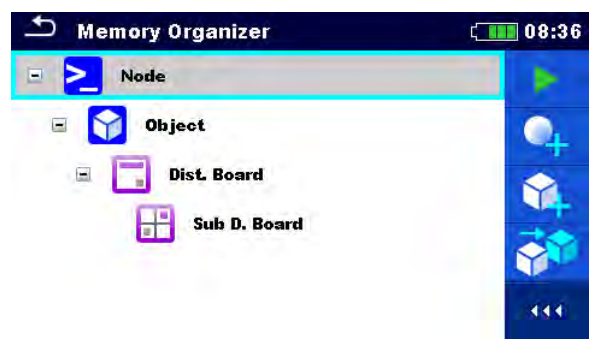

Abbildung 5.1: Baumstruktur und ihre Hierarchie

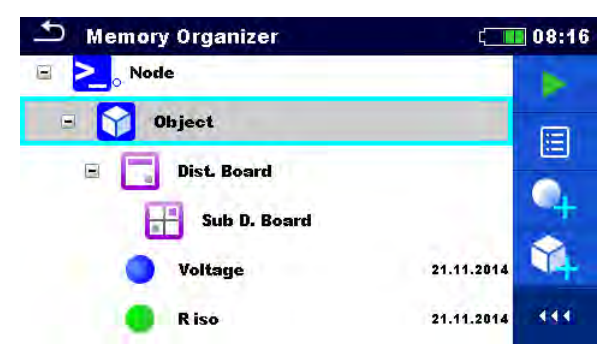

Abbildung 5.2: Beispiel für eine Baum Menü

## 5.1.1 Messung und Bewertungen

Jede Messung hat:

- eine Bewertung (bestanden, nicht bestanden, keine Bewertung)
- einen Namen
- Ergebnisse
- Grenzwerte und Parameter

Eine Messung kann eine Einzelprüfung oder eine automatische Prüfung sein. Für weitere Informationen siehe Kapitel 7 *Prüfungen und Messungen* und 8 *Auto Test*.

#### Bewertung der Einzelprüfungen:

| • | Einzelprüfung bestanden, abgeschlossen mit<br>Prüfergebnis |
|---|------------------------------------------------------------|
|   |                                                            |

- Einzelprüfung abgeschlossen mit Prüfergebnis ohne Bewertung
- O leer, Einzelprüfung ohne Prüfergebnis

#### Bewertungen der automatischen Prüfungen:

- mindestens eine Einzelprüfung im Auto-Test nicht bestanden
- mindestens eine Einzelprüfung wurde im Auto-Test durchgeführt, und es gab keine anderen bestanden oder nicht bestanden Einzeltests.
- O leerer Auto-Test mit leerer Einzelprüfung

## 5.1.2 Strukturobjekte

Jedes Strukturobjekt hat:

- ein Symbol
- einen Namen und
- Parameter.

#### Optional:

- eine Anzeige der Bewertung der Messungen unter dem Strukturobjekt
- einen Kommentar oder eine Datei angehängt

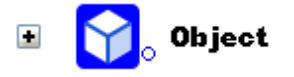

Abbildung 5.3: Strukturobjekt im Baum-Menü

#### 5.1.2.1 Anzeige der Bewertung der Messung unter dem Strukturobjekt

Die Gesamtbewertung der Messungen unter jedem Strukturelement/ Unterelement kann ohne Erweiterung des Menüs angesehen werden. Diese Funktion ist für eine schnelle Auswertung der Test Bewertung und als Orientierung für die Messungen hilfreich.

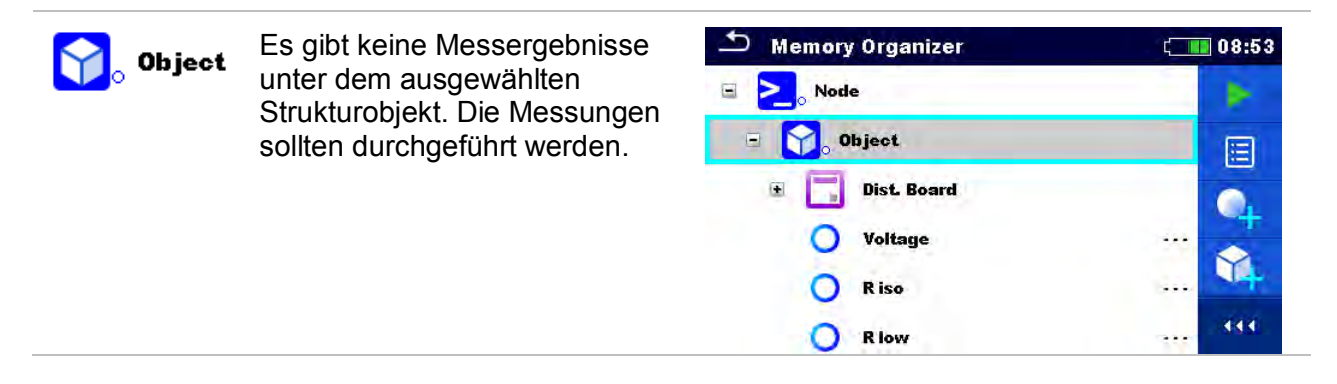

| <b>Object</b>     | Ein oder mehrere<br>Messergebnisse des<br>ausgewählten Strukturobjekts<br>sind nicht bestanden. Nicht alle<br>Messungen des ausgewählten<br>Strukturobjekts wurden<br>durchgeführt. | Memory Organizer          Node         Object         Dist. Board         Voltage         R iso         R low                          | CB:39<br>DB:54<br>111                    |
|-------------------|----------------------------------------------------------------------------------------------------|----------------------------------------------------------------------------------------------------|------------------------------------------|
| <b>℃</b> • Object | Alle Messungen des<br>ausgewählten Strukturobjekts<br>sind abgeschlossen, aber eine<br>oder mehrere Messungen sind<br>fehlgeschlagen.                                               | Memory Organizer          Memory Organizer         Node         Object         Dist. Board         Voltage         R iso         R low | 08:56<br>08:39<br>08:54<br>08:56 < ( ( ) |

#### Hinweis:

Es gibt keine Zustandsanzeige, wenn alle Messergebnisse in jedem Strukturelement / Unterelement durchgeführt sind oder wenn es leere Strukturelemente / Unterelemente (ohne Messung) gibt.

### 5.1.3 Arbeiten mit dem Baum Menü

Im Memory Organizer können mit Hilfe der Menüsteuerung, auf der rechten Seite des Displays, verschiedene Aktionen ausgeführt werden. Die möglichen Aktionen sind abhängig vom ausgewählten Element.

#### 5.1.3.1 Arbeiten mit Messwerten (abgeschlossene oder leere Messungen)

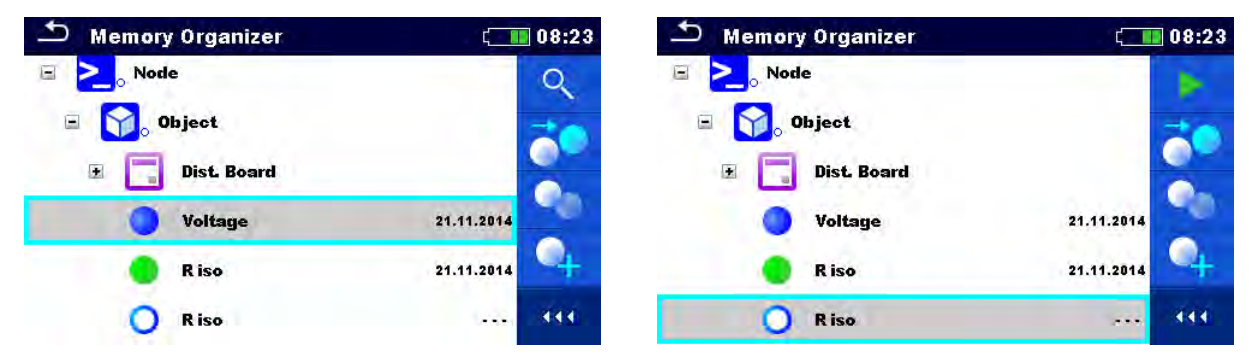

Abbildung 5.4: Eine Messung im Baum-Menü ist ausgewählt

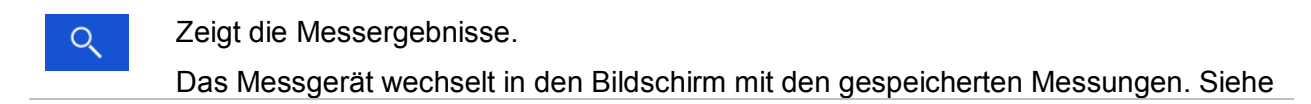

|      | Kapitel 6.1.8 Abgerufene Einzelprüfung Ergebnis-Bildschirm.                                                                                                    |
|------|----------------------------------------------------------------------------------------------------|
|      | Startet eine neue Messung.                                                                                                    |
|      | Das Messgerät wechselt in den Startbildschirm für die Messungen. Für weitere Informationen siehe Kapitel <b>6.1.3 Einzelprüfungen Startbildschirm</b> .                                                                                                    |
| 20   | Klont die Messung.                                                                                                    |
|      | Die ausgewählte Messung kann als leere Messung im gleichen Strukturobjekt kopiert werden. Für weitere Informationen siehe Kapitel <b>5.1.3.7 Eine Messung klonen</b> .                                                                                       |
| On I | Kopieren & Einfügen einer Messung.                                                                                                    |
|      | Die ausgewählte Messung kann kopiert und als leere Messung an jeden beliebigen<br>Ort im Strukturbaum eingefügt werden. Mehrfaches "Einfügen" ist möglich. Für<br>weitere Informationen siehe Kapitel <b>5.1.3.10 Eine Messung Kopieren &amp; Einfügen</b> . |
|      | Fügt eine neue Messung hinzu.                                                                                                    |
|      | Das Messgerät wechselt in das Menü Messungen hinzufügen. Für weitere<br>Informationen siehe Kapitel <b>5.1.3.5 Eine neue Messung hinzufügen</b> .                                                                                                    |
|      | Löscht eine Messung                                                                                                    |
|      | Die ausgewählte Messung kann gelöscht werden. Vor dem Löschen wird der Benutzer zur Bestätigung aufgefordert. Für weitere Informationen siehe Kapitel <b>5.1.3.12 Eine Messung löschen</b> .                                                                 |

#### 5.1.3.2 Arbeiten mit Strukturobjekten

Zuerst muss das Strukturelement ausgewählt werden.

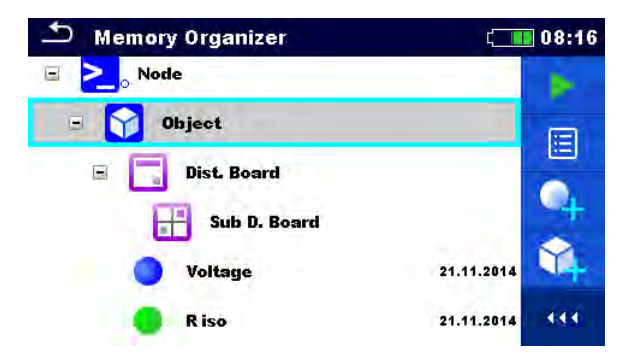

Abbildung 5.5: Ein Strukturobjekt im Baum-Menü ist ausgewählt

| Startet eine neue Messung.                                                                                                    |
|----------------------------------------------------------------------------------------------------|
| Zuerst muss die Art der Messung (Einzelprüfung oder Auto-Test) ausgewählt werden. Nach der entsprechenden Auswahl wechselt der Bildschirm in die die Anzeige für Einzelprüfung oder Auto-Test. Siehe Kapitel <b>6.1 Auswahl- Modus</b> . |
| Speichert die Messung (Messwerte).                                                                                                    |
| Speichern der Messung im ausgewählten Strukturobjekt.                                                                                                    |
| Anzeigen / Bearbeiten der Parameter und Anhänge.                                                                                                    |
| Parameter und Anhänge des Strukturobjekts können angezeigt oder bearbeitet                                                                                                    |
|                                                                                                    |

| <ul> <li>Für weitere Informationen siehe Kapitel 5.1.3.3 Anzeigen / bearbeiten der<br/>Parameter und Anhänge eines Strukturobjekts.</li> <li>Fügt eine neue Messung hinzu.</li> <li>Das Messgerät wechselt in das Menü für das Hinzufügen einer neuen Messung in<br/>der Struktur. Für weitere Informationen siehe Kapitel 5.1.3.5 Eine neue Messung<br/>hinzufügen.</li> <li>Fügt ein neues Strukturobjekt hinzu<br/>Ein neues Strukturobjekt kann hinzugefügt werden. Für weitere Informationen siehe<br/>Kapitel 5.1.3.4 Ein neues Strukturobjekt hinzufügen.</li> <li>Anhänge.</li> <li>Name und Link des Anhangs werden angezeigt.</li> <li>Klont ein Strukturobjekt.</li> <li>Das ausgewählte Strukturobjekt kann in der gleichen Ebene im Strukturbaum<br/>(geklont) kopiert werden. Für weitere Informationen siehe Kapitel 5.1.3.6 Ein<br/>Strukturobjekt klonen.</li> <li>Kopieren &amp; Einfügen eines Strukturobjekts.</li> <li>Das ausgewählte Strukturobjekt kann kopiert und an jeden beliebigen Ort im<br/>Strukturbaum eingefügt werden Mehrfaches "Einfügen" ist möglich. Für weitere<br/>Informationen siehe Kapitel 5.1.3.8 Ein Strukturobjekt Kopieren &amp; Einfügen.</li> <li>Löscht ein Strukturobjekt.</li> <li>Das ausgewählte Strukturobjekt und Unterelemente können gelöscht werden. Vor<br/>dem Löschen wird der Benutzer zur Bestätigung aufgefordert. Für weitere<br/>Informationen siehe Kapitel 5.1.3.11 Ein Strukturobjekt löschen.</li> <li>Winbenennen eines Strukturobjekts.</li> <li>Das ausgewählte Strukturobjekts.</li> </ul> |          | werden.                                                                                                    |
|----------------------------------------------------------------------------------------------------|----------|----------------------------------------------------------------------------------------------------|
| <ul> <li>Fügt eine neue Messung hinzu.</li> <li>Das Messgerät wechselt in das Menü für das Hinzufügen einer neuen Messung in der Struktur. Für weitere Informationen siehe Kapitel 5.1.3.5 Eine neue Messung hinzufügen.</li> <li>Fügt ein neues Strukturobjekt hinzu</li> <li>Ein neues Strukturobjekt kann hinzugefügt werden. Für weitere Informationen siehe Kapitel 5.1.3.4 Ein neues Strukturobjekt hinzufügen.</li> <li>Anhänge.</li> <li>Anne und Link des Anhangs werden angezeigt.</li> <li>Klont ein Strukturobjekt.</li> <li>Das ausgewählte Strukturobjekt kann in der gleichen Ebene im Strukturbaum (geklont) kopiert werden. Für weitere Informationen siehe Kapitel 5.1.3.6 Ein Strukturobjekt klonen.</li> <li>Kopieren &amp; Einfügen eines Strukturobjekts.</li> <li>Das ausgewählte Strukturobjekt kann kopiert und an jeden beliebigen Ort im Strukturbaum eingefügt werden Mehrfaches "Einfügen" ist möglich. Für weitere Informationen siehe Kapitel 5.1.3.8 Ein Strukturobjekt Kopieren &amp; Einfügen.</li> <li>Löscht ein Strukturobjekt.</li> <li>Das ausgewählte Strukturobjekt und Unterelemente können gelöscht werden. Vor dem Löschen wird der Benutzer zur Bestätigung aufgefordert. Für weitere Informationen siehe Kapitel 5.1.3.11 Ein Strukturobjekt löschen.</li> <li>Umbenennen eines Strukturobjekts.</li> <li>Das ausgewählte Strukturobjekts.</li> </ul>                                                                                                    |          | Für weitere Informationen siehe Kapitel <b>5.1.3.3 Anzeigen / bearbeiten der</b><br>Parameter und Anhänge eines Strukturobjekts.                                                                                                    |
| <ul> <li>Das Messgerät wechselt in das Menü für das Hinzufügen einer neuen Messung in der Struktur. Für weitere Informationen siehe Kapitel 5.1.3.5 Eine neue Messung hinzufügen.</li> <li>Fügt ein neues Strukturobjekt hinzu<br/>Ein neues Strukturobjekt kann hinzugefügt werden. Für weitere Informationen siehe Kapitel 5.1.3.4 Ein neues Strukturobjekt hinzufügen.</li> <li>Anhänge.</li> <li>Anme und Link des Anhangs werden angezeigt.</li> <li>Klont ein Strukturobjekt.</li> <li>Das ausgewählte Strukturobjekt kann in der gleichen Ebene im Strukturbaum (geklont) kopiert werden. Für weitere Informationen siehe Kapitel 5.1.3.6 Ein Strukturobjekt klonen.</li> <li>Kopieren &amp; Einfügen eines Strukturobjekts.</li> <li>Das ausgewählte Strukturobjekt kann kopiert und an jeden beliebigen Ort im Strukturbaum eingefügt werden Mehrfaches "Einfügen" ist möglich. Für weitere Informationen siehe Kapitel 5.1.3.8 Ein Strukturobjekt Kopieren &amp; Einfügen.</li> <li>Löscht ein Strukturobjekt.</li> <li>Das ausgewählte Strukturobjekt und Unterelemente können gelöscht werden. Vor dem Löschen wird der Benutzer zur Bestätigung aufgefordert. Für weitere Informationen siehe Kapitel 5.1.3.11 Ein Strukturobjekt löschen.</li> <li>Umbenennen eines Strukturobjekts.</li> <li>Das ausgewählte Strukturobjekts.</li> </ul>                                                                                                    |          | Fügt eine neue Messung hinzu.                                                                                                    |
| <ul> <li>Fügt ein neues Strukturobjekt hinzu</li> <li>Ein neues Strukturobjekt kann hinzugefügt werden. Für weitere Informationen siehe Kapitel 5.1.3.4 Ein neues Strukturobjekt hinzufügen.</li> <li>Anhänge.</li> <li>Name und Link des Anhangs werden angezeigt.</li> <li>Klont ein Strukturobjekt.</li> <li>Das ausgewählte Strukturobjekt kann in der gleichen Ebene im Strukturbaum (geklont) kopiert werden. Für weitere Informationen siehe Kapitel 5.1.3.6 Ein Strukturobjekt klonen.</li> <li>Kopieren &amp; Einfügen eines Strukturobjekts.</li> <li>Das ausgewählte Strukturobjekt kann kopiert und an jeden beliebigen Ort im Strukturbaum eingefügt werden Mehrfaches "Einfügen" ist möglich. Für weitere Informationen siehe Kapitel 5.1.3.8 Ein Strukturobjekt Kopieren &amp; Einfügen.</li> <li>Löscht ein Strukturobjekt.</li> <li>Das ausgewählte Strukturobjekt und Unterelemente können gelöscht werden. Vor dem Löschen wird der Benutzer zur Bestätigung aufgefordert. Für weitere Informationen siehe Kapitel 5.1.3.11 Ein Strukturobjekt löschen.</li> <li>Umbenennen eines Strukturobjekts.</li> <li>Das ausgewählte Strukturobjekts.</li> </ul>                                                                                                    |          | Das Messgerät wechselt in das Menü für das Hinzufügen einer neuen Messung in der Struktur. Für weitere Informationen siehe Kapitel <b>5.1.3.5 Eine neue Messung</b> hinzufügen.                                                                 |
| <ul> <li>Ein neues Strukturobjekt kann hinzugefügt werden. Für weitere Informationen siehe Kapitel 5.1.3.4 Ein neues Strukturobjekt hinzufügen.</li> <li>Anhänge.</li> <li>Name und Link des Anhangs werden angezeigt.</li> <li>Klont ein Strukturobjekt.</li> <li>Das ausgewählte Strukturobjekt kann in der gleichen Ebene im Strukturbaum (geklont) kopiert werden. Für weitere Informationen siehe Kapitel 5.1.3.6 Ein Strukturobjekt klonen.</li> <li>Kopieren &amp; Einfügen eines Strukturobjekts.</li> <li>Das ausgewählte Strukturobjekt kann kopiert und an jeden beliebigen Ort im Strukturbaum eingefügt werden Mehrfaches "Einfügen" ist möglich. Für weitere Informationen siehe Kapitel 5.1.3.8 Ein Strukturobjekt Kopieren &amp; Einfügen.</li> <li>Löscht ein Strukturobjekt.</li> <li>Das ausgewählte Strukturobjekt und Unterelemente können gelöscht werden. Vor dem Löschen wird der Benutzer zur Bestätigung aufgefordert. Für weitere Informationen siehe Kapitel 5.1.3.11 Ein Strukturobjekt löschen.</li> <li>Umbenennen eines Strukturobjekts.</li> <li>Das ausgewählte Strukturobjekts.</li> </ul>                                                                                                    |          | Fügt ein neues Strukturobjekt hinzu                                                                                                    |
| <ul> <li>Anhänge.<br/>Name und Link des Anhangs werden angezeigt.</li> <li>Klont ein Strukturobjekt.<br/>Das ausgewählte Strukturobjekt kann in der gleichen Ebene im Strukturbaum<br/>(geklont) kopiert werden. Für weitere Informationen siehe Kapitel 5.1.3.6 Ein<br/>Strukturobjekt klonen.</li> <li>Kopieren &amp; Einfügen eines Strukturobjekts.<br/>Das ausgewählte Strukturobjekt kann kopiert und an jeden beliebigen Ort im<br/>Strukturbaum eingefügt werden Mehrfaches "Einfügen" ist möglich. Für weitere<br/>Informationen siehe Kapitel 5.1.3.8 Ein Strukturobjekt Kopieren &amp; Einfügen.</li> <li>Löscht ein Strukturobjekt.<br/>Das ausgewählte Strukturobjekt und Unterelemente können gelöscht werden. Vor<br/>dem Löschen wird der Benutzer zur Bestätigung aufgefordert. Für weitere<br/>Informationen siehe Kapitel 5.1.3.11 Ein Strukturobjekt löschen.</li> <li>Umbenennen eines Strukturobjekts.<br/>Das ausgewählte Strukturobjekts.</li> </ul>                                                                                                    |          | Ein neues Strukturobjekt kann hinzugefügt werden. Für weitere Informationen siehe Kapitel <b>5.1.3.4 Ein neues Strukturobjekt hinzufügen</b> .                                                                                                  |
| <ul> <li>Name und Link des Anhangs werden angezeigt.</li> <li>Klont ein Strukturobjekt.</li> <li>Das ausgewählte Strukturobjekt kann in der gleichen Ebene im Strukturbaum<br/>(geklont) kopiert werden. Für weitere Informationen siehe Kapitel 5.1.3.6 Ein<br/>Strukturobjekt klonen.</li> <li>Kopieren &amp; Einfügen eines Strukturobjekts.</li> <li>Das ausgewählte Strukturobjekt kann kopiert und an jeden beliebigen Ort im<br/>Strukturbaum eingefügt werden Mehrfaches "Einfügen" ist möglich. Für weitere<br/>Informationen siehe Kapitel 5.1.3.8 Ein Strukturobjekt Kopieren &amp; Einfügen.</li> <li>Löscht ein Strukturobjekt.</li> <li>Das ausgewählte Strukturobjekt und Unterelemente können gelöscht werden. Vor<br/>dem Löschen wird der Benutzer zur Bestätigung aufgefordert. Für weitere<br/>Informationen siehe Kapitel 5.1.3.11 Ein Strukturobjekt löschen.</li> <li>Umbenennen eines Strukturobjekts.</li> <li>Das ausgewählte Strukturelement kann mittels Tastatur umbenannt werden. Für<br/>weitere Informationen siehe Kapitel 5.1.3.13 Umbenennen eines Strukturobjekts.</li> </ul>                                                                                                    | P        | Anhänge.                                                                                                    |
| <ul> <li>Klont ein Strukturobjekt.</li> <li>Das ausgewählte Strukturobjekt kann in der gleichen Ebene im Strukturbaum (geklont) kopiert werden. Für weitere Informationen siehe Kapitel 5.1.3.6 Ein Strukturobjekt klonen.</li> <li>Kopieren &amp; Einfügen eines Strukturobjekts.</li> <li>Das ausgewählte Strukturobjekt kann kopiert und an jeden beliebigen Ort im Strukturbaum eingefügt werden Mehrfaches "Einfügen" ist möglich. Für weitere Informationen siehe Kapitel 5.1.3.8 Ein Strukturobjekt Kopieren &amp; Einfügen.</li> <li>Löscht ein Strukturobjekt.</li> <li>Das ausgewählte Strukturobjekt und Unterelemente können gelöscht werden. Vor dem Löschen wird der Benutzer zur Bestätigung aufgefordert. Für weitere Informationen siehe Kapitel 5.1.3.11 Ein Strukturobjekt löschen.</li> <li>Umbenennen eines Strukturobjekts.</li> <li>Das ausgewählte Strukturobjekts.</li> </ul>                                                                                                    |          | Name und Link des Anhangs werden angezeigt.                                                                                                    |
| <ul> <li>Das ausgewählte Strukturobjekt kann in der gleichen Ebene im Strukturbaum (geklont) kopiert werden. Für weitere Informationen siehe Kapitel 5.1.3.6 Ein Strukturobjekt klonen.</li> <li>Kopieren &amp; Einfügen eines Strukturobjekts.</li> <li>Das ausgewählte Strukturobjekt kann kopiert und an jeden beliebigen Ort im Strukturbaum eingefügt werden Mehrfaches "Einfügen" ist möglich. Für weitere Informationen siehe Kapitel 5.1.3.8 Ein Strukturobjekt Kopieren &amp; Einfügen.</li> <li>Löscht ein Strukturobjekt.</li> <li>Das ausgewählte Strukturobjekt und Unterelemente können gelöscht werden. Vor dem Löschen wird der Benutzer zur Bestätigung aufgefordert. Für weitere Informationen siehe Kapitel 5.1.3.11 Ein Strukturobjekt löschen.</li> <li>Umbenennen eines Strukturobjekts.</li> <li>Das ausgewählte Strukturobjekts.</li> </ul>                                                                                                    | 3        | Klont ein Strukturobjekt.                                                                                                    |
| <ul> <li>Kopieren &amp; Einfügen eines Strukturobjekts.</li> <li>Das ausgewählte Strukturobjekt kann kopiert und an jeden beliebigen Ort im<br/>Strukturbaum eingefügt werden Mehrfaches "Einfügen" ist möglich. Für weitere<br/>Informationen siehe Kapitel <i>5.1.3.8 Ein Strukturobjekt Kopieren &amp; Einfügen</i>.</li> <li>Löscht ein Strukturobjekt.</li> <li>Das ausgewählte Strukturobjekt und Unterelemente können gelöscht werden. Vor<br/>dem Löschen wird der Benutzer zur Bestätigung aufgefordert. Für weitere<br/>Informationen siehe Kapitel <i>5.1.3.11 Ein Strukturobjekt löschen</i>.</li> <li>Imbenennen eines Strukturobjekts.</li> <li>Das ausgewählte Strukturobjekts.</li> <li>Das ausgewählte Strukturobjekts.</li> </ul>                                                                                                    | V        | Das ausgewählte Strukturobjekt kann in der gleichen Ebene im Strukturbaum (geklont) kopiert werden. Für weitere Informationen siehe Kapitel <b>5.1.3.6 Ein Strukturobjekt klonen</b> .                                                          |
| <ul> <li>Das ausgewählte Strukturobjekt kann kopiert und an jeden beliebigen Ort im<br/>Strukturbaum eingefügt werden Mehrfaches "Einfügen" ist möglich. Für weitere<br/>Informationen siehe Kapitel 5.1.3.8 Ein Strukturobjekt Kopieren &amp; Einfügen.</li> <li>Löscht ein Strukturobjekt.</li> <li>Das ausgewählte Strukturobjekt und Unterelemente können gelöscht werden. Vor<br/>dem Löschen wird der Benutzer zur Bestätigung aufgefordert. Für weitere<br/>Informationen siehe Kapitel 5.1.3.11 Ein Strukturobjekt löschen.</li> <li>Umbenennen eines Strukturobjekts.</li> <li>Das ausgewählte Strukturelement kann mittels Tastatur umbenannt werden. Für<br/>weitere Informationen siehe Kapitel 5.1.3.13 Umbenennen eines Strukturobjekts.</li> </ul>                                                                                                    |          | Kopieren & Einfügen eines Strukturobjekts.                                                                                                    |
| <ul> <li>Löscht ein Strukturobjekt.</li> <li>Das ausgewählte Strukturobjekt und Unterelemente können gelöscht werden. Vor dem Löschen wird der Benutzer zur Bestätigung aufgefordert. Für weitere Informationen siehe Kapitel 5.1.3.11 Ein Strukturobjekt löschen.</li> <li>Umbenennen eines Strukturobjekts.</li> <li>Das ausgewählte Strukturelement kann mittels Tastatur umbenannt werden. Für weitere Informationen siehe Kapitel 5.1.3.13 Umbenennen eines Strukturobjekts.</li> </ul>                                                                                                    |          | Das ausgewählte Strukturobjekt kann kopiert und an jeden beliebigen Ort im Strukturbaum eingefügt werden Mehrfaches "Einfügen" ist möglich. Für weitere Informationen siehe Kapitel <b>5.1.3.8 Ein Strukturobjekt Kopieren &amp; Einfügen</b> . |
| <ul> <li>Das ausgewählte Strukturobjekt und Unterelemente können gelöscht werden. Vor dem Löschen wird der Benutzer zur Bestätigung aufgefordert. Für weitere Informationen siehe Kapitel 5.1.3.11 Ein Strukturobjekt löschen.</li> <li>Umbenennen eines Strukturobjekts.</li> <li>Das ausgewählte Strukturelement kann mittels Tastatur umbenannt werden. Für weitere Informationen siehe Kapitel 5.1.3.13 Umbenennen eines Strukturobjekts.</li> </ul>                                                                                                    |          | Löscht ein Strukturobjekt.                                                                                                    |
| Umbenennen eines Strukturobjekts.<br>Das ausgewählte Strukturelement kann mittels Tastatur umbenannt werden. Für<br>weitere Informationen siehe Kapitel <b>5.1.3.13 Umbenennen eines Strukturobjekts.</b>                                                                                                    |          | Das ausgewählte Strukturobjekt und Unterelemente können gelöscht werden. Vor dem Löschen wird der Benutzer zur Bestätigung aufgefordert. Für weitere Informationen siehe Kapitel <b>5.1.3.11 Ein Strukturobjekt löschen</b> .                   |
| Das ausgewählte Strukturelement kann mittels Tastatur umbenannt werden. Für weitere Informationen siehe Kapitel <b>5.1.3.13 Umbenennen eines Strukturobjekts.</b>                                                                                                    | <u>R</u> | Umbenennen eines Strukturobjekts.                                                                                                    |
|                                                                                                    |          | Das ausgewählte Strukturelement kann mittels Tastatur umbenannt werden. Für weitere Informationen siehe Kapitel <b>5.1.3.13 Umbenennen eines Strukturobjekts.</b> .                                                                             |
| Erweitert die Spalten in der Menüsteuerung.                                                                                                    | •••      | Erweitert die Spalten in der Menüsteuerung.                                                                                                    |

🛨 eng

🖆 Earthing system type

TN-C-S

TN-C

#### 5.1.3.3 Anzeigen / bearbeiten der Parameter und Anhänge eines Strukturobjekts

In diesem Menü werden die Parameter und deren Inhalte angezeigt. Um den ausgewählten

Parameter zu bearbeiten tippen Sie darauf oder drücken Sie die Taste, um in das Menü zum Editieren der Parameter zu gelangen.

#### Vorgehensweise Wählen Sie das Strukturobjekt aus, das 🗂 Memory Organizer 40 17:39 $\bigcirc$ editiert werden soll. Node Object. Object 02 (F) M 0. 444 Wählen Sie die Parameter in der 2 Menüsteuerung aus. Memory Organizer / Parameters ۶¢ **17:40** Beispiel für eine Baum Menü 3 🕎 Object None (designation) of object Object Description (of object) Location (of object) Data Ð Im Menü Bearbeitung der Parameter ( 17:30 (4) können die Parameterwerte von einer Drop-Down-Liste ausgewählt, oder mit der Name (designation) of object Tastatur eingegeben werden. Für weitere Object Informationen zur Tastaturbedienung siehe Kapitel 4 Bedienung des Ŷ P ò ŵ Ē Å Ť ú ő Messgeräts. ĸ Ĝ Á Š D Ě Ĥ J shift Z C Ý. Ŕ Ň Ň x

12#

( 17:31

| ②a   | Ø                                |        | Wählen Sie die Anhänge in der<br>Menüsteuerung aus.               |
|------|----------------------------------|--------|-------------------------------------------------------------------|
| (3)a | → Memory Organizer / Attachments | (17:40 | Anhänge.                                                          |
| Ξu   | 🕎 Object                         |        | Der Name des Anhangs wird angezeigt.                              |
|      |                                  |        | Das Arbeiten mit Annangen wird im<br>Messgerät nicht unterstützt. |
|      |                                  |        | 5                                                                 |
|      |                                  |        |                                                                   |
|      |                                  |        |                                                                   |
|      |                                  |        |                                                                   |

#### 5.1.3.4 Ein neues Strukturobjekt hinzufügen

Dieses Menü ist vorgesehen um ein neues Strukturobjekt im Baum-Menü hinzu zufügen. Ein neues Strukturobjekt kann ausgewählt und im Baum-Menü hinzugefügt werden.

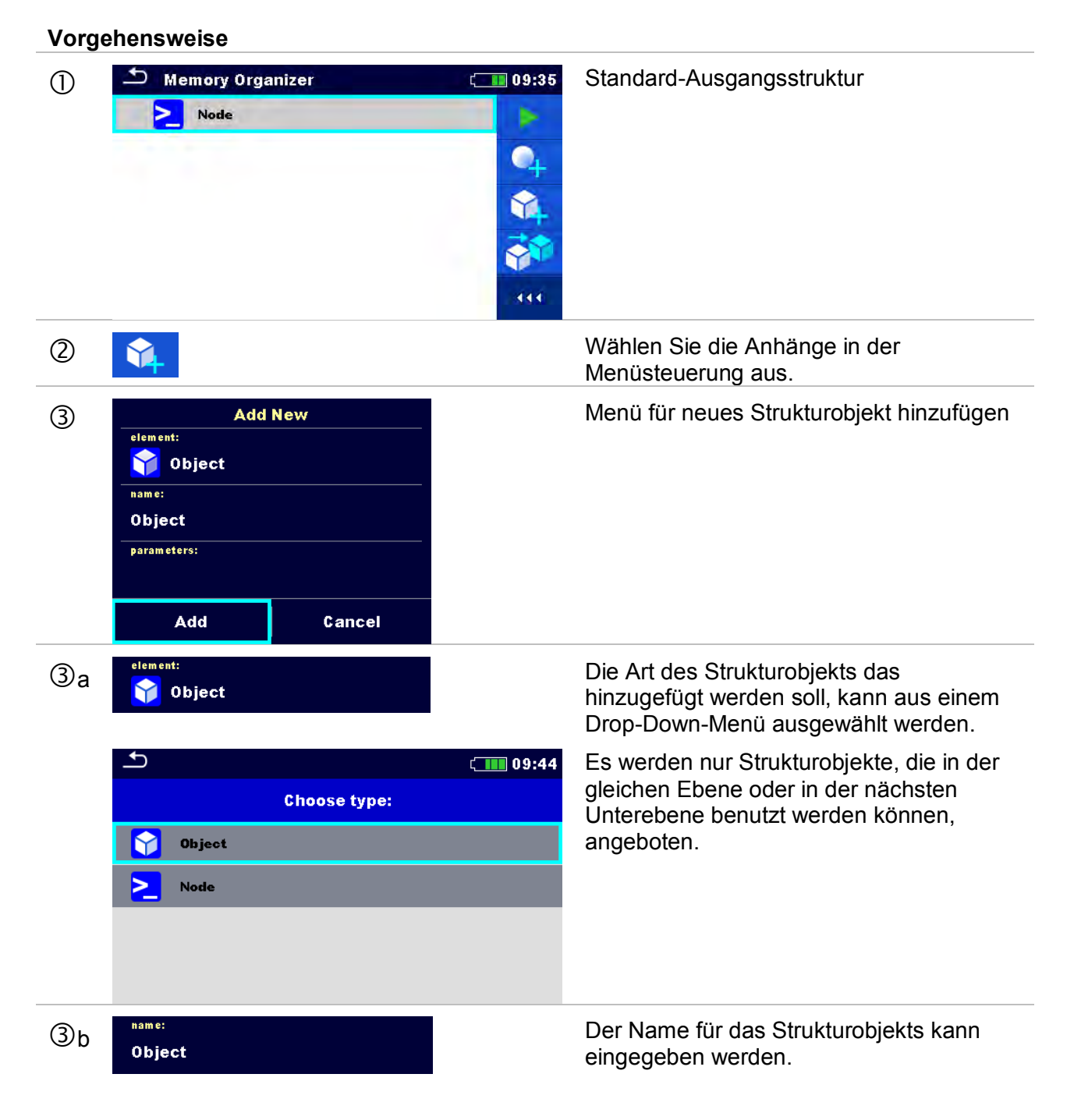

|     | <b>1</b> 09:44                                                                                                    |                                                                               |
|-----|----------------------------------------------------------------------------------------------------|-------------------------------------------------------------------------------|
|     | Name<br>Object                                                                                                    |                                                                               |
|     | 1       2       3       4       5       6       7       8       9       0         Q       W       E       R       T       Y       U       I       0       P         A       S       D       F       G       H       J       K       L         shift       Z       X       C       V       B       N       M       ✓         mg       ;       .       12#       ✓       .       12#       ✓ |                                                                               |
| Зc  | parameters:                                                                                                    | Die Parameter für das Strukturobjekt können editiert werden.                  |
|     | ▲ Memory Organizer / Parameters (111 10:54)                                                                                                    |                                                                               |
|     | None                                                                                                    |                                                                               |
|     | Name<br>(designation) of Object<br>object                                                                                                    |                                                                               |
|     | Description (of<br>object)                                                                                                    |                                                                               |
|     | Location (of<br>object)                                                                                                    |                                                                               |
|     | Data                                                                                                    |                                                                               |
|     | Source (designation) of object                                                                                                    |                                                                               |
|     | Object                                                                                                    |                                                                               |
|     | $\begin{array}{c ccccccccccccccccccccccccccccccccccc$                                                                                                    |                                                                               |
| 4   | Add                                                                                                    | Fügt das ausgewählte Strukturobjekt im<br>Baum-Menü ein.                      |
|     | Cancel                                                                                                    | Zurück zum Strukturbaum Menü ohne die<br>Änderungen wirksam werden zu lassen. |
| (5) | S Memory Organizer                                                                                                    | Neues Objekt hinzugefügt                                                      |
|     | 🗉 🚬 Node 📄                                                                                                    |                                                                               |
|     | 🕥 Object.                                                                                                    |                                                                               |
|     |                                                                                                    |                                                                               |
|     | <b>•</b> +                                                                                                    |                                                                               |
|     | <b>\$</b>                                                                                                    |                                                                               |
|     |                                                                                                    |                                                                               |

#### 5.1.3.5 Eine neue Messung hinzufügen

In diesem Menü können neue leere Messungen angelegt werden und dann im Strukturbaum hinzugefügt werden. Als erstes müssen die Art der Prüfung, die Messung und die Parameter ausgewählt und dann unter dem ausgewählten Strukturobjekt hinzugefügt.

#### Vorgehensweise Wählen Sie die Ebene in der Struktur, in ſ Memory Organizer 09:35 $\bigcirc$ der Messung hinzugefügt werden soll. Node Object 0. $\gamma$ 444 Wählen Sie in der Menüsteuerung 2 Hinzufügen. Add new measurement Fügt ein neues Menü Messung hinzu. 3 type Single Tests measurement: R iso params & limits: 500 V, L/N, 2 MΩ Add Cancel Die Art der Prüfung kann aus diesem Зa Single Tests Bereich ausgewählt werden. Auswahl (Einzelprüfungen, Auto Tests) Zum Ändern tippen Sie auf Feld, oder drücken Sie die -Taste neasurement: Die zuletzt hinzugefügte Messung wird 3h R iso standardmäßig angeboten. (11:29 Für die Auswahl einer weiteren Messung Single Tests U ISO **R**200 drücken Sie die -Taste um das Menü Voltage R iso **R** low d p zur Auswahl der Messungen zu öffnen. Uc $\mathbf{R}_7$ t -RCD Ua RCD t Continuity Zs AUTO **RCD** Auto Zs red 444 3c 500 V, L/N, 2 MΩ

|   | ▲ Parameters                                     | & Limits     |       | ∲ር๋██▋ 11:29 | Wählen Sie die Parameter aus, und                                                |
|---|--------------------------------------------------|--------------|-------|--------------|----------------------------------------------------------------------------------|
|   | Uiso                                             | <            | 500 V | >            | ändern Sie wie oben beschrieben.                                                 |
|   | Type Riso                                        | <            | L/N   | >            | Für weitere Informationen siehe Kapitel<br>6.1.2 Einzelprüfungen Einstellung der |
|   | Limit(Riso)                                      | <            | 2 MΩ  | >            | Parameter und Grenzwerte.                                                        |
|   |                                                  |              |       |              |                                                                                  |
| 4 | Add                                              |              |       |              | Fügt die Messung im ausgewählten<br>Strukturobjekt im Baum-Menü ein.             |
|   | Cancel                                           |              |       |              | Rückkehr zum vorherigen Menü ohne die<br>Änderungen wirksam werden zu lassen     |
| 5 | Memory Org<br>Node<br>Comparison<br>Node<br>Rise | janizer<br>t |       |              | Speichern der Messung im ausgewählten<br>Strukturobjekt.                         |

#### 5.1.3.6 Ein Strukturobjekt klonen

In diesem Menü können ausgewählte Strukturobjekte auf derselben Ebene der Baumstruktur kopiert (geklont) werden. Geklonte Strukturobjekte haben denselben Namen wie das Original.

#### Vorgehensweise

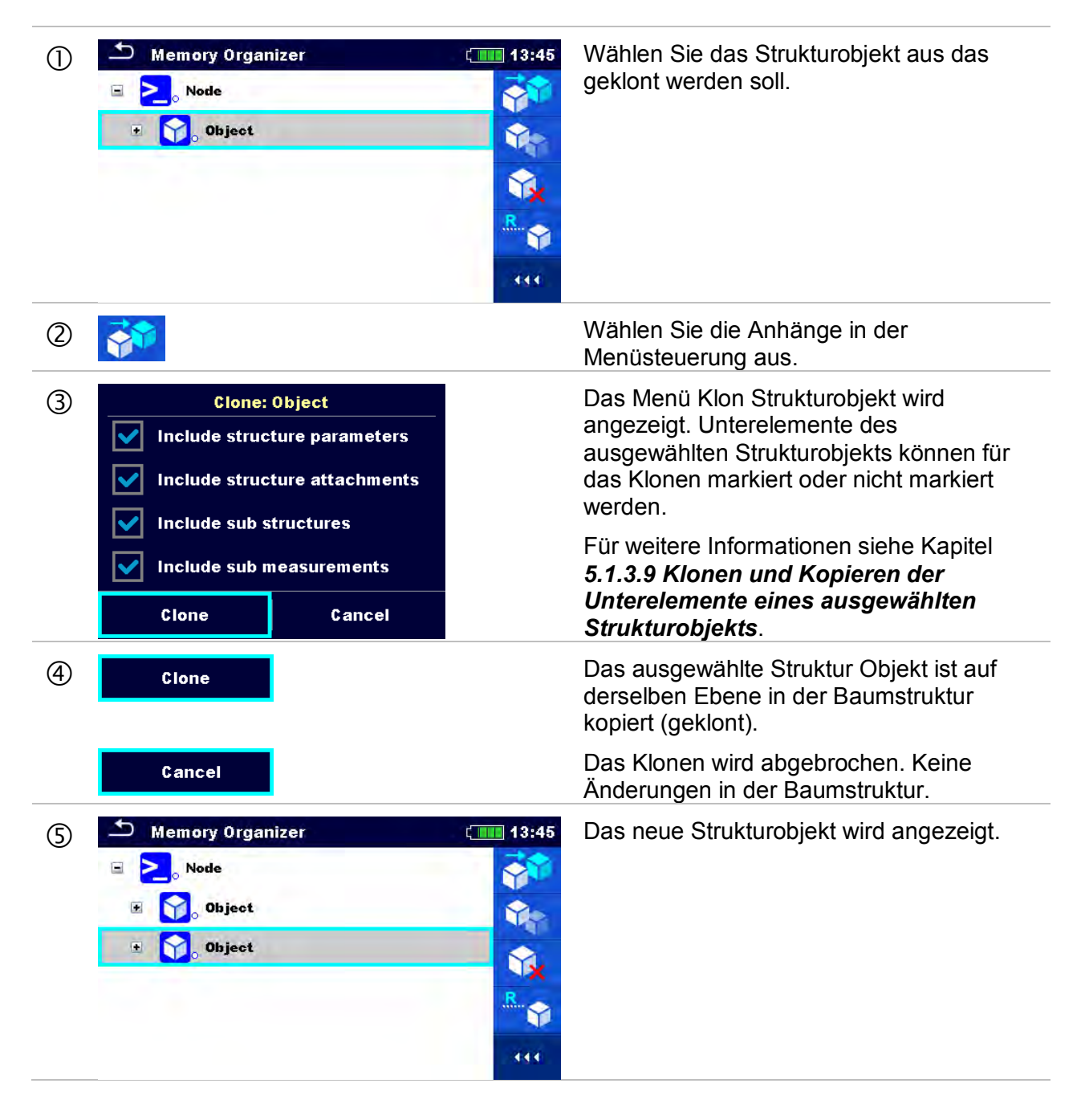

#### 5.1.3.7 Eine Messung klonen

Mit dieser Funktion kann eine ausgewählte leere oder abgeschlossene Messung auf der gleichen Ebene im Strukturbaum als leere Messung kopiert (geklont) werden.

#### Vorgehensweise

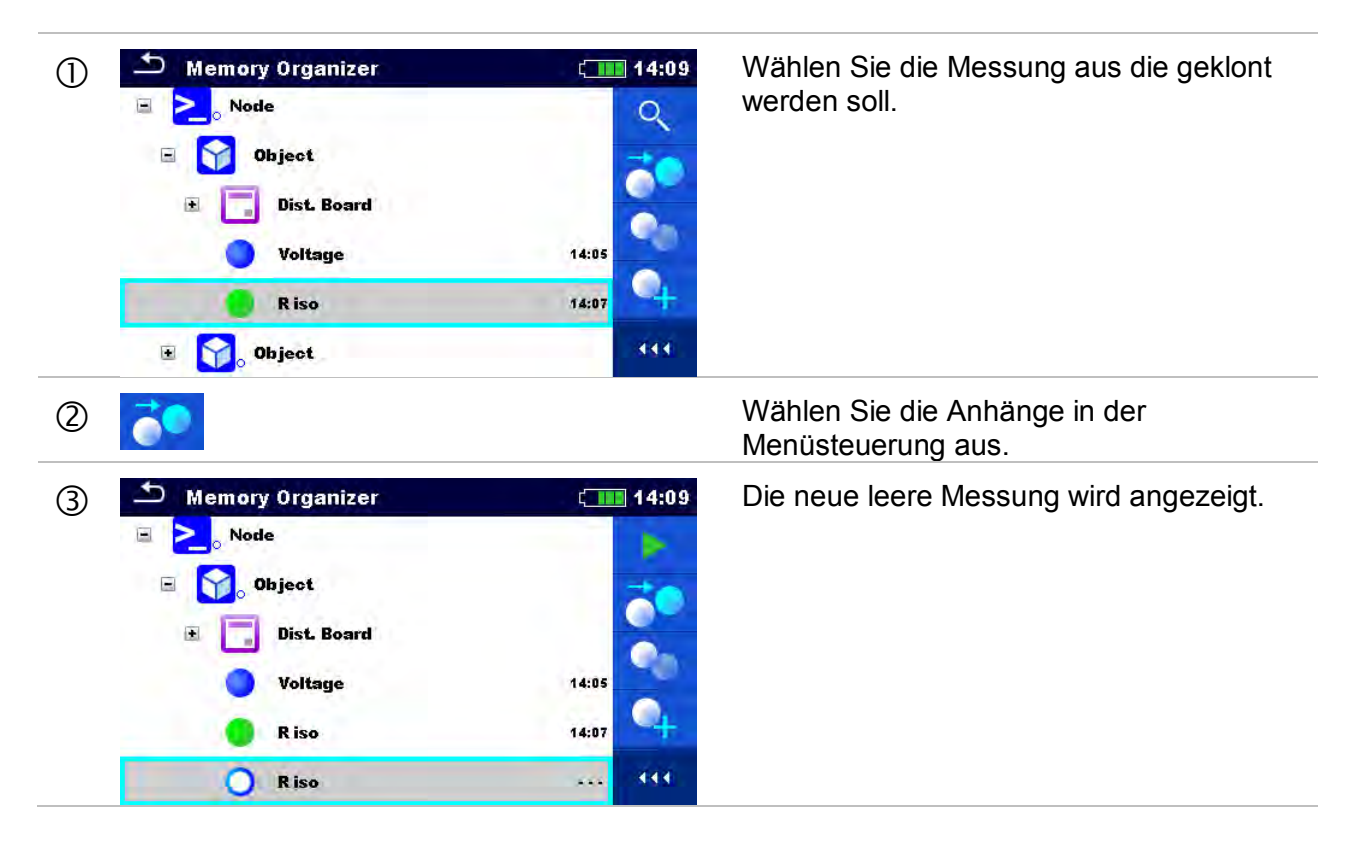

#### 5.1.3.8 Ein Strukturobjekt Kopieren & Einfügen

In diesem Menü können ausgewählte Strukturobjekte kopiert und an jede erlaubte Stelle im Strukturbaum eingefügt werden.

| Vor | gehensweise                                                                                                    |                                                                                                    |
|-----|----------------------------------------------------------------------------------------------------|----------------------------------------------------------------------------------------------------|
| 1   | Memory Organizer<br>Node<br>() () () () () () () () () () () () () (                                                                                                    | 14:34       Wählen Sie das Strukturobjekt aus, das kopiert werden soll.         Image: Strukturobjekt aus, das kopiert werden soll.                                                                                                    |
| 2   | <b>State</b>                                                                                                    | Wählen Sie die Kopier-Option.                                                                                                    |
| 3   | Memory Organizer          Memory Organizer         Node         Image: Second state state stat | 14:36       Wählen Sie die Stelle, an der das Strukturelement kopiert werden soll.         Image: Strukturelement kopiert werden soll.                                                                                                    |
| 4   |                                                                                                    | Wählen Sie Einfügen in der<br>Menüsteuerung.                                                                                                    |
| 5   | Paste: Object         Include structure parameters         Include structure attachments         Include sub structures         Include sub measurements         Paste       Cancel                                                                                                    | Das Menü Einfügen Strukturobjekt wird<br>angezeigt.<br>Vor dem Kopieren können, die<br>Unterelemente des ausgewählten<br>Strukturobjekts festgelegt werden, die<br>ebenfalls kopiert werden sollen. Für weitere<br>Informationen siehe Kapitel <b>5.1.3.9 Klonen<br/>und Kopieren der Unterelemente eines</b><br>ausgewählten Strukturobjekts. |
| 6   | Paste                                                                                                    | Das ausgewählte Strukturobjekt und<br>Unterelemente werden an der<br>ausgewählten Position in der Baumstruktur<br>kopiert (eingefügt).                                                                                                    |
|     | Cancel                                                                                                    | Zurück zum Strukturbaum Menü ohne die<br>Änderungen wirksam werden zu lassen.                                                                                                    |

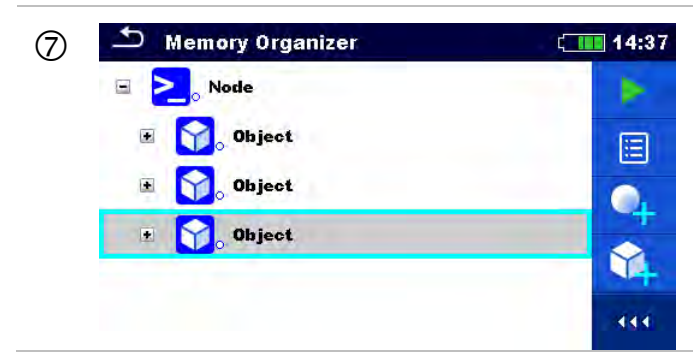

Das neue Strukturobjekt wird angezeigt.

#### Hinweis

Der Befehl Einfügen kann ein oder mehrere Male ausgeführt werden.

#### 5.1.3.9 Klonen und Kopieren der Unterelemente eines ausgewählten Strukturobjekts

Wenn Strukturobjekt ausgewählt ist um geklont oder kopiert und eingefügt zu werden, müssen die benötigten Unterelemente zusätzlich ausgewählt werden. Folgende Optionen stehen zur Verfügung:

| Include structure parameters  | Die Parameter des gewählten Strukturobjekts werden<br>mit geklont / kopiert.                      |
|-------------------------------|---------------------------------------------------------------------------------------------------|
| Include structure attachments | Die Anhänge des gewählten Strukturobjekts werden mit geklont / kopiert.                           |
| Include sub structures        | Strukturobjekte in den Unterebenen des gewählten<br>Strukturobjekts werden mit geklont / kopiert. |
| Include sub measurements      | Die Messungen in den gewählten Strukturobjekten und Unterstrukturen werden mit geklont / kopiert. |

#### 5.1.3.10 Eine Messung Kopieren & Einfügen

In diesem Menü können ausgewählte Messungen kopiert und an jeder erlaubten Stelle im Strukturbaum eingefügt werden.

| Vor | gehensweise                                                                                                    |                             |                                                                                                    |
|-----|----------------------------------------------------------------------------------------------------|-----------------------------|----------------------------------------------------------------------------------------------------|
| 1   | Memory Organizer          Memory Organizer         Node         Object         Dist. Board         Voltage         R iso         R iso         | 14:05<br>14:07<br>14:07     | Wählen Sie die Messung aus die kopiert<br>werden soll.                                                                                                    |
| 2   | •                                                                                                    |                             | Wählen Sie in der Menüsteuerung<br>Kopieren.                                                                                                    |
| 3   | Memory Organizer          Memory Organizer         Object         Image: Dist Board         Voltage         R iso         R iso         Object | 15:22<br>14:05<br>14:07<br> | Wählen Sie den Speicherort, wo Messung sollte eingefügt werden.                                                                                                    |
| 4   |                                                                                                    |                             | Wählen Sie in der Menüsteuerung<br>Einfügen.                                                                                                    |
| 5   | Memory Organizer<br>Memory Organizer<br>Dist. Board<br>Voltage<br>R iso<br>R iso<br>Disc<br>Voltage<br>Voltage                                 | 14:05<br>14:07<br>          | Die neue (leere) Messung wird im<br>ausgewählten Strukturobjekt angezeigt.<br><b>Hinweis</b><br>Der Befehl Einfügen kann ein oder<br>mehrere Male ausgeführt werden. |

### 5.1.3.11 Ein Strukturobjekt löschen

In diesem Menü kann ein ausgewähltes Strukturobjekt gelöscht werden.

| Vor | gehensweise                                                                                                    |                                                                                                    |                                                                               |
|-----|----------------------------------------------------------------------------------------------------|----------------------------------------------------------------------------------------------------|-------------------------------------------------------------------------------|
| 0   | Memory Organizer          Memory Organizer         Node         Image: State State                                                                                                    | <ul> <li>16:11</li> <li>16:1</li> <li>16:1</li> <li>16:1</li> <li>10:1</li> <li>10:1<!--</th--><th>Wählen Sie das Strukturobjekt aus, das<br/>gelöscht werden soll.</th></li></ul> | Wählen Sie das Strukturobjekt aus, das<br>gelöscht werden soll.               |
| 2   | <b>℃</b> ×                                                                                                    |                                                                                                    | Wählen Sie in der Menüsteuerung<br>Löschen.                                   |
| 3   | Are you sure you want to delete?<br>Dist. Board<br>YES NO                                                                                                    |                                                                                                    | Ein Bestätigungsfenster wird angezeigt.                                       |
|     | YES                                                                                                    |                                                                                                    | Das ausgewählte Strukturobjekt und seine Unterelemente werden entfernt.       |
|     | NO                                                                                                    |                                                                                                    | Zurück zum Strukturbaum Menü ohne die<br>Änderungen wirksam werden zu lassen. |
| 4   | Memory Organizer          Memory Organizer         Node         Image         Image <tr< td=""><td><ul> <li>16:12</li> <li>16:12</li> &lt;</ul></td><td>Struktur ohne gelöschten Objekt.</td></tr<> | <ul> <li>16:12</li> <li>16:12</li> &lt;</ul>                                                                                     | Struktur ohne gelöschten Objekt.                                              |

### 5.1.3.12 Eine Messung löschen

In diesem Menü kann eine ausgewählte Messung gelöscht werden.

| Vor | gehensweise                                                                                               |                             |                                                                               |
|-----|----------------------------------------------------------------------------------------------------|-----------------------------|-------------------------------------------------------------------------------|
| ٦   | Memory Organizer          Memory Organizer         Node         Dist. Board         Voltage         R iso | 16:36<br>14:05<br>14:07<br> | Wählen Sie die Messung aus die gelöscht<br>werden soll.                       |
| 2   | Sector 2 − 2 − 2 − 2 − 2 − 2 − 2 − 2 − 2 − 2                                                              |                             | Wählen Sie in der Menüsteuerung<br>Löschen.                                   |
| 3   | Are you sure you want to delete?<br>R iso<br>YES NO                                                       |                             | Ein Bestätigungsfenster wird angezeigt.                                       |
|     | YES<br>NO                                                                                                 |                             | Zurück zum Strukturbaum Menü ohne die<br>Änderungen wirksam werden zu lassen. |
| 4   | Memory Organizer<br>Memory Organizer<br>Node<br>Object<br>Dist. Board<br>Voltage<br>Riso<br>Riso          | 14:05<br>14:07              | Struktur ohne gelöschte Messung.                                              |

#### 5.1.3.13 Umbenennen eines Strukturobjekts.

In diesem Menü kann ein ausgewähltes Strukturobjekt uimbenannt werden.

| Vorgehensweise                                                                                                    |                                                                                                    |
|----------------------------------------------------------------------------------------------------|----------------------------------------------------------------------------------------------------|
| Memory Organizer     Memory Organizer     Node     Image: Second state     Image: Second state     Image: Second state | <ul> <li>16:14 Wählen Sie das Strukturobjekt aus, das umbenannt werden soll.</li> </ul>                                                                                                    |
| 2                                                                                                    | Wählen Sie in der Menüsteuerung<br>Umbenennen.                                                                                                    |
| (3)<br>Name<br>Object 02<br>1 2 3 4 5 6 7 8 9<br>! @ # \$ % & * ?<br>shift _ " ' ( ) - +<br>→ eng ; : 12#              | <ul> <li>16:14 Die virtuelle Tastatur wird auf dem Bildschirm angezeigt. Geben Sie den neuen Text ein und bestätigen Sie.</li> <li>Für weitere Informationen siehe Kapitel 4.3 Virtuelle Tastatur.</li> </ul> |
| Memory Organizer     Memory Organizer     Node     ©     Object                                                        | <ul> <li>16:14 Strukturobjekt mit dem geänderten<br/>Namen.</li> </ul>                                                                                                    |

## 5.1.3.14 Abruf und Wiederholungsprüfung einer ausgewählten Messsung

| Vorg    | ehensweise                                                                                                    |                                                                                                    |
|---------|----------------------------------------------------------------------------------------------------|----------------------------------------------------------------------------------------------------|
| 1       | Memory Organizer 15:13<br>Node<br>Node<br>Dist. Board<br>Voltage 14:24<br>Riso 14:46<br>Riso 15:00                                                                                                    | Wählen Sie die Messung aus die<br>abgerufen werden soll.                                                          |
| 2       | Q                                                                                                    | Wählen Sie in der Menüsteuerung<br>Ergebnisse Abrufen.                                                            |
| 3<br>3a | Memory: R iso       15:13         Riso       C         Riso       C         Um       525 V         Uiso       500 V         Limit(Riso)       2 MΩ         25.11.2014       111         14:46:12       111         Uiso       500 V         Limit(Riso)       2 MΩ         25.11.2014       111         14:46:12       111         Uiso       500 V         Uiso       500 V         Uiso       500 V         Limit Riso       15:15 | Die Messung ist abgerufen.<br>Parameter und Grenzwerte werden<br>angezeigt, können aber nicht editiert<br>werden. |
|         | Limit(Riso)                                                                                                    |                                                                                                    |
| 4       | C                                                                                                    | Wählen Sie in der Menüsteuerung<br>Wiederholungsprüfung.                                                          |
| 5       | • R iso           • 15:13          Riso           • MΩ          Um        V           • ?          Uiso         Type Riso           500 V         L/N                                                                                                    | Wiederholungsprüfung, der<br>Startbildschirm wird angezeigt.                                                      |
|         |                                                                                                    |                                                                                                    |

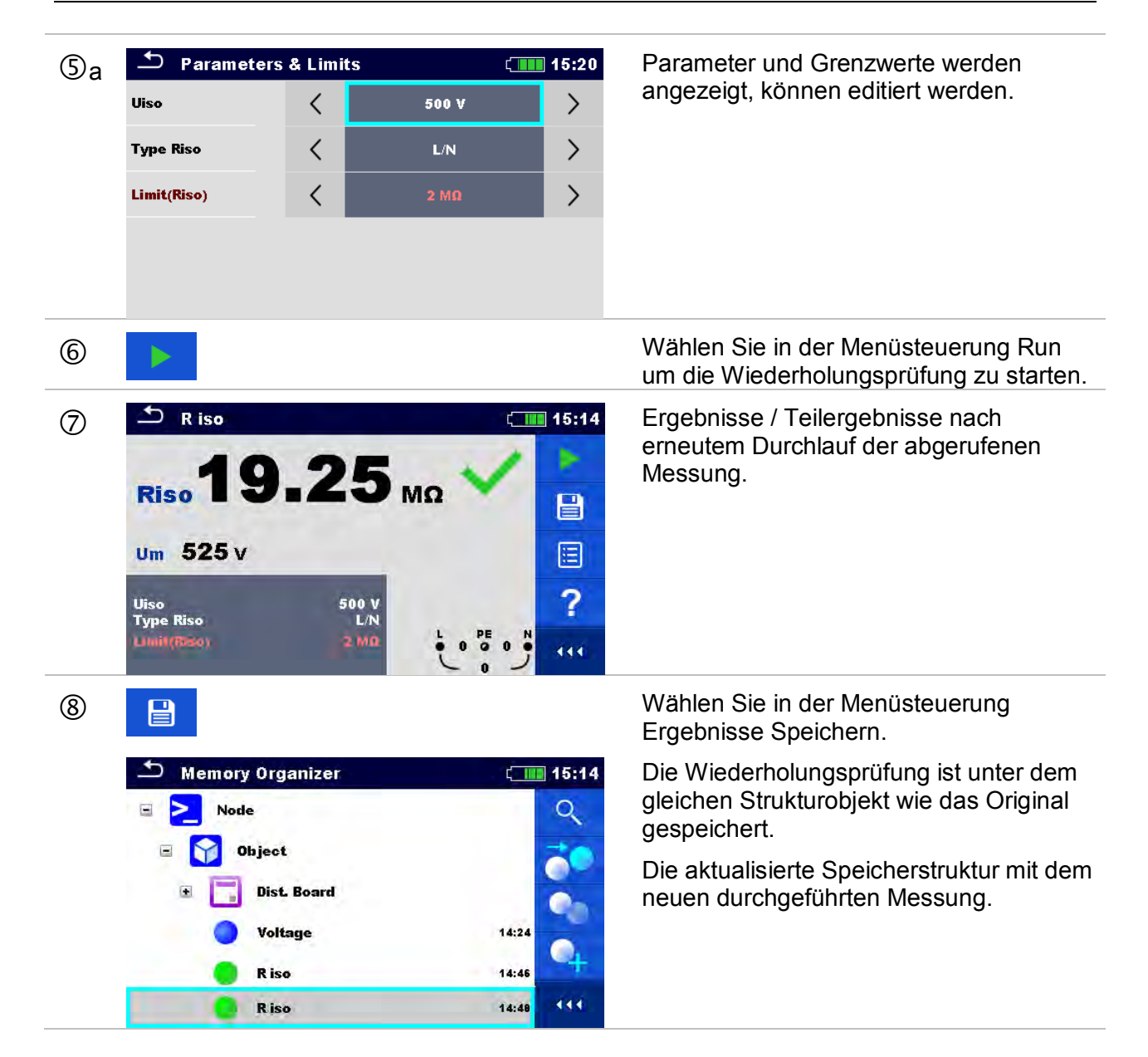

# 6 Einzelprüfungen

Die Einzelprüfungen können im Hauptmenü **Einzelprüfungen** oder im **Memory Organizer** im Haupt- und in den Untermenüs ausgewählt werden.

## 6.1 Auswahl- Modus

Im Hauptmenü Einzelprüfungen gibt es vier Modi zur Auswahl von Prüfungen.

Auswahl

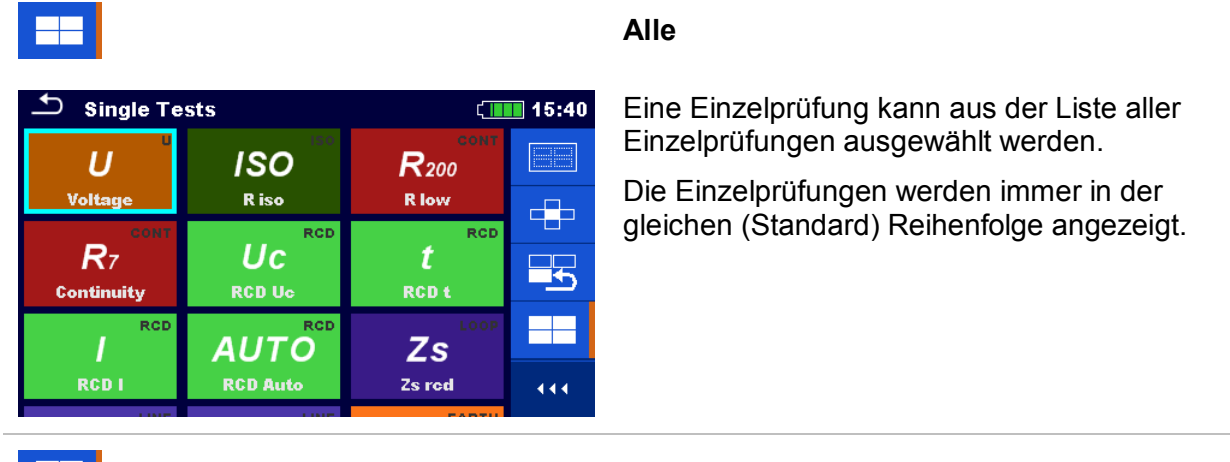

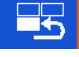

| Single Tests |          |              |          |  |
|--------------|----------|--------------|----------|--|
| ISO          | 3W       | dU LINE      |          |  |
| R iso        | Earth    | Voltage Drop |          |  |
| LOOP         | LOOP     | LINE         |          |  |
| ZL-PE        | Zs       | ZL-L,L-N     |          |  |
| Z loop       | Zs red   | Z line       | <u> </u> |  |
| RCD          |          | RCD          |          |  |
|              | ACTO     |              |          |  |
| RCD I        | KCD Auto | RCD t        | 444      |  |

#### Zuletzt verwendet

Die letzten 9 durchgeführten, unterschiedlichen Einzelprüfungen werden angezeigt.

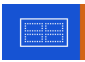

| Single Tests |       |       |     |  |
|--------------|-------|-------|-----|--|
| U            | ISO   | CONT  |     |  |
| RCD          | LOOP  | LINE  |     |  |
| EARTH        | OTHER | POWER |     |  |
|              |       |       | 444 |  |

#### Gruppen

Die Einzelprüfungen sind in Gruppen gleichartiger Prüfungen eingeteilt.

|              |                      |      |       | Schnellauswahl                                                                                                    |
|--------------|----------------------|------|-------|----------------------------------------------------------------------------------------------------|
| Single To    | ests                 | ťI   | 08:33 | Dieser Auswahl-Modus ist der schnellste Weg für<br>die Arbeit mit der Tastatur.                                      |
| U<br>Voltage | ISO                  | CONT |       | Die Gruppen der Einzelprüfungen sind in einer<br>Reihe angezeigt.                                                    |
|              |                      |      | 444   |                                                                                                    |
| Single To    | ests<br>UC<br>RCD Uc | ¢.   | 08:34 | Für die ausgewählte Gruppe werden alle<br>Einzelprüfungen angezeigt, sie sind mit den auf /<br>ab Tasten auswählbar. |
| CONT         | RCD<br>Č<br>RCD t    | LOOP |       |                                                                                                    |
|              | RCD<br>I<br>RCD I    |      | 111   |                                                                                                    |
| • • •        |                      |      |       | Erweitert Bedienfeld / öffnet weitere Optionen.                                                                      |

## 6.1.1 Einzelprüfung Bildschirmanzeigen

In den Einzelprüfungs-Bildschirmanzeigen werden Messergebnisse, Teilergebnisse, Grenzwerte und Parameter der Messung angezeigt. Neben der Online-Bewertung werden auch Warnungen und andere Informationen angezeigt.

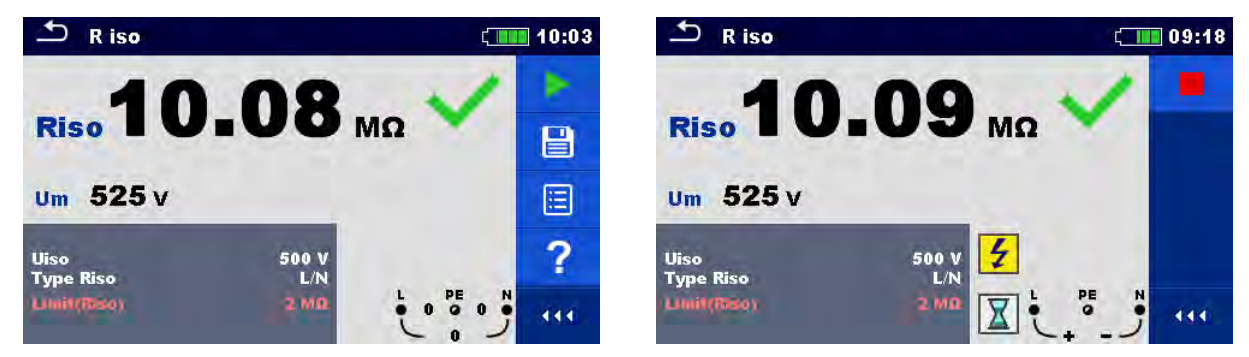

Abbildung 6.1: Aufbau Einzelprüfungs-Bildschirm, beispielsweise von der Isolationswiderstandsmessung

#### Aufbau Einzelprüfungs-Bildschirm

| ♪ R iso | í <b>III</b> 10:03 | Kopfzeile                              |  |
|---------|--------------------|----------------------------------------|--|
|         |                    | <ul> <li>ESCAPE-Touch Taste</li> </ul> |  |
|         |                    | → Funktion                             |  |
|         |                    | <ul> <li>Batterie Status</li> </ul>    |  |
|         |                    |                                        |  |

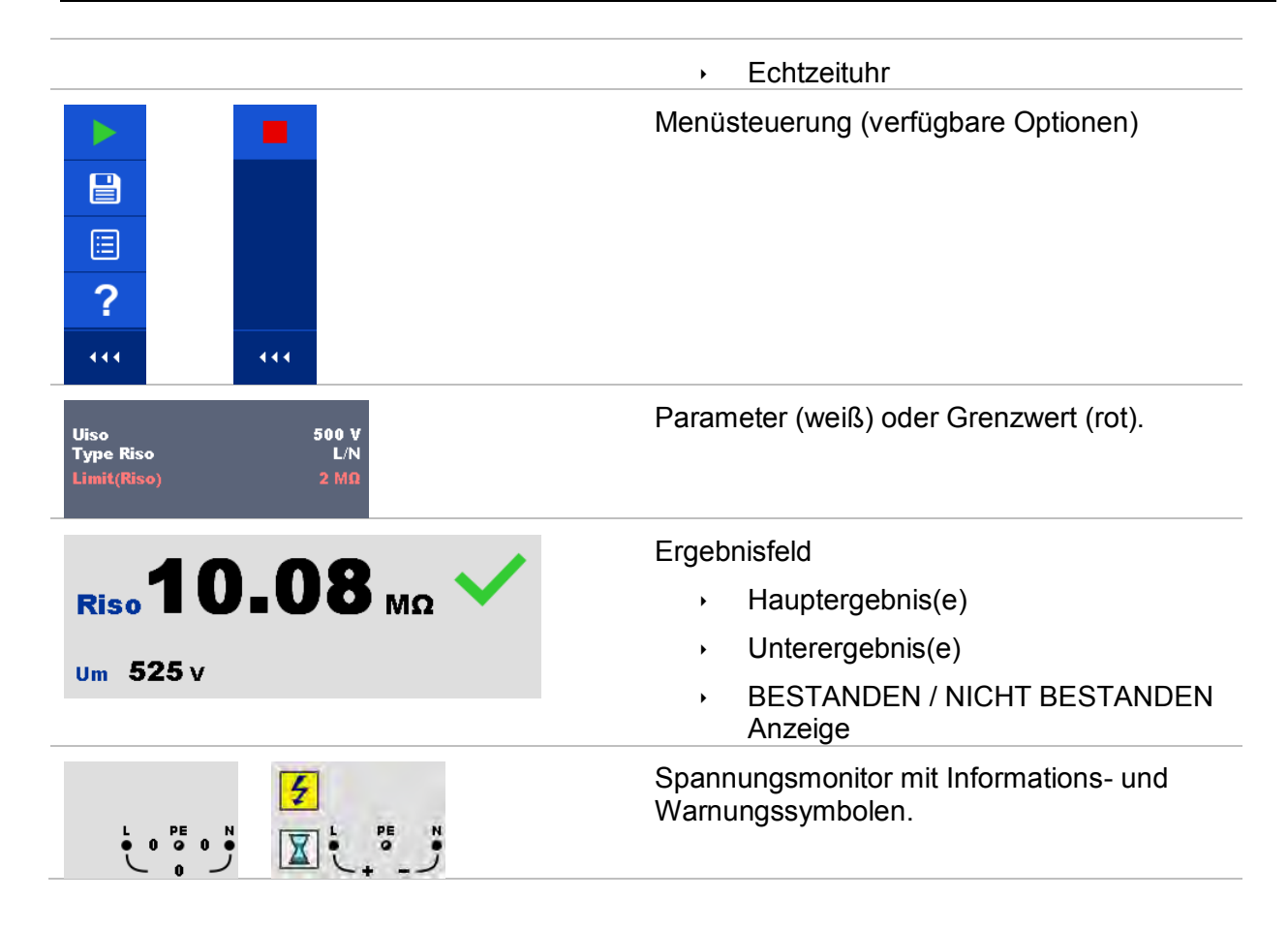

## 6.1.2 Einzelprüfungen Einstellung der Parameter und Grenzwerte

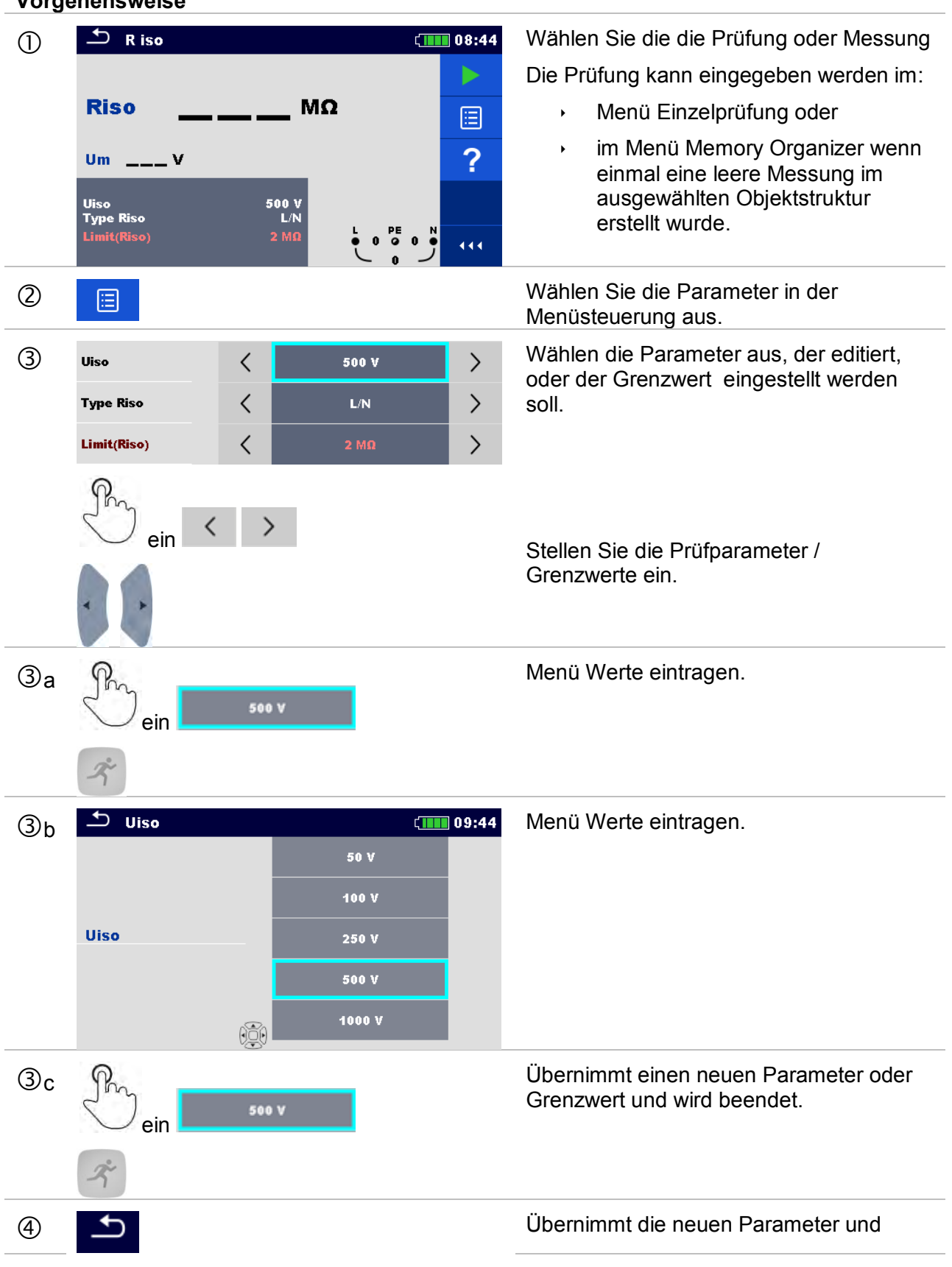

#### Vorgehensweise

## 5

Grenzwerte und wird beendet.

## 6.1.3 Einzelprüfungen Startbildschirm

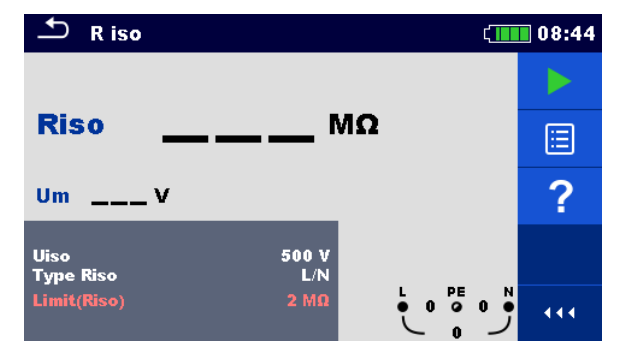

Abbildung 6.2: Aufbau Einzelprüfungs-Bildschirm, beispielsweise von der Isolationswiderstand kontinuierliche Messung

Auswahl (vor der Prüfung, wurde der Bildschirm im Memory Organizer oder im Hauptmenü Einzelprüfungen geöffnet).

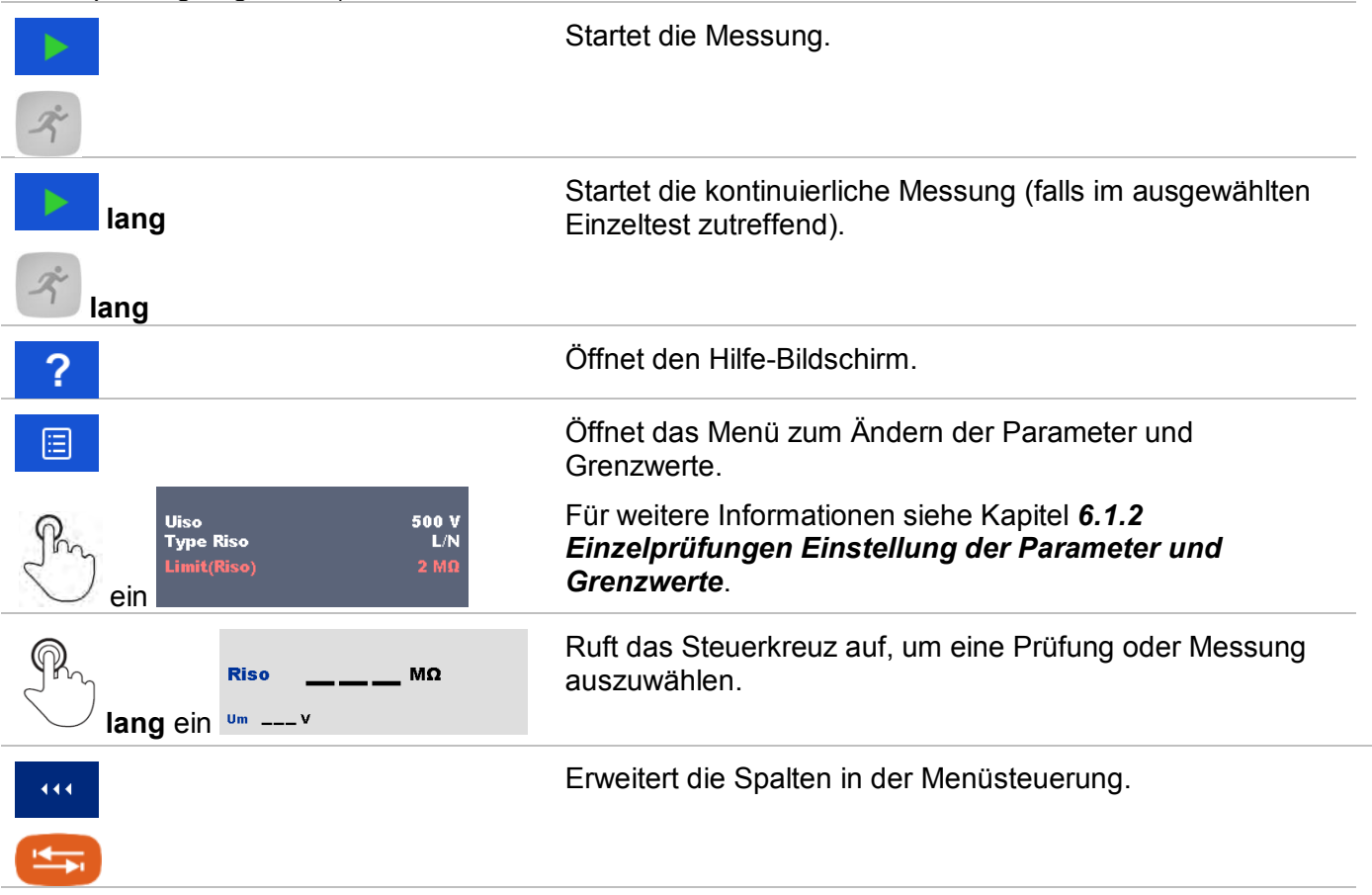

## 6.1.4 Einzelprüfung Bildschirm während der Prüfung

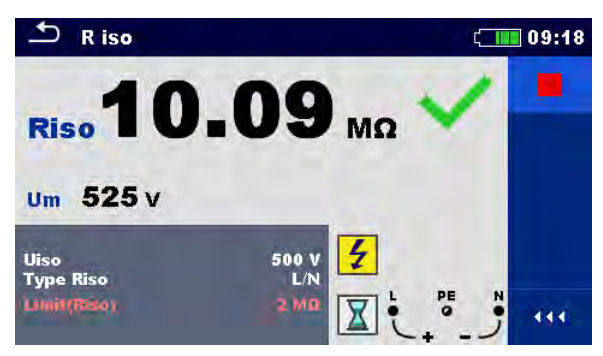

Abbildung 6.3: Einzelprüfung wird ausgeführt, Beispiel für die kontinuierliche Isolationswiderstand Messung

Bedienmöglichkeiten während der Prüfung

|          | Stoppt die Einzelprüfungsmessung.                                                              |
|----------|------------------------------------------------------------------------------------------------|
| Ř        |                                                                                                |
| Þ        | Weiter zu dem nächsten Schritt der Messung (falls die Messung aus mehreren Schritten besteht). |
| <b>¢</b> | Vorheriger Wert                                                                                |
| •        |                                                                                                |
| ⇔        | Nächster Wert                                                                                  |
|          |                                                                                                |
| ₽        | Bricht die Messung ab und kehrt zurück zum vorherigen Menü.                                    |
| 5        |                                                                                                |
|          |                                                                                                |

## 6.1.5 Einzelprüfung Ergebnis-Bildschirm

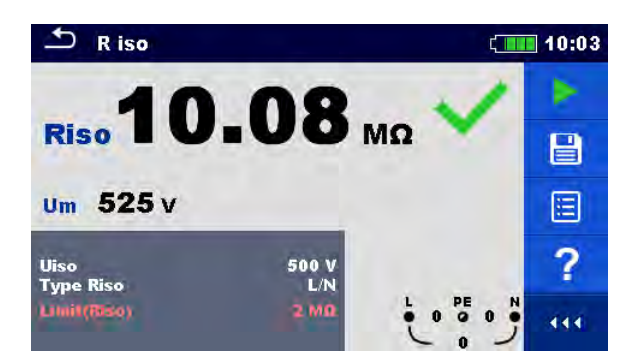

Abbildung 6.4: Einzelprüfungs-Bildschirm Ergebnisse, Beispiel für Isolationswiderstandsmessung Ergebnisse

#### Auswahl (nachdem die Messung abgeschlossen ist)

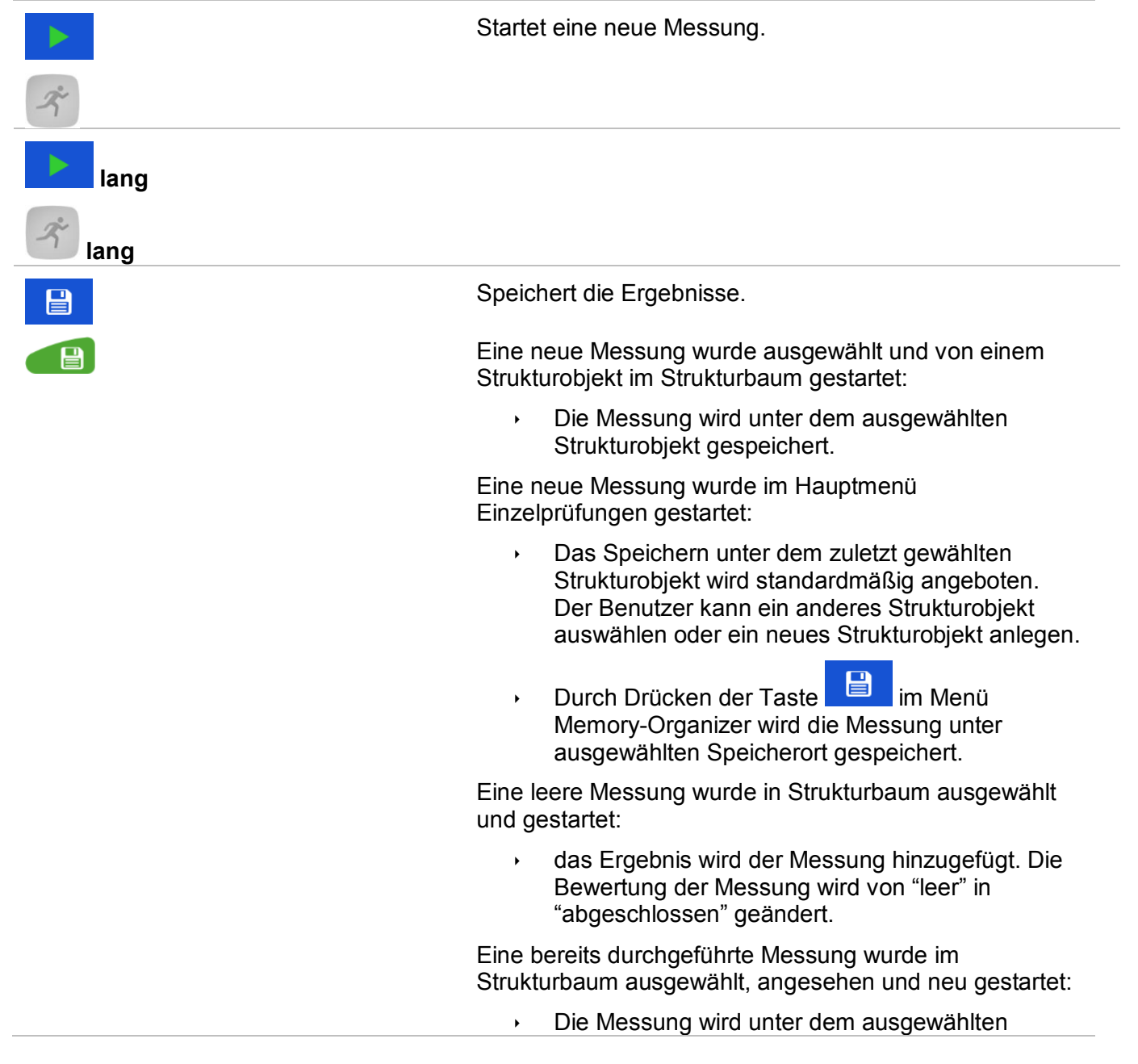
|                                                        | Strukturobjekt gespeichert.                                                                                   |
|--------------------------------------------------------|----------------------------------------------------------------------------------------------------|
| ?                                                      | Öffnet den Hilfe-Bildschirm.                                                                                  |
|                                                        | Öffnet den Bildschirm zum Ändern der Parameter und Grenzwerte.                                                |
| Uiso 500 V<br>Type Riso L/N<br>Limit(Riso) 2 ΜΩ        | Für weitere Informationen siehe Kapitel 6.1.2<br>Einzelprüfungen Einstellung der Parameter und<br>Grenzwerte. |
| Riso <b>10.08</b> MΩ ✓<br>lang ein <sup>Um 525 v</sup> | Ruft das Steuerkreuz auf, um eine Prüfung oder Messung auszuwählen.                                           |
|                                                        | Erweitert die Spalten in der Menüsteuerung.                                                                   |
| <b>(</b>                                               |                                                                                                    |

### 6.1.6 Bearbeiten von Diagrammen (Oberwellen)

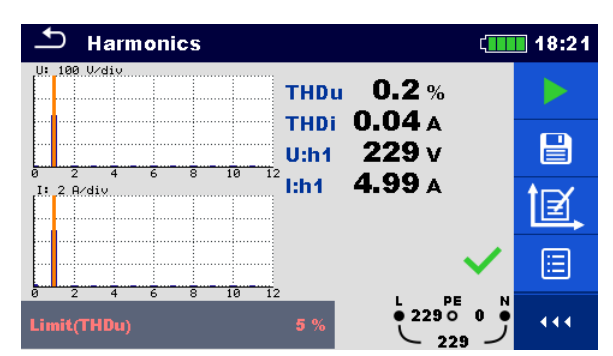

Abbildung 6.5: Beispiele für Ergebnisse Oberwellenmessung

# Auswahl für die Bearbeitung von Diagrammen (Startbildschirm oder nach dem die Messung beendet)

| Ì₫,            | Plot editieren<br>Öffnet Bedienfeld zum Bearbeiten der Diagramme.                               |
|----------------|-------------------------------------------------------------------------------------------------|
| 仓              | Erhöhen des Skalier Faktors für y-Achse.                                                        |
| $\hat{\Gamma}$ | Verkleinern des Skalier Faktors für y-Achse.                                                    |
|                | Umschalten zwischen U und I graphischer<br>Darstellung, um den Skalierungsfaktor zu einstellen. |
| 1              | Beendet die Bearbeitung des Diagramms.                                                          |

### 6.1.7 Hilfe Bildschirme

Die Hilfe Bildschirme enthalten Diagramme für den richtigen Anschluss des Messgerätes.

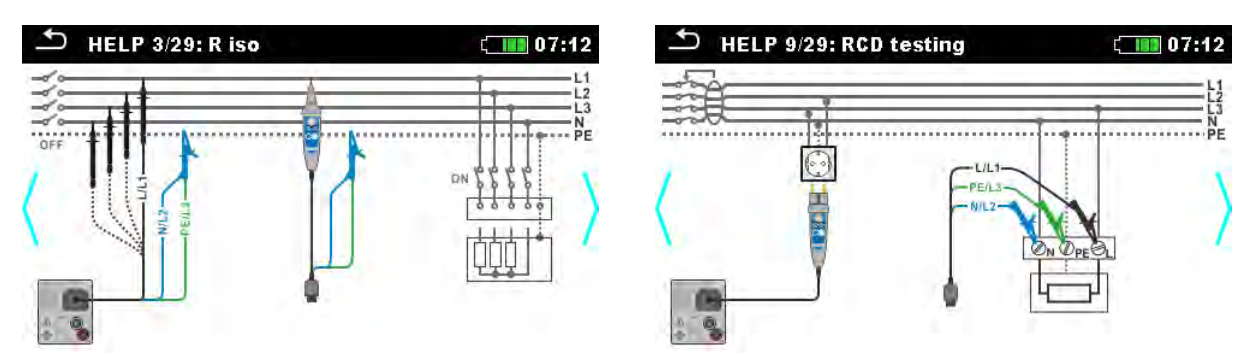

Abbildung 6.6: Beispiele für Hilfe-Bildschirme

#### Auswahl

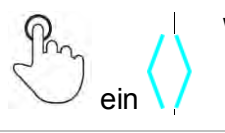

Wechsel zum vorherigen / nächsten Hilfe-Bildschirm.

| Zurück zum Prüf- / Messmenü |
|-----------------------------|
|-----------------------------|

### 6.1.8 Abgerufene Einzelprüfung Ergebnis-Bildschirm

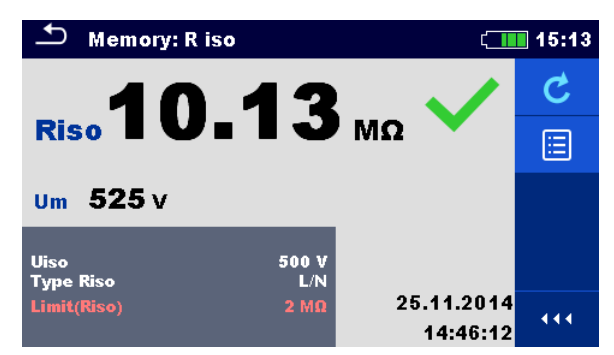

## Abbildung 6.7: Abgerufene Ergebnisse der ausgewählten Messung, Beispiel Isolationswiderstand abgerufene Ergebnisse

| Auswahl                                                |                                                                                                    |
|--------------------------------------------------------|----------------------------------------------------------------------------------------------------|
| C                                                      | Wiederholungsprüfung                                                                                          |
|                                                        | Für weitere Informationen siehe Kapitel 6.1.3<br>Einzelprüfungen Startbildschirm.                             |
|                                                        | Öffnet das Menü für die Anzeige der Parameter und Grenzwerte.                                                 |
| Uiso     500 V<br>Type Riso       Limit(Riso)     2 MΩ | Für weitere Informationen siehe Kapitel 6.1.2<br>Einzelprüfungen Einstellung der Parameter und<br>Grenzwerte. |
| 444                                                    | Erweitert die Spalten in der Menüsteuerung.                                                                   |
|                                                        |                                                                                                    |

## 7 Prüfungen und Messungen

Siehe Kapitel **6.1 Auswahl- Modus** für Anleitungen zu den Tasten-Befehlen und der Touch-Screen-Funktionalität.

### 7.1 Spannung, Frequenz und Phasenfolge

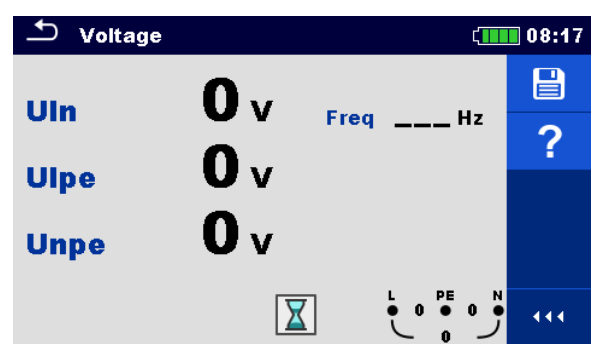

Abbildung 7.1: Menü Spannungsmessung

#### Prüfparameter / Grenzwerte

Es sind keine Parameter / Grenzwerte eingestellt.

#### Anschlusspläne

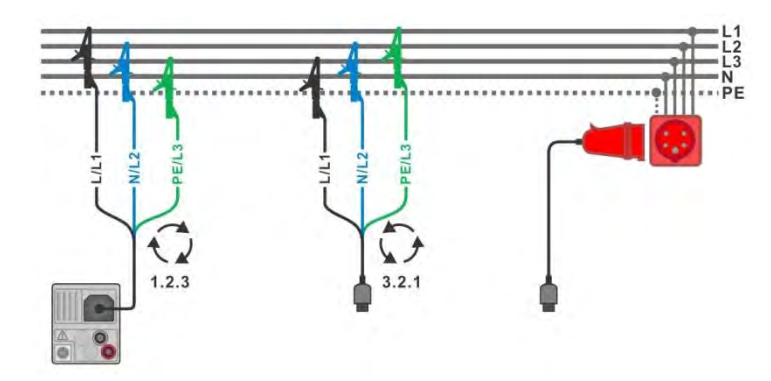

Abbildung 7.2: Anschluss der Dreileiter-Prüfleitung und des optionalen Adapters im Drehstromnetz.

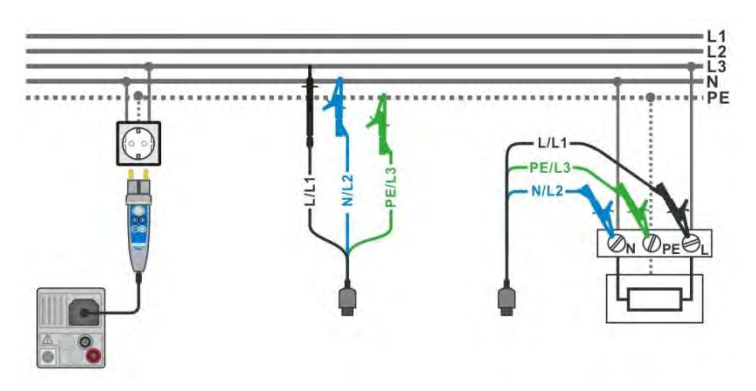

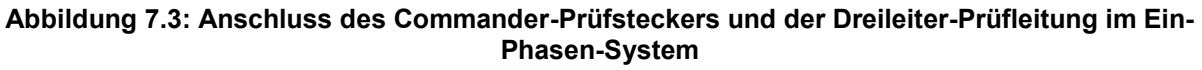

#### Messverfahren

- Wählen Sie die Funktion **Spannung**.
- Schließen Sie die Prüfleitungen am Messgerät an.
- Schließen Sie die Pr
  üfleitungen am Pr
  üfling an., siehe Abbildung 7.2 und Abbildung 7.3.
- Die Messung startet unmittelbar nach dem dem Aufruf des Menüs.
- Speichern Sie die Ergebnisse (optional).

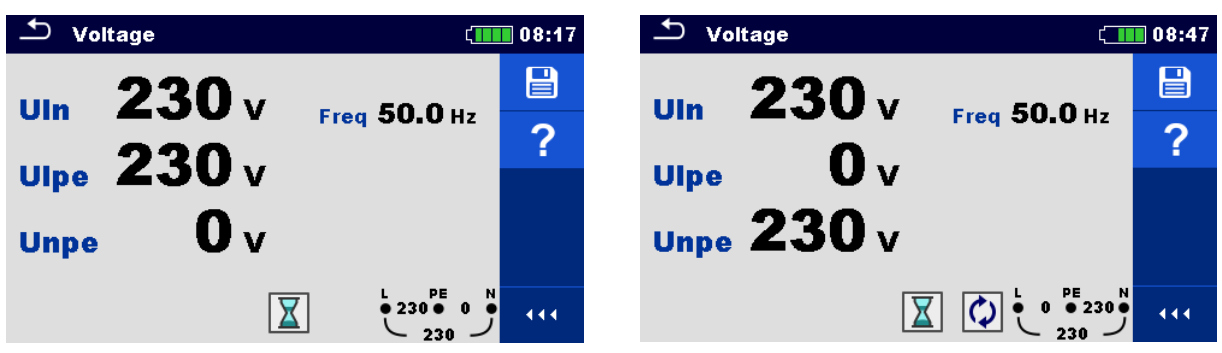

Abbildung 7.4: Beispiele für Spannungsmessung in einem Ein-Phasen System

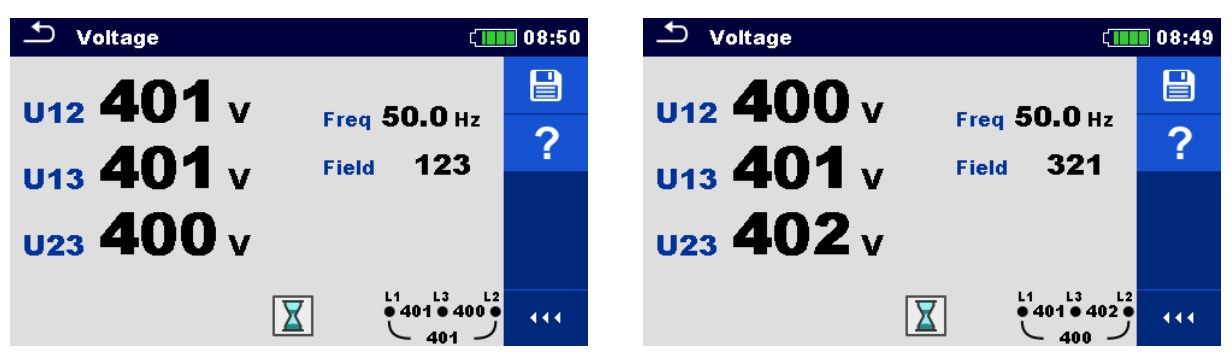

Abbildung 7.5: Beispiele für Spannungsmessung in einem Drei-Phasen-System

#### Testergebnisse / Teilergebnisse

Ein-Phasen System

| Uln  | Spannung zwischen Phase und Nullleiter        |  |
|------|-----------------------------------------------|--|
| Ulpe | Spannung zwischen Phase und Schutzleiter      |  |
| Unpe | Spannung zwischen Nullleiter und Schutzleiter |  |
| Freq | Frequenz                                      |  |
|      |                                               |  |

Drei-Phasen System

| U12  | Spannung zwischen den Phasen L1 und L2                                                                                                    |
|------|----------------------------------------------------------------------------------------------------|
| U13  | U12 Spannung zwischen den Phasen L1 und L3                                                                                                    |
| U23  | U12 Spannung zwischen den Phasen L2 und L3                                                                                                    |
| Freq | Frequenz                                                                                                    |
| Feld | <ul> <li>1.2.3 - Korrekter Anschluss – Drehrichtung im Uhrzeigersinn</li> <li>3.2.1 - Falscher Anschluss – Drehrichtung gegen den Uhrzeigersinn</li> </ul> |

IT Erdungsanlage (Auswahl der IT-Erdungsanlage erforderlich)

| U12  | Spannung zwischen den Phasen L1 und L2 |
|------|----------------------------------------|
| U1pe | Spannung zwischen den Phasen L1 und PE |
| U2pe | Spannung zwischen den Phasen L2 und PE |
| Freq | Frequenz                               |

### 7.2 R iso - Isolationswiderstand

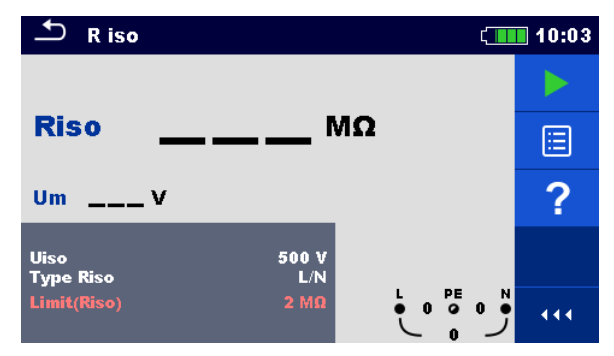

Abbildung 7.6: Menü Isolationswiderstandsprüfung

#### Prüfparameter / Grenzwerte

| Uiso                                                             | Nennprüfspannung [50 V, 100 V, 250 V, 500 V, 1000 V, 2500 V*]    |
|------------------------------------------------------------------|------------------------------------------------------------------|
| Typ Riso                                                         | Typ der Prüfung [L/PE, L/N, N/PE, L/L] **                        |
| Limit (Riso)                                                     | Min. Isolationswiderstand [AUS, 0,01 M $\Omega$ 100 M $\Omega$ ] |
| * Negara strike en sur se 2500 \/ ist sur hei MI 2450 Lucrfühler |                                                                  |

\* Nennprüfspannung 2500 V ist nur bei MI 3152H verfügbar.

\*\* Isolationswiederstand ist immer zwischen L/L1 und N/L2 Prüfleitungen gemessen. Ist der Schuko Testkabel oder Commander-Prüfstecker benutzt, dann ist, unabhängig von der Typ Riso Einstellung, nur der Isolationswiederstand zwischen L und N gemessen.

#### Anschlusspläne

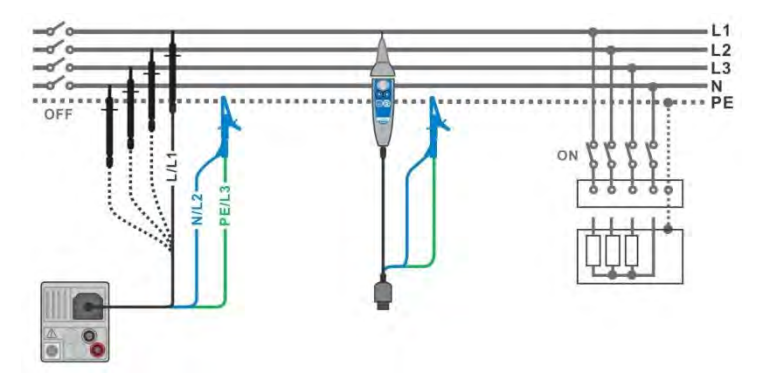

Abbildung 7.7: Anschluss der Dreileiter-Prüfleitung und der Commander-Prüfspitze (UN≤ 1 kV)

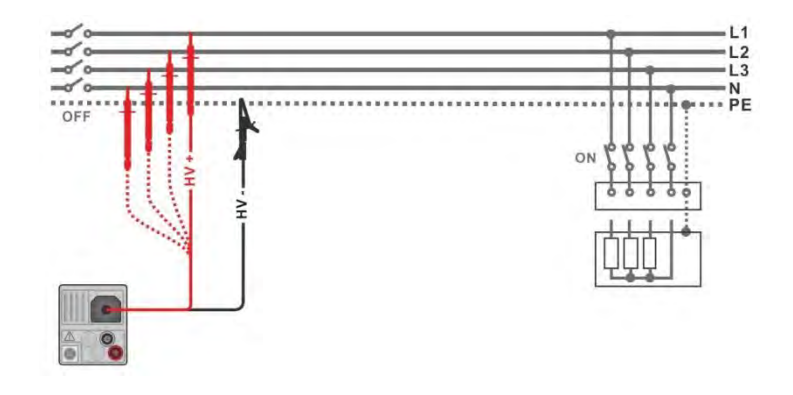

#### Abbildung 7.8: Anschluss der 2,5 kV Prüfleitung ( $U_N = 2,5 \text{ kV}$ )

#### Messverfahren

- Wählen Sie die Funktion R iso.
- Trennen Sie die gepr
  üfte Anlage vom Versorgungsnetz und entladen Sie im Bedarfsfall die Isolation.
- Schließen Sie die Prüfleitungen am Messgerät an.
  - Schließen Sie die Prüfleitungen am Prüfling an (siehe **Abbildung 7.7** und **Abbildung 7.8**).

Für die Prüfung mit den Nennprüfspannungen  $U_N \le 1000$  V und  $U_N = 2500$  V müssen andere Prüfleitungen verwendet werden. Auch andere Prüfanschlüsse sind zu verwenden.

Die Standard Dreileiter-Prüfleitung, Schukostecker mit Prüfkabel oder Stecker / Commander-Prüfspitze können für die Isolationsprüfung mit Nennprüfspannungen ≤ 1000 V verwendet werden. Für den 2500 V Isolationstest muss die Zweileiter 2,5 kV Prüfleitung verwendet werden.

- Starten Sie die Messung. Durch längeres Drücken auf die TEST-Taste oder einen längeren Druck auf "Start Test" auf dem Touch-Screen, startet eine kontinuierliche Messung.
- Stoppen Sie die Messung. Warten Sie, bis der Prüfling vollständig entladen ist.
- Speichern Sie die Ergebnisse (optional).

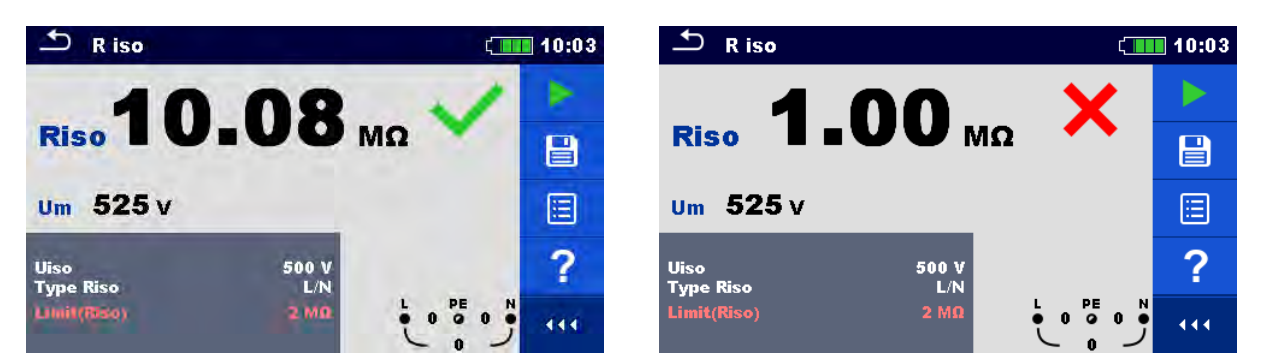

Abbildung 7.9: Beispiele für Ergebnisse der Isolationswiderstandsmessung

#### Testergebnisse / Teilergebnisse

| Riso | Isolationswiderstand  |
|------|-----------------------|
| Um   | Aktuelle Prüfspannung |

### 7.3 DAR und PI Diagnose (nur MI 3152H)

**DAR** (<u>D</u>ielectric <u>A</u>bsorption <u>R</u>ation) ist Verhältnis des Isolationswiderstandswertes gemessen nach 15 Sekunden und nach 1 Minute. Die Prüfgleichspannung ist während der gesamten Dauer der Messung vorhanden.

$$DAR = \frac{R_{ISO}(1 \text{ min})}{R_{ISO}(15 \text{ s})}$$

**PI** (**P**olarisations Index) ist das Verhältnis des Isolationswiderstandswertes gemessen nach 1 Minute und nach 10 Minuten. Die DC Prüfspannung ist während der gesamten Dauer der Messung vorhanden.

$$PI = \frac{R_{ISO}(10 \text{ min})}{R_{ISO}(1 \text{ min})}$$

Weitere Informationen zu PI und DAR Diagnose finden Sie bei Metrel im Handbuch **Moderne Isolationsprüfung**.

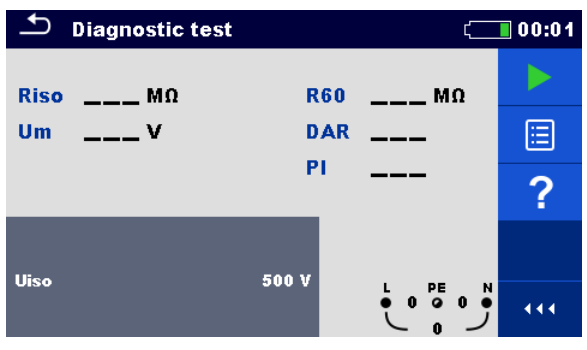

Abbildung 7.10: Menü Diagnose

#### Prüfparameter / Grenzwerte

Uiso Nennspannung [500 V, 1000 V, 2500 V]

#### Anschlusspläne

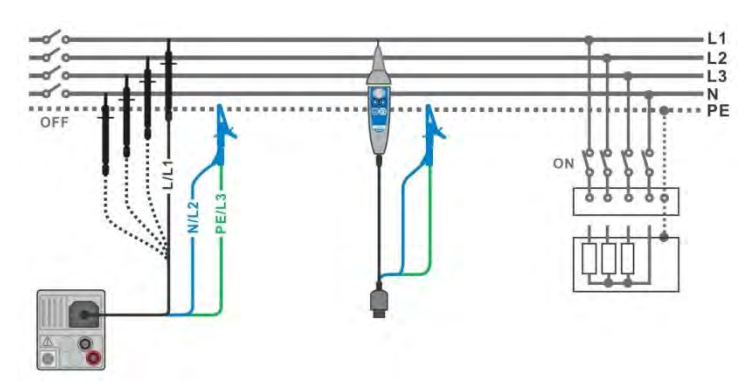

Abbildung 7.11: Anschluss der Dreileiter-Prüfleitung und der Commander-Prüfspitze (UN≤ 1 kV)

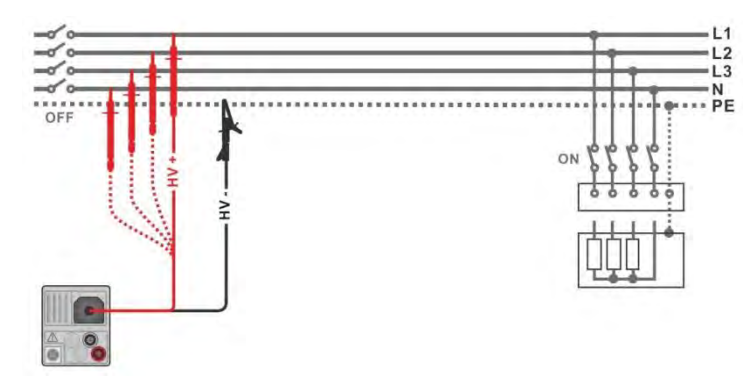

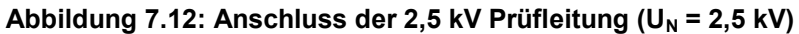

#### Messverfahren

- Wählen Sie die **Diagnose** Funktion.
- Stellen Sie die Prüfparameter / Grenzwerte ein.
- Trennen Sie die gepr
  üfte Anlage vom Versorgungsnetz und entladen Sie im Bedarfsfall die Isolation.
- Schließen Sie die Pr
  üfleitungen am Messger
  ät an.
  - Schließen Sie die Pr
    üfleitungen am Pr
    üfling an, siehe Abbildung 7.11 und Abbildung 7.12.

Für die Prüfung mit den Nennprüfspannungen  $U_N \le 1000$  V und  $U_N = 2500$  V müssen andere Prüfleitungen verwendet werden. Auch andere Prüfanschlüsse sind zu verwenden.

Die Standard Dreileiter-Prüfleitung, Schukostecker mit Prüfkabel oder Stecker / Commander-Prüfspitze können für die Isolationsprüfung mit Nennprüfspannungen ≤ 1000 V verwendet werden. Für den 2500 V Isolationstest muss die Zweileiter 2,5 kV Prüfleitung verwendet werden.

- Wenn der interne Timer 10 min erreicht hat, wird der PI-Faktor angezeigt und die Messung ist abgeschlossen. Warten Sie, bis der Prüfling vollständig entladen ist.
- arten Sie Nach der Messung bis die zu pr
  üfende Anlage vollst
  ändig entladen ist.
   Speichern Sie die Ergebnisse (optional).

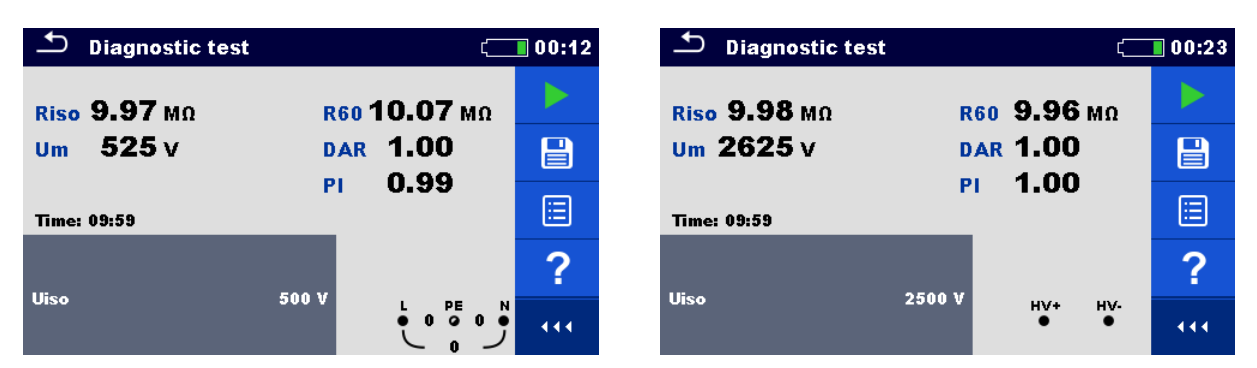

Abbildung 7.13: Beispiele für Ergebnisse des Diagnosetests

#### Testergebnisse / Teilergebnisse

| Riso | Isolationswiderstand  |
|------|-----------------------|
| Um   | Aktuelle Prüfspannung |

| R60 | Widerstand nach 60 Sekunden   |
|-----|-------------------------------|
| DAR | Dielektrische Absorptionsrate |
| PI  | Polarisationsindex            |

### 7.4 Widerstand der Erdverbindung und der Potentialausgleichsverbindungen

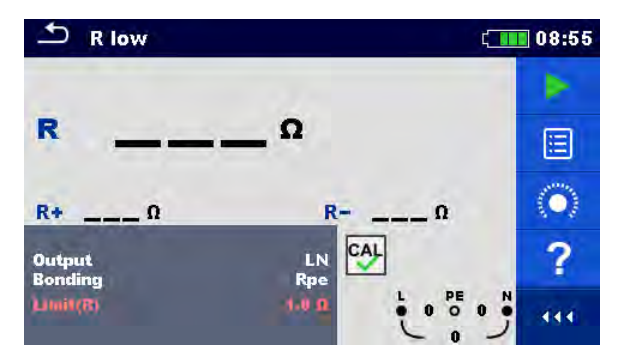

Abbildung 7.14: Menü R low Prüfung

#### Prüfparameter / Grenzwerte

| Ausgang    | [LN]                                       |
|------------|--------------------------------------------|
| Masseverbi | [Rpe, lokal]                               |
| ndung      |                                            |
| Limit (R)  | Max. Widerstand [AUS, 0,01 20,0 $\Omega$ ] |

#### Anschlussplan

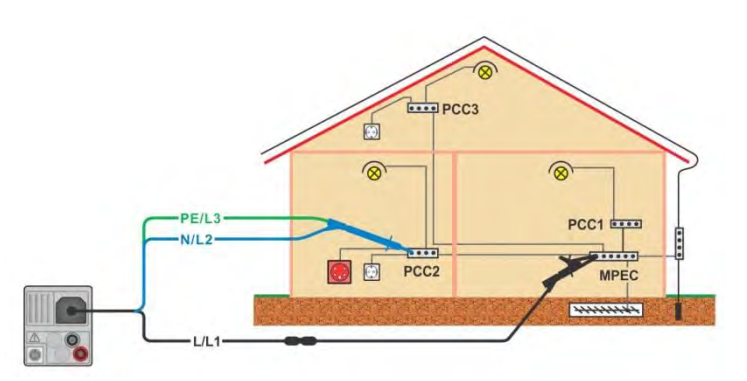

#### Abbildung 7.15: Anschluss der Dreileiter-Prüfleitung und des optionalen Verlängerungskabels

#### Messverfahren

- Wählen Sie die Funktion R low.
- Schließen Sie die Pr
  üfleitungen am Messger
  ät an.
- Kompensieren Sie den Widerstand der Pr
  üfleitungen bei Bedarf, siehe Abschnitt 7.5.1Kompensation des Widerstands der Pr
  üfleitungen.
- Trennen Sie die Anlage vom Versorgungsnetz und entladen Sie im Bedarfsfall die Isolation.
- Starten Sie die Messung.
- Speichern Sie die Ergebnisse (optional).

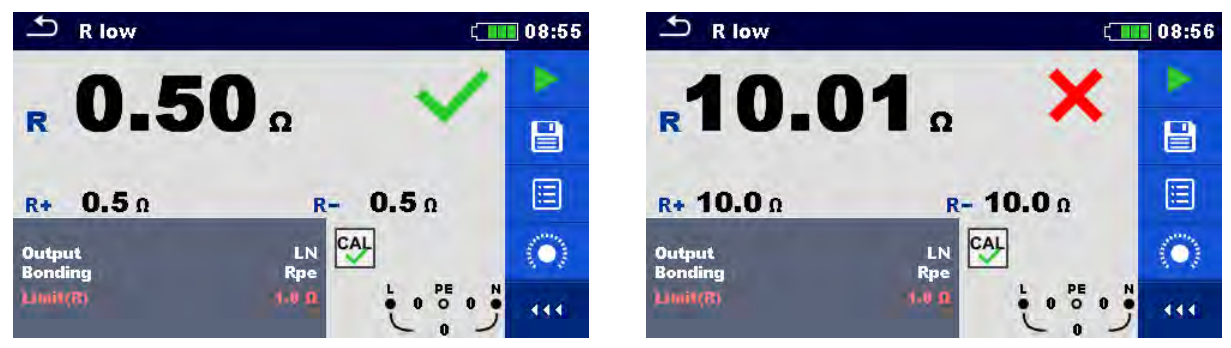

Abbildung 7.16: Beispiele für Ergebnisse der R low Messung

#### Prüfergebnisse / Teilergebnisse

| R  | Widerstand                       |
|----|----------------------------------|
| R+ | Ergebnis bei positiver Polarität |
| R- | Ergebnis bei negativer Polarität |

### 7.5 Durchgang – Kontinuierliche Widerstandsmessung mit niedrigem Strom

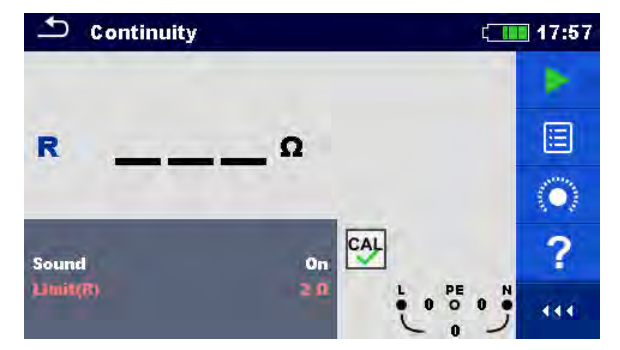

Abbildung 7.17: Menü Kontinuierliche Widerstandsmessung

#### Prüfparameter / Grenzwerte

| Ton | [EIN* / AUS] |  |
|-----|--------------|--|
|     |              |  |

**Limit(R)** Max. Widerstand [AUS, 0.1  $\Omega$  ... 20,0  $\Omega$ ]

\* Das Messgerät generiert ein Tonsignal, wenn der Widerstand niedriger als der eingestellte Grenzwert ist.

#### Anschlusspläne

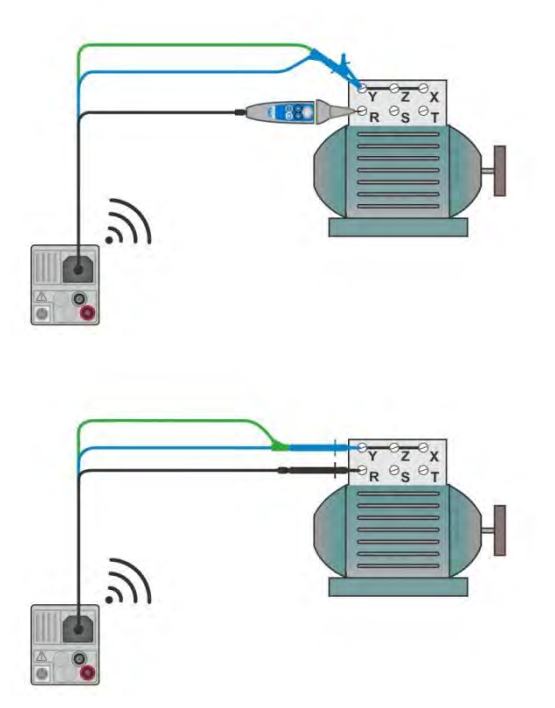

Abbildung 7.18: Commander-Prüfspitze und der Dreileiter-Prüfleitung Anwendungen

#### Messverfahren

- Wählen Sie die Funktion Durchgangsprüfung.
- Schließen Sie die Prüfleitungen am Messgerät an.
- Kompensieren Sie den Widerstand der Pr
  üfleitungen bei Bedarf, siehe Abschnitt 7.5.1Kompensation des Widerstands der Pr
  üfleitungen.
- Trennen Sie die Anlage vom Versorgungsnetz und entladen Sie im Bedarfsfall die Isolation.
- Schließen Sie die Prüfleitungen am Prüfling an, siehe Abbildung 7.18.
- Starten Sie die Messung.
- Stoppen Sie die Messung.
- Speichern Sie die Ergebnisse (optional).

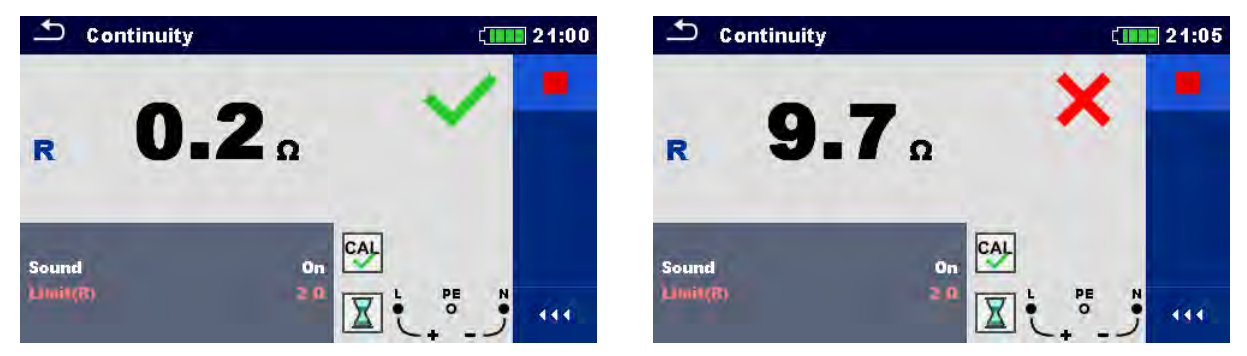

Abbildung 7.19: Beispiele für Ergebnisse der Durchgangswiderstandsmessung

#### Prüfergebnisse / Teilergebnisse

#### R Widerstand

#### 7.5.1 Kompensation des Widerstands der Prüfleitungen

Dieses Kapitel beschreibt, wie die Prüfleitungswiderstände bei beiden Durchgangsfunktionen, **R low** und **Durchgang**, kompensiert werden. Eine Kompensation ist notwendig, um den Einfluss des Widerstands der Prüfleitungen und der Innenwiderstände des Geräts auf den gemessenen Widerstand zu eliminieren. Daher ist die Leitungskompensation eine sehr wichtige Funktion, um ein korrektes Ergebnis zu erhalten.

Nach erfolgreicher Durchführung der Kompensation wird das Symbol 🖾 angezeigt.

#### Schaltungen zum Kompensieren des Widerstands der Prüfleitungen

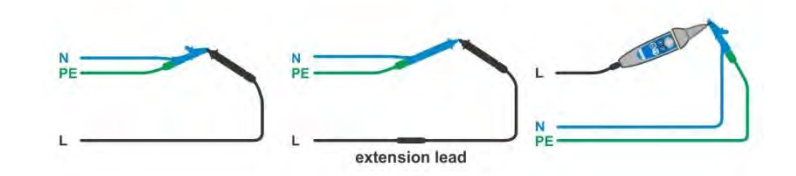

Abbildung 7.20: Kurzgeschlossene Prüfleitungen

#### Verfahren zur Kompensation des Widerstands der Prüfleitungen

- Wählen Sie die Funktion **R low** oder **Durchgang**.
- Schließen Sie das Pr
  üfkabel am Messger
  ät an und schließen Sie die Pr
  üfleitungen miteinander kurz, siehe Abbildung 7.20.
- Tippen Sie auf die Taste , um den Leitungswiderstände zu kompensieren.

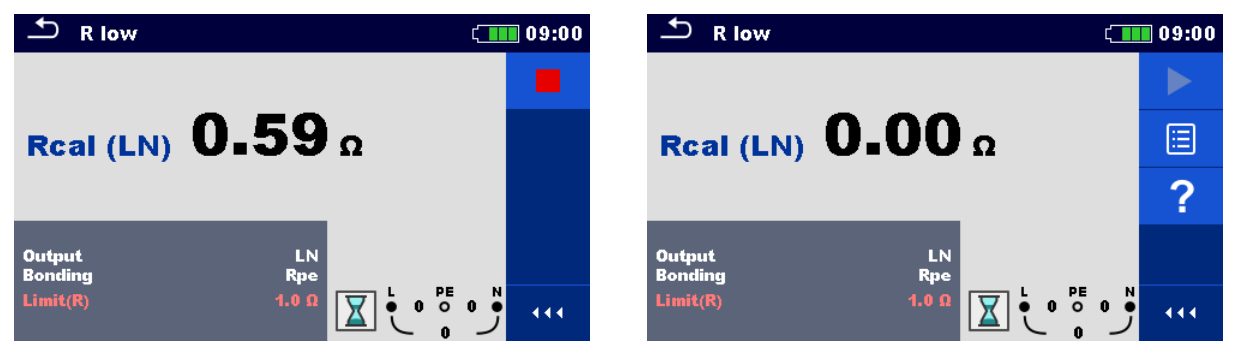

Abbildung 7.21: Ergebnisse mit alten und neuen Kalibrierungswerten

### 7.6 Prüfen von RCDs

Zur Überprüfung des (der) RCD(s) in RCD-geschützten Anlagen sind verschiedene Prüfungen und Messungen erforderlich. Die Messungen beruhen auf der Norm EN 61557-6. Folgende Messungen und Prüfungen (Unterfunktionen) können durchgeführt werden:

- Berührungsspannung,
- Auslösezeit,
- Auslösestrom und
- RCD-Auto-Test.

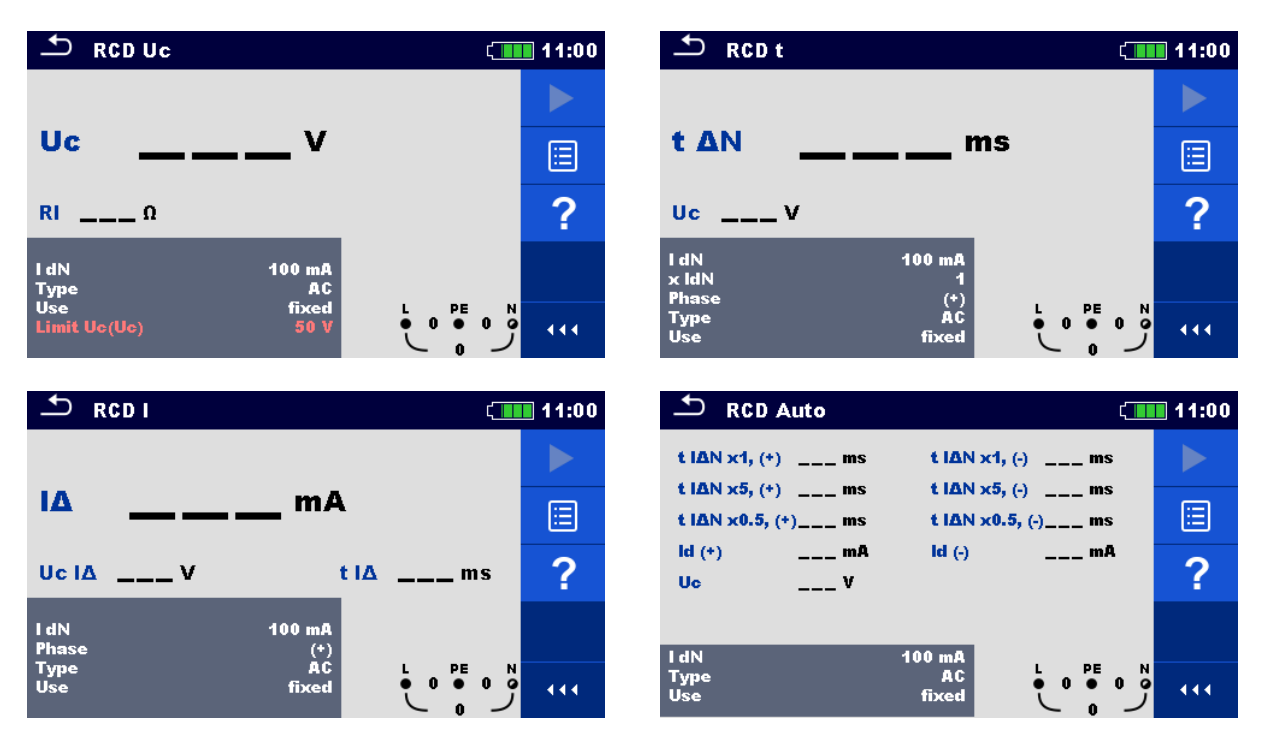

Abbildung 7.22: RCD Menüs

#### Prüfparameter / Grenzwerte

| l dN            | Nenn-Fehlerstromempfindlichkeit des RCD IAN [10 mA, 30 mA, 100 mA, |
|-----------------|--------------------------------------------------------------------|
|                 | 300 mA, 500 mA, 1000 mA].                                          |
| Тур             | <b>RCD Typ</b> [AC, A, F, B*, B+*]                                 |
| Use             | RCD / PRCD Auswahl [fest, PRCD, PRCD-S, PRCD-K]                    |
| Empfindlichkeit | Charakteristik [G, S]                                              |
| X IdN           | Multiplikationsfaktor für den Prüfstrom [0.5, 1, 2, 5]             |
| Phase           | Anfangspolarität [+, -]                                            |
| Limit Uc        | Konventioneller Grenzwert für die Berührungsspannung [25 V, 50 V]. |

\*nur MI 3152.

#### Anschlussplan

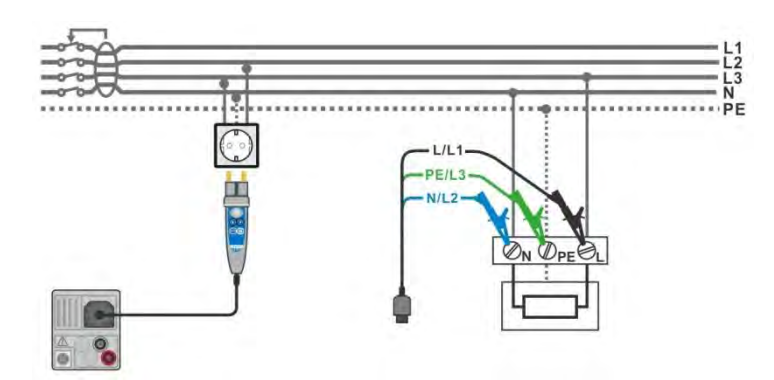

Abbildung 7.23: Anschluss des Commander-Prüfsteckers und die Dreileiter-Prüfleitung

### 7.6.1 RCD Uc – Berührungsspannung

#### Messverfahren

- Wählen Sie die Funktion RCD Uc.
- Stellen Sie die Prüfparameter / Grenzwerte ein.
- Schließen Sie die Pr
  üfleitungen am Messger
  ät an.
- Schließen Sie die Prüfleitungen am Prüfling an, siehe Abbildung 7.23.
- Starten Sie die Messung.
- Speichern Sie die Ergebnisse (optional).

Das Ergebnis der Berührungsspannung bezieht sich auf den Nennfehlerstrom des RCD und wird mit einem geeigneten Faktor multipliziert (in Abhängigkeit vom RCD-Typ und der Art des Prüfstroms). Um eine negative Ergebnistoleranz zu vermeiden, kommt der Faktor 1,05 zur Anwendung. Siehe **Tabelle 7.1** für finden Sie detaillierte Berechnungsfaktoren für die Berührungsspannung.

| RCD Typ      |   | Berührungsspannung Uc<br>proportional zu       | Nenn I $_{\Delta N}$ | Hinweise     |
|--------------|---|------------------------------------------------|----------------------|--------------|
| AC           | G | 1,05×I <sub>∆N</sub>                           | beliebig             |              |
| AC           | S | $2 \times 1,05 \times I_{\Delta N}$            |                      |              |
| <b>A</b> , F | G | 1,4×1,05×I <sub>∆N</sub>                       | ≥ 30 mA              |              |
| <b>A</b> , F | S | $2 \times 1,4 \times 1,05 \times I_{\Delta N}$ |                      |              |
| A, F         | G | 2×1,05×I <sub>∆N</sub>                         | < 30 mA              |              |
| A, F         | S | 2×2×1,05×I <sub>∆N</sub>                       |                      |              |
| B, B+        | G | $2 \times 1,05 \times I_{\Delta N}$            | beliebig             | *nur MI 3150 |
| B, B+        | S | $2 \times 2 \times 1,05 \times I_{\Delta N}$   |                      |              |

#### Tabelle 7.1: Beziehung zwischen Uc und $I_{\Delta N}$

Fehlerschleifenwiderstand ist indikativ und von Uc Ergebnis berechnet (ohne zusätzliche Proportionalitätsfaktoren) nach:  $R_L = \frac{U_C}{I_{AN}}$ .

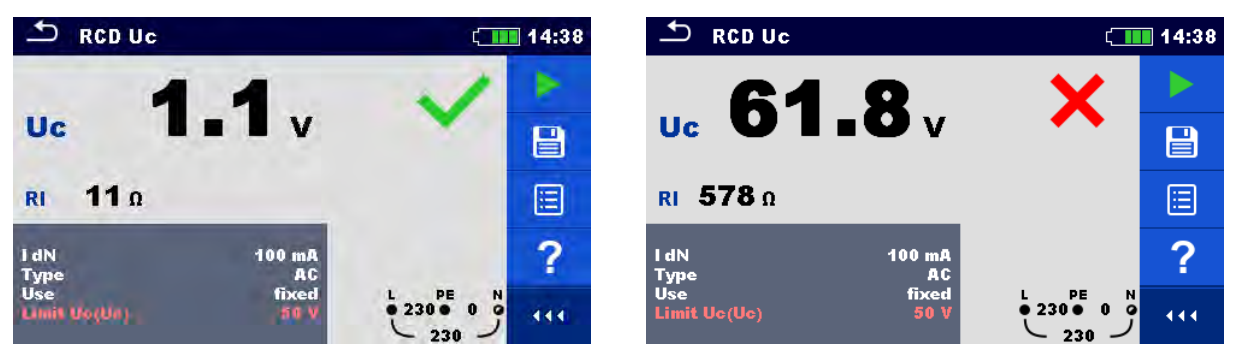

Abbildung 7.24: Beispiel für die Ergebnisse einer Berührungsspannungsmessung

#### Testergebnisse / Teilergebnisse

UcBerührungsspannungRIberechneter Fehlerschleifenwiderstand

### 7.6.2 RCD t – Auslösezeit

#### Messverfahren

- Wählen Sie die Funktion RCD t.
- Schließen Sie die Pr
  üfleitungen am Messger
  ät an.
- Schließen Sie die Prüfleitungen am Prüfling an, siehe Abbildung 7.23.
- Starten Sie die Messung.
- Speichern Sie die Ergebnisse (optional).

| 🗢 RCD t       |                    | ۲_ ا                                  | 14:48 | ♣ RCD t       |                    | ۲                      | 14:39 |
|---------------|--------------------|---------------------------------------|-------|---------------|--------------------|------------------------|-------|
| 4             | 0 /                | 1                                     | +     | 13            |                    | ×                      |       |
| t ΔN          | <b>J.4</b> ms      | 1.1                                   | B     | t ΔN          | <b>JUU</b> ms      | ;                      |       |
| Uc 1.2 v      |                    |                                       |       | Uc 1.2 V      |                    |                        |       |
| l dN<br>× ldN | 100 mA<br>1        |                                       | ?     | l dN<br>× ldN | 100 mA<br>1        |                        | ?     |
| Type<br>Use   | (*)<br>AC<br>fixed | 0 0 0 0 0 0 0 0 0 0 0 0 0 0 0 0 0 0 0 |       | Type<br>Use   | (+)<br>AC<br>fixed | € 230 € 0<br>230 € 0 9 | 444   |

Abbildung 7.25: Beispiel für die Messergebnisse der Auslösezeit

#### Testergebnisse / Teilergebnisse

| $t \Delta N$ | Auslösezeit                                 |
|--------------|---------------------------------------------|
| Uc           | Berührungsspannung bei Nenn I <sub>∆N</sub> |

### 7.6.3 RCD I – Auslösestrom

Das Messgerät erhöht den Prüfstrom in kleinen Schritten innerhalb des entsprechenden Bereichs wie folgt:

|                                | Anstieg             | sbereich                  | Wollonform | Hinweise      |  |
|--------------------------------|---------------------|---------------------------|------------|---------------|--|
| кортур                         | Startwert           | Endwert                   | weilenionn |               |  |
| AC                             | 0,2×I <sub>∆N</sub> | $1,1 \times I_{\Delta N}$ | Sinus      |               |  |
| A, F (I <sub>∆N</sub> ≥ 30 mA) | 0,2×I <sub>∆N</sub> | 1,5×I <sub>∆N</sub>       | Copulat    | Alle Modelle  |  |
| A, F (I <sub>∆N</sub> = 10 mA) | 0,2×I <sub>∆N</sub> | 2,2×I <sub>∆N</sub>       | Gepuist    |               |  |
| B, B+                          | 0,2×I <sub>∆N</sub> | 2,2×I <sub>∆N</sub>       | DC         | *nur MI 3152. |  |

Der maximale Prüfstrom ist  $I_{\Delta}$ (Auslösestrom) oder der Endwert für den Fall, dass das RCD nicht auslöste.

#### Messverfahren

- Wählen Sie die Funktion RCD I.
- Stellen Sie die Prüfparameter / Grenzwerte ein.
- Schließen Sie die Pr
  üfleitungen am Messger
  ät an.
- Schließen Sie die Pr
  üfleitungen oder den Commander Pr
  üfstecker am Pr
  üfling an, siehe Abbildung 7.23.
- Starten Sie die Messung.
- Speichern Sie die Ergebnisse (optional).

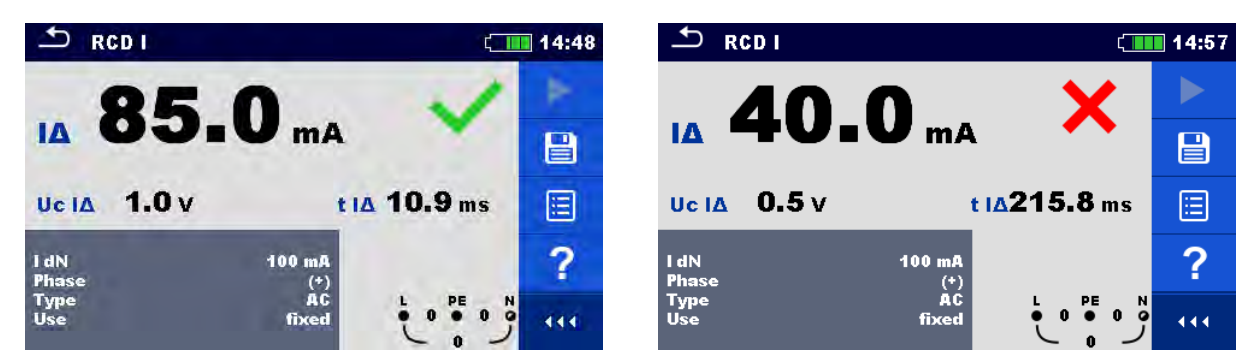

Abbildung 7.26: Beispiel für die Messergebnisse des Auslösestroms

#### Testergebnisse / Teilergebnisse

| IΔ    | Auslösestrom                                                                        |
|-------|-------------------------------------------------------------------------------------|
| Uc I∆ | Berührungsspannung beim Auslösestrom I∆ oder Endwert, falls das RCD nicht auslöste. |
| t I∆  | Auslösezeit bei Auslösestrom I∆                                                     |

### 7.7 RCD Auto – RCD Auto Test

Die Funktion RCD-Autotest führt eine vollständige RCD-Prüfung (Auslösezeit bei verschiedenen Fehlerströmen, Auslösestrom und Berührungsspannung) anhand einer Reihe von automatischen Prüfungen durch, die vom Messgerät gesteuert werden.

#### **RCD-Auto-Test Ablauf**

| R | CD-Auto-Test Schritte                                                               | Hinweise            |
|---|-------------------------------------------------------------------------------------|---------------------|
| • | Wählen Sie die Funktion RCD Auto.                                                   |                     |
| • | Stellen Sie die Prüfparameter / Grenzwerte ein.                                     |                     |
| • | Schließen Sie die Prüfleitungen am Messgerät an.                                    |                     |
| • | Schließen Sie die Prüfleitungen oder den Commander                                  |                     |
|   | Prüfstecker am Prüfling an, siehe Abbildung 7.23.                                   |                     |
| • | Starten Sie die Messung.                                                            | Beginn der Prüfung  |
|   | Prüfung mit $I_{\Delta N}$ , (+) positive Polarität (Schritt 1).                    | RCD sollte auslösen |
| • | RCD reaktivieren.                                                                   |                     |
|   | Prüfung mit $I_{\Delta N}$ , (-) negative Polarität (Schritt 2).                    | RCD sollte auslösen |
| • | RCD reaktivieren.                                                                   |                     |
|   | Prüfung mit $5 \times I_{\Delta N}$ , (+) positive Polarität (Schritt 3).           | RCD sollte auslösen |
| • | RCD reaktivieren.                                                                   |                     |
|   | Prüfung mit $5 \times I_{\Delta N}$ , (-) negative Polarität (Schritt 4).           | RCD sollte auslösen |
| • | RCD reaktivieren.                                                                   |                     |
|   | Prüfung mit $\frac{1}{2} \times I_{\Delta N}$ , (+) positive Polarität (Schritt 5). | RCD sollte nicht    |
|   |                                                                                     | auslösen            |
|   | Prüfung mit $\frac{1}{2} \times I_{\Delta N}$ , (-) negative Polarität (Schritt 6). | RCD sollte nicht    |
|   |                                                                                     | auslösen            |
|   | Prüfung Auslösestrom, (+) positive Polarität (Schritt 7).                           | RCD sollte auslösen |
| • | RCD reaktivieren.                                                                   |                     |
|   | Prüfung Auslösestrom, (-) negative Polarität (Schritt 8).                           | RCD sollte auslösen |
| • | RCD reaktivieren.                                                                   |                     |
|   | Speichern Sie die Ergebnisse (optional).                                            | Ende der Prüfung    |

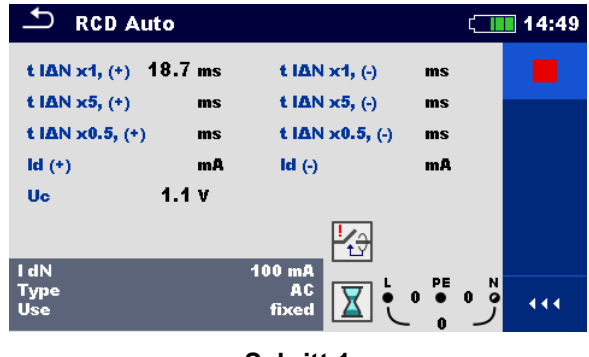

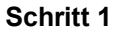

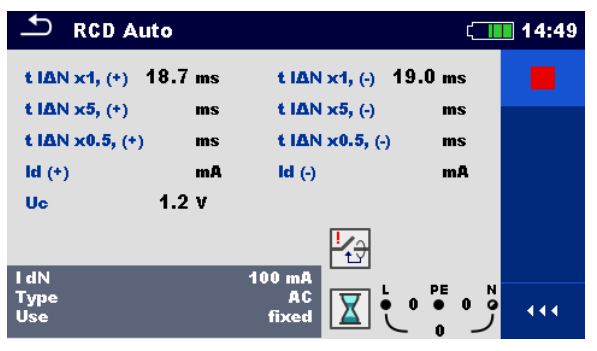

Schritt 2

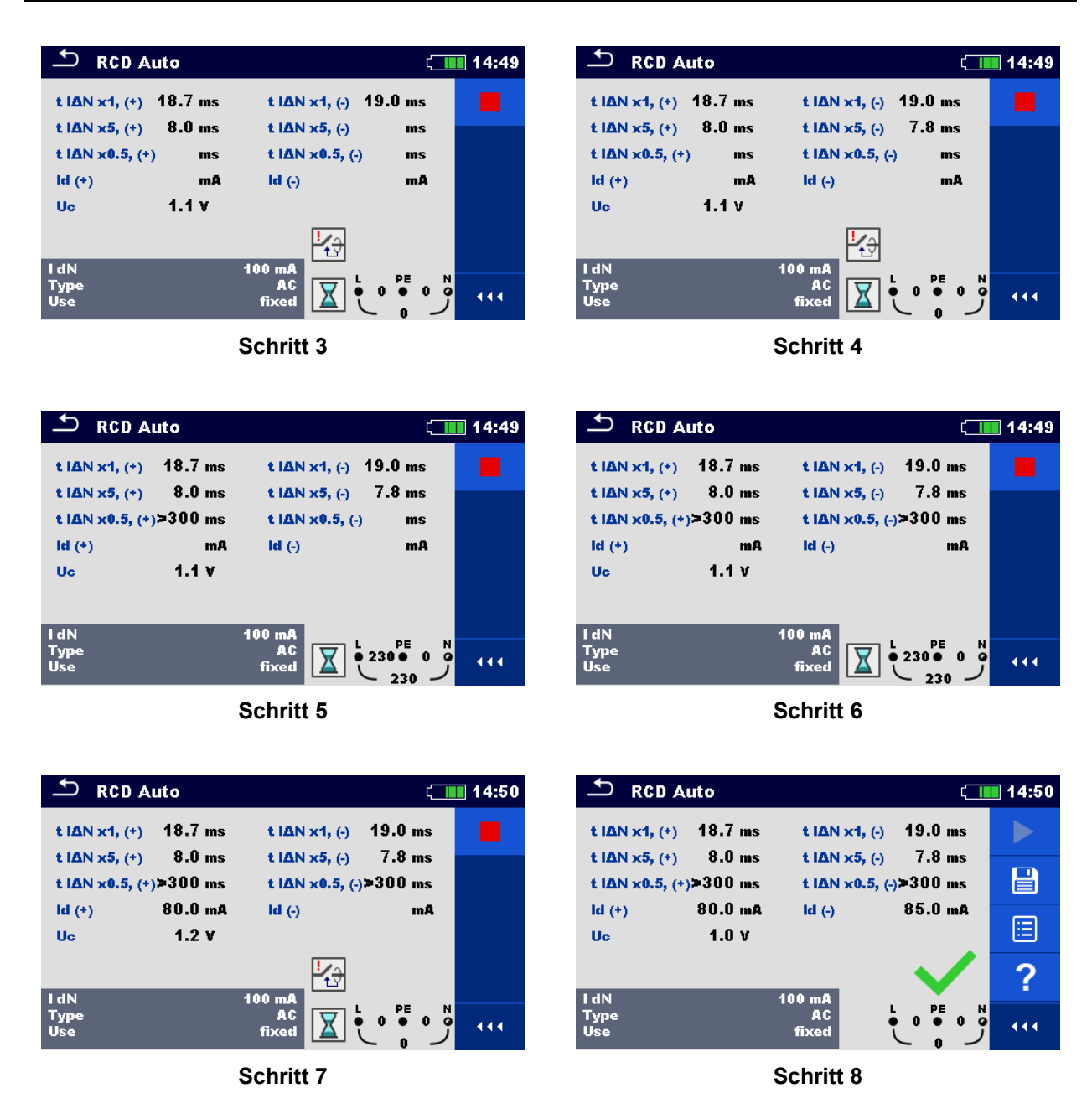

Abbildung 7.27: Einzelschritte im RCD-Auto-Test

#### Testergebnisse / Teilergebnisse

| t I∆N x1, (+)   | Schritt 1 Auslösezeit ( $I_A = I_{AN}$ , (+) positive Polarität) |
|-----------------|------------------------------------------------------------------|
| t I∆N x1, (-)   | Schritt 2 Auslösezeit ( $I_{A}=I_{AN}$ , (-) negative Polarität) |
| t I∆N x5, (+)   | Schritt 3 Auslösezeit ( $I_A = I_{AN}$ , (+) positive Polarität) |
| t I∆N x5, (-)   | Schritt 4 Auslösezeit ( $I_A = I_{AN}$ , (-) negative Polarität) |
| t I∆N x0.5, (+) | Schritt 5 Auslösezeit ( $I_A = I_{AN}$ , (+) positive Polarität) |
| t I∆N x0.5, (-) | Schritt 6 Auslösezeit ( $I_{A}=I_{AN}$ , (-) negative Polarität) |
| ld (+)          | Schritt 7 Auslösezeit (I=IN, (+) positive Polarität)             |
| ld (-)          | Schritt 8 Abschaltstrom (180°)                                   |
| Uc              | Berührungsspannung bei Nenn I <sub>∆N</sub>                      |

### 7.8 Z loop – Fehlerschleifenimpedanz und unbeeinflusster Fehlerstrom

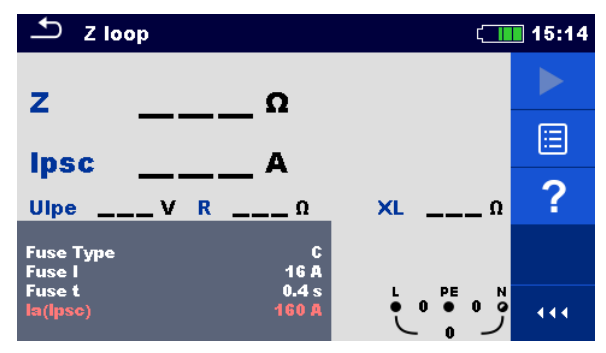

Abbildung 7.28: Menü Z loop

#### Prüfparameter / Grenzwerte

| Sicherungstyp | Auswahl des Sicherungstyps [gG, NV, B, C, D, K]     |
|---------------|-----------------------------------------------------|
| Sicherung I   | Nennstrom der gewählten Sicherung                   |
| Sicherung t   | Maximale Auslösezeit der gewählten Sicherung        |
| la (lpsc)     | Minimaler Fehlerstrom für die gewählte<br>Sicherung |

Die Referenzdaten für die Sicherungen finden Sie im Anhang A.

#### Anschlussplan

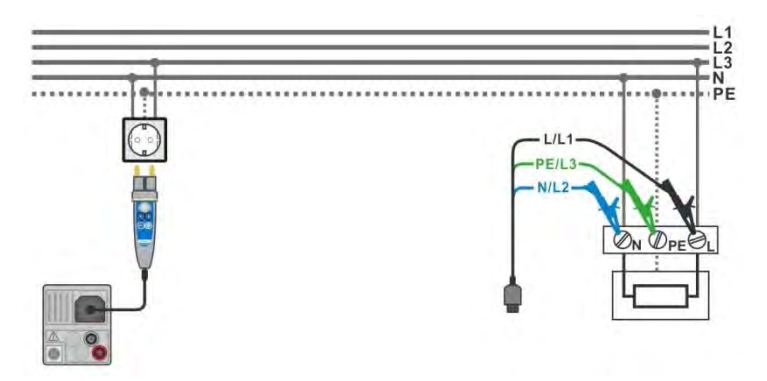

Abbildung 7.29: Anschluss des Commander-Prüfsteckers und der Dreileiter-Prüfleitung

#### Messverfahren

- Wählen Sie die Z loop Funktion
- Stellen Sie die Prüfparameter / Grenzwerte ein.
- Schließen Sie die Pr
  üfleitungen am Messger
  ät an.
- Schließen Sie die Pr
  üfleitungen oder den Commander Pr
  üfstecker am Pr
  üfling an, siehe Abbildung 7.29.
- Starten Sie die Messung.
- Speichern Sie die Ergebnisse (optional).

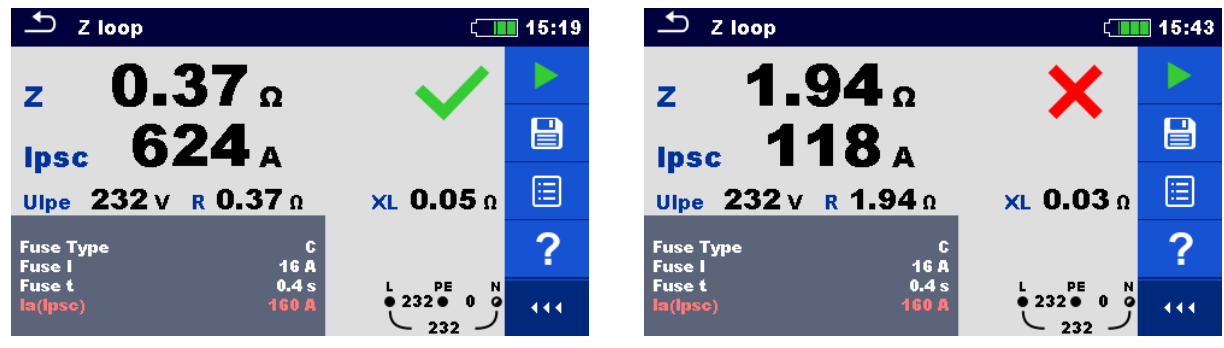

Abbildung 7.30: Beispiel für das Ergebnis einer Schleifenimpedanzmessung

#### Prüfergebnisse / Teilergebnisse

| Ζ    | Schleifenimpedanz                     |
|------|---------------------------------------|
| lpsc | Unbeeinflusster Fehlerstrom           |
| Ulpe | Spannung L-PE                         |
| R    | Widerstand der Schleifenimpedanz      |
| XL   | Blindwiderstand der Schleifenimpedanz |

Der unbeeinflusste Fehlerstrom  $I_{\text{SC}}$  wird aus der gemessenen Impedanz folgendermaßen berechnet:

$$I_{PSC} = \frac{U_N \times k_{SC}}{Z}$$

mit:

Un.....die Nennspannung U<sub>L-PE</sub> (siehe Tabelle unten),

k<sub>sc</sub> ........Korrekturfaktor (Isc Faktor) für I<sub>PSC</sub> (siehe Kapitel **4.6.4 Einstellungen**).

| Un    | Eingangsspannungsbereich (L-PE)                                |
|-------|----------------------------------------------------------------|
| 110 V | $(93 \text{ V} \le \text{U}_{\text{L-PE}} \le 134 \text{ V})$  |
| 230 V | $(185 \text{ V} \le \text{U}_{\text{L-PE}} \le 266 \text{ V})$ |

### 7.9 Zs rcd –Fehlerschleifenimpedanz und unbeeinflusster Fehlerstrom im System mit RCD

Die Zs rcd-Messung verhindert ein Auslösen des RCDs in einer RCD-geschützten Anlage.

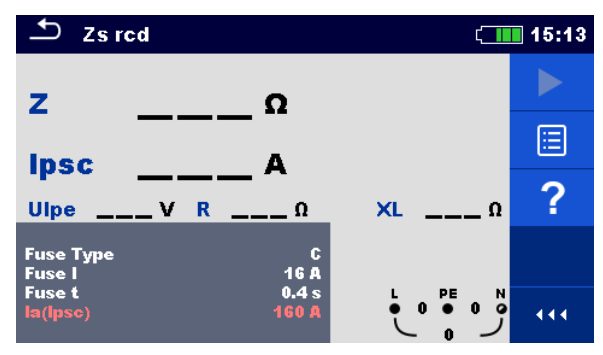

Abbildung 7.31: Menu Zs rcd

#### Prüfparameter / Grenzwerte

| Sicherungstyp | Auswahl de<br>K]       | es Sicherungst | yps [ | gG, N   | V, B, C, D, |
|---------------|------------------------|----------------|-------|---------|-------------|
| Sicherung I   | Nennstrom              | der gewählten  | Siche | rung    |             |
| Sicherung t   | Maximale A             | uslösezeit der | gewäl | nlten S | Sicherung   |
| la (lpsc)     | Minimaler<br>Sicherung | Fehlerstrom    | für   | die     | gewählte    |

Die Referenzdaten für die Sicherungen finden Sie im Anhang A.

#### Anschlussplan

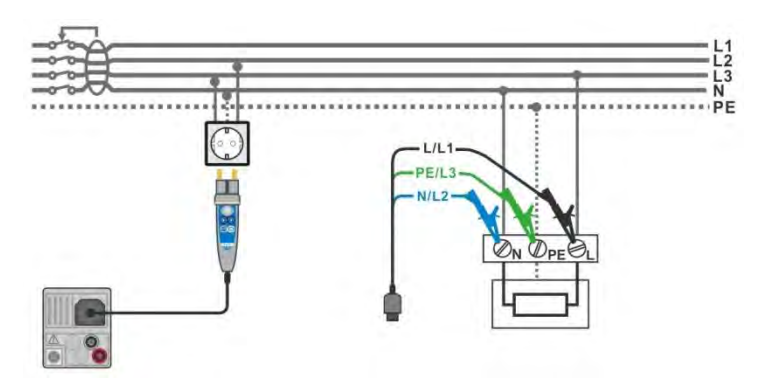

Abbildung 7.32: Anschluss des Commander-Prüfsteckers und der Dreileiter-Prüfleitung

#### Messverfahren

- Wählen Sie die Zs rcd Funktion
- Schließen Sie die Pr
  üfleitungen am Messger
  ät an.
- Schließen Sie die Pr
  üfleitungen oder den Commander Pr
  üfstecker am Pr
  üfling an, siehe Abbildung 7.32.
- Starten Sie die Messung.
  - > Speichern Sie die Ergebnisse (optional).

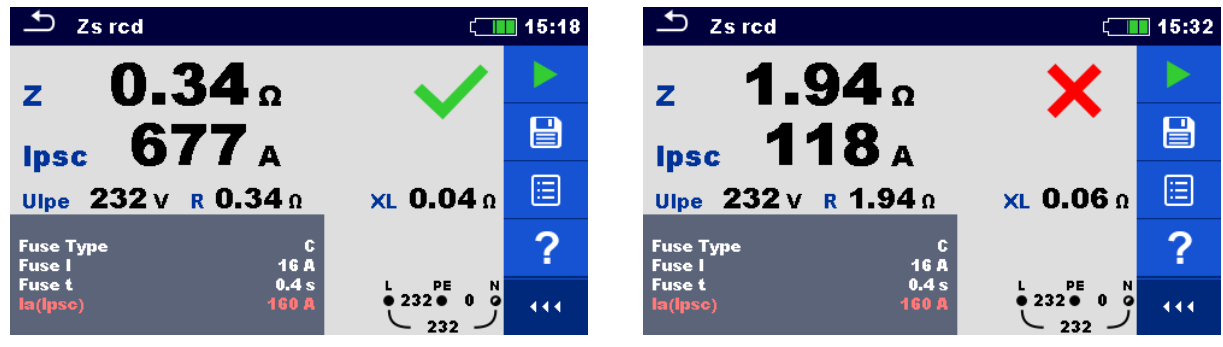

Abbildung 7.33: Beispiele für Ergebnisse der Zs rcd Messung

#### Prüfergebnisse / Teilergebnisse

| Ζ    | Schleifenimpedanz                     |
|------|---------------------------------------|
| lpsc | Unbeeinflusster Fehlerstrom           |
| Ulpe | Spannung L-PE                         |
| R    | Widerstand der Schleifenimpedanz      |
| XL   | Blindwiderstand der Schleifenimpedanz |

Der unbeeinflusste Fehlerstrom  $I_{\text{SC}}$  wird aus der gemessenen Impedanz folgendermaßen berechnet:

$$I_{PSC} = \frac{U_N \times k_{SC}}{Z}$$

mit:

 $U_n$ .....Nennspannung  $U_{L-PE}$  (siehe Tabelle unten),

k<sub>sc</sub> .......Korrekturfaktor (Isc Faktor) for I<sub>PSC</sub> (siehe Kapitel 4.6.4 Einstellungen).

| Un    | Eingangsspannungsbereich (L-PE)                                |
|-------|----------------------------------------------------------------|
| 110 V | $(93 \text{ V} \le \text{U}_{\text{L-PE}} \le 134 \text{ V})$  |
| 230 V | $(185 \text{ V} \le \text{U}_{\text{L-PE}} \le 266 \text{ V})$ |

# 7.10 Z loop m $\Omega$ – Hochpräzise Fehlerschleifenimpedanz und unbeeinflusster Kurzschlussstrom

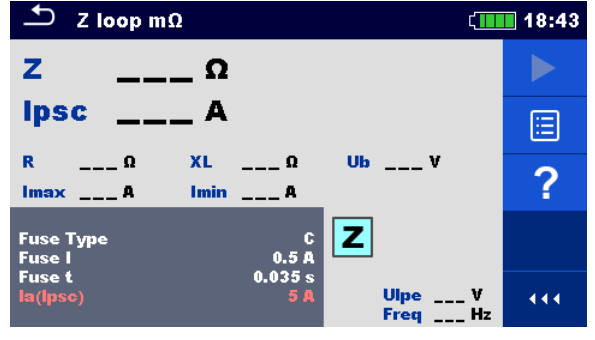

Abbildung 7.34: Menü Z loop m $\Omega$ 

#### Prüfparameter / Grenzwerte

| Sicherungstyp                                                 | Auswahl des Sicherungstyps [gG, NV, B, C, D, K] |  |
|---------------------------------------------------------------|-------------------------------------------------|--|
| Sicherung I                                                   | Nennstrom der gewählten Sicherung               |  |
| Sicherung t                                                   | Maximale Auslösezeit der gewählten Sicherung    |  |
| la (lpsc) Minimaler Fehlerstrom für die gewählte Sicher       |                                                 |  |
| Die Referenzdaten für die Sicherungen finden Sie im Anhang A. |                                                 |  |

#### Anschlussplan

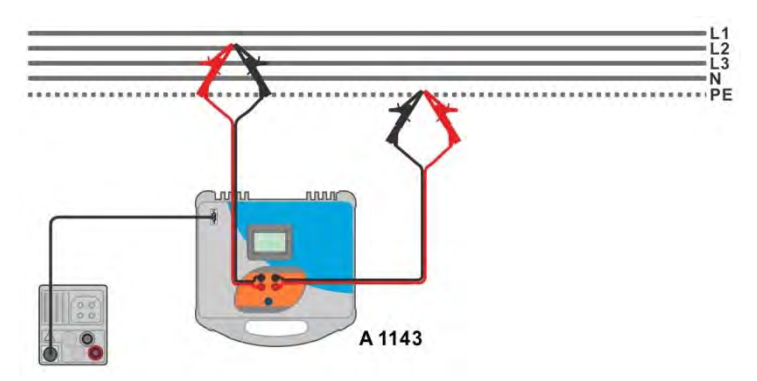

#### Abbildung 7.35: Hochpräzise Messung der Schleifenimpedanz - Anschluss des A 1143

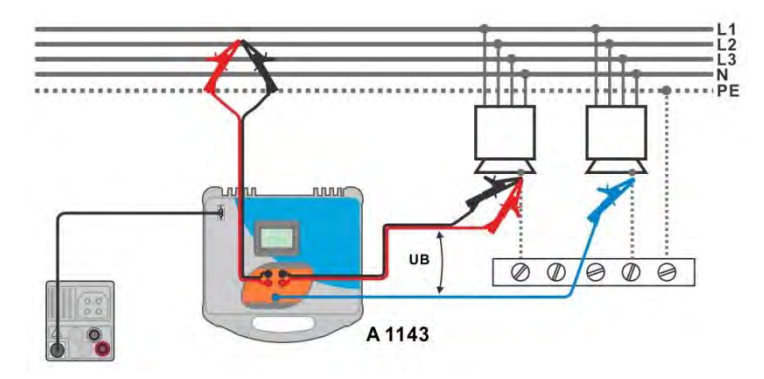

Abbildung 7.36: Berührungsspannungsmessung - Anschluss des A 1143

#### Messverfahren

- Wählen Sie die **Z loop m** $\Omega$  Funktion.
- Stellen Sie die Prüfparameter / Grenzwerte ein.
- Schließen Sie die Pr
  üfleitungen am A 1143 Euro Z 290 A-Adapter an und schalten Sie ihn ein.
- Schließen den A1143 Euro Z 290 A-Adapter mit RS232-PS / 2-Kabel an das Messgerät an.
- Schließen Sie die Pr
  üfleitungen am Pr
  üfling an, siehe Abbildung 7.35 und Abbildung 7.36.

Taste.

- Starten Sie die Messung mit 
   oder mit der
- Speichern Sie die Ergebnisse (optional).

| 🗂 Z loop mΩ                                                                                                    | 18:45 | 🗂 Z loop mΩ                                                                                                    | 18:51 |
|----------------------------------------------------------------------------------------------------|-------|----------------------------------------------------------------------------------------------------|-------|
| z 259 mΩ                                                                                                    |       | z 1217 mΩ 🖌 🖌                                                                                                    |       |
| Ipsc 888 A                                                                                                    |       | Ipsc 189 A                                                                                                    |       |
| R         255 mΩ         XL         42 mΩ         Ub         0.0 V           Imax         932 A         Imin         568 A |       | R         1216 mΩ         XL         49 mΩ         Ub         0.0 V           Imax         198 A         Imin         120 A |       |
| Fuse Type C<br>Fuse I 0.5 A                                                                                                | ?     | Fuse Type B Z<br>Fuse I 40 A                                                                                                | ?     |
| Fuse t 0.035 s<br>Ia(ipse) 5 A Uipe 236 V<br>Freq 50.0 Hz                                                                  |       | Fuse t         5 s           la(lpsc)         200 A           Uipe 235 V           Freq 50.0 Hz                             | 444   |

Abbildung 7.37: Beispiele für Ergebnisse der hochpräzisen Schleifenimpedanzmessung

#### Prüfergebnisse / Teilergebnisse

| Ζ    | Schleifenimpedanz                                                                                                    |
|------|----------------------------------------------------------------------------------------------------|
| lpsc | Standard unbeeinflusster Fehlerstrom                                                                                         |
| Imax | Maximaler unbeeinflusster Fehlerstrom                                                                                        |
| Imin | Minimaler unbeeinflusster Fehlerstrom                                                                                        |
| Ub   | Berührungsspannung bei maximalem unbeeinflussten Fehlerstrom<br>(Berührungsspannung gemessen gegen Sonde S, falls verwendet) |
| R    | Widerstand der Schleifenimpedanz                                                                                             |
| XL   | Blindwiderstand der Schleifenimpedanz                                                                                        |
| Ulpe | Spannung L-PE                                                                                                    |
| Freq | Frequenz                                                                                                    |

Der Standard unbeeinflusste Fehlerstrom ISC wird folgendermaßen berechnet:

$$I_{PSC} = \frac{230 V}{Z}$$

mit: 
$$U_{L-PE} = 230 V \pm 10 \%$$

Die unbeeinflussten Fehlerströme  $I_{Min}$  and  $I_{Max}$  werden folgendermaßen berechnet:

$$I_{Min} = \frac{C_{min}U_{N(L-PE)}}{Z_{(L-PE)hot}} \qquad \text{mit:} \qquad Z_{(L-PE)hot} = \sqrt{(1.5R_{L-PE})^2 + X_{L-PE}^2} \\ C_{min} = \begin{cases} 0.95; \ U_{N(L-PE)} = 230 \ V \ \pm 10 \ \% \\ 1.00; \ otherwise \end{cases}$$

und

 $I_{Max} = \frac{C_{max}U_{N(L-PE)}}{Z_{L-PE}}$  mit:  $Z_{L-PE} = \sqrt{R_{L-PE}^2 + X_{L-PE}^2}$ 

$$C_{max} = \begin{cases} 1.05; U_{N(L-PE)} = 230 \ V \ \pm 10 \ \% \\ 1.10; \ otherwise \end{cases}$$

Für detaillierte Informationen lesen Sie die A 1143 - Euro Z 290 A-Adapter Bedienungsanleitung.

### 7.11 Zline – Leitungsimpedanz und unbeeinflusster Kurzschlussstrom

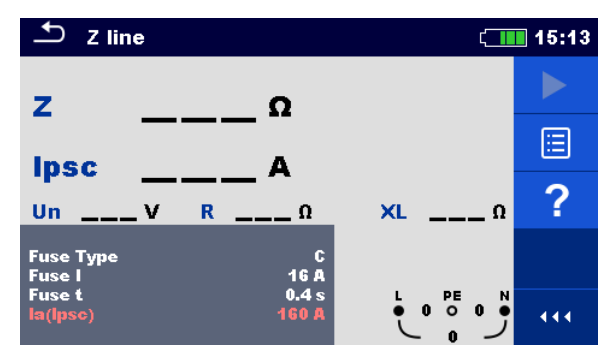

Abbildung 7.38: Menü Z line Messung

#### Prüfparameter / Grenzwerte

| Sicherungstyp                                                 | Auswahl des Sicherungstyps [gG, NV, B, C, D, K]       |  |
|---------------------------------------------------------------|-------------------------------------------------------|--|
| Sicherung I                                                   | Nennstrom der gewählten Sicherung                     |  |
| Sicherung t                                                   | Maximale Auslösezeit der gewählten Sicherung          |  |
| la (lpsc)                                                     | Minimaler Kurzschlussstrom für die gewählte Sicherung |  |
| Die Referenzdaten für die Sicherungen finden Sie im Anhang A. |                                                       |  |

#### Anschlussplan

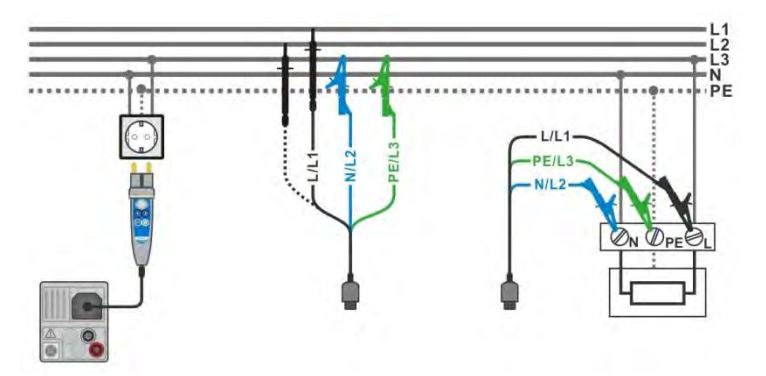

Abbildung 7.39: Phase-Nullleiter- oder Phase-Phase-Messung der Leitungsimpedanz - Anschluss des Commander-Prüfsteckers und der 3-Leiter-Messleitung

#### Messverfahren

| • | Wählen Sie die Z line Funktion                            |
|---|-----------------------------------------------------------|
| • | Stellen Sie die Prüfparameter / Grenzwerte ein.           |
| • | Schließen Sie die Prüfleitungen am Messgerät an.          |
| • | Schließen Sie die Prüfleitungen oder den Commander        |
|   | Prüfstecker am Prüfling an, siehe <b>Abbildung 7.39</b> . |
| • | Starten Sie die Messung.                                  |
| • | Speichern Sie die Ergebnisse (optional).                  |
|   |                                                           |

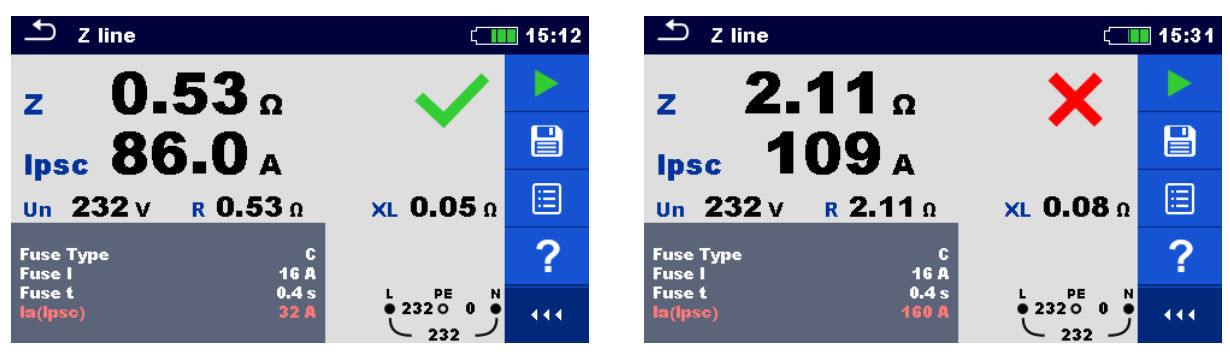

Abbildung 7.40: Beispiele für Ergebnisse der Leitungsimpedanz-Messung

#### Prüfergebnisse / Teilergebnisse

| Z    | Leitungsimpedanz                     |
|------|--------------------------------------|
| lpsc | unbeeinflusster Kurzschlussstrom     |
| Un   | Spannung L-N                         |
| R    | Widerstand der Leitungsimpedanz      |
| XL   | Blindwiderstand der Leitungsimpedanz |

Der unbeeinflusste Kurzschlussstrom  $I_{PSC}$  wird folgendermaßen berechnet:

$$I_{PSC} = \frac{U_N \times k_{SC}}{Z}$$

mit:

 $U_{n}$ .....Nennspannung  $U_{L-N}$  oder  $U_{L1-L2}$  (siehe Tabelle unten)

k<sub>sc</sub> .......Korrekturfaktor (Isc Faktor) für I<sub>PSC</sub> (siehe Kapitel **4.6.4 Einstellungen**).

| Un    | Eingangsspannungsbereich (L-N oder L-L)                       |
|-------|---------------------------------------------------------------|
| 110 V | $(93 \text{ V} \le \text{U}_{\text{L-N}} \le 134 \text{ V})$  |
| 230 V | $(185 \text{ V} \le \text{U}_{\text{L-N}} \le 266 \text{ V})$ |
| 400 V | $(321 \text{ V} \le \text{U}_{\text{L-I}} \le 485 \text{ V})$ |

# 7.12 Z loop m $\Omega$ – Hochpräzise Leitungsimpedanz und unbeeinflusster Kurzschlussstrom

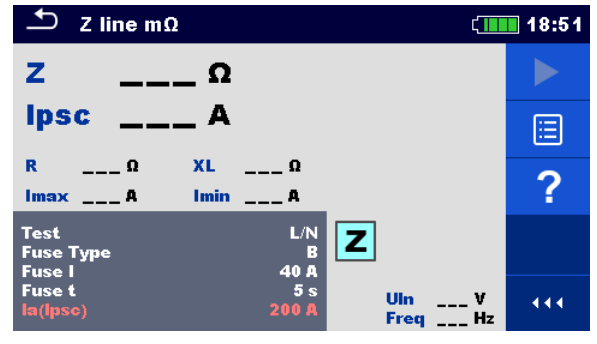

Abbildung 7.41: Menü Z loop mΩ

#### Prüfparameter / Grenzwerte

| Prüfung                                                       | Typ der Prüfung [L/N, L/L]                            |  |
|---------------------------------------------------------------|-------------------------------------------------------|--|
| Sicherungstyp                                                 | Auswahl des Sicherungstyps [gG, NV, B, C, D, K]       |  |
| Sicherung I                                                   | Nennstrom der gewählten Sicherung                     |  |
| Sicherung t                                                   | Maximale Auslösezeit der gewählten Sicherung          |  |
| la (lpsc)                                                     | Minimaler Kurzschlussstrom für die gewählte Sicherung |  |
| Die Referenzdaten für die Sicherungen finden Sie im Anhang A. |                                                       |  |

#### Anschlussplan

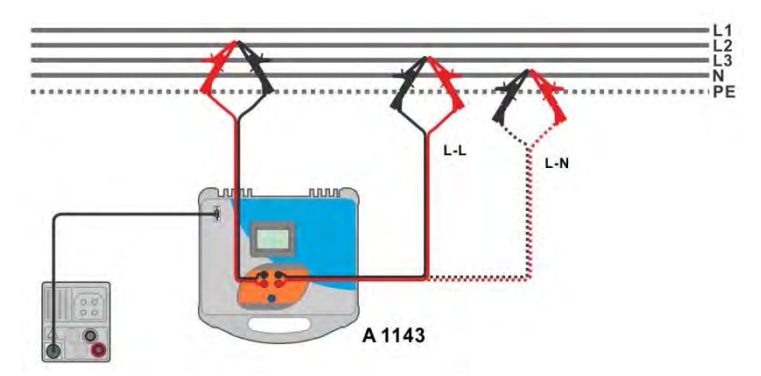

#### Abbildung 7.42: Hochpräzise Messung der Leitungsimpedanz Phase-Nullleiter oder Phase-Phase -Anschluss des A 1143

#### Messverfahren

- Wählen Sie die Z line mΩ Funktion
  - Stellen Sie die Prüfparameter / Grenzwerte ein.
  - Schließen Sie die Pr
    üfleitungen am A 1143 Euro Z 290 A-Adapter an und schalten Sie ihn ein.
  - Schließen den A1143 Euro Z 290 A-Adapter mit RS232-PS / 2-Kabel an das Messgerät an.
- Schließen Sie die Prüfleitungen am Prüfling an, siehe Abbildung 7.42.

- Starten Sie die Messung mit
- oder mit der Taste.
- Speichern Sie die Ergebnisse (optional).

| 🛨 Z line mΩ                                                                                       | t <b>18:5</b> 4 د | 🛨 Z line mΩ ζ                             | 18:53 |
|---------------------------------------------------------------------------------------------------|-------------------|-------------------------------------------|-------|
| z 310 mΩ                                                                                          |                   | Z 342 mΩ Imax3p 1.42 kA                   |       |
| Ipsc 742 A                                                                                        |                   | Ipsc 1.17 kA                              |       |
| R         308 mΩ         XL         39 mΩ           Imax         779 A         Imin         471 A |                   | R 339 mΩ XL 49 mΩ Imin2p 744 A            | ≣     |
| Test L/N Z                                                                                        | ?                 | Test L/L<br>Fuse Type B<br>Fuse L         | ?     |
| Fuse t 5 s Uin 23<br>la(lpsc) 200 A Freq 50.                                                      | 5 V               | Fuse t 5 s<br>la(lpsc) 200 A Freq 49.9 Hz | 444   |

Abbildung 7.43: Beispiele für Ergebnisse der hochpräzisen Leitungsimpedanzmessung

#### Prüfergebnisse / Teilergebnisse

| Ζ      | Leitungsimpedanz                                           |
|--------|------------------------------------------------------------|
| lpsc   | Standard unbeeinflusster Kurzschlussstrom (A)              |
| Imax   | Max. unbeeinflusster Kurzschlussstrom (A)                  |
| Imin   | Minimaler unbeeinflusster Kurzschlussstrom (A)             |
| lmax2p | Maximaler Zwei-Phasen unbeeinflusster Kurzschlussstrom (A) |
| lmin2p | Minimaler Zwei-Phasen unbeeinflusster Kurzschlussstrom (A) |
| lmax3p | Maximaler Drei-Phasen unbeeinflusster Kurzschlussstrom (A) |
| lmin3p | Minimaler Drei-Phasen unbeeinflusster Kurzschlussstrom (A) |
| R      | Widerstand der Leitungsimpedanz                            |
| XL     | Blindwiderstand der Leitungsimpedanz                       |
| Uln    | Spannung L-N oder L-L                                      |
| Freq   | Frequenz                                                   |

Der Standard unbeeinflusste Fehlerstrom  $I_{PSC}$  wird folgendermaßen berechnet:

$$I_{PSC} = \frac{230 V}{Z} \qquad \text{mit:} \qquad U_{L-N} = 230 V \pm 10 \%$$
$$I_{PSC} = \frac{400 V}{Z} \qquad \text{mit:} \qquad U_{L-L} = 400 V \pm 10 \%$$

Die unbeeinflussten Fehlerströme  $I_{Min}$ ,  $I_{Min2p}$ ,  $I_{Min3p}$  und  $I_{Max}$ ,  $I_{Max2p}$ ,  $I_{Max3p}$  werden folgendermaßen berechnet:

| $I_{Min} = \frac{C_{min}U_{N(L-N)}}{Z_{(L-N)hot}}$ | mit: | $Z_{(L-N)hot} = \sqrt{(1.5 \times R_{(L-N)})^2 + X_{(L-N)}^2}$ $C_{min} = \begin{cases} 0.95; \ U_{N(L-N)} = 230 \ V \ \pm \ 10 \ \% \\ 1.00; \ otherwise \end{cases}$                |
|----------------------------------------------------|------|----------------------------------------------------------------------------------------------------|
| $I_{Max} = \frac{C_{max}U_{N(L-N)}}{Z_{(L-N)}}$    | mit: | $\begin{aligned} Z_{(L-N)} &= \sqrt{R_{(L-N)}^2 + X_{(L-N)}^2} \\ C_{max} &= \begin{cases} 1.05; U_{N(L-N)} = 230 \ V \ \pm \ 10 \ \% \\ 1.10; \ otherwise \end{cases} \end{aligned}$ |

| $I_{Min2p} = \frac{C_{min}U_{N(L-L)}}{Z_{(L-L)hot}}$                            | mit: | $Z_{(L-L)hot} = \sqrt{(1.5 \times R_{(L-L)})^2 + X_{(L-L)}^2}$ $C_{min} = \begin{cases} 0.95; U_{N(L-L)} = 400 V \pm 10 \% \\ 1.00; otherwise \end{cases}$                      |
|---------------------------------------------------------------------------------|------|----------------------------------------------------------------------------------------------------|
| $I_{Max2p} = \frac{C_{max}U_{N(L-L)}}{Z_{(L-L)}}$                               | mit: | $\begin{split} Z_{(L-L)} &= \sqrt{R_{(L-L)}^2 + X_{(L-L)}^2} \\ C_{max} &= \begin{cases} 1.05; U_{N(L-L)} = 400 \ V \ \pm 10 \ \% \\ 1.10; \ otherwise \end{cases} \end{split}$ |
| $I_{Min3p} = \frac{C_{min} \times U_{N(L-L)}}{\sqrt{3}} \frac{2}{Z_{(L-L)hot}}$ | mit: | $Z_{(L-L)hot} = \sqrt{(1.5 \times R_{(L-L)})^2 + X_{(L-L)}^2}$ $C_{min} = \begin{cases} 0.95; U_{N(L-L)} = 400 V \pm 10 \% \\ 1.00; otherwise \end{cases}$                      |
| $I_{Max3p} = \frac{C_{max} \times U_{N(L-L)}}{\sqrt{3}} \frac{2}{Z_{(L-L)}}$    | mit: | $\begin{split} Z_{(L-L)} &= \sqrt{R_{(L-L)}^2 + X_{(L-L)}^2} \\ C_{max} &= \begin{cases} 1.05; U_{N(L-L)} = 400 \ V \ \pm 10 \ \% \\ 1.10; \ otherwise \end{cases} \end{split}$ |

Für detaillierte Informationen lesen Sie die A 1143 - Euro Z 290 A-Adapter Bedienungsanleitung.

### 7.13 Spannungsfallmessung

Der Spannungsabfall wird auf der Grundlage der Differenz zwischen der Leitungsimpedanz an den Anschlusspunkten (Steckdosen) und der Leitungsimpedanz am Referenzpunkt (üblicherweise die Impedanz an der Schalttafel) berechnet.

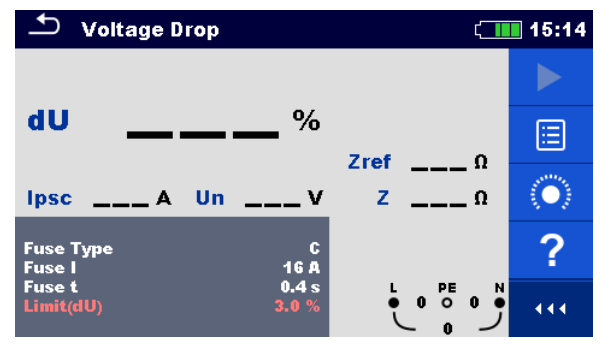

Abbildung 7.44: Menü Spannungsabfallmessung

#### Prüfparameter / Grenzwerte

| Sicherungstyp                                                 | Auswahl des Sicherungstyps [gG, NV, B, C, D, K] |  |
|---------------------------------------------------------------|-------------------------------------------------|--|
| Sicherung I                                                   | Nennstrom der gewählten Sicherung               |  |
| Sicherung t                                                   | Maximale Auslösezeit der gewählten Sicherung    |  |
| Limit(dU)                                                     | Maximaler Spannungsabfall [3.0 % - 9.0 %]       |  |
| Die Referenzdaten für die Sicherungen finden Sie im Anhang A. |                                                 |  |

#### Anschlussplan

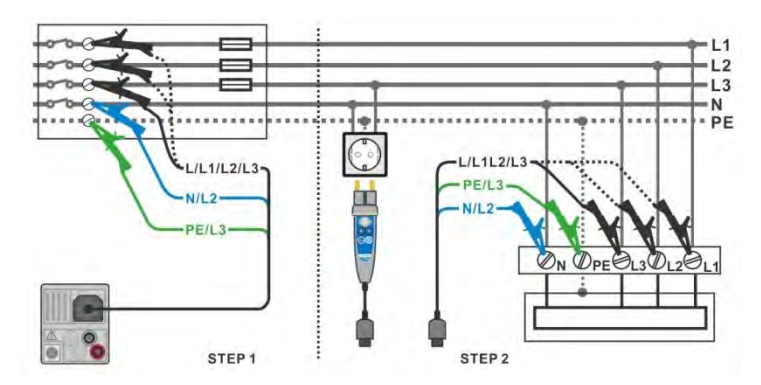

Abbildung 7.45: Spannungsabfallmessung – Anschluss des Commander-Prüfstecker und der Dreileiter-Prüfleitung

#### Messverfahren

Schritt 1: Messen der Impedanz Zref am Referenzpunkt

| • | Wählen Sie die Funktion Spannungsabfall. |
|---|------------------------------------------|
|   |                                          |

- Stellen Sie die Prüfparameter / Grenzwerte ein.
- Schließen Sie die Pr
  üfleitungen am Messger
  ät an.
  - Schließen Sie die Pr
    üfleitungen am Ausgangspunkt der elektrischen Anlage an, siehe Abbildung 7.45.
- Tippen Sie auf oder wählen Sie das Ombol, um Zref Messung zu starten.
- Tippen Sie auf das Symbol, um Zref messen.

Schritt 2: Messen des Spannungsabfalls

- Wählen Sie die Funktion Spannungsabfall.
- Schließen Sie die Pr
  üfleitungen am Messger
  ät an.
- Schließen Sie die Pr
  üfleitungen oder den Commander Pr
  üfstecker an den Pr
  üfpunkten an, siehe Abbildung 7.45.
- Starten Sie die Messung.
- Speichern Sie die Ergebnisse (optional).

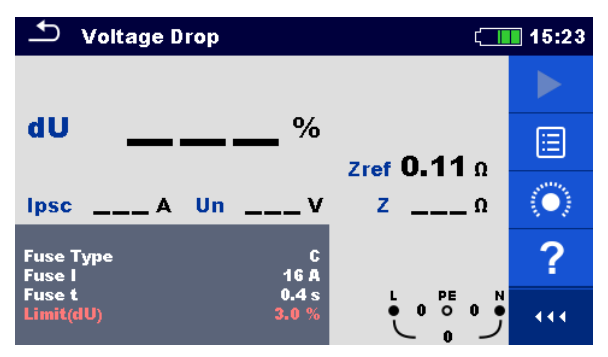

Abbildung 7.46: Beispiel für das Zref Messergebnis (SCHRITT 1)

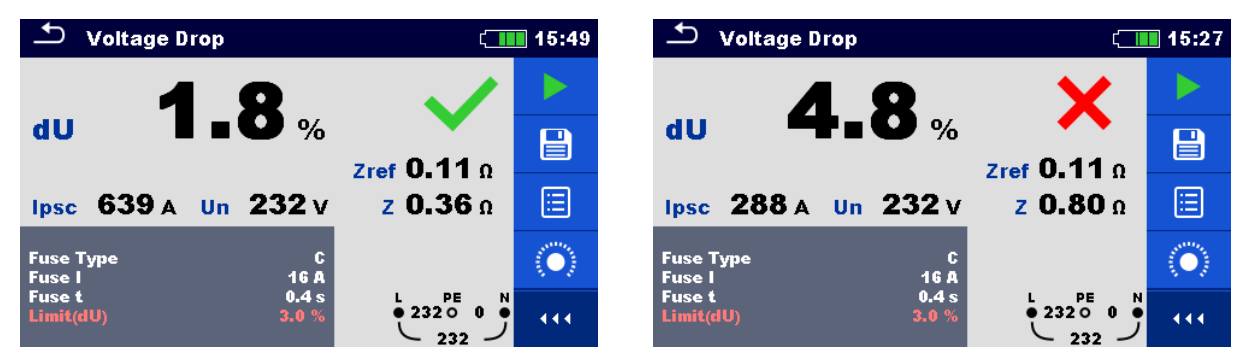

Abbildung 7.47: Beispiel für das Messergebnis Der Spannungsabfallmessung (Schritt 2)

#### Prüfergebnisse / Teilergebnisse

| dU   | Spannungsabfall                  |
|------|----------------------------------|
| lpsc | Unbeeinflusster Kurzschlussstrom |
| Un   | Spannung L-N                     |
| Zref | Referenzleitungsimpedanz         |
| Z    | Leitungsimpedanz                 |

Der Spannungsabfall wird folgendermaßen berechnet:

$$dU[\%] = \frac{(Z - Z_{REF}) \cdot I_N}{U_N} \cdot 100$$

mit:

| dU | Berechneter Spannungsabfall |  |
|----|-----------------------------|--|

Zref Impedanz am Referenzpunkt

Z Impedanz am Messpunkt

U<sub>n</sub> Nennspannung

In Nennstrom der gewählten Sicherung (Sicherung 1)

| Un    | Eingangsspannungsbereich (L-N oder L-L)                       |
|-------|---------------------------------------------------------------|
| 110 V | $(93 \text{ V} \le \text{U}_{\text{L-N}} \le 134 \text{ V})$  |
| 230 V | $(185 \text{ V} \le \text{U}_{\text{L-N}} \le 266 \text{ V})$ |
| 400 V | $(321 \text{ V} \le \text{U}_{\text{L-I}} \le 485 \text{ V})$ |

## 7.14 Erde – Erdungswiderstand (3-Leitungs Prüfung)

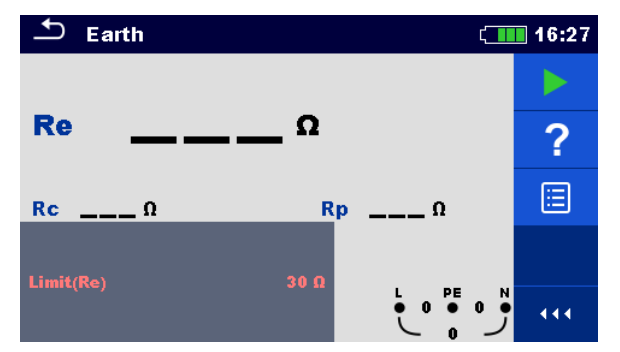

Abbildung 7.48: Menü Erde

#### Prüfparameter / Grenzwerte

**Limit(Re)** Maximaler Widerstand [AUS,  $1 \Omega \dots 5 k\Omega$ ]

Anschlusspläne

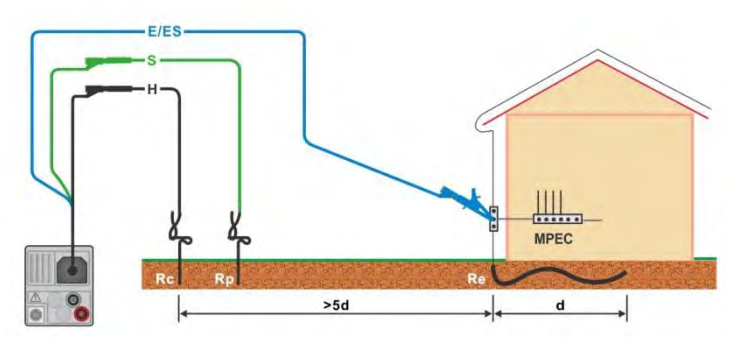

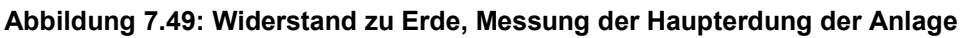

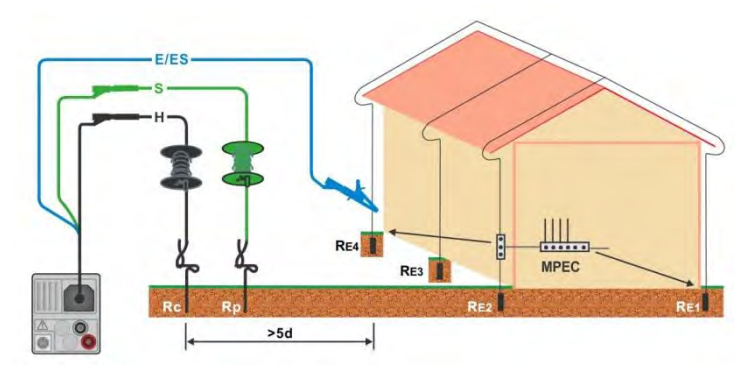

Abbildung 7.50: Erdableitwiderstand Messung einer Blitzschutzanlage

- Wählen Sie die Funktion Erde.
- Stellen Sie die Prüfparameter / Grenzwerte ein.
- Schließen Sie die Pr
  üfleitungen am Messger
  ät an.
- Schließen Sie die Prüfleitungen am Prüfobjekt an., siehe Abbildung 7.49

#### und Abbildung 7.50.

- Starten Sie die Messung.
- Speichern Sie die Ergebnisse (optional).

| 스 Earth      | (16:28   | 🗂 Earth             | (             | 16:28 |
|--------------|----------|---------------------|---------------|-------|
| 0 77         |          | 07 2                | ×             |       |
|              |          |                     |               |       |
| Rc 0.0 kΩ Rp | 0.0 κΩ ? | Rc <b>0.0</b> kΩ Rp | <b>Ο.Ο</b> κΩ | ?     |
| 1000000 200  |          | limit/Po) 20.0      |               |       |
| Land (of )   |          |                     |               | 444   |

Abbildung 7.51: Beispiele für Ergebnisse der Erdungswiderstandsmessung

#### Prüfergebnisse / Teilergebnisse

| Re | Erdungswiderstand              |
|----|--------------------------------|
| Rc | Widerstand der H (Strom) Sonde |
| Rp | Widerstand der S (Strom) Sonde |

## 7.15 Erde 2 Stromzangen - Kontaktlose Erdungswiderstandsmessung (mit zwei Stromzangen)

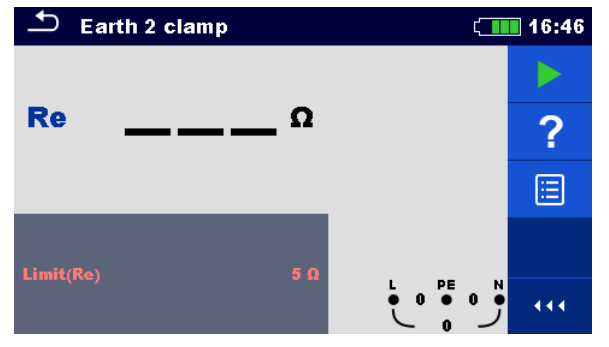

Abbildung 7.52: Menü Erde 2 Stromzangen

#### Prüfparameter / Grenzwerte

**Limit(Re)** Maximaler Widerstand [AUS,  $1 \Omega \dots 30 \Omega$ ]

Anschlussplan

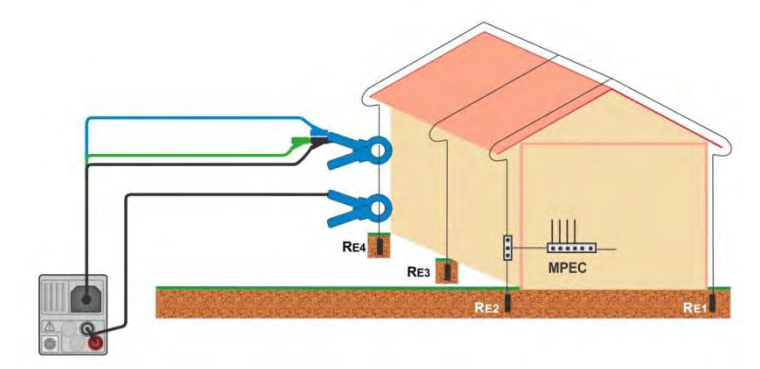

Abbildung 7.53: Berührungslose Erdungswiderstandsmessung

| • | Wählen Sie die Funktion Erde 2 Stromzangen.      |
|---|--------------------------------------------------|
| • | Stellen Sie die Prüfparameter / Grenzwerte ein.  |
| • | Schließen Sie die Prüfleitungen am Messgerät an. |
| • | Klemmen am Prüfobjekt, siehe Abbildung 7.53.     |
| • | Starten Sie die Messung.                         |
| • | Stoppen Sie die Messung.                         |
| • | Speichern Sie die Ergebnisse (optional).         |

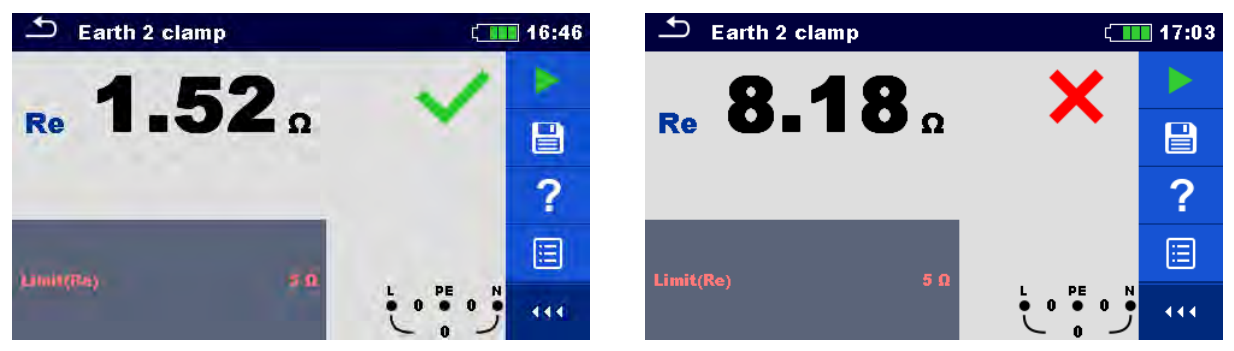

Abbildung 7.54: Beispiele für Ergebnisse der Erdungswiderstandsmessung

#### Prüfergebnisse / Teilergebnisse

Re Erdungswiderstand

## 7.16 Ro - Spezifischer Erdwiderstand

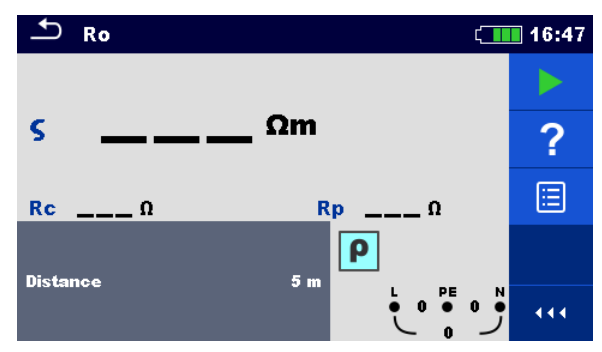

Abbildung 7.55: Menü Erde Ro

#### Prüfparameter / Grenzwerte

Entfernung Entfernung zwischen den Sonden [0,1 m ... 30.0 m] oder [1 ft ... 100 ft]

#### Anschlussplan

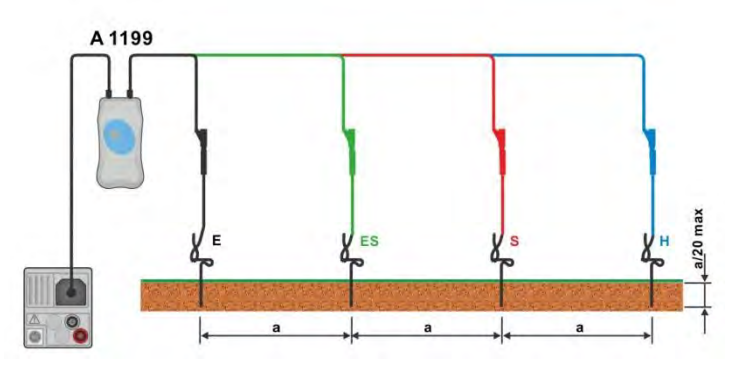

Abbildung 7.56: Spezifische Erdwiderstandsmessung

- Wählen Sie die Funktion Ro.
- Stellen Sie die Prüfparameter / Grenzwerte ein.
- Schließen Sie den Adapter A 1199 am Messgerät an.
- Schließen Sie die Pr
  üfleitungen an den Erdsonden an, siehe Abbildung 7.56
- Starten Sie die Messung.
- Speichern Sie die Ergebnisse (optional).

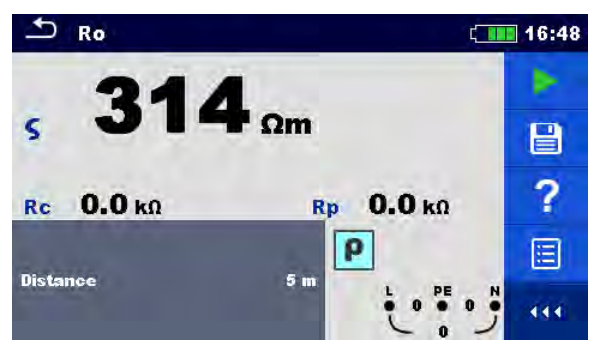

Abbildung 7.57: Beispiele für Ergebnisse der Messung des spezifischen Erdwiderstands

#### Prüfergebnisse / Teilergebnisse

| ρ  | Spezifischer Erdwiderstand             |
|----|----------------------------------------|
| Rc | Widerstand der H, E (Strom) Sonde      |
| Rp | Widerstand der S, ES (Potential) Sonde |

## 7.17 Leistung

| Power                   |               | ۲. | 15:14 |
|-------------------------|---------------|----|-------|
| P W                     | ,             |    |       |
| · ·                     |               |    | ⊞     |
| S VA                    | PF            | %  | ?     |
|                         | in du         | /0 |       |
| Ch1 clamp type<br>Range | A1391<br>40 A |    |       |

Abbildung 7.58: Menü Leistung

#### Prüfparameter / Grenzwerte

| Ch1<br>Stromzangen<br>Typ | <b>Stromzange</b> [A1018, A1019, A1391]                                                        |
|---------------------------|------------------------------------------------------------------------------------------------|
| Bereich                   | Bereich für den ausgewählten Stromzange<br>A1018 [20 A]<br>A1019 [20 A]<br>A1391 [40 A, 300 A] |

#### Anschlussplan

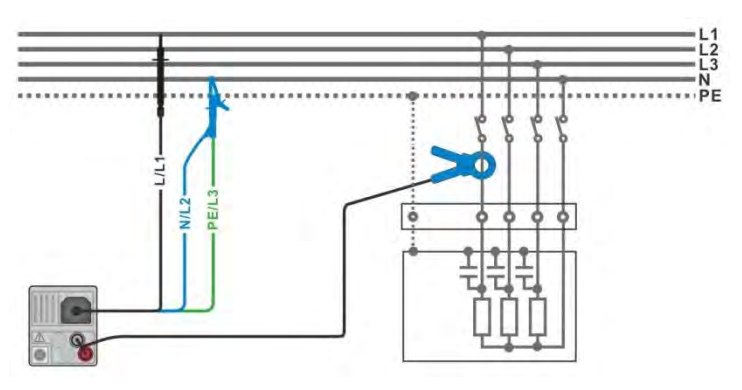

Abbildung 7.59: Messverfahren Leistungsmessung

- Wählen Sie die Funktion Leistung.
- Stellen Sie die Prüfparameter / Grenzwerte ein.
- Schließen Sie die Spannungsmessleitungen und Stromzange am Messgerät an.
- Schließen Sie die Spannungsmessleitungen und die Stromzange am Pr
  üfling an (siehe Abbildung 7.59).
- Starten Sie die Messung.
- Stoppen Sie die Messung.
- Speichern Sie die Ergebnisse (optional).

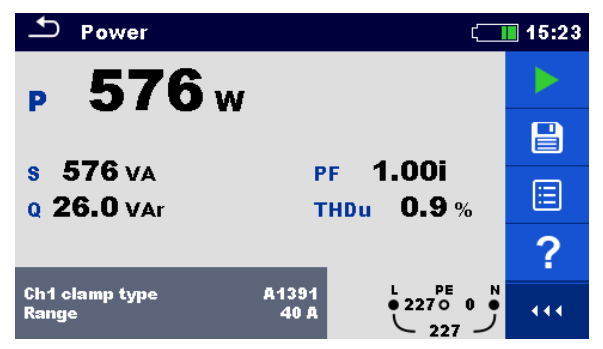

Abbildung 7.60: Beispiele für Ergebnisse Leistungsmessung

| Р    | Wirkleistung                              |
|------|-------------------------------------------|
| S    | Scheinleistung                            |
| Q    | Blindleistung (kapazitiv oder induktiv)   |
| PF   | Leistungsfaktor (kapazitiv oder induktiv) |
| THDU | Spannungsklirrfaktor                      |

## 7.18 Oberwellen

| т на                          | armoni | ics  |                      |        | ť 🔲 | 18:17    |
|-------------------------------|--------|------|----------------------|--------|-----|----------|
| J: 5 V/div<br>2<br>I: 1 A/div | 4 6    | 8 10 | THDu<br>THDi<br>U:h0 | %<br>A |     | ►<br>12, |
| 2                             | 4 6    | 8 10 |                      |        |     | ?        |
| imit(THI                      | Du)    | 0 18 | 5 %                  |        | و ا |          |

Abbildung 7.61: Menü Oberwellen

#### Prüfparameter / Grenzwerte

| Ch1 Stromzangen<br>Typ | Stromzange [A1018, A1019, A1391]        |
|------------------------|-----------------------------------------|
| Bereich                | Bereich für den ausgewählten Stromzange |
|                        | A1018 [20 A]                            |
|                        | A1019 [20 A]                            |
|                        | A1391 [40 A, 300 A]                     |
| Grenzwert (THDu)       | Max. THD der Spannung [3 % 10 %]        |

#### Anschlussplan

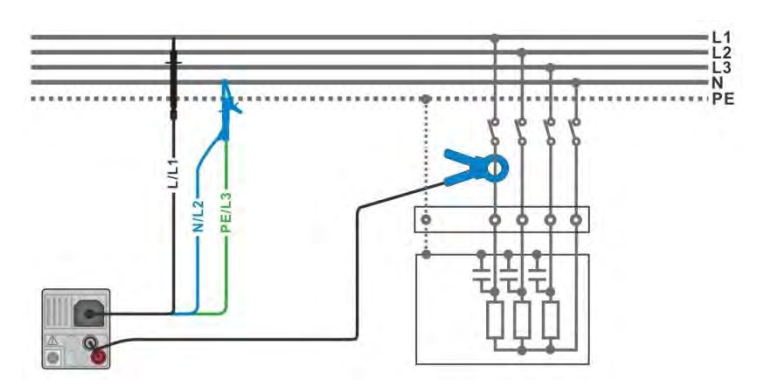

Abbildung 7.62: Oberwellenmessung

- Wählen Sie die Funktion Oberwellen.
- Stellen Sie die Prüfparameter / Grenzwerte ein.
- Schließen Sie die Spannungsmessleitungen und Stromzange am Messgerät an.
  - Schließen Sie die Spannungsmessleitungen und die Stromzange am Pr
    üfling an (siehe Abbildung 7.62).
- Starten Sie die Messung.
- Stoppen Sie die Messung.
- Speichern Sie die Ergebnisse (optional).

| ▲ Harmonics              | (18:21 | ▲ Harmonics                               | ( 18:15 |
|--------------------------|--------|-------------------------------------------|---------|
| U: 188 V/div. THDu 0.2 % |        | UI 28 U/div<br>THDu <b>37.5</b> %         |         |
| U:h1 229 v               |        | U:h3 30.1 V                               |         |
| I: 2. R/div I:h1 4.99 A  | Ì₫,    | <u>1: 2 A/div</u><br>1.1.13 <b>1.50</b> A | Ì₫,     |
|                          | ✓ 🗉    |                                           | × 🗉     |
| Limit(THDu) 5 %          | •••    | Limit(THDu) 5 %                           | ••• ق   |

Abbildung 7.63: Beispiele für Ergebnisse Oberwellenmessung

| <b>U:h</b> (i) | TRMS Spannung der ausgewählten Oberwellen [h0 h12] |
|----------------|----------------------------------------------------|
| <b>l:h</b> (i) | TRMS Strom der ausgewählten Oberwellen [h0 h12]    |
| THDu           | Spannungsklirrfaktor                               |
| THDi           | Stromklirrfaktor                                   |
|                |                                                    |

## 7.19 Stroms

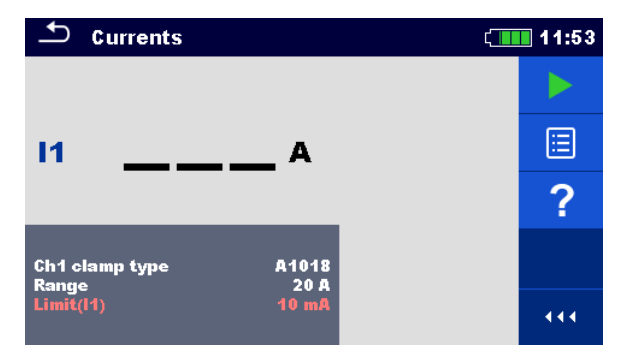

Abbildung 7.64: Menü Strom

#### Prüfparameter / Grenzwerte

| Ch1<br>Stromzangen<br>Typ | <b>Stromzange</b> [A1018, A1019, A1391]                                                        |
|---------------------------|------------------------------------------------------------------------------------------------|
| Bereich                   | Bereich für den ausgewählten Stromzange<br>A1018 [20 A]<br>A1019 [20 A]<br>A1391 [40 A, 300 A] |
| Grenzwert (I1)            | Max. Differenzableitstrom [OFF, 0.1 mA 100 mA ]                                                |

#### Anschlussplan

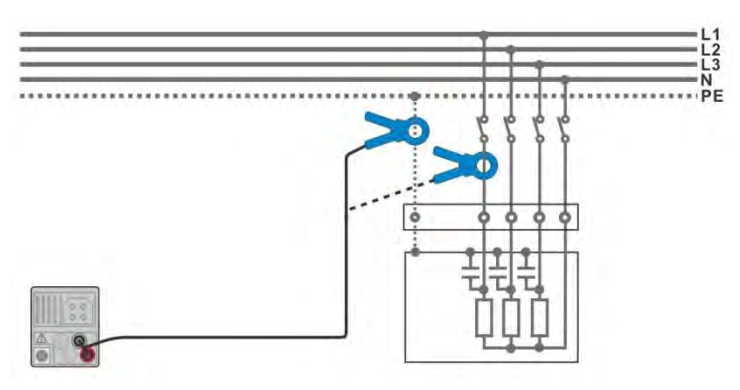

Abbildung 7.65: Ableitstrom- und Laststrommessungen

#### Messverfahren

| • | Wählen Sie             | e die F     | unkt       | ion Ströme.     |        |           |     |       |
|---|------------------------|-------------|------------|-----------------|--------|-----------|-----|-------|
| • | Stellen Sie            | die P       | rüfpa      | rameter / Grer  | nzwer  | te ein.   |     |       |
| • | Schließen S            | Sie di      | e Stro     | omzange am N    | /lessg | jerät an. |     |       |
| • | Schließen<br>Abbildung | Sie<br>7.65 | die        | Stromzange      | am     | Prüfling  | an, | siehe |
| • | Starten Sie            | die N       | lessi      | ung.            |        |           |     |       |
| • | Stoppen Si             | e die       | Mess       | sung.           |        |           |     |       |
|   |                        | 0:          | <u>а Г</u> | alaniaaa (amtia |        |           |     |       |

Speichern Sie die Ergebnisse (optional).

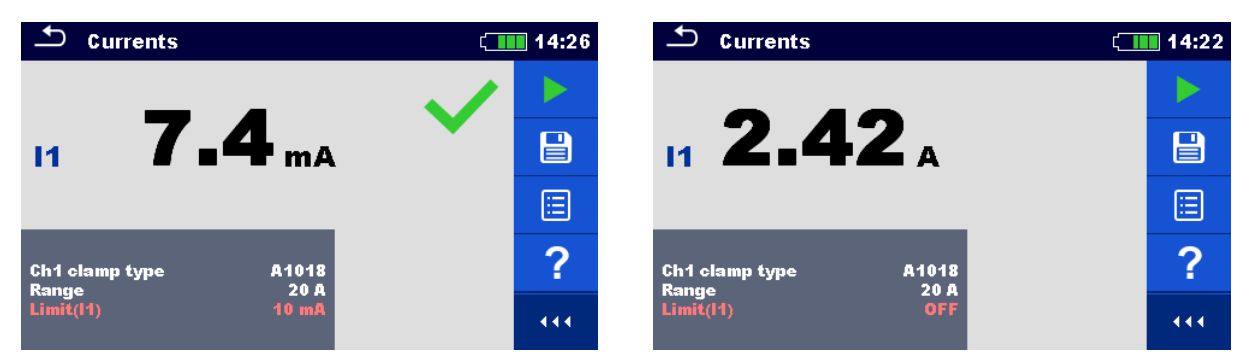

Abbildung 7.66: Beispiele für Ergebnisse Strommessung

I1 Ableitstrom oder Laststrom

## 7.20 ISFL – Erster Fehlerableitstrom (nur MI 3152)

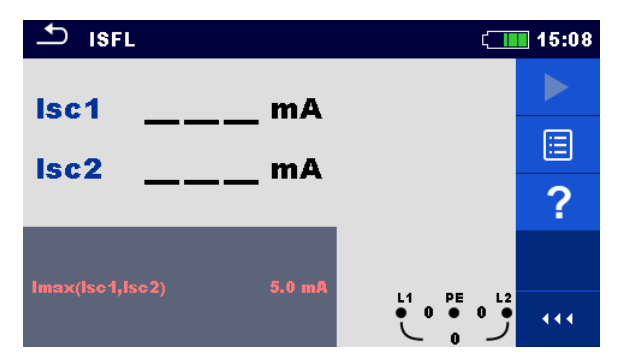

Abbildung 7.67: Menü ISFL Messung

Prüfparameter / Grenzwerte

Imax (lsc1, lsc2) Maximaler erster Fehlerableitstrom [OFF, 3.0 mA ... 19,5 mA ]

Anschlusspläne

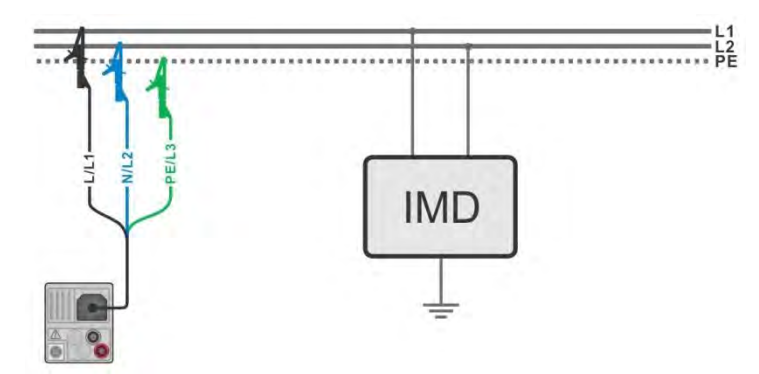

Abbildung 7.68: Messung des höchste ersten Fehlerableitstrom mit der 3-Leiter-Messleitung

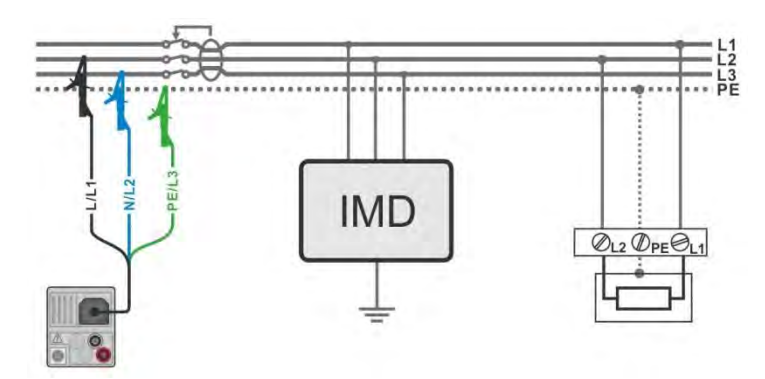

Abbildung 7.69: Messung des ersten Fehlerableitstrom im RCD geschützten Stromkreis mit der 3-Leiter-Messleitung

#### Messverfahren

Wählen Sie die Funktion ISFL.
 Stellen Sie die Prüfparameter / Grenzwerte ein.
 Schließen Sie die Prüfleitungen am Messgerät an.

- Schließen Sie die Pr
  üfleitungen am Pr
  üfobjekt an, siehe Abbildung 7.68 und Abbildung 7.69.
- Starten Sie die Messung.
- Speichern Sie die Ergebnisse (optional).

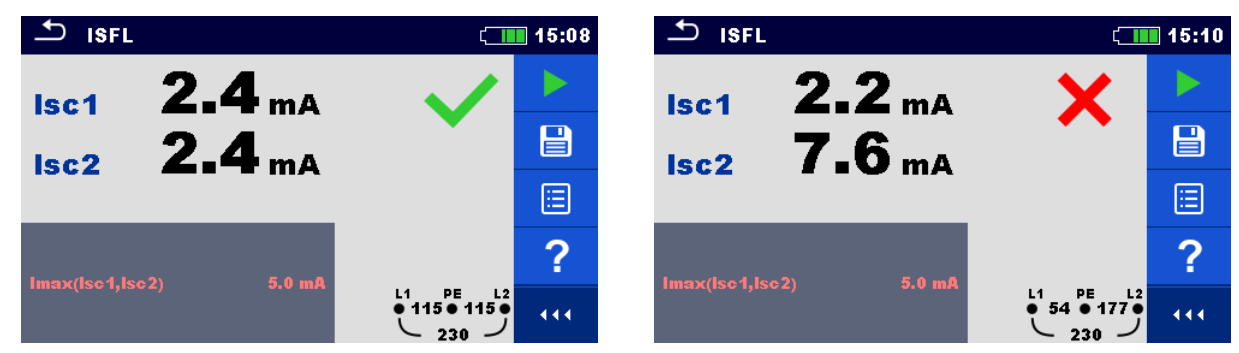

Abbildung 7.70: Beispiel für die Messergebnisse des ersten Fehlerableitstroms

| lsc1 | Erster Fehlerableitstrom bei Einzelfehler zwischen L1/PE |
|------|----------------------------------------------------------|
| lsc2 | Erster Fehlerableitstrom bei Einzelfehler zwischen L2/PE |

# 7.21 IMD - Prüfung von Isolationsüberwachungsgeräten (nur MI 3152)

Diese Funktion ermöglicht die Überprüfung der Alarmschwelle der Isolationswächter Geräte (IMD), durch Aufbringen eines veränderbaren Widerstands zwischen den L1/PE- und L2/PE-Klemmen.

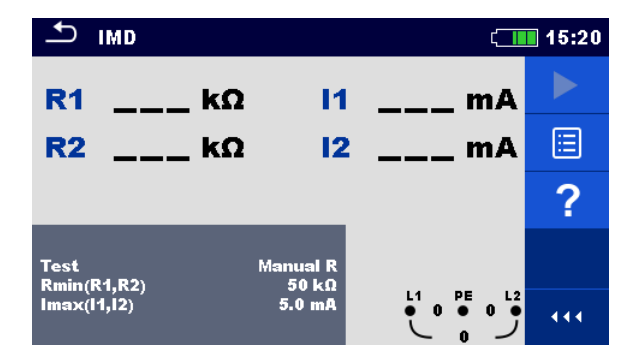

Abbildung 7.71: Menü IMD Prüfung

#### Prüfparameter / Grenzwerte

| Prüfung     | Prüfmodus [MANUAL R, MANUAL I, AUTO R, AUTO I]                 |
|-------------|----------------------------------------------------------------|
| t Schritt   | Timer (AUTO R und AUTO I Prüfmodi) [1 s 99 s]                  |
| Rmin(R1,R2) | Min. Isolationswiderstand [AUS, 5 k $\Omega$ 640 k $\Omega$ ], |
| lmax(l1,l2) | Max. Fehlerableitstrom [AUS, 0.1 mA 19,9 mA ]                  |

#### Anschlussplan

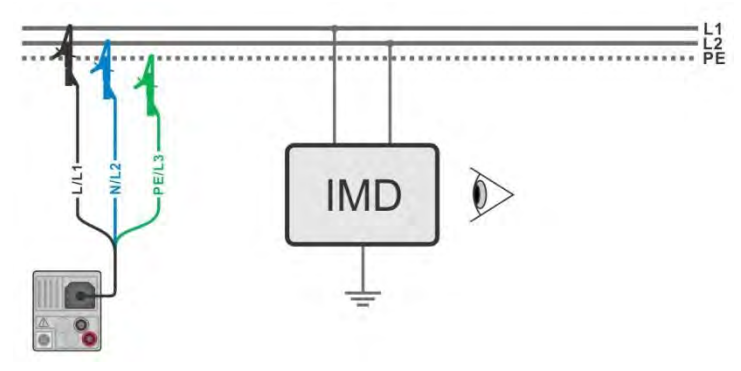

Abbildung 7.72: Anschluss mit 3-Leiter-Messleitung

#### Prüfablauf (MANUELL R, MANUELL I)

| •     | Wählen Sie die Funktion IMD.                                                                                                    |
|-------|----------------------------------------------------------------------------------------------------|
| •     | Stellen Sie die Prüfparameter MANUEL R oder MANUEL I ein.                                                                                                    |
|       | Stellen Sie weitere Prüfparameter / Grenzwerte ein.                                                                                                    |
| •     | Schließen Sie die Prüfleitungen am Messgerät an.                                                                                                    |
| •     | Schließen Sie die Prüfleitungen am Prüfling an, siehe Abbildung 7.72.                                                                                                    |
| •     | Starten Sie die Messung.                                                                                                    |
| •     | Verwenden Sie die Contractionswiderstand *) zu ändern, bis das IMD einen Isolationsfehler für L1 meldet.                                                                                                    |
| •     | Drücken Sie die oder die Taste, um den Leitungsanschluß auf L2 zu<br>wechseln.<br>(Für den Fall, das IMD schaltet Spannungsversorgung aus, wechselt das<br>Messgerät automatisch Leitungsanschluss auf L2 und fährt mit dem Test fort,<br>sobald die Versorgungsspannung am Messgerät anliegt.) |
| •     | Verwenden Sie die Contractionswiderstand *) zu ändern, bis das IMD einen Isolationsfehler für L2 meldet.                                                                                                    |
| •     | Drücken Sie die oder die Taste.<br>(Wenn das IMD die Spannungsversorgung aus schaltet, schaltet das Messgerät<br>automatisch auf die Anzeige BESTANDEN / NICHT BESTANDEN.)                                                                                                    |
| •     | Verwenden Sie 💙 um die PASS- / FAIL- / KEIN STATUS- Anzeige auszuwählen.                                                                                                    |
| •     | Drücken Sie die oder die Taste, um die Auswahl zu bestätigen und beenden Sie die Messung.                                                                                                    |
| •     | Speichern Sie die Ergebnisse (optional).                                                                                                    |
| Prüfa | blauf (AUTO R, AUTO I)                                                                                                    |
|       | Stellen Sie die Prüfnarameter ALITO R oder ALITO Lein                                                                                                    |
| •     | Stellen Sie weitere Prüfnarameter / Grenzwerte ein                                                                                                    |
|       | Schließen Sie die Prüfleitungen am Messgerät an                                                                                                    |
|       | Schließen Sie die Prüfleitungen am Prüfling an siehe <b>Abbildung 7 72</b>                                                                                                    |
|       | Starten Sie die Messung                                                                                                    |
| ·     | Der Isolationswiderstand zwischen L1-PE wird automatisch entsprechend dem<br>Grenzwert *) in jedem Zeitintervall (Timer-Funktion) verringert. Zur                                                                                                    |
|       | Beschleunigung der Prüfung drücken Sie die 🗢 🖒 oder die 🔍 🔍                                                                                                    |

| Beschleunigung der Prüfung drücken Sie die     | ¢     | ⇔     | ode |
|------------------------------------------------|-------|-------|-----|
| Tasten, bis das IMD einen Isolationsfehler für | L1 me | ldet. |     |

| • | Drücken Sie die oder die oder die Taste, um den Leitungsanschluß auf L2 zu wechseln.<br>(Für den Fall, das IMD schaltet Spannungsversorgung aus, wechselt das Messgerät automatisch Leitungsanschluss auf L2 und fährt mit dem Test fort, sobald die Versorgungsspannung am Messgerät anliegt.) |
|---|----------------------------------------------------------------------------------------------------|
| • | Der Isolationswiderstand zwischen L1-PE wird automatisch entsprechend dem<br>Grenzwert *) in jedem Zeitintervall (Timer-Funktion) verringert. Zur<br>Beschleunigung der Prüfung drücken Sie die<br>bis das IMD einen Isolationsfehler für L2 meldet.                                            |
| • | Drücken Sie die oder die oder die Taste.<br>(Wenn das IMD die Spannungsversorgung aus schaltet, schaltet das Messgerät<br>automatisch auf die Anzeige BESTANDEN / NICHT BESTANDEN.)                                                                                                    |
| Þ | Verwenden Sie www.indie PASS- / FAIL- / KEIN STATUS- Anzeige auszuwählen.                                                                                                    |
| • | Drücken Sie die eder die Taste, um die Auswahl zu bestätigen und beenden Sie die Messung.                                                                                                    |
| • | Speichern Sie die Ergebnisse (optional).                                                                                                    |

<sup>\*)</sup> Wenn die Unterfunktion MANUELL R oder AUTO R ausgewählt ist, wird der Startwert des Isolationswiderstandes bestimmt durch  $R_{START} \cong 1.5 \times R_{LIMIT}$ . Wenn die Unterfunktion MANUELL I oder AUTO I ausgewählt ist, wird der Startwert des

Isolationswiderstandes bestimmt durch  $R_{START} \cong 1.5 \times \frac{U_{L1-L2}}{I_{LIMIT}}$ 

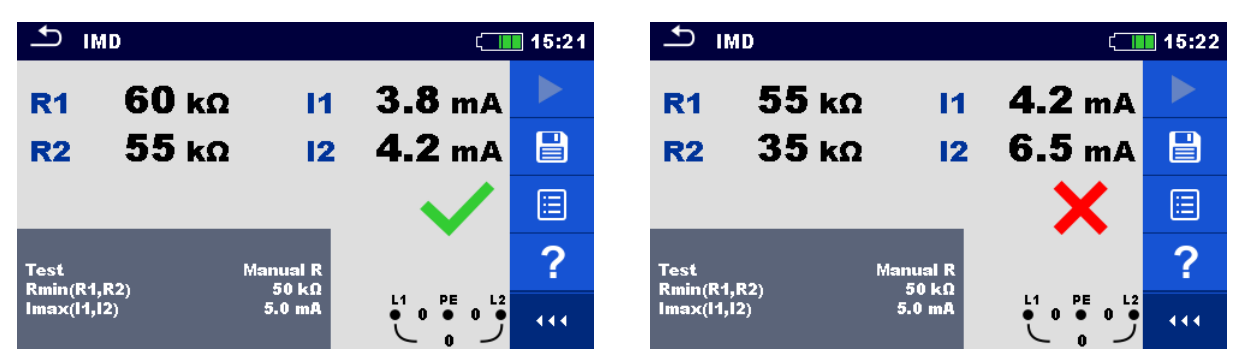

Abbildung 7.73: Beispiele für Ergebnisse der IMD Prüfung

#### Testergebnisse / Teilergebnisse

| R1 | Schwellenwert Isolationswiderstand zwischen L1-PE |
|----|---------------------------------------------------|
| l1 | Berechneter erster Fehlerableitstrom für R1       |
| R2 | Schwellenwert Isolationswiderstand zwischen L2-PE |
|    |                                                   |

I2 Berechneter erster Fehlerableitstrom für R2

Der berechnete erste Fehlerableitstrom bei Schwellenwert des Isolationswiderstands ist gegeben durch  $I_{1(2)} = \frac{U_{L1-L2}}{R_{1(2)}}$ , wobei U<sub>L1-L2</sub> die Leiter-Leiter-Spannung ist. Der berechnete erste Fehlerstrom ist der maximale Strom, der fließen würde, wenn der Isolationswiderstand auf den gleichen Wert wie der angelegte Prüfwiderstand abnimmt, und einen erste Fehler zwischen der gegenüberliegenden Leitung und PE angenommen wird.

## 7.22 Rpe - Schutzleiterwiderstand

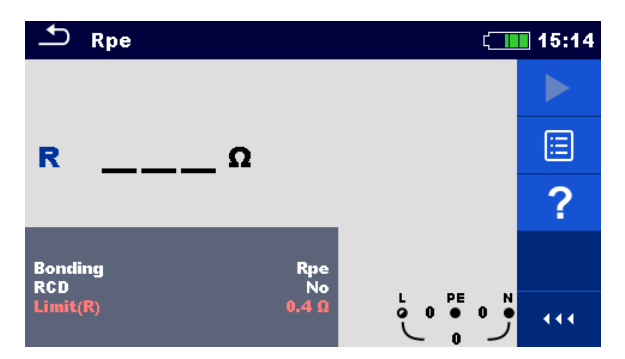

Abbildung 7.74: Menü Schutzleiterwiderstandsmessung

#### Prüfparameter / Grenzwerte

| Masseverbindung | [Rpe,lokal]                                        |
|-----------------|----------------------------------------------------|
| RCD             | [Ja, Nein]                                         |
| Limit(Re)       | Max. Widerstand [AUS, 0,1 $\Omega$ 20,0 $\Omega$ ] |

#### Anschlussplan

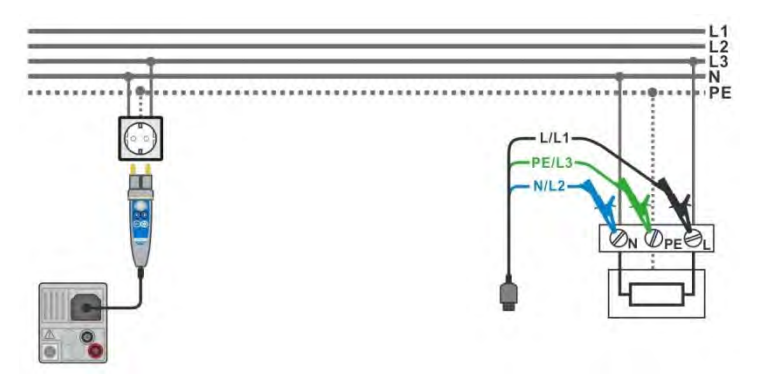

#### Abbildung 7.75: Anschluss des Commander-Prüfsteckers und der Dreileiter-Prüfleitung

#### Messverfahren

- Wählen Sie die Funktion Rpe.
- Stellen Sie die Prüfparameter / Grenzwerte ein.
- Schließen Sie die Prüfleitungen am Messgerät an.
- Schließen Sie die Pr
  üfleitungen oder den Commander Pr
  üfstecker am Pr
  üfling an, siehe Abbildung 7.75.
- Starten Sie die Messung.
- Speichern Sie die Ergebnisse (optional).

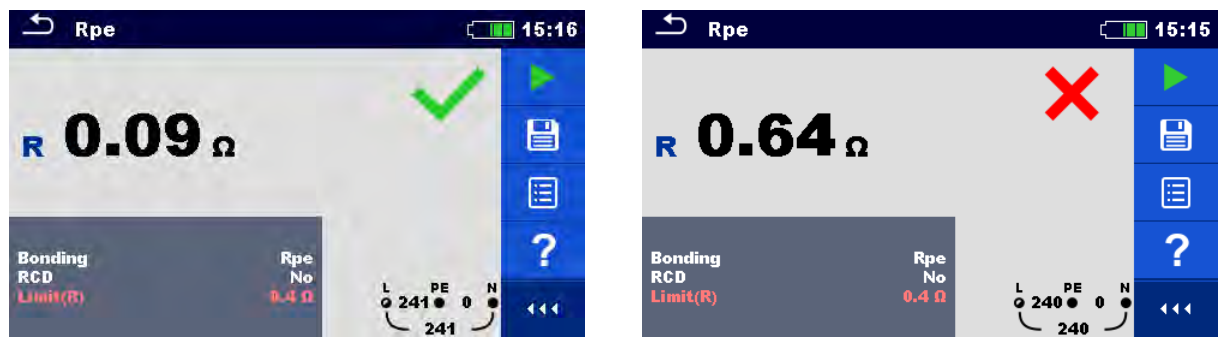

Abbildung 7.76: Beispiele für Ergebnisse der Schutzleiterwiderstandsmessung

#### Prüfergebnisse / Teilergebnisse

Rpe Schutzleiterwiderstand

## 7.23 Beleuchtungsstärke

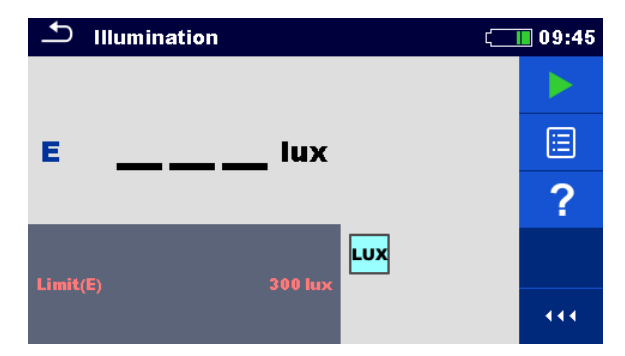

Abbildung 7.77: Menü Beleuchtungsstärkemessung

#### Prüfparameter / Grenzwerte

Limit(E) Minimale Beleuchtungsstärke [AUS, 0,1 lux ... 20 klux]

#### Positionierung des Sensors

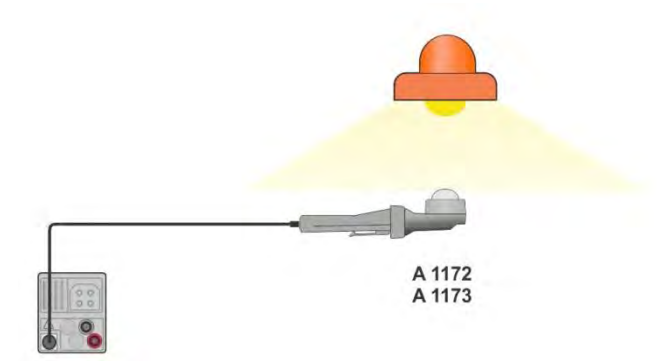

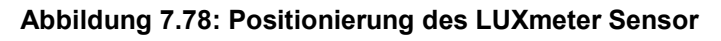

| • | Wählen Sie die Funktion Beleuchtungsstärke.                     |
|---|-----------------------------------------------------------------|
| • | Stellen Sie die Prüfparameter / Grenzwerte ein.                 |
| • | Schließen Sie den Beleuchtungsstärke Sensor am Messgerät an     |
| • | Positionieren Sie den LUXmeter Sensor Abbildung 7.78            |
|   | Stellen Sie sicher, dass der LUXmeter Sensor eingeschaltet ist. |
| • | Starten Sie die Messung.                                        |
| • | Stoppen Sie die Messung.                                        |
| • | Speichern Sie die Ergebnisse (optional).                        |

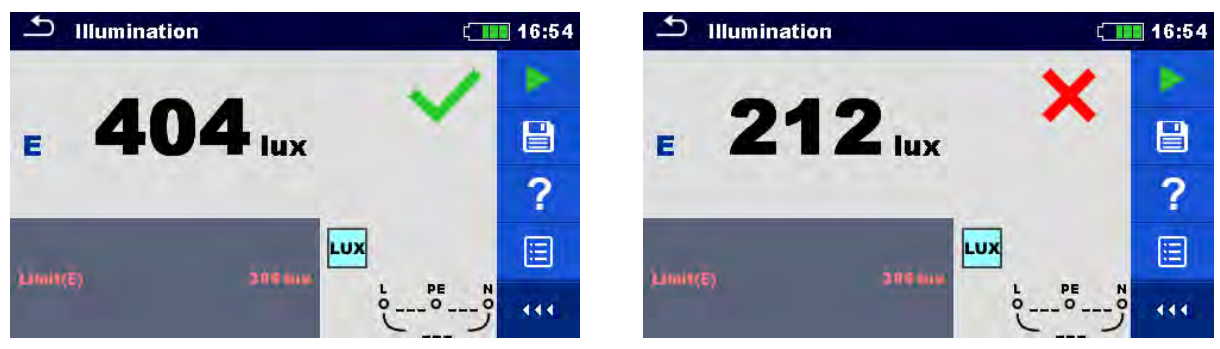

Abbildung 7.79: Beispiele für Ergebnisse Beleuchtungsstärkemessung

E Beleuchtungsstärke

## 8 Auto Test

Der Auto-Test führt voreingestellte Messabläufe automatisch durch. Die folgenden Auto Tests stehen zur Verfügung:

- ▶ AUTO TT,
- AUTO TN (RCD),
- AUTO TN und
- [TN/TT, IT (nur MI 3152)]

Der Auto-Test kann im Hauptmenü Auto Tests oder vom Memory Organizer, durch Tippen auf

das Symbol oder durch Drücken der 17 Taste aus jedem ausgewählten Strukturobjekt ausgewählt werden.

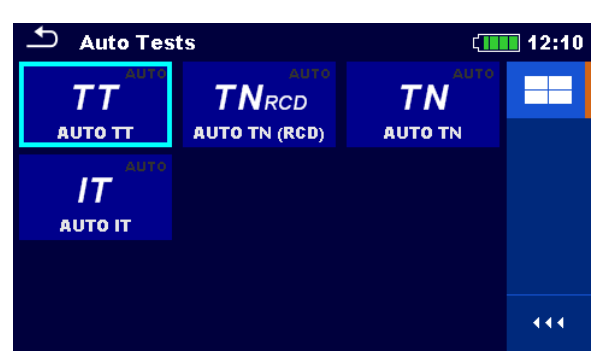

Abbildung 8.1: Menü Auto-Test

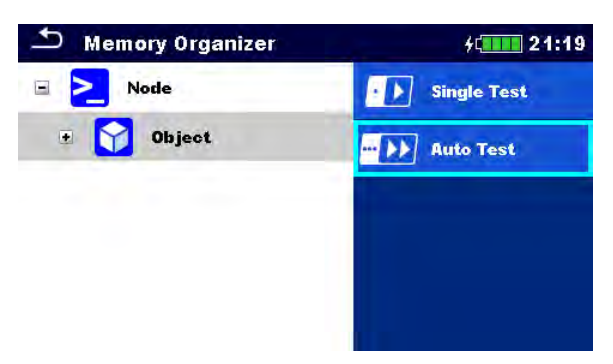

Abbildung 8.2: Auto Test Auswahl vom Memory Organizer

Verwenden Sie Kapitel 6 *Einzelprüfungen* als Referenz für die Auto-Test-Bildschirm Organisation und als Anleitung, wie man Parameter und Grenzwerte einstellt.

## 8.1 AUTO TT – Auto Test Sequenzen für TT Erdungssysteme

Prüfungen / Messungen die in AUTO TT-Sequenz ausgeführt werden

| Spannung             |  |
|----------------------|--|
| Z line               |  |
| Spannungsfallmessung |  |
| Zs rcd               |  |
| RCD Uc               |  |

| 🛨 АИТО ТТ                 | (                | 10:05                   |
|---------------------------|------------------|-------------------------|
| Uln V                     | Uc V             |                         |
| dU%                       | ZrefΩ            |                         |
| Ζ(LN)Ω                    | lpsc (LN) A      |                         |
| Ζ (LPE)Ω                  | lpsc (LPE) A     | $\langle \circ \rangle$ |
| l dN<br>Type<br>Fuse Type | 30 mA<br>AC<br>C | ?                       |
| Fuse t                    | 0.5 A<br>0.035 s | ··· آرا                 |

Abbildung 8.3: Menü AUTO TT

#### Prüfparameter / Grenzwerte

| l dN             | Nenn-Fehlerstromempfindlichkeit des RCD IAN [10 mA, 30 mA, 100 mA, |
|------------------|--------------------------------------------------------------------|
|                  | 300 mA, 500 mA, 1000 mA].                                          |
| Тур              | <b>RCD Typ</b> [AC, A, F, B*, B+*]                                 |
| Empfindlichkeit  | Charakteristik [G, S]                                              |
| Sicherungstyp    | Auswahl des Sicherungstyps [gG, NV, B, C, D, K]                    |
| Sicherung I      | Nennstrom der gewählten Sicherung                                  |
| Sicherung t      | Maximale Auslösezeit der gewählten Sicherung                       |
| Limit(dU)        | Maximaler Spannungsabfall [3.0 % 9,0 %]                            |
| Limit Uc(Uc)     | Konventioneller Grenzwert für die Berührungsspannung [25 V, 50 V]. |
| la(lpsc (LN),    | Minimaler Kurzschlussstrom für die gewählte Sicherung              |
| lpsc (LPE))      |                                                                    |
| Die Referenzdate | n für die Sicherungen finden Sie im Anhang A                       |

Die Referenzdaten für die Sicherungen finden Sie im Anhang A. \*nur MI 3152.

#### Anschlussplan

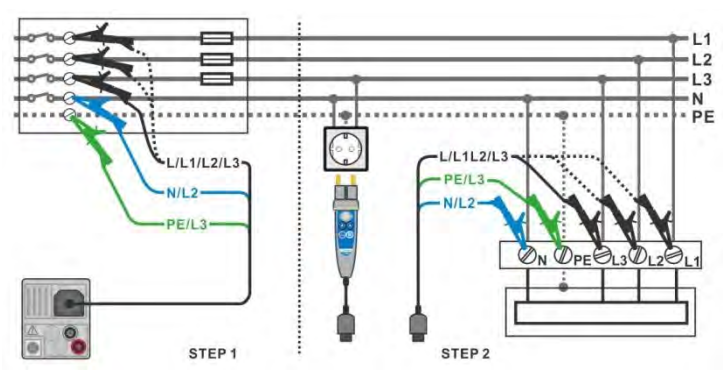

Abbildung 8.4: AUTO TT Messung

- Wählen Sie die Funktion AUTO TT.
- Messen Sie die Impedanz Zref am Ausgangspunkt
- (optional), siehe Kapitel **7.13 Spannungsfallmessung**.
- Schließen Sie die Pr
  üfleitungen oder den Commander Pr
  üfstecker am Pr
  üfling an, siehe Abbildung 8.4.
- Starten Sie den Auto Test.
- Speichern Sie die Ergebnisse (optional).

|                                                                                                    | ( 10:05 |                                      | ( <b></b>             | 10:09                     |
|----------------------------------------------------------------------------------------------------|---------|--------------------------------------|-----------------------|---------------------------|
| Uln V Uc V                                                                                                    | / 🕨     | Uln 238 V Uc                         | 0.0 v 🗸               |                           |
| dU% Zref 0.54 g                                                                                                    | ) (E)   | dU 0.1 % 🗸 Zref                      | 0.54 Ω                |                           |
| Z (LN)Ω Ipsc (LN)A                                                                                                    | x 🙂     | Z (LN) <b>0.62</b> Ω Ipsc (LN        | i) 370 🗛 🗸 🖊          |                           |
| Z (LPE)Ω Ipsc (LPE)A                                                                                                    | • (O)   | Z (LPE) <b>0.69</b> Ω Ipsc (LP       | 'E) 332 A 🗸           | ⊞                         |
| IdN 30mA<br>Type AC<br>Fuse Type C                                                                                                    | ?       | IdN 30 mA<br>Type AC<br>Fuse Type NV | <ul> <li>✓</li> </ul> | $\langle \bullet \rangle$ |
| Fuse 1 0.5 A 238 C 238 C |         | Fuse I2 AFuse t0.035 s               |                       | •••                       |

Abbildung 8.5: Beispiele für Ergebnisse der AUTO TT Messung

| Spannung zwischen Phase und Nullleiter |
|----------------------------------------|
| Spannungsabfall                        |
| Leitungsimpedanz                       |
| Schleifenimpedanz                      |
| Berührungsspannung                     |
| Referenzleitungsimpedanz               |
| Unbeeinflusster Kurzschlussstrom       |
| Unbeeinflusster Fehlerstrom            |
|                                        |

## 8.2 AUTO TN (RCD) – Auto Test Sequenz für TN

## Erdungssystem mit RCD

Prüfungen / Messungen in der AUTO TN (RCD) Sequenz ausgeführt werden

Spannung Z line Spannungsfallmessung Zs rcd Rpe(rcd)

| 📥 AUTO TN (RCD)                      |                      |               | ( | 12:11 |
|--------------------------------------|----------------------|---------------|---|-------|
| Uln V                                | R                    | Ω             |   |       |
| dU%                                  | Zref                 | ΩΩ            |   | E     |
| Z (LN)Ω                              | Ipsc (LN<br>Ipsc (LP | () A<br>PE) A |   | 2     |
| Fuse Type<br>Fuse I                  | C<br>16 A            |               |   | •     |
| Fuse t<br>Limit(dU)                  | 0.4 s<br>3.0 %       | L PE          | N |       |
| Limit(R)<br>la(lpsc (LN),lpsc (LPE)) | 0.3 Ω<br>32 A        |               | ڙ | 444   |

Abbildung 8.6: Menü AUTO TN (RCD)

Prüfparameter / Grenzwerte

| Sicherungstyp                | Auswahl des Sicherungstyps [gG, NV, B, C, D, K]       |
|------------------------------|-------------------------------------------------------|
| Sicherung I                  | Nennstrom der gewählten Sicherung                     |
| Sicherung t                  | Maximale Auslösezeit der gewählten Sicherung          |
| Limit(dU)                    | Maximaler Spannungsabfall [3.0 % 9,0 %]               |
| Limit( Rpe)                  | Max. Widerstand [AUS, 0,1 Ω 20,0 Ω]                   |
| la(lpsc (LN),<br>lpsc (LPE)) | Minimaler Kurzschlussstrom für die gewählte Sicherung |

Die Referenzdaten für die Sicherungen finden Sie im Anhang A.

#### Anschlussplan

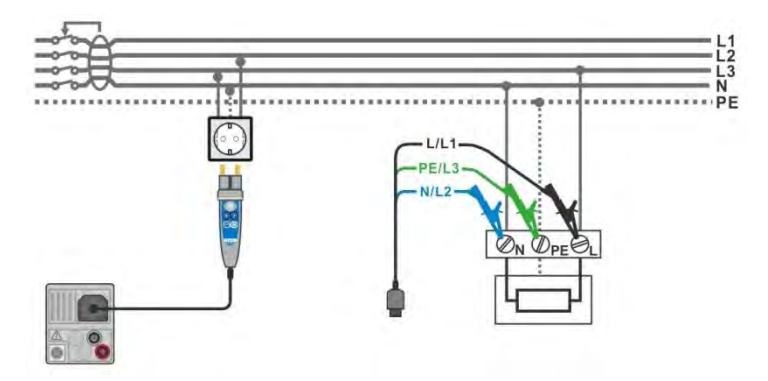

Abbildung 8.7: AUTO TN (RCD) Messung

- Wählen Sie die Funktion AUTO TT (RCD).
- Stellen Sie die Prüfparameter / Grenzwerte ein.
- Messen Sie die Impedanz Zref am Ausgangspunkt (optional), siehe Kapitel 7.13 Spannungsfallmessung.
- Schließen Sie die Pr
  üfleitungen am Messger
  ät an.
- Schließen Sie die Pr
  üfleitungen oder den Commander Pr
  üfstecker am Pr
  üfling an, siehe Abbildung 8.7.
- Starten Sie den Auto Test.
- Speichern Sie die Ergebnisse (optional).

| 🗅 AUTO TN (RCD)                                   |                                         | 10:12                     | 🗅 AUTO TN (RCD)                                   |                                                  | ( <b></b> ) | 10:14                   |
|---------------------------------------------------|-----------------------------------------|---------------------------|---------------------------------------------------|--------------------------------------------------|-------------|-------------------------|
| Uln V                                             | R Ω                                     |                           | Uln 239 v                                         | <b>R</b> 0.35 Ω                                  | ~           |                         |
| dU%                                               | <b>Zref 0.54</b> Ω                      | (m)                       | dU 0.1 % 🗸                                        | <b>Zref 0.54</b> Ω                               |             |                         |
| Ζ (LN)Ω                                           | lpsc (LN) A                             |                           | <b>Ζ (LN) 0.64</b> Ω                              | Ipsc (LN) 359 A                                  |             |                         |
| Ζ (LPE)Ω                                          | Ipsc (LPE) A                            | $\langle \bullet \rangle$ | Z (LPE) <b>0.76</b> Ω                             | Ipsc (LPE) 303 A                                 | ~           | ⊟                       |
| Fuse Type<br>Fuse I<br>Fuse t                     | NV<br>2 A<br>0 035 s                    | ?                         | Fuse Type<br>Fuse I<br>Fuse t                     | NV<br>2A                                         |             | $\langle \circ \rangle$ |
| Limit(dU)<br>Limit(R)<br>la(lpsc (LN),lpsc (LPE)) | 3.5 %<br>2 Ω<br>32.5 A ↓ 238 ● 0<br>239 | <u></u> ور                | Limit(dU)<br>Limit(R)<br>la(lpsc (LN),lpsc (LPE)) | 3.5 %<br>2 Ω<br>32.5 A<br>L PE<br>• 239 ●<br>239 | €           | •••                     |

Abbildung 8.8: Beispiele für Ergebnisse der AUTO TT (RCD) Messung

| Uln        | Spannung zwischen Phase und Nullleiter |
|------------|----------------------------------------|
| dU         | Spannungsabfall                        |
| Z (LN)     | Leitungsimpedanz                       |
| Z (LPE)    | Schleifenimpedanz                      |
| Rpe        | Schutzleiterwiderstand                 |
| Zref       | Referenzleitungsimpedanz               |
| lpsc (LN)  | Unbeeinflusster Kurzschlussstrom       |
| Ipsc (LPE) | Unbeeinflusster Fehlerstrom            |
|            |                                        |

## 8.3 AUTO TN – Auto Test Sequenzen für TN Erdungssystem

### ohne RCD

#### Prüfungen / Messungen in der AUTO TN Sequenz ausgeführt werden

Spannung Z line Spannungsfallmessung Z Loop Rpe

| 🖆 АИТО ТМ                            |                | ۲ <b></b> | 12:10                        |
|--------------------------------------|----------------|-----------|------------------------------|
| Uln V                                | R              | Ω         |                              |
| dU%                                  | Zref           | Ω         | (III)                        |
| Ζ(LN)Ω                               | lpsc (LN       | ) A       |                              |
| Z (LPE)Ω                             | lpsc (LP       | E) A      | $\langle \mathbf{O} \rangle$ |
| Fuse Type<br>Fuse I                  | C<br>16 A      |           | ?                            |
| Fuse t<br>Limit(dU)                  | 0.4 s<br>3.0 % | L PE N    | •                            |
| Limit(R)<br>la(lpsc (LN),lpsc (LPE)) | 0.4 Ω<br>32 A  | · • • • • | 444                          |

Abbildung 8.9: Menü AUTO TN

#### Prüfparameter / Grenzwerte

| Sicherungstyp | Auswahl des Sicherungstyps [gG, NV, B, C, D, K]       |
|---------------|-------------------------------------------------------|
| Sicherung I   | Nennstrom der gewählten Sicherung                     |
| Sicherung t   | Maximale Auslösezeit der gewählten Sicherung          |
| Limit(dU)     | Maximaler Spannungsabfall [3.0 % 9,0 %]               |
| Limit(Rpe)    | Max. Widerstand [AUS, 0,1 Ω 20,0 Ω]                   |
| la(lpsc (LN), | Minimaler Kurzschlussstrom für die gewählte Sicherung |
| lpsc (LPE))   |                                                       |
|               |                                                       |

Die Referenzdaten für die Sicherungen finden Sie im Anhang A.

#### Anschlussplan

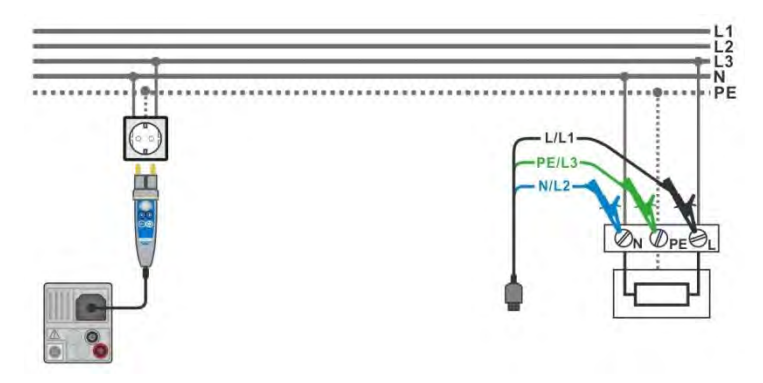

Abbildung 8.10: AUTO TN Messung

- Wählen Sie die Funktion AUTO TN.
- Stellen Sie die Prüfparameter / Grenzwerte ein.
- Messen Sie die Impedanz Zref am Ausgangspunkt (optional), siehe Kapitel 7.13 Spannungsfallmessung.
- Schließen Sie die Pr
  üfleitungen am Messger
  ät an.
- Schließen Sie die Pr
  üfleitungen oder den Commander Pr
  üfstecker am Pr
  üfling an, siehe Abbildung 8.10.
- Starten Sie den Auto Test.
- Speichern Sie die Ergebnisse (optional).

|   | ▲                     | UTO TN               |                  | (                | 10:16                     | ♪ AU                    | ITO TN         |                  | ć                     | 10:18 |
|---|-----------------------|----------------------|------------------|------------------|---------------------------|-------------------------|----------------|------------------|-----------------------|-------|
|   | Uln                   | v                    | R                | Ω                |                           | UIn                     | <b>237</b> v   | R                | 0.33 Ω 🗸              |       |
|   | dU                    | %                    | Zref             | <b>0.54</b> Ω    |                           | dU                      | 0.1 % 🗸        | Zref             | <b>0.54</b> Ω         |       |
|   | Z (LN)                | ΩΩ                   | lpsc (LN)        | A                | <u>نت</u>                 | Z (LN)                  | <b>0.61</b> Ω  | lpsc (LN)        | 377 🗛 🗸               |       |
|   | Z (LPI                | Ε)Ω                  | Ipsc (LPE)       | A                | $\langle \bullet \rangle$ | Z (LPE)                 | <b>0.73</b> Ω  | Ipsc (LPE        | ) 317 🗛 🗸             | ∷     |
| I | Fuse Ty<br>Fuse I     | pe                   | NV<br>2 A        |                  | ?                         | <br>Fuse Type<br>Fuse I | 2              | NV<br>2 A        | <ul> <li>✓</li> </ul> | 0     |
|   | Fuse t<br>Limit(dL    | b                    | 0.035 s<br>3.5 % |                  | -                         | Fuse t                  |                | 0.035 s<br>3.5 % |                       |       |
|   | Limit(R)<br>la(lpsc ( | ,<br>LN),Ipse (LPE)) | 2 Ω<br>32.5 A    | • 237 • 0<br>238 | ••                        | Limit(R)<br>la(lpsc (Ll | N),Ipsc (LPE)) | 2Ω<br>32.5 A     | • 237 • 0<br>238      | 444   |

Abbildung 8.11: Beispiele für Ergebnisse der AUTO TN Messung

| Uln        | Spannung zwischen Phase und Nullleiter |
|------------|----------------------------------------|
| dU         | Spannungsabfall                        |
| Z (LN)     | Leitungsimpedanz                       |
| Z (LPE)    | Schleifenimpedanz                      |
| Rpe        | Schutzleiterwiderstand                 |
| Zref       | Referenzleitungsimpedanz               |
| lpsc (LN)  | Unbeeinflusster Kurzschlussstrom       |
| Ipsc (LPE) | Unbeeinflusster Fehlerstrom            |

## 8.4 AUTO IT – Auto Test Sequenz für IT Erdungssystem (nur

## MI 3152)

#### Prüfungen / Messungen in der AUTO IT Sequenz ausgeführt werden

| Spannung             |  |
|----------------------|--|
| Z line               |  |
| Spannungsfallmessung |  |
| ISFL                 |  |
| IMD                  |  |

| 🛨 АИТО ІТ                |                          | (           | 11:00                   |
|--------------------------|--------------------------|-------------|-------------------------|
| Uin V                    | dU<br>Iso2               | %           |                         |
| R1kΩ                     | 11                       | mA          |                         |
| R2kΩ<br>Z (LN)Ω          | 12<br>Ipsc (L            | mA<br>.N) A | $\langle \circ \rangle$ |
| ZrefΩ<br>Fuse Type       | N۷                       |             | ?                       |
| Fuse I<br>Fuse t<br>Test | 2 A<br>0.035 s<br>Auto R |             | 111                     |

Abbildung 8.12: Menü AUTO IT

#### Prüfparameter / Grenzwerte

| Prüfung         | Prüfmodus [MANUELL R, MANUELL I, AUTO R, AUTO I]          |
|-----------------|-----------------------------------------------------------|
| t Schritt       | Timer (AUTO R und AUTO I Prüfmodi) [1 s 99 s]             |
| Sicherungstyp   | Auswahl des Sicherungstyps [gG, NV, B, C, D, K]           |
| Sicherung I     | Nennstrom der gewählten Sicherung                         |
| Sicherung t     | Maximale Auslösezeit der gewählten Sicherung              |
| Limit(dU)       | Maximaler Spannungsabfall [3.0 % 9,0 %]                   |
| Rmin(R1,R2)     | Min. Isolationswiderstand [AUS, 5 kΩ 640 kΩ],             |
| lmax(l1,l2)     | Max. Fehlerableitstrom [AUS, 0.1 mA 19,9 mA ]             |
| Imax(Isc1,Isc2) | Maximaler erster Fehlerableitstrom [OFF, 3.0 mA 19,5 mA ] |
| la(lpsc (LN))   | Minimaler Kurzschlussstrom für die gewählte Sicherung     |
| Die Deferendet  | an für die Sieherungen finden Sie im Anhang A             |

Die Referenzdaten für die Sicherungen finden Sie im Anhang A.

#### Anschlussplan

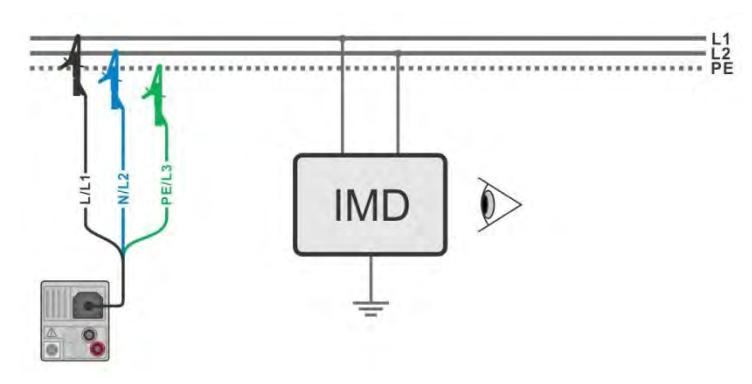

Abbildung 8.13: AUTO IT Messung

- Wählen Sie die Funktion AUTO IT.
- Stellen Sie die Prüfparameter / Grenzwerte ein.
- Messen Sie die Impedanz Zref am Ausgangspunkt
- (optional), siehe Kapitel 7.13 Spannungsfallmessung.
- Schließen Sie die Pr
  üfleitungen am Messger
  ät an.
- Schließen Sie die Pr
  üfleitungen am Pr
  üfling an, siehe Abbildung 8.13.
- Starten Sie den Auto Test.
- Speichern Sie die Ergebnisse (optional).

| Ð                      | AUTO IT    |            | ¢                                                                          | 11:01                        | Ð                | AUTO IT           |            |                               | (        | 11:02 |
|------------------------|------------|------------|----------------------------------------------------------------------------|------------------------------|------------------|-------------------|------------|-------------------------------|----------|-------|
| Uln                    | v          | dU _       | %                                                                          |                              | Uln              | 219 v             | dU         | 0.0 %                         | <u> </u> |       |
| lsc <sup>.</sup><br>R1 | 1 mA<br>k0 | lsc2 _     | mA<br>mA                                                                   | ()                           | lsc1<br>R1       | 2.2 mA ∨<br>50 k0 | lsc2       | 2.2 mA <                      | <b>^</b> |       |
| R2                     | kΩ         | 12         | mA                                                                         |                              | R2               | 45 kΩ             | 12         | 4.9 mA                        | ~        |       |
| Z (L                   | .N)Ω       | lpsc (LN)_ | A                                                                          | $\langle \mathbf{O} \rangle$ | Z (LN)           | )3.98 Ω           | lpsc (LN)5 | 7.8 A                         | ~        | ∷     |
| Zre                    | f 4.03Ω    |            |                                                                            | 2                            | Zref             | 4.03 Ω            |            |                               |          | 10    |
| Fuse                   | lype<br>I  | 2 A        | L1 PE L2                                                                   | i                            | Fuse I<br>Fuse I | уре               | 2 A        | L1 PE                         | L2       |       |
| Test                   | , t        | Auto R     | $\underbrace{\begin{array}{c}\bullet}109\bullet110\bullet\\219\end{array}$ | •••                          | Test             |                   | Auto R     | • 109 • 1 <sup>.</sup><br>219 | وا       | •••   |

Abbildung 8.14: Beispiele für Ergebnisse der AUTO IT Messung

| Uln       | Spannung zwischen den Phasen L1 und L2                   |
|-----------|----------------------------------------------------------|
| dU        | Spannungsabfall                                          |
| lsc1      | Erster Fehlerableitstrom bei Einzelfehler zwischen L1/PE |
| lsc2      | Erster Fehlerableitstrom bei Einzelfehler zwischen L2/PE |
| R1        | Schwellenwert Isolationswiderstand zwischen L1-PE        |
| R2        | Schwellenwert Isolationswiderstand zwischen L2-PE        |
| l1        | Berechneter erster Fehlerableitstrom für R1              |
| 12        | Berechneter erster Fehlerableitstrom für R2              |
| Z (LN)    | Leitungsimpedanz                                         |
| Zref      | Referenzleitungsimpedanz                                 |
| lpsc (LN) | Unbeeinflusster Kurzschlussstrom                         |

## 9 Kommunikation

Die Baumstruktur und gespeicherten Ergebnisse aus dem Memory Organizer können auf einen PC übertragen werden. Ein spezielles Kommunikationsprogramm auf dem PC erkennt das Messgerät automatisch und aktiviert die Datenübertragung zwischen dem Messgerät und dem PC.

Es sind drei Kommunikationsschnittstellen auf dem Messgerät zur Verfügung: USB, RS 232 und Bluetooth.

## 9.1 USB und RS232 Kommunikation

Abhängig von der erkannten Schnittstelle wählt das Gerät automatisch den Kommunikationsmodus aus. USB-Schnittstelle hat Vorrang.

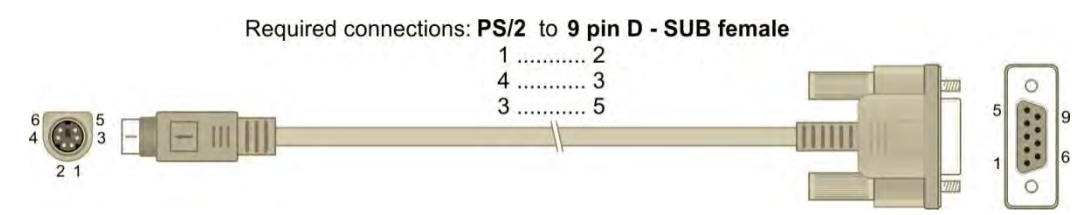

Abbildung 9.1: Schnittstellenverbindung für die Datenübertragung über PC COM-Port

#### Wie eine USB- oder RS-232-Verbindung hergestellt wird:

- Kommunikation über RS-232: Verbinden Sie einen COM-Port des PC über das serielle Kommunikationskabel PS/2 - RS232 mit dem PS/2-Anschluss des Messgeräts;
- Verbindung über USB: Verbinden Sie einen USB-Anschluss des PC über das USB Schnittstellenkabel mit dem USB-Anschluss des Messgeräts.
- Schalten Sie den PC und das Messgerät ein.
- Führen Sie die Metrel ES Manager Software aus.
- Der PC und das Messgerät erkennen einander automatisch.
- Das Gerät ist bereit, mit dem PC zu kommunizieren.

Das Programm *EurolinkPRO* ist eine PC-Software, die unter Windows XP, Windows Vista, Windows 8 und Windows 8,1 läuft.

## 9.2 Bluetooth Kommunikation

Das interne Bluetooth-Modul ermöglicht die einfache Kommunikation über Bluetooth mit PC und Android-Geräte.

#### Wie eine Bluetooth-Verbindung zwischen dem Gerät und dem PC konfiguriert wird

- Schalten Sie das Messgerät ein.
   Konfigurieren Sie auf dem PC eine serielle Schnittstelle, um die Kommunikation zwischen Gerät und PC über eine Bluetooth-Verbindung zu ermöglichen. Für das Zusammenschalten der Geräte ist üblicherweise kein Code erforderlich.
   Führen Sie die Metrel ES Manager Software aus.
- Funren Sie die Metrei ES Manager Soπware aus.
- Der PC und das Messgerät erkennen einander automatisch.
- Das Gerät ist bereit, mit dem PC zu kommunizieren.

## Wie eine Bluetooth-Verbindung zwischen dem Gerät und einem Android-Gerät konfiguriert wird

- Schalten Sie das Messgerät ein.
   Einige Android-Anwendungen führen das Setup einer Bluetooth-Verbindung automatisch durch. Es wird empfohlen, diese Option zu nutzen, wenn sie vorhanden ist. Diese Option wird von Metrels Android-Anwendungen unterstützt.
   Falls diese Option von der gewählten Android-Anwendung nicht unterstützt wird, dann konfigurieren Sie eine Bluetooth-Verbindung mithilfe des Bluetooth-Konfigurationstools des Android-Geräts. Für das Zusammenschalten der Geräte ist üblicherweise kein
- Code erforderlich. Das Messgerät und das Android-Gerät sind nun bereit, miteinander zu kommunizieren.

#### Hinweise

- Manchmal fordern der PC oder das Android-Gerät dazu auf, den Code einzugeben.
   Geben Sie f
  ür eine korrekte Konfiguration der Bluetooth-Verbindung den Code ,NNNN' ein.
- Der Name des korrekt konfigurierten Bluetooth-Geräts muss den Gerätetyp und die Seriennummer enthalten, z. B. *MI 3152 BT-12240429I*. Wenn der Bluetooth-Modul einen anderen Namen erhalten hat, muss die Konfiguration wiederholt werden.
- Treten ernsthafte Probleme mit der Bluetooth-Kommunikation auf, ist es möglich das interne Bluetooth-Modul neu zu initialisieren. Die Initialisierung wird während der Grundeinstellungen durchgeführt. Im Falle einer erfolgreichen Initialisierung wird am Ende des "INTERNES BLUETOOTH SUCHEN OK!" angezeigt. Siehe Kapitel 4.6.5 Grundeinstellungen

## 10 Aktualisieren des Messgeräts

Das Messgerät kann von einem PC über die RS232- oder USB-Schnittstelle aktualisiert werden. Dadurch ist es möglich, das Gerät auf dem neuesten Stand zu halten, sogar wenn sich Normen oder Vorschriften ändern. Der Firmware-Upgrade erfordert Internetzugang und kann aus der *Metrel ES Manager* Software mit Hilfe einer speziellen Upgrade-Software durchgeführt werden - *FlashMe* wird Sie durch die Upgrade Prozedur führen. Weitere Informationen finden Sie in Metrel ES Manager-Hilfe-Datei.
# 11 Wartung

Unbefugten Personen ist nicht erlaubt, das EurotestXC Messgerät zu öffnen. Außer den Batterien und den Sicherungen unter der rückseitigen Abdeckung gibt es im Inneren des Geräts keine vom Benutzer zu ersetzenden Bauteile.

# 11.1 Austausch der Sicherung

Unter der rückseitigen Abdeckung des Eurotest-Messgeräts gibt es drei Sicherungen.

**F1** M 0.315 A / 250 V, 20×5 mm

Diese Sicherung schützt die internen Schaltkreise bei den Durchgangsfunktionen, falls die Prüfspitzen während der Messung versehentlich an die Netzspannung angeschlossen werden.

**F2, F3** F 4 A / 500 V, 32×6,3 mm (Schaltvermögen: 50 kA

Sicherungen für den allgemeinen Eingangsschutz der Prüfanschlüsse L/L1 und N/L2.

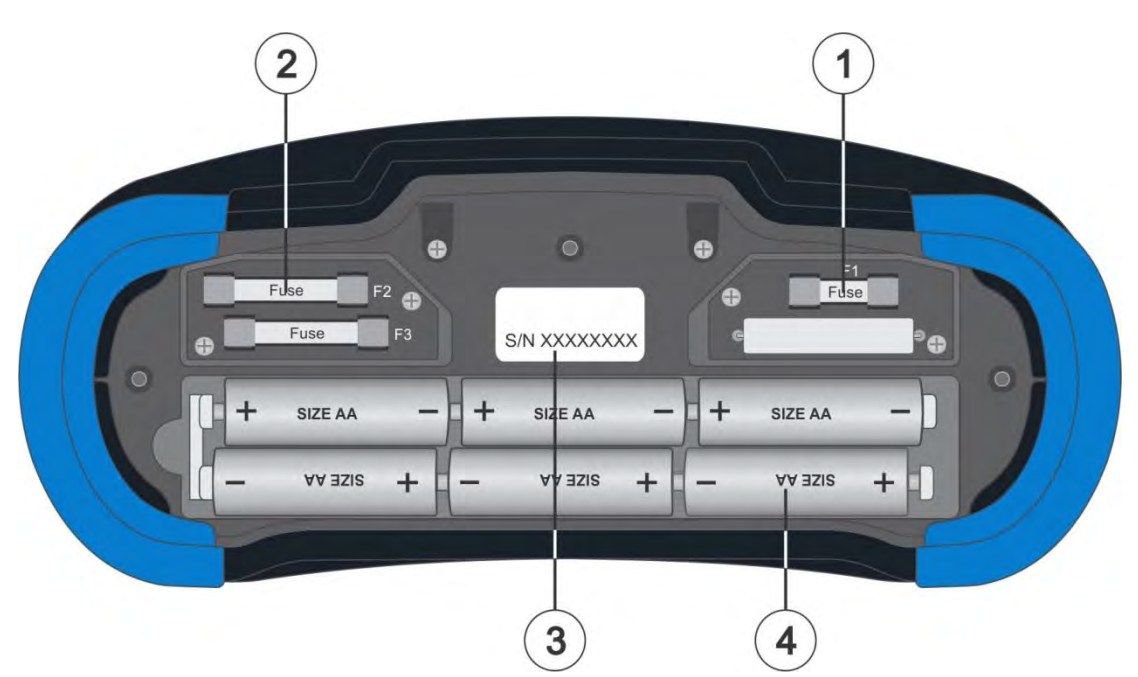

Abbildung 11.1: Sicherungen

#### Warnungen:

- Trennen Sie vor dem Öffnen der Abdeckung des Batterie-/Sicherungsfachs jegliches Messzubehör ab und schalten Sie das Gerät aus. Im Inneren herrscht eine gefährliche Spannung vor!
- Ersetzen Sie die defekte Sicherung nur durch den ursprünglichen Typ, anderenfalls kann das Gerät oder Zubehör beschädigt und/oder die Sicherheit des Bedieners beeinträchtigt werden!

# 11.2 Reinigung

Für das Gehäuse ist keine besondere Wartung erforderlich. Verwenden Sie zum Reinigen der Oberfläche des Geräts oder Zubehörs einen weichen Lappen, der leicht mit Seifenwasser oder Alkohol befeuchtet wird. Lassen Sie das Gerät vor der Benutzung vollständig abtrocknen.

#### Warnungen:

- Verwenden Sie keine Flüssigkeiten auf der Basis von Benzin oder Kohlenwasserstoffen!
- · Gießen Sie keine Reinigungsflüssigkeit über das Gerät!

# 11.3 Periodische Kalibrierung

Es ist wichtig, dass alle Messgeräte regelmäßig kalibriert werden, damit die technischen Spezifikationen in diesem Handbuch gewährleistet sind. Wir empfehlen eine jährliche Kalibrierung. Die Kalibrierung darf nur von autorisiertem Fachpersonal durchgeführt werden. Für weitere Informationen kontaktieren Sie bitte Ihren Händler.

# 11.4 Kundendienst

Für Garantieleistungen und sonstige Reparaturen wenden Sie sich bitte an Ihren Händler.

# 12 Technische Daten

# 12.1 R iso – Isolationswiderstand

#### Uiso: 50 V, 100 V und 250 V

**Riso Isolationswiderstand** 

Messbereich entsprechend EN 61557 ist 0,15 M  $\Omega$  .... 199,9 M $\Omega$ .

| Messbereich (MΩ) | Auflösung (MΩ) | Genauigkeit                          |
|------------------|----------------|--------------------------------------|
| 0,00 19,99       | 0,01           | ±(5 % des Ablesewerts + 3<br>Digits) |
| 20,0 99,9        | 0,1            | $\pm$ (10 % des Ablesewerts)         |
| 100,0 199,9      |                | $\pm$ (20 % des Ablesewerts)         |

#### Uiso: 500 V und 1000 V

#### Riso – Isolationswiderstand

Messbereich entsprechend EN 61557 ist 0,15 M  $\Omega$  .... 999 M $\Omega$ .

| Messbereich (MΩ) | Auflösung (MΩ) | Genauigkeit                          |
|------------------|----------------|--------------------------------------|
| 0,00 19,99       | 0,01           | ±(5 % des Ablesewerts + 3<br>Digits) |
| 20,0 199,9       | 0,1            | $\pm$ (5 % des Ablesewerts)          |
| 200 999          | 1              | $\pm$ (10 % des Ablesewerts)         |

#### Uiso: 2500V (nur MI 3152H)

#### Riso – Isolationswiderstand

| Messbereich (Ω) | Auflösung (Ω) | Genauigkeit                          |
|-----------------|---------------|--------------------------------------|
| 0,00 M 19,99 M  | 0,01 M        | ±(5 % des Ablesewerts + 3<br>Digits) |
| 20,0 M 199,9 M  | 0,1 M         | $\pm$ (5 % des Ablesewerts)          |
| 200 M 999 M     | 1 M           | $\pm$ (10 % des Ablesewerts)         |
| 1,00 G 19,99 G  | 0,01 G        | $\pm$ (10 % des Ablesewerts)         |

#### Um – Spannung

| Messbereich (V) | Auflösung (V) | Genauigkeit                    |
|-----------------|---------------|--------------------------------|
| 0 2700          | 1             | $\pm$ (3 % des Ablesewerts + 3 |
|                 |               | Digits)                        |

| Nennspannungen Uiso            | $.50 V_{DC}, 100 V_{DC}, 250 V_{DC}, 500 V_{DC}, 1000 V_{DC}$ |
|--------------------------------|---------------------------------------------------------------|
|                                | 2500 V <sub>DC</sub> (nur MI 3152H)                           |
| Leerlaufspannung               | 0 % / +20 % der Nennspannung                                  |
| Messstrom                      | .min. 1 mA bei $R_N = U_N \times 1 k\Omega/V$                 |
| Kurzschlussstrom               | .max. 3 mA                                                    |
| Anzahl der möglichen Prüfungen | .> 700 bei voll aufgeladener Batterie                         |

Automatisches Entladen nach der Prüfung.

Die angegebene Genauigkeit gilt, wenn die Dreileiter-Prüfleitung verwendet wird, bei Verwendung der Commander-Prüfspitze ist sie dagegen bis100 M $\Omega$  gültig. Die angegebene Genauigkeit gilt bis 100 M $\Omega$  wenn die relative Luftfeuchtigkeit > 85 % ist. Falls das Gerät feucht wird, kann das Ergebnis beeinträchtigt werden. In diesem Fall wird empfohlen, das Gerät und sein Zubehör mindestens 24 Stunden lang zu trocknen. Der Fehler unter Betriebsbedingungen darf maximal der Fehler unter Referenzbedingungen (in der Anleitung für jede Funktion angegeben)  $\pm$  5 % des Messwerts sein.

# 12.2 Diagnose Prüfung (nur MI 3152H)

## Uiso: 500V, 1000 V, 2500 V

#### DAR – Dielektrische Absorptionsrate

| Messbereich | Auflösung | Genauigkeit                    |
|-------------|-----------|--------------------------------|
| 0,01 9,99   | 0,01      | $\pm$ (5 % des Ablesewerts + 2 |
|             |           | Digits)                        |
| 10,0 100,0  | 0,1       | $\pm$ (5 % des Ablesewerts)    |

#### PI - Polarisationsindex

| Messbereich | Auflösung | Genauigkeit                          |
|-------------|-----------|--------------------------------------|
| 0,01 9,99   | 0,01      | ±(5 % des Ablesewerts + 2<br>Digits) |
| 10,0 100,0  | 0,1       | $\pm$ (5 % des Ablesewerts)          |

Für **Riso**, **R60**, und **Um** Teilergebnisse gelten technischen Spezifikationen in Kapitel **12.1** *R iso* – *Isolationswiderstand* definiert sind.

# 12.3 Widerstand der Erdverbindung und der Potentialausgleichsverbindungen

Messbereich entsprechend EN 61557 ist 0,16  $\Omega$  ... 1999  $\Omega$ .

#### R - Widerstand

| Messbereich (Ω) | Auflösung (Ω) | Genauigkeit                          |
|-----------------|---------------|--------------------------------------|
| 0,00 19,99      | 0,01          | ±(3 % des Ablesewerts + 3<br>Digits) |
| 20,0 199,9      | 0,1           | (E % dec Ablecoverte)                |
| 200 1999        | 1             | $\pm$ (5 % des Ablesewerts)          |

#### R+, R - Widerstand

| Messbereich (Ω) | Auflösung (Ω) | Genauigkeit                    |
|-----------------|---------------|--------------------------------|
| 0,0 199,9       | 0,1           | $\pm$ (5 % des Ablesewerts + 5 |
| 200 1999        | 1             | Digits)                        |

Automatische Polaritätsumkehr der Prüfspannung.

# 12.4 Durchgang – Kontinuierliche Widerstandsmessung mit niedrigem Strom

#### **R** - Durchgangswiderstand

| Messbereich (Ω) | Auflösung (Ω) | Genauigkeit                     |
|-----------------|---------------|---------------------------------|
| 0,0 19,9        | 0,1           | $\pm$ (5 % des Ablesewerts + 10 |
| 20 1999         | 1             | Digits)                         |

| Leerlaufspannung               | 6.5 VDC 18 VDC    |
|--------------------------------|-------------------|
| Kurzschlussstrom               | .max. 8.5 mA      |
| Kompensation der Prüfleitungen | bis zu 5 $\Omega$ |

# 12.5 RCD Prüfung

Allgemeine Daten

| Nennfehlerstrom (A,AC)                   | 10 mA, 30 mA, 100 mA, 300 mA, 500 mA,                                                              |
|------------------------------------------|----------------------------------------------------------------------------------------------------|
|                                          | 1000 mA                                                                                            |
| Genauigkeit des Nennfehlerstroms         | $-0 / +0.1 \cdot I_{\Delta}; I_{\Delta} = I_{\Delta}N, 2 \times I_{\Delta}N, 5 \times I_{\Delta}N$ |
|                                          | -0,1·I∆ / +0; I∆ = 0,5×I∆N                                                                         |
|                                          | AS/NZS 3017 gewählt: ± 5 %                                                                         |
| Form des Prüfstroms                      | Sinuswelle (AC), gepulst (A, F), geglättet DC (B, B+)                                              |
| Gleichstrom-Offset beim gepulsten Prüfst | rom 6 mA (typisch)                                                                                 |
| RCD Typ                                  | (unverzögert), S (zeitverzögert), PRCD, PRCD-K,                                                    |
|                                          | PRCD-S                                                                                             |
| Prüfstrom Anfangspolarität               | 0° oder 180°                                                                                       |
| Spannungsbereich                         | 93 V 134 V (45 Hz 65 Hz)                                                                           |
|                                          | 185 V 266 V (45 Hz 65 Hz)                                                                          |

|                    |                    | $I_{\Delta N} \times 1$ | /2    |      | $I_{\Delta N} \times 1$ |       |      | $I_{\Delta N} \times 2$ | 2     |      | I <sub>AN</sub> × ł | 5     |              | RCD          | $I_{\Delta}$ |
|--------------------|--------------------|-------------------------|-------|------|-------------------------|-------|------|-------------------------|-------|------|---------------------|-------|--------------|--------------|--------------|
| $I_{\Delta}N$ (mA) | AC                 | A, F                    | B, B+ | AC   | A, F                    | B, B+ | AC   | A, F                    | B, B+ | AC   | A, F                | B, B+ | AC           | A, F         | B, B+        |
| 10                 | 5                  | 3,5                     | 5     | 10   | 20                      | 20    | 20   | 40                      | 40    | 50   | 100                 | 100   | $\checkmark$ | $\checkmark$ | ✓            |
| 30                 | 15                 | 10,5                    | 15    | 30   | 42                      | 60    | 60   | 84                      | 120   | 150  | 212                 | 300   | ✓            | <            | <            |
| 100                | 50                 | 35                      | 50    | 100  | 141                     | 200   | 200  | 282                     | 400   | 500  | 707                 | 1000  | ✓            | $\checkmark$ | ~            |
| 300                | 150                | 105                     | 150   | 300  | 424                     | 600   | 600  | 848                     | n.a.  | 1500 | n.a.                | n.a.  | ✓            | <            | <            |
| 500                | 250                | 175                     | 250   | 500  | 707                     | 1000  | 1000 | 1410                    | n.a.  | 2500 | n.a.                | n.a.  | ✓            | <            | <            |
| 1000               | 500                | 350                     | 500   | 1000 | 1410                    | n.a.  | 2000 | n.a.                    | n.a.  | n.a. | n.a.                | n.a.  | $\checkmark$ | $\checkmark$ | n.a.         |
| n.a                | n.anicht anwendbar |                         |       |      |                         |       |      |                         |       |      |                     |       |              |              |              |

AC Typ ......sinusförmiger Prüfstrom

A, F Typen......gepulster Prüfstrom

B, B+ Typen ...... geglätteter DC Strom (nur MI 3152)

### 12.5.1 RCD Uc – Berührungsspannung

Messbereich entsprechend EN 61557 ist 20,0 V ... 31.0 V für den Grenzwert der Berührungsspannung 25 V. Messbereich entsprechend EN 61557 ist 20,0 V ... 62.0 V für den Grenzwert der Berührungsspannung 50 V.

#### Uc – Berührungsspannung

| <u> </u>        |               |                         |
|-----------------|---------------|-------------------------|
| Messbereich (V) | Auflösung (V) | Genauigkeit             |
| 0,0 19,9        | 0,1           | (-0 % / +15 %) des      |
|                 |               | Ablesewerts ± 10 Digits |
| 20,0 99,9       | 0,1           | (-0 % / +15 %) des      |
|                 |               | Ablesewerts             |

Die Genauigkeit ist gültig, wenn die Netzspannung während der Messung stabil und der Schutzleiter frei von Störspannungen ist. Die angegebene Genauigkeit gilt für den gesamten Anwendungsbereich.

Prüfstrom ......max. 0,5×I\_{\Delta N} Grenzwert Berührungsspannung ..................25 V, 50 V

### 12.5.2 RCD t – Auslösezeit

Der gesamte Messbereich entspricht den Anforderungen der EN 61557.

Es sind maximale Messzeiten gemäß der gewählten Referenznorm für die RCD-Prüfung eingestellt.

#### t ∆N –Auslösezeit

| Messbereich (ms) | Auflösung (ms) | Genauigkeit |
|------------------|----------------|-------------|
| 0,0 40,0         | 0,1            | ±1 ms       |
| (0,0) max. Zeit* | 0,1            | ±3 ms       |

\* Maximale Zeit - siehe die Normen Referenzen im Kapitel **4.6.4.1 RCD Standard**. Diese Spezifikation gilt für eine max. Zeit >40 ms.

### 12.5.3 RCD I – Auslösestrom

Der gesamte Messbereich entspricht den Anforderungen der EN 61557.

#### I ∆ – Auslösestrom

| Messbereich                                      | Auflösung I 🛆        | Genauigkeit                   |  |  |  |
|--------------------------------------------------|----------------------|-------------------------------|--|--|--|
| 0,2×I <sub>∆N</sub> 1,1×I <sub>∆N</sub> (AC Typ) | 0,05×I <sub>∆N</sub> | $\pm 0,1 \times I_{\Delta N}$ |  |  |  |
| 0,2×I <sub>∆N</sub> 1.5×I <sub>∆N</sub> (A Typ,  | 0,05×I <sub>∆N</sub> | $\pm 0,1 	imes I_{\Delta N}$  |  |  |  |
| I <sub>∆N</sub> ≥30 mA)                          |                      |                               |  |  |  |
| 0,2×I <sub>∆N</sub> 2.2×I <sub>∆N</sub> (A Typ,  | 0,05×I <sub>∆N</sub> | $\pm 0,1 \times I_{\Delta N}$ |  |  |  |
| I <sub>∆N</sub> ≥30 mA)                          |                      |                               |  |  |  |
| 0,2×I <sub>∆N</sub> 2,2×I <sub>∆N</sub> (B Typ)  | 0,05×I <sub>∆N</sub> | $\pm 0,1 \times I_{\Delta N}$ |  |  |  |

#### t I∆ – Auslösezeit

| Messbereich (ms) | Auflösung (ms) | Genauigkeit |
|------------------|----------------|-------------|
| 0 300            | 1              | ±3 ms       |

#### Uc I∆ – Berührungsspannung

| Messbereich (V) | Auflösung (V) | Genauigkeit                                    |
|-----------------|---------------|------------------------------------------------|
| 0,0 19,9        | 0,1           | (-0 % / +15 %) des Ablesewerts $\pm$ 10 Digits |
| 20,0 99,9       | 0,1           | (-0 % / +15 %) des<br>Ablesewerts              |

Die Genauigkeit ist gültig, wenn die Netzspannung während der Messung stabil und der Schutzleiter frei von Störspannungen ist. Die angegebene Genauigkeit gilt für den vollen Betriebsbereich.

Auslöse Messung ist nicht für die verfügbar für  $I_{\Delta N}$ =1000 mA (RCD Typ B, B+)

# 12.6 Z loop – Fehlerschleifenimpedanz und unbeeinflusster Fehlerstrom

#### Z - Fehlerschleifenimpedanz

Messbereich entsprechend EN 61557 ist 0,25  $\Omega$  ... 9,99 k $\Omega$ ]

| Messbereich (Ω) | Auflösung (Ω) | Genauigkeit                    |
|-----------------|---------------|--------------------------------|
| 0,00 9,99       | 0,01          | $\pm$ (5 % des Ablesewerts + 5 |
| 10,0 99,9       | 0,1           | Digits)                        |
| 100 999         | 1             | 10.9% das Ablassworts          |
| 1,00 k 9,99 k   | 10            | $\pm$ 10 % des Adiesewents     |

#### Ipsc – Unbeeinflusster Fehlerstrom

| Messbereich (A) | Auflösung (A) | Genauigkeit                  |
|-----------------|---------------|------------------------------|
| 0,00 9,99       | 0,01          |                              |
| 10,0 99,9       | 0,1           | Beachten Sie die Genauigkeit |
| 100 999         | 1             | der Messung des              |
| 1,00 k 9,99 k   | 10            | Fehlerschleifenwiderstands   |
| 10,0 k 23,0 k   | 100           |                              |

Die Genauigkeit ist gültig, wenn die Netzspannung während der Messung stabil ist.

Prüfstrom (bei 230 V) ......6.5 A (10 ms) Nennspannungsbereich......93 V ... 134 V (45 Hz ... 65 Hz) 185 V ... 266 V (45 Hz ... 65 Hz)

R,  $X_L$  Werte sind indikativ.

# 12.7 Zs rcd –Fehlerschleifenimpedanz und unbeeinflusster Fehlerstrom im System mit RCD

#### Z - Fehlerschleifenimpedanz

Messbereich entsprechend EN 61557 ist 0,46  $\Omega$  ... 9,99 k $\Omega$ ]

| Messbereich (Ω) | Auflösung (Ω) | Genauigkeit                     |
|-----------------|---------------|---------------------------------|
| 0,00 9,99       | 0,01          | $\pm$ (5 % des Ablesewerts + 10 |
| 10,0 99,9       | 0,1           | Digits)                         |
| 100 999         | 1             | 10.8% dag Ablaggwarta           |
| 1,00 k 9,99 k   | 10            | $\pm$ 10 % des Adieseweits      |

Die Genauigkeit kann durch starke Störungen in der Netzspannung beeinträchtigt werden.

#### Ipsc – Unbeeinflusster Fehlerstrom

| Messbereich (A) | Auflösung (A) | Genauigkeit                  |
|-----------------|---------------|------------------------------|
| 0,00 9,99       | 0,01          |                              |
| 10,0 99,9       | 0,1           | Beachten Sie die Genauigkeit |
| 100 999         | 1             | der Messung des              |
| 1,00 k 9,99 k   | 10            | Fehlerschleifenwiderstands   |
| 10,0 k 23,0 k   | 100           |                              |

# 12.8 Zline – Leitungsimpedanz und unbeeinflusster Kurzschlussstrom

#### Z – Leitungsimpedanz

Messbereich entsprechend EN 61557 ist 0,25  $\Omega$  ... 9,99 k $\Omega$ ]

| Messbereich (Ω) | Auflösung (Ω) | Genauigkeit                    |
|-----------------|---------------|--------------------------------|
| 0,00 9,99       | 0,01          | $\pm$ (5 % des Ablesewerts + 5 |
| 10,0 99,9       | 0,1           | Digits)                        |
| 100 999         | 1             | 10% dec Ablacquerte            |
| 1,00 k 9,99 k   | 10            | $\pm$ 10 % des Adiesewerts     |

#### lpsc – Unbeeinflusster Kurzschlussstrom

| Mess | bereich (A) | Auflösung (A) | Genauigkeit                  |
|------|-------------|---------------|------------------------------|
| 0,0  | 0 0,99      | 0,01          |                              |
| 1,   | 0 99,9      | 0,1           | Beachten Sie die Genauigkeit |
| 10   | 0 999       | 1             | der Messung des              |
| 1,00 | ) k 99,99 k | 10            | Leitungswiderstands          |
| 10   | 0 k 199 k   | 1000          |                              |

Prüfstrom (bei 230 V) ......6.5 A (10 ms) Nennspannungsbereich......93 V ... 134 V (45 Hz ... 65 Hz) 185 V ... 266 V (45 Hz ... 65 Hz) 321 V ... 485 V (45 Hz ... 65 Hz)

R, X<sub>L</sub> Werte sind indikativ.

# 12.9 Spannungsfallmessung

#### dU – Spannungsabfall

| Messbereich (%) | Auflösung (%) | Genauigkeit                                                         |
|-----------------|---------------|---------------------------------------------------------------------|
| 0,0 99,9        | 0,1           | Beachten Sie die Genauigkeit<br>der<br>Leitungsimpedanzmessung(en)* |

 $Z_{\text{REF}}$  Messbereich......0,00  $\Omega$  ... 20,0  $\Omega$ 

| Prüfstrom (bei 230 V) | .6.5 A (10 ms)            |
|-----------------------|---------------------------|
| Nennspannungsbereich  | 93 V 134 V (45 Hz 65 Hz)  |
|                       | 185 V 266 V (45 Hz 65 Hz) |
|                       | 321 V 485 V (45 Hz 65 Hz) |

\*Siehe Kapitel **7.13 Spannungsfallmessung** für weitere Informationen zur Berechnung des Spannungsabfallergebnisses.

# 12.10 Rpe – Schutzleiterwiderstand

#### RCD NEIN

R – PE Schutzleiterwiderstand

| Messbereich (Ω) | Auflösung (Ω) | Genauigkeit                    |
|-----------------|---------------|--------------------------------|
| 0,00 19,99      | 0,01          | $\pm$ (5 % des Ablesewerts + 5 |
| 20,0 99,9       | 0,1           | Digits)                        |
| 100,0 199,9     | 0,1           | 10 % des Ablessworts           |
| 200 1999        | 1             | $\pm$ 10 % des Ablesewents     |

Messstrom ......min. 200 mA in Schutzleiterwiderstand von 2  $\Omega$ 

#### RCD Ja, kein Auslösen des RCD.

R – PE Schutzleiterwiderstand

| Messbereich (Ω) | Auflösung (Ω) | Genauigkeit                     |
|-----------------|---------------|---------------------------------|
| 0,00 19,99      | 0,01          | $\pm$ (5 % des Ablesewerts + 10 |
| 20,0 99,9       | 0,1           | Digits)                         |
| 100,0 199,9     | 0,1           | 10 % dec Ablacewarte            |
| 200 1999        | 1             | $\pm$ 10 % des Adiesewerts      |

Die Genauigkeit kann durch starke Störungen in der Netzspannung beeinträchtigt werden.

Messstrom ...... < 15 mA

# 12.11 Erde – Erdungswiderstand (3-Leiter Prüfung)

#### Re – Erdungswiderstand

Messhereich entsprechend EN61557-5 ist 2 00 0 1000 0

| Messbereich (Ω) | Auflösung (Ω) | Genauigkeit                             |
|-----------------|---------------|-----------------------------------------|
| 0,00 19,99      | 0,01          | (E % dec Ablecowerte + E                |
| 20,0 199,9      | 0,1           | $\pm (5\% \text{ des Ablesewerts} + 5)$ |
| 200 9999        | 1             | Digits)                                 |

Max. Widerstand der Hilfs-Erdelektrode  $R_{C}$ ......100× $R_{E}$  oder 50 k $\Omega$  (je nachdem, was niedriger ist) Max. Sondenwiderstand R<sub>P</sub>......100×R<sub>E</sub> oder 50 k $\Omega$  (je nachdem, was niedriger ist)

Zusätzlicher Fehler für den Sondenwiderstand bei R<sub>Cmax</sub> oder R<sub>Pmax</sub> ±(10 % des Ablesewerts + 10 Digits)

| Zusätzlicher Fehler bei 3 V Störspannung ( | $(50 \text{ Hz})\pm(5 \% \text{ des Ablesewerts} + 10 \text{ Digits})$ |
|--------------------------------------------|------------------------------------------------------------------------|
| Leerlaufspannung                           | < 30 V AC                                                              |
| Kurzschlussstrom                           | < 30 mA                                                                |
| Frequenz der Prüfspannung                  | 125 Hz                                                                 |
| Prüfspannung Form                          | sinusförmig                                                            |
| Anzeigeschwelle der Störspannung           | 1 V (< 50 $\Omega$ , ungünstigster Fall))                              |

Automatische Messung der Widerstände an Hilfselektrode und Sonde. Automatische Messung der Störspannung.

# 12.12 Erde 2 Stromzangen - Kontaktlose Erdungswiderstandsmessung (mit zwei Stromzangen)

| Re – Erdungswiderstand |               |                                        |
|------------------------|---------------|----------------------------------------|
| Messbereich (Ω)        | Auflösung (Ω) | Genauigkeit                            |
| 0,00 19,99             | 0,01          | ±(10 % des Ablesewerts + 10<br>Digits) |
| 20,0 30,0              | 0,1           | $\pm$ (20 % des Ablesewerts)           |
| 30,1 39,9              | 0,1           | $\pm$ (30 % des Ablesewerts)           |

\*) Entfernung zwischen den Stromzangen> 30 cm.

Zusätzlicher Fehler bei 3 V Störspannung (50 Hz)..±10 % des Ablesewerts Frequenz der Prüfspannung......125 Hz Rauschstromanzeige ......ja Anzeige niedriger Zangenstrom ......ja

Zusätzlicher Stromzangen Fehler ist zu berücksichtigen.

# 12.13 Ro - Spezifischer Erdwiderstand

#### ρ – Spezifischer Erdwiderstand

| Messbereich (Ωm) | Auflösung (Ωm) | Genauigkeit |
|------------------|----------------|-------------|
| 0,0 99,9         | 0,1            |             |
| 100 999          | 1              |             |
| 1,00 k 9,99 k    | 0,01 k         | Conquigkoit |
| 10,0 k 99,9 k    | 0,1 k          | Genauigkeit |
| 100 k 9999 k     | 1 k            |             |

#### ρ – Spezifischer Erdwiderstand

| Messbereich (Ωft) | Auflösung (Ωft) | Genauigkeit       |
|-------------------|-----------------|-------------------|
| 0,0 99,9          | 0,1             |                   |
| 100 999           | 1               | Siehe Hipweie zur |
| 1,00 k 9,99 k     | 0,01 k          |                   |
| 10,0 k 99,9 k     | 0,1 k           | Genauigkeit       |
| 100 k 9999 k      | 1 k             |                   |

#### Prinzip:

 $\rho$ = 2·  $\pi$ ·d·Re,

wobei Re ein gemessener Widerstand im 4-Draht-Verfahren und d der Abstand zwischen den Sonden ist.

#### Hinweis zur Genauigkeit:

Die Genauigkeit des Ergebnisses des spezifischen Erdwiderstandes hängt vom gemessenen Erdungswiderstand Re, wie folgt:

#### Re – Erdungswiderstand

| Messbereich (Ω) | Genauigkeit        |
|-----------------|--------------------|
| 1,00 1999       | ±5 % vom Messwert  |
| 2000 19,99 k    | ±10 % vom Messwert |
| >20 k           | ±20 % vom Messwert |

Zusätzliche Fehler:

Siehe Erdungswiderstand Dreileiter-Verfahren.

# 12.14 Spannung, Frequenz und Phasenfolge

### 12.14.1 Phasenfolge

Nennspannungsbereich des Systems..... 100  $V_{AC}$  ... 550  $V_{AC}$ Nennspannungsbereich....... 14 Hz ... 500 Hz Angezeigtes Ergebnis......... 1.2.3 oder 3.2.1

### 12.14.2 Spannung

| Messbereich (V) | Auflösung (V) | Genauigkeit                    |
|-----------------|---------------|--------------------------------|
| 0 550           | 1             | $\pm$ (2 % des Ablesewerts + 2 |
|                 |               | Digits)                        |

Ergebnisart.....Effektivwert (TRMS) Nennfrequenzbereich ......0 Hz, 14 Hz ... 500 Hz

### 12.14.3 Frequenz

| Messbereich (Hz) | Auflösung (Hz) | Genauigkeit                      |
|------------------|----------------|----------------------------------|
| 0,00 9,99        | 0,01           | $\pm$ (0,2 % des Ablesewerts + 1 |
| 10,0 499,9       | 0,1            | Digits)                          |

### 12.14.4 Spannungsmonitor

| Messbereich (V) | Auflösung (V) | Genauigkeit                    |
|-----------------|---------------|--------------------------------|
| 10 550          | 1             | $\pm$ (2 % des Ablesewerts + 2 |
|                 |               | Digits)                        |

# 12.15 Ströme

#### Messgerät

Maximale Spannung am Messeingang C1 ..... 3 V Nennfrequenzbereich ......0 Hz, 40 Hz ... 500 Hz

### Ch1 Stromzangen Typ A1018

#### Bereich: 20 A

#### I1 - Strom

| Messbereich (A) | Auflösung (A) | Genauigkeit*                   |
|-----------------|---------------|--------------------------------|
| 0,0 m 99,9 m    | 0,1 m         | $\pm$ (5 % des Ablesewerts + 5 |
|                 |               | Digits)                        |
| 100 m 999 m     | 1 m           | $\pm$ (3 % des Ablesewerts + 3 |
|                 |               | Digits)                        |
| 1,00 19,99      | 0,01          | ±(3 % des Ablesewerts)         |

#### Ch1 Stromzangen Typ A1019 Bereich: 20 A

#### I1 - Strom

| Messbereich (A) | Auflösung (A) | Genauigkeit*                 |
|-----------------|---------------|------------------------------|
| 0,0 m 99,9 m    | 0,1 m         | indikativ                    |
| 100 m 999 m     | 1 m           | $\pm$ (5 % des Ablesewertes) |
| 1,00 19,99      | 0,01          | $\pm$ (3 % des Ablesewerts)  |

#### Ch1 Stromzangen Typ A1391 Bereich: 40 A I1 - Strom

| Messbereich (A) | Auflösung (A) | Genauigkeit*                         |
|-----------------|---------------|--------------------------------------|
| 0,00 1,99       | 0,01          | ±(3 % des Ablesewerts + 3<br>Digits) |
| 2,00 19,99      | 0,01          | $\pm$ (3 % des Ablesewerts)          |
| 20,0 39,9       | 0,1           | $\pm$ (3 % des Ablesewerts)          |

#### Ch1 Stromzangen Typ A1391 Bereich: 300 A I1 - Strom

| Messbereich (A) | Auflösung (A) | Genauigkeit*                   |
|-----------------|---------------|--------------------------------|
| 0,00 19,99      | 0,01          | indikativ                      |
| 20,0 39,9       | 0,1           | Indikativ                      |
| 40,0 299,9      | 0,1           | $\pm$ (3 % des Ablesewerts + 5 |
|                 |               | Digits)                        |

\* Die Genauigkeit gilt bei spezifizierten Betriebsbedingungen für das Messgerät und die Stromzange.

# 12.16 Leistung

#### Messeigenschaften

| Funktionssymbole     | Klasse gemäß<br>IEC 61557-12 | Messbereich                   |
|----------------------|------------------------------|-------------------------------|
| P - Wirkleistung     | 2,5                          | 5 % 100 % I <sub>Nom</sub> *) |
| S - Scheinleistung   | 2,5                          | 5 % 100 % I <sub>Nom</sub> *) |
| Q - Blindleistung    | 2,5                          | 5 % 100 % I <sub>Nom</sub> *) |
| PF - Leistungsfaktor | 1                            | 1 1                           |
| THDu                 | 2.5                          | 0 % 20 % U <sub>Nom</sub>     |

<sup>\*)</sup> I<sub>Nom</sub> ist abhängig vom eingestellten Stromzangentyp und dem ausgewählten Strombereich: A 1018:[20 A] A1019: [20 A]

A 1391: [40 A, 300 A]

| Funktion           | Messbereich                          |
|--------------------|--------------------------------------|
| Leistung (P, S, Q) | 0.00 W (VA, Var) 99.9 kW (kVA, kVar) |
| Leistungsfaktor    | -1,00 1,00                           |
| Spannung THD       | 0,1 % 99,9 %                         |

In dieser Spezifikation wurden Fehler externer Spannungs- und Stromwandler nicht berücksichtigt.

# 12.17 Oberwellen

#### Messeigenschaften

| Funktionssymbole | Klasse gemäß<br>IEC 61557-12 | Messbereich                   |
|------------------|------------------------------|-------------------------------|
| Uh               | 2,5                          | 0 % 20 % U <sub>Nom</sub>     |
| THDu             | 2,5                          | 0 % 20 % U <sub>Nom</sub>     |
| lh               | 2,5                          | 0 % 100 % I <sub>Nom</sub> *) |
| THDi             | 2,5                          | 0 % 100 % I <sub>Nom</sub> *) |

\*) I<sub>Nom</sub> ist abhängig vom eingestellten Stromzangentyp und dem ausgewählten Strombereich: A 1018:[20 A] A1019: [20 A]

A 1391: [40 Å, 300 A]

| Funktion                            | Messbereich    |
|-------------------------------------|----------------|
| Spannungsoberwellen                 | 0,1 V 500 V    |
| Spannung THD                        | 0,1 % 99,9 %   |
| Stromoberschwingungen und Strom THD | 0,00 A 199,9 A |

In dieser Spezifikation wurden Fehler externer Spannungs- und Stromwandler nicht berücksichtigt.

# 12.18 ISFL – Erster Fehlerableitstrom (nur MI 3152)

| Isc1, Isc2 – Erster Fehlerableitstrom |                                 |                                     |
|---------------------------------------|---------------------------------|-------------------------------------|
| Messbereich (mA)                      | Auflösung (mA)                  | Genauigkeit                         |
| 0,0 19,9                              | 0,1                             | ±(5 % des Ablesewerts+ 3<br>Digits) |
| Messwiderstand                        | ca. 390 Ω                       |                                     |
| Nennspannungsbereich                  |                                 | V                                   |
|                                       | $185 \ V \le U_{L1-L2} \le 266$ | V                                   |

# 12.19 IMD (nur MI 3152)

#### R1, R2 – Schwellenwert Isolationswiderstand

| R (kΩ) | Auflösung (kΩ) | Hinweise            |
|--------|----------------|---------------------|
| 5 640  | 5              | bis zu 128 Schritte |

#### **I1, I2 – Erster Fehlerableitstrom bei Schwellenisolationswiderstand**

| l (mA)   | Auflösung (mA) | Hinweis            |
|----------|----------------|--------------------|
| 0,0 19,9 | 0,1            | berechneter Wert*) |

\*<sup>)</sup>Siehe Kapitel **7.21 IMD - Prüfung von Isolationsüberwachungsgeräten (nur MI 3152)** Weitere Informationen zur Berechnung der ersten Fehlerleckstrom bei Schwellenisolationswiderstand.

# 12.20 Beleuchtungsstärke

#### Beleuchtungsstärke (Luxmeter Sensor, Typ B)

Die angegebene Genauigkeit gilt für den vollen Betriebsbereich.

| Messbereich (lux) | Auflösung (lux) | Genauigkeit                          |
|-------------------|-----------------|--------------------------------------|
| 0,01 19,99        | 0,01            | ±(5 % des Ablesewerts + 2<br>Digits) |
| 20,0 199,9        | 0,1             |                                      |
| 200 1999          | 1               | $\pm$ (5 % des Ablesewerts)          |
| 2,00 19,99 k      | 10              |                                      |

| Messverfahren                  | Silizium-Fotodiode mit V( $\lambda$ ) Filter                  |
|--------------------------------|---------------------------------------------------------------|
| Fehler Spektralempfindlichkeit | < 3.8 % gemäß CIE-Kurve                                       |
| Kosinus Fehler                 | < 2.5 % bis zu einem Einfallswinkel von $\pm$ 85 <sup>°</sup> |
| Gesamtgenauigkeit              | angepasst an DIN 5032 Klasse C Standard                       |

Beleuchtungsstärke (Luxmeter Sensor, Typ C) Die angegebene Genauigkeit gilt für den vollen Betriebsbereich.

| Messbereich (lux) | Auflösung (lux) | Genauigkeit                           |
|-------------------|-----------------|---------------------------------------|
| 0,01 19,99        | 0,01            | ±(10 % des Ablesewerts + 3<br>Digits) |
| 20,0 199,9        | 0,1             |                                       |
| 200 1999          | 1               | $\pm$ (10 % des Ablesewerts)          |
| 2,00 19,99 k      | 10              |                                       |

| Messverfahren     | Silizium-Photodiode                                             |
|-------------------|-----------------------------------------------------------------|
| Kosinus Fehler    | . < 2.5 % bis zu einem Einfallswinkel von $\pm$ 85 <sup>°</sup> |
| Gesamtgenauigkeit | angepasst an DIN 5032 Klasse C Standard                         |

# 12.21 Allgemeine Daten

| Stromversorgung<br>Betriebsdauer                                             | .6 x 1,2V Ni-MH Batteriezellen, Größe AA<br>.typisch 9 Stunden                               |
|------------------------------------------------------------------------------|----------------------------------------------------------------------------------------------|
| Eingangsspannung Ladebuchse<br>Eingangsstrom Ladebuchse<br>Batterieladestrom | .12 V $\pm$ 10 %<br>.max. 1000 mA<br>.125 mA (normal Lademodus)<br>725 mA (Schnelllademodus) |
| Messkategorie                                                                | .600 V CAT III<br>.300 V CAT IV                                                              |
| Schutzklasse<br>Verschmutzungsgrad<br>Schutzart                              | .doppelte Isolierung<br>.2<br>.IP 40                                                         |
| Display                                                                      | .4.3 inch (10.9 cm) 480x272 Pixel TFT Farb Display mit<br>Touch Screen                       |
| Abmessungen (B $\times$ H $\times$ T)<br>Gewicht                             | .23 cm × 10,3 cm × 11,5 cm<br>.1.3 kg, ohne Batterien / Akkus                                |
| Referenz Bedingungen<br>Temperaturbereich<br>Luftfeuchtigkeitsbereich        | .10 °C 30 °C<br>.40 %RH 70 %RH                                                               |
| Betriebsbedingungen                                                          |                                                                                              |
| Max. rel. Luftfeuchte                                                        | .0 °C 40 °C<br>.95 %RH (0C ° C 40 °C), nicht kondensierend                                   |
| Lagerbedingungen                                                             |                                                                                              |
| Temperaturbereich                                                            | 10 °C +70 °C                                                                                 |
| Max. rel. Luftfeuchte                                                        | .90 %RH (0C ° C +40 °C                                                                       |
|                                                                              | 80 % RH. (40 °C 60 °C)                                                                       |
| Kommunikationsschnittstellen, Speic                                          | her                                                                                          |
| RS 232                                                                       | . 115200 bits/s, 8N1 serielles Protokoll                                                     |
| USB                                                                          | USB 2.0 HI-Speed Interface                                                                   |
| Datenspeicherkanazität                                                       | 8 CB interner Speicher                                                                       |
| Bluetooth                                                                    | .Class 2                                                                                     |

Der Fehler unter Betriebsbedingungen darf maximal der Fehler unter Referenzbedingungen (in der Anleitung für jede Funktion angegeben) +1 % des Messwerts sein.

# Anhang A – Sicherungstabelle – IPSC

#### Sicherungstyp NV

| Nenn  | Abschaltzeit [s] |               |                 |               |         |
|-------|------------------|---------------|-----------------|---------------|---------|
| Strom | 35m              | 0,1           | 0,2             | 0,4           | 5       |
| (A)   |                  | Min. unbeeinf | lusster Kurzsch | lussstrom (A) |         |
| 2     | 32,5             | 22,3          | 18,7            | 15,9          | 9,1     |
| 4     | 65,6             | 46,4          | 38,8            | 31,9          | 18,7    |
| 6     | 102,8            | 70            | 56,5            | 46,4          | 26,7    |
| 10    | 165,8            | 115,3         | 96,5            | 80,7          | 46,4    |
| 16    | 206,9            | 150,8         | 126,1           | 107,4         | 66,3    |
| 20    | 276,8            | 204,2         | 170,8           | 145,5         | 86,7    |
| 25    | 361,3            | 257,5         | 215,4           | 180,2         | 109,3   |
| 35    | 618,1            | 453,2         | 374             | 308,7         | 169,5   |
| 50    | 919,2            | 640           | 545             | 464,2         | 266,9   |
| 63    | 1217,2           | 821,7         | 663,3           | 545           | 319,1   |
| 80    | 1567,2           | 1133,1        | 964,9           | 836,5         | 447,9   |
| 100   | 2075,3           | 1429          | 1195,4          | 1018          | 585,4   |
| 125   | 2826,3           | 2006          | 1708,3          | 1454,8        | 765,1   |
| 160   | 3538,2           | 2485,1        | 2042,1          | 1678,1        | 947,9   |
| 200   | 4555,5           | 3488,5        | 2970,8          | 2529,9        | 1354,5  |
| 250   | 6032,4           | 4399,6        | 3615,3          | 2918,2        | 1590,6  |
| 315   | 7766,8           | 6066,6        | 4985,1          | 4096,4        | 2272,9  |
| 400   | 10577,7          | 7929,1        | 6632,9          | 5450,5        | 2766,1  |
| 500   | 13619            | 10933,5       | 8825,4          | 7515,7        | 3952,7  |
| 630   | 19619,3          | 14037,4       | 11534,9         | 9310,9        | 4985,1  |
| 710   | 19712,3          | 17766,9       | 14341,3         | 11996,9       | 6423,2  |
| 800   | 25260,3          | 20059,8       | 16192,1         | 13545,1       | 7252,1  |
| 1000  | 34402,1          | 23555,5       | 19356,3         | 16192,1       | 9146,2  |
| 1250  | 45555,1          | 36152,6       | 29182,1         | 24411,6       | 13070,1 |

| Nenn  | Abschaltzeit [s] |               |                 |               |       |
|-------|------------------|---------------|-----------------|---------------|-------|
| Strom | 35m              | 0,1           | 0,2             | 0,4           | 5     |
| (A)   |                  | Min. unbeeinf | lusster Kurzsch | lussstrom (A) |       |
| 2     | 32,5             | 22,3          | 18,7            | 15,9          | 9,1   |
| 4     | 65,6             | 46,4          | 38,8            | 31,9          | 18,7  |
| 6     | 102,8            | 70            | 56,5            | 46,4          | 26,7  |
| 10    | 165,8            | 115,3         | 96,5            | 80,7          | 46,4  |
| 13    | 193,1            | 144,8         | 117,9           | 100           | 56,2  |
| 16    | 206,9            | 150,8         | 126,1           | 107,4         | 66,3  |
| 20    | 276,8            | 204,2         | 170,8           | 145,5         | 86,7  |
| 25    | 361,3            | 257,5         | 215,4           | 180,2         | 109,3 |
| 32    | 539,1            | 361,5         | 307,9           | 271,7         | 159,1 |
| 35    | 618,1            | 453,2         | 374             | 308,7         | 169,5 |
| 40    | 694,2            | 464,2         | 381,4           | 319,1         | 190,1 |
| 50    | 919,2            | 640           | 545             | 464,2         | 266,9 |
| 63    | 1217,2           | 821,7         | 663,3           | 545           | 319,1 |
| 80    | 1567,2           | 1133,1        | 964,9           | 836,5         | 447,9 |
| 100   | 2075,3           | 1429          | 1195,4          | 1018          | 585,4 |

### Sicherungstyp gG

#### Sicherungstyp B

| Nenn  |     | Abschaltzeit [s] |                 |               |     |  |
|-------|-----|------------------|-----------------|---------------|-----|--|
| Strom | 35m | 0,1              | 0,2             | 0,4           | 5   |  |
| (A)   |     | Min. unbeeinf    | lusster Kurzsch | lussstrom (A) |     |  |
| 6     | 30  | 30               | 30              | 30            | 30  |  |
| 10    | 50  | 50               | 50              | 50            | 50  |  |
| 13    | 65  | 65               | 65              | 65            | 65  |  |
| 15    | 75  | 75               | 75              | 75            | 75  |  |
| 16    | 80  | 80               | 80              | 80            | 80  |  |
| 20    | 100 | 100              | 100             | 100           | 100 |  |
| 25    | 125 | 125              | 125             | 125           | 125 |  |
| 32    | 160 | 160              | 160             | 160           | 160 |  |
| 40    | 200 | 200              | 200             | 200           | 200 |  |
| 50    | 250 | 250              | 250             | 250           | 250 |  |
| 63    | 315 | 315              | 315             | 315           | 315 |  |

| Nenn  | Abschaltzeit [s] |               |                 |               |       |
|-------|------------------|---------------|-----------------|---------------|-------|
| Strom | 35m              | 0,1           | 0,2             | 0,4           | 5     |
| (A)   |                  | Min. unbeeinf | lusster Kurzsch | lussstrom (A) |       |
| 0,5   | 5                | 5             | 5               | 5             | 2,7   |
| 1     | 10               | 10            | 10              | 10            | 5,4   |
| 1,6   | 16               | 16            | 16              | 16            | 8,6   |
| 2     | 20               | 20            | 20              | 20            | 10,8  |
| 4     | 40               | 40            | 40              | 40            | 21,6  |
| 6     | 60               | 60            | 60              | 60            | 32,4  |
| 10    | 100              | 100           | 100             | 100           | 54    |
| 13    | 130              | 130           | 130             | 130           | 70,2  |
| 15    | 150              | 150           | 150             | 150           | 83    |
| 16    | 160              | 160           | 160             | 160           | 86,4  |
| 20    | 200              | 200           | 200             | 200           | 108   |
| 25    | 250              | 250           | 250             | 250           | 135   |
| 32    | 320              | 320           | 320             | 320           | 172,8 |
| 40    | 400              | 400           | 400             | 400           | 216   |
| 50    | 500              | 500           | 500             | 500           | 270   |
| 63    | 630              | 630           | 630             | 630           | 340,2 |

### Sicherungstyp C

#### Sicherungstyp D

| Nenn  |     | Abschaltzeit [s] |                 |               |       |  |
|-------|-----|------------------|-----------------|---------------|-------|--|
| Strom | 35m | 0,1              | 0,2             | 0,4           | 5     |  |
| (A)   |     | Min. unbeeinf    | lusster Kurzsch | lussstrom (A) |       |  |
| 0,5   | 10  | 10               | 10              | 10            | 2,7   |  |
| 1     | 20  | 20               | 20              | 20            | 5,4   |  |
| 1,6   | 32  | 32               | 32              | 32            | 8,6   |  |
| 2     | 40  | 40               | 40              | 40            | 10,8  |  |
| 4     | 80  | 80               | 80              | 80            | 21,6  |  |
| 6     | 120 | 120              | 120             | 120           | 32,4  |  |
| 10    | 200 | 200              | 200             | 200           | 54    |  |
| 13    | 260 | 260              | 260             | 260           | 70,2  |  |
| 15    | 300 | 300              | 300             | 300           | 81    |  |
| 16    | 320 | 320              | 320             | 320           | 86,4  |  |
| 20    | 400 | 400              | 400             | 400           | 108   |  |
| 25    | 500 | 500              | 500             | 500           | 135   |  |
| 32    | 640 | 640              | 640             | 640           | 172,8 |  |

### Sicherungstyp K

| Nenn  | Abschaltzeit [s] |                |                |               |  |
|-------|------------------|----------------|----------------|---------------|--|
| Strom | 35m              | 0,1            | 0,2            | 0,4           |  |
| (A)   |                  | Min. unbeeinfl | usster Kurzsch | lussstrom (A) |  |
| 0,5   | 7,5              | 7,5            | 7,5            | 7,5           |  |
| 1     | 15               | 15             | 15             | 15            |  |
| 1,6   | 24               | 24             | 24             | 24            |  |
| 2     | 30               | 30             | 30             | 30            |  |
| 4     | 60               | 60             | 60             | 60            |  |
| 6     | 90               | 90             | 90             | 90            |  |
| 10    | 150              | 150            | 150            | 150           |  |
| 13    | 195              | 195            | 195            | 195           |  |
| 15    | 225              | 225            | 225            | 225           |  |
| 16    | 240              | 240            | 240            | 240           |  |
| 20    | 300              | 300            | 300            | 300           |  |
| 25    | 375              | 375            | 375            | 375           |  |
| 32    | 480              | 480            | 480            | 480           |  |

# Anhang B – Anmerkungen zum Profil

Das Messgerät unterstützt das Arbeiten mit mehreren Profilen. Dieser Anhang C enthält eine geringfügigen Änderungen, die mit länderspezifischen Anzahl von Anforderungen zusammenhängen. Einige der Änderungen bedeuten geänderte aufgeführte Funktionsdaten, die sich auf Hauptabschnitte beziehen, und andere sind zusätzliche Funktionen. Einige geringfügige Änderungen beziehen sich auch auf verschiedene Anforderungen desselben Markts, die durch verschiedene Anbieter abgedeckt werden.

# B.1 Profil Austria (ALAJ)

Die Prüfung des speziell verzögerten RCD-G Typs wird unterstützt.

#### Änderungen in Kapitel 7.6 Prüfen von RCDs

Eine Auswahl speziell verzögerter RCD-G Typen mit den **Empfindlichkeits-**Parametern ist im Abschnitt **Prüfparameter / Grenzwerte** wie folgt hinzugefügt:

Empfindlichkeit Charakteristik [G, S]

Die Zeitgrenzwerte sind dieselben wie beim RCD des allgemeinen Typs und die Berührungsspannung wird genauso berechnet wie beim RCD des allgemeinen Typs.

Selektive (verzögerte) RCDs und RCDs mit (G)-Verzögerung haben ein verzögertes Ansprechverhalten. Sie enthalten für den Fehlerstrom einen Integrationsmechanismus, der das verzögerte Auslösen generiert. Jedoch beeinflusst die Berührungsspannungs-Vorprüfung im Messverfahren auch den RCD. Vor Durchführung der Auslöseprüfung wird eine Zeitverzögerung von 30 s eingeschaltet, damit das RCD vom Typ S nach Vorprüfungen den Ausgangszustand wiederherstellen kann. Für denselben Zweck wurde für RCDs vom Typ G eine Zeitverzögerung von 5 s eingefügt.

| RCI          | RCD Typ Berührungsspannung Uc<br>proportional zu |                                              | RCD Typ Berührungsspannung Uc<br>proportional zu |              | Nenn I <sub>∆N</sub> | Hinweise |
|--------------|--------------------------------------------------|----------------------------------------------|--------------------------------------------------|--------------|----------------------|----------|
| AC           | - G                                              | 1,05×I <sub>∆N</sub>                         | beliebig                                         |              |                      |          |
| AC           | S                                                | 2×1,05×I <sub>∆N</sub>                       |                                                  |              |                      |          |
| A, F         | - G                                              | 1,4×1,05×I <sub>∆N</sub>                     | ≥ 30 mA                                          | Alle Modelle |                      |          |
| <b>A</b> , F | S                                                | 2×1,4×1,05×Ι <sub>ΔΝ</sub>                   |                                                  |              |                      |          |
| A, F         | <br>G                                            | $2 \times 1,05 \times I_{\Delta N}$          | < 30 mA                                          |              |                      |          |
| <b>A</b> , F | S                                                | $2 \times 2 \times 1,05 \times I_{\Delta N}$ |                                                  |              |                      |          |
| B, B+        |                                                  | 2×1,05×I <sub>∆N</sub>                       | beliebig                                         | *nur MI 2150 |                      |          |
| B, B+        | S                                                | 2×2×1,05×I <sub>∆N</sub>                     |                                                  |              |                      |          |

#### *Tabelle 7.1: Beziehung zwischen Uc und I*<sub>ΔN</sub> wie folgt geändert:

Technische Daten unverändert.

# **B.2 Profil Finnland (Profil Code ALAC)**

Modifikation von Anhang A - Sicherungsbasistabelle wie folgt verändert:

#### Modifizierter Sicherungstyp NV

| Nenn  | Abschaltzeit [s] |               |                 |               |       |
|-------|------------------|---------------|-----------------|---------------|-------|
| Strom | 35m              | 0,1           | 0,2             | 0,4           | 5     |
| (A)   |                  | Min. unbeeinf | lusster Kurzsch | lussstrom (A) |       |
| 2     | 40,6             | 27,9          | 23,4            | 19,9          | 11,4  |
| 4     | 82               | 58            | 48,5            | 39,9          | 23,4  |
| 6     | 128,5            | 87,5          | 70,6            | 58            | 33,4  |
| 10    | 207,3            | 144,1         | 120,6           | 100,9         | 58    |
| 16    | 258,6            | 188,5         | 157,6           | 134,3         | 82,9  |
| 20    | 346              | 255,3         | 213,5           | 181,9         | 108,4 |
| 25    | 451,6            | 321,9         | 269,3           | 225,3         | 136,6 |
| 35    | 772,6            | 566,5         | 467,5           | 385,9         | 211,9 |
| 50    | 1150             | 800           | 681,3           | 580,3         | 333,6 |
| 63    | 1520             | 1030          | 829,1           | 681,3         | 398,9 |
| 80    | 1960             | 1420          | 1210            | 1050          | 559,9 |
| 100   | 2590             | 1790          | 1490            | 1270          | 731,8 |
| 125   | 3530             | 2510          | 2140            | 1820          | 956,4 |
| 160   | 4420             | 3110          | 2550            | 2100          | 1180  |
| 200   | 5690             | 4360          | 3710            | 3160          | 1690  |
| 250   | 7540             | 5500          | 4520            | 3650          | 1990  |
| 315   | 9710             | 7580          | 6230            | 5120          | 2840  |
| 400   | 13220            | 9910          | 8290            | 6810          | 3460  |
| 500   | 17020            | 13670         | 11030           | 9390          | 4940  |
| 630   | 24520            | 17550         | 14420           | 11640         | 6230  |
| 710   | 24640            | 22210         | 17930           | 15000         | 8030  |
| 800   | 31580            | 25070         | 20240           | 16930         | 9070  |
| 1000  | 43000            | 29440         | 24200           | 20240         | 11430 |
| 1250  | 56940            | 45190         | 36480           | 30510         | 16340 |

| Nenn  | Abschaltzeit [s] |               |                 |               |       |
|-------|------------------|---------------|-----------------|---------------|-------|
| Strom | 35m              | 0,1           | 0,2             | 0,4           | 5     |
| (A)   |                  | Min. unbeeinf | lusster Kurzsch | lussstrom (A) |       |
| 2     | 40,6             | 27,9          | 23,4            | 19,9          | 11,4  |
| 4     | 82               | 58            | 48,5            | 39,9          | 23,4  |
| 6     | 128,5            | 87,5          | 70,6            | 58            | 33,4  |
| 10    | 207,3            | 144,1         | 120,6           | 100,9         | 58    |
| 13    | 241,4            | 181           | 147,4           | 125           | 70,3  |
| 16    | 258,6            | 188,5         | 157,6           | 134,3         | 82,9  |
| 20    | 346              | 255,3         | 213,5           | 181,9         | 108,4 |
| 25    | 451,6            | 321,9         | 269,3           | 225,3         | 136,6 |
| 32    | 673,9            | 451,9         | 384,9           | 339,6         | 198,9 |
| 35    | 772,6            | 566,5         | 467,5           | 385,9         | 211,9 |
| 40    | 867,8            | 580,3         | 476,8           | 398,9         | 237,6 |
| 50    | 1150             | 800           | 681,3           | 580,3         | 333,6 |
| 63    | 1520             | 1030          | 829,1           | 681,3         | 398,9 |
| 80    | 1960             | 1420          | 1210            | 1050          | 559,9 |
| 100   | 2590             | 1790          | 1490            | 1270          | 731,8 |

#### Modifizierter Sicherungstyp NV

#### Modifizierter Sicherungstyp NV

| Nenn  | Abschaltzeit [s] |               |                 |               |       |
|-------|------------------|---------------|-----------------|---------------|-------|
| Strom | 35m              | 0,1           | 0,2             | 0,4           | 5     |
| (A)   |                  | Min. unbeeinf | lusster Kurzsch | lussstrom (A) |       |
| 0,5   | 6,3              | 6,3           | 6,3             | 6,3           | 4,4   |
| 1     | 12,5             | 12,5          | 12,5            | 12,5          | 8,8   |
| 1,6   | 20               | 20            | 20              | 20            | 14    |
| 2     | 25               | 25            | 25              | 25            | 17,5  |
| 4     | 50               | 50            | 50              | 50            | 35    |
| 6     | 37,5             | 37,5          | 37,5            | 37,5          | 37,5  |
| 10    | 62,5             | 62,5          | 62,5            | 62,5          | 62,5  |
| 13    | 81,3             | 81,3          | 81,3            | 81,3          | 81,3  |
| 15    | 93,8             | 93,8          | 93,8            | 93,8          | 93,8  |
| 16    | 100              | 100           | 100             | 100           | 100   |
| 20    | 125              | 125           | 125             | 125           | 125   |
| 25    | 156,3            | 156,3         | 156,3           | 156,3         | 156,3 |
| 32    | 200              | 200           | 200             | 200           | 200   |
| 40    | 250              | 250           | 250             | 250           | 250   |
| 50    | 312,5            | 312,5         | 312,5           | 312,5         | 312,5 |
| 63    | 393,8            | 393,8         | 393,8           | 393,8         | 393,8 |

| Nenn  | Abschaltzeit [s] |               |                |               |       |
|-------|------------------|---------------|----------------|---------------|-------|
| Strom | 35m              | 0,1           | 0,2            | 0,4           | 5     |
| (A)   |                  | Min. unbeeinf | usster Kurzsch | lussstrom (A) |       |
| 0,5   | 6,3              | 6,3           | 6,3            | 6,3           | 4,4   |
| 1     | 12,5             | 12,5          | 12,5           | 12,5          | 8,8   |
| 1,6   | 20               | 20            | 20             | 20            | 14    |
| 2     | 25               | 25            | 25             | 25            | 17,5  |
| 4     | 50               | 50            | 50             | 50            | 35    |
| 6     | 75               | 75            | 75             | 75            | 52,5  |
| 10    | 125              | 125           | 125            | 125           | 87,5  |
| 13    | 162,5            | 162,5         | 162,5          | 162,5         | 113,8 |
| 15    | 187,5            | 187,5         | 187,5          | 187,5         | 131,3 |
| 16    | 200              | 200           | 200            | 200           | 140   |
| 20    | 250              | 250           | 250            | 250           | 175   |
| 25    | 312,5            | 312,5         | 312,5          | 312,5         | 218,8 |
| 32    | 400              | 400           | 400            | 400           | 280   |
| 40    | 500              | 500           | 500            | 500           | 350   |
| 50    | 625              | 625           | 625            | 625           | 437,5 |
| 63    | 787,5            | 787,5         | 787,5          | 787,5         | 551,3 |

### Modifizierter Sicherungstyp C

#### Modifizierter Sicherungstyp D

| Nenn  |      |               | Abschaltzeit [s] |               |       |
|-------|------|---------------|------------------|---------------|-------|
| Strom | 35m  | 0,1           | 0,2              | 0,4           | 5     |
| (A)   |      | Min. unbeeinf | usster Kurzsch   | lussstrom (A) |       |
| 0,5   | 12,5 | 12,5          | 12,5             | 12,5          | 4,4   |
| 1     | 25   | 25            | 25               | 25            | 8,8   |
| 1,6   | 40   | 40            | 40               | 40            | 14    |
| 2     | 50   | 50            | 50               | 50            | 17,5  |
| 4     | 100  | 100           | 100              | 100           | 35    |
| 6     | 150  | 150           | 150              | 150           | 42,5  |
| 10    | 250  | 250           | 250              | 250           | 87,5  |
| 13    | 325  | 325           | 325              | 325           | 113,8 |
| 15    | 375  | 375           | 375              | 375           | 131,3 |
| 16    | 400  | 400           | 400              | 400           | 140   |
| 20    | 500  | 500           | 500              | 500           | 175   |
| 25    | 625  | 625           | 625              | 625           | 218,8 |
| 32    | 800  | 800           | 800              | 800           | 280   |

### Modifizierter Sicherungstyp K

| Nenn  |       |                | Abschaltzeit [s] |               |  |
|-------|-------|----------------|------------------|---------------|--|
| Strom | 35m   | 0,1            | 0,2              | 0,4           |  |
| (A)   |       | Min. unbeeinfl | usster Kurzsch   | lussstrom (A) |  |
| 0,5   | 9,4   | 9,4            | 9,4              | 9,4           |  |
| 1     | 18,8  | 18,8           | 18,8             | 18,8          |  |
| 1,6   | 30    | 30             | 30               | 30            |  |
| 2     | 37,5  | 37,5           | 37,5             | 37,5          |  |
| 4     | 75    | 75             | 75               | 75            |  |
| 6     | 112,5 | 112,5          | 112,5            | 112,5         |  |
| 10    | 187,5 | 187,5          | 187,5            | 187,5         |  |
| 13    | 243,8 | 243,8          | 243,8            | 243,8         |  |
| 15    | 281,3 | 281,3          | 281,3            | 281,3         |  |
| 16    | 300   | 300            | 300              | 300           |  |
| 20    | 375   | 375            | 375              | 375           |  |
| 25    | 468,8 | 468,8          | 468,8            | 468,8         |  |
| 32    | 600   | 600            | 600              | 600           |  |

# **B.3 Profil Ungarn (Profil Code ALAD)**

Sicherungstyp gR in den Sicherungstabellen hinzugefügt.

#### Sicherungstyp gR

| Nenn  | Abschaltzeit [s] |               |                 |               |       |
|-------|------------------|---------------|-----------------|---------------|-------|
| Strom | 35m              | 0,1           | 0,2             | 0,4           | 5     |
| (A)   |                  | Min. unbeeinf | lusster Kurzsch | lussstrom (A) | •     |
| 2     | 31,4             | 14            | 10              | 8             | 5     |
| 4     | 62,8             | 28            | 20              | 16            | 10    |
| 6     | 94,2             | 42            | 30              | 24            | 15    |
| 10    | 157              | 70            | 50              | 40            | 25    |
| 13    | 204              | 91            | 65              | 52            | 32,5  |
| 16    | 251              | 112           | 80              | 64            | 40    |
| 20    | 314              | 140           | 100             | 80            | 50    |
| 25    | 393              | 175           | 125             | 100           | 62,5  |
| 32    | 502              | 224           | 160             | 128           | 80    |
| 35    | 550              | 245           | 175             | 140           | 87,5  |
| 40    | 628              | 280           | 200             | 160           | 100   |
| 50    | 785              | 350           | 250             | 200           | 125   |
| 63    | 989              | 441           | 315             | 252           | 157,5 |
| 80    | 1256             | 560           | 400             | 320           | 200   |
| 100   | 1570             | 700           | 500             | 400           | 250   |
| 125   | 1963             | 875           | 625             | 500           | 313   |
| 160   | 2510             | 1120          | 800             | 640           | 400   |
| 200   | 3140             | 1400          | 1000            | 800           | 500   |
| 250   | 3930             | 1750          | 1250            | 1000          | 625   |
| 315   | 4950             | 2210          | 1575            | 1260          | 788   |
| 400   | 6280             | 2800          | 2000            | 1600          | 1000  |
| 500   | 7850             | 3500          | 2500            | 2000          | 1250  |
| 630   | 9890             | 4410          | 3150            | 2520          | 1575  |
| 710   | 11150            | 4970          | 3550            | 2840          | 1775  |
| 800   | 12560            | 5600          | 4000            | 3200          | 2000  |
| 1000  | 15700            | 7000          | 5000            | 4000          | 2500  |
| 1250  | 19630            | 8750          | 6250            | 5000          | 3130  |

Ein neue Einzelprüfung Sichtprüfung hinzugefügt

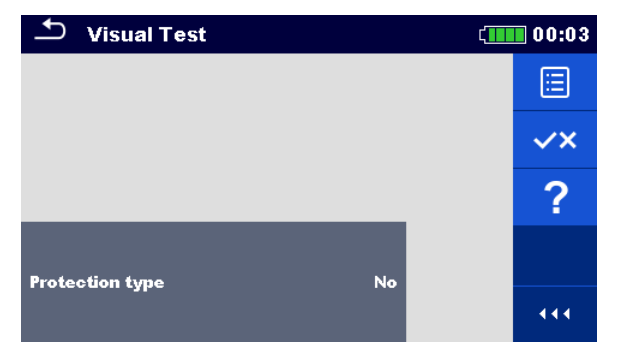

Abbildung 12.1: Menü Sichtprüfung

#### Prüfparameter / Grenzwerte

| Schutzart | Schutzart                         | [Keine, | automatische | Abschaltung, | Klasse | II, |
|-----------|-----------------------------------|---------|--------------|--------------|--------|-----|
| Schutzant | elektrische Trennung, SELV, PELV] |         |              |              |        |     |

#### Messverfahren

- Wählen Sie die Sichtprüfung Funktion.
- Führen Sie die Sichtprüfung am geprüften Objekt durch.
  - Verwenden Sie <u>verwenden Sie</u> um die PASS- / FAIL- / KEIN STATUS- Anzeige auszuwählen.
- Speichern Sie die Ergebnisse (optional).

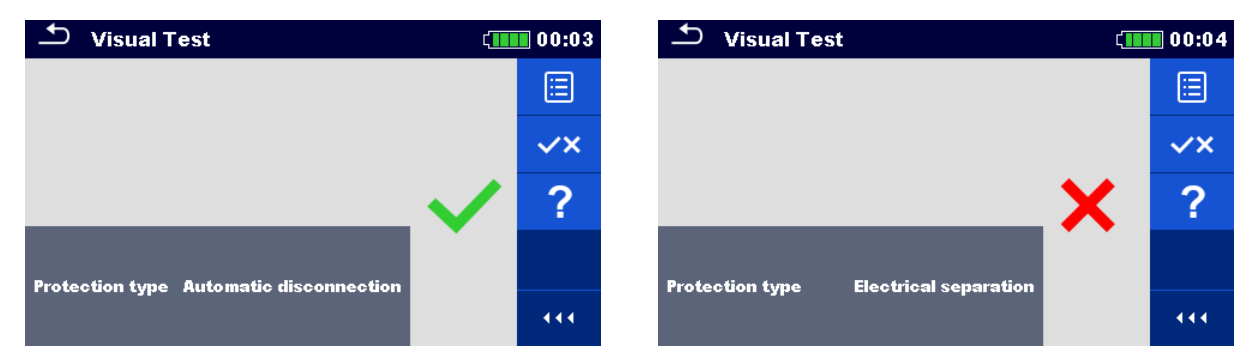

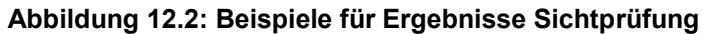

Änderungen in Kapitel 7.7 RCD Auto – RCD Auto Test

Hinzugefügte Prüfungen mit dem Multiplikationsfaktor 2.

#### Modifikation im RCD-Auto-Test Ablauf

| R | CD-Auto-Test eingefügte Schritte                                          | Hinweise            |
|---|---------------------------------------------------------------------------|---------------------|
| • | RCD reaktivieren.                                                         |                     |
|   | Prüfung mit $2 \times I_{\Delta N}$ , (+) positive Polarität (Schritt 3). | RCD sollte auslösen |
| • | RCD reaktivieren.                                                         |                     |
|   | Prüfung mit $2 \times I_{\Delta N}$ , (-) negative Polarität (Schritt 4). | RCD sollte auslösen |

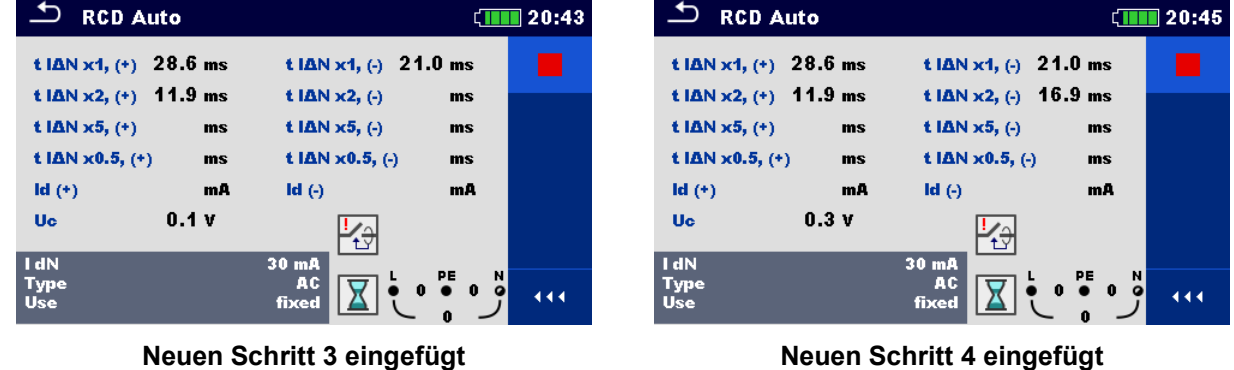

Abbildung 7.27: Einzelschritte im RCD-Auto-Test – 2 neue Schritte eingefügt

#### Testergebnisse / Teilergebnisse

| t I∆N x1 (+)    | Schritt 1 Auslösezeit ( $I_{\Delta}=I_{\Delta N}$ , (+) positive Polarität)                  |
|-----------------|----------------------------------------------------------------------------------------------|
| t I∆N x1, (-)   | Schritt 2 Auslösezeit ( $I_{\Delta}=I_{\Delta N}$ , (-) negative Polarität)                  |
| t I∆N x2, (+)   | Schritt 3 Auslösezeit ( $I_{\Delta}=2 \times I_{\Delta N}$ , (+) positive Polarität)         |
| t I∆N x2, (-)   | Schritt 4 Auslösezeit ( $I_{\Delta}=2 \times I_{\Delta N}$ , (-) negative Polarität)         |
| t I∆N x5, (+)   | Schritt 5 Auslösezeit ( $I_{\Delta}$ =5× $I_{\Delta N}$ (+) positive Polarität)              |
| t I∆N x5, (-)   | Schritt 6 Auslösezeit ( $I_{\Delta}$ =5× $I_{\Delta N}$ , (-) negative Polarität)            |
| t I∆N x0.5, (+) | Schritt 7 Auslösezeit ( $_{\Delta}=\frac{1}{2}\times I_{\Delta N}$ , (+) positive Polarität) |
| t I∆N x0.5, (-) | Schritt 8 Auslösezeit ( $I_{\Delta}=1/2 \times I_{\Delta N}$ , (-) negative Polarität)       |
| ld (+)          | Schritt 9 Auslösezeit ((+) positive Polarität)                                               |
| ld (-)          | Schritt 10 Auslösezeit ((-) negative Polarität)                                              |
| Uc              | Berührungsspannung bei Nenn I <sub>∆N</sub>                                                  |

# **B.4 Profil Schweiz (Profil Code ALAI)**

Änderungen in Kapitel 4.4.1 Spannungsmonitor

Im Klemmenspannungsmonitor sind die Positionen der L und N Angaben entgegengesetzt der Standard-Version.

Spannungsmonitor Beispiel:

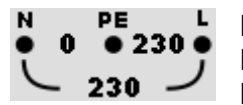

Die Online-Spannungen werden zusammen mit der Angabe der Prüfanschlüsse angezeigt. Alle drei Prüfklemmen werden für die ausgewählte Messung benutzt.

# **B.5 Profil UK (Profil Code ALAB)**

Änderungen und die UK Sicherungstabellen, siehe separate UK Bedienungsanleitung.

# **B.6 Profil AUS/NZ (Profil Code ALAE)**

Änderungen und die AUS/NZ Sicherungstabellen, siehe separate AUS/NZ Bedienungsanleitung.

# Anhang C – **Commander (A 1314, A 1401)**

# C.1 **A** Sicherheitsrelevante Warnhinweise:

#### Messkategorie der Commander-Geräte

Commander-Prüfstecker A 1314 ... 300 V CAT II

Commander-Prüfspitze A 1401 (Kappe ab, 18 mm Spitze)) ......1000 V CAT II / 600 V CAT II / 300 V CAT II (Kappe auf, 4 mm Spitze) ......1000 V CAT II / 600 V CAT III / 300 V CAT IV

- Die Messkategorie der Commander-Geräte kann niedriger sein als die Schutzkategorie des Geräts.
- Wenn am gepr
  üften PE-Anschluss eine gef
  ährliche Spannung festgestellt wird, beenden Sie sofort alle Messungen und suchen und beseitigen Sie den Fehler!
- Beim Austausch der Batteriezellen oder vor dem Öffnen der Batteriefachabdeckung trennen Sie jegliches Messzubehör vom Gerät und der Anlage ab.
- Service, Reparaturen oder die Einstellung der Geräte und des Zubehörs dürfen nur von kompetentem Fachpersonal durchgeführt werden!

# C.2 Batterie

Im Messgerät werden zwei Alkali- oder wieder aufladbare NiMH-Akkus der Größe AAA verwendet.

Die Betriebsdauer von mindestens 40 h wird für Zellen mit einer Nennladung von 850 mAh angegeben.

#### Hinweise:

- Entfernen Sie alle Batterien aus dem Batteriefach, wenn das Instrument über einen längeren Zeitraum nicht benutzt wird.
- Es können Alkali- oder wieder aufladbare NiMH-Akkus der Größe AAA verwendet werden. Metrel empfiehlt nur den Einsatz von wieder aufladbaren Batterien von 800 mAh oder mehr.
- Stellen Sie sicher, dass die Akkus richtig eingesetzt sind, sonst funktioniert das Commander-Gerät nicht, und die Akkus könnten entladen werden.

# C.3 Beschreibung der Commander-Geräte

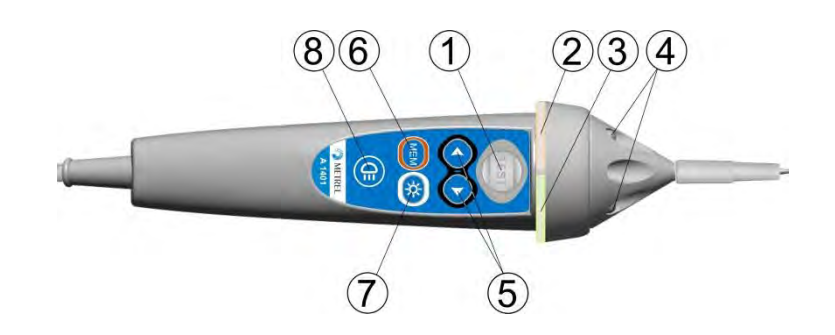

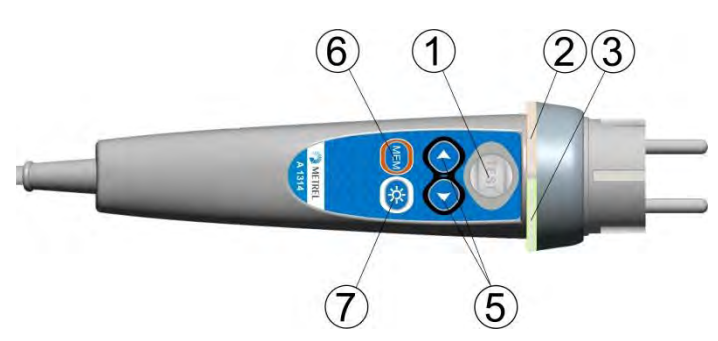

#### Abbildung .3: Vorderseite der Commander-Prüfspitze (A 1401)

Abbildung .4: Vorderseite des Commander-Prüfstecker (A 1314)

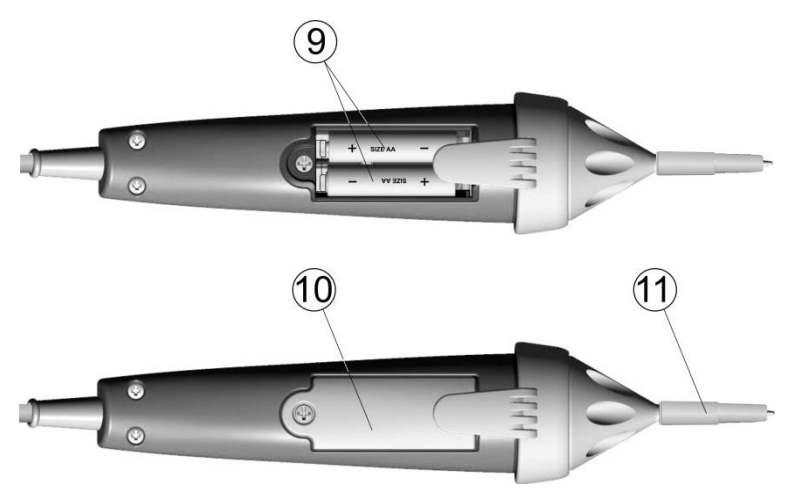

Abbildung .5: Rückseite

| 1  | TEST                  | TEST Startet die Messungen.                          |
|----|-----------------------|------------------------------------------------------|
|    |                       | Dient auch als Schutzleiter-Berührungselektrode.     |
| 2  | LED                   | Linke Status-LED (RGB)                               |
| 3  | LED                   | Rechte Status-LED (RGB)                              |
| 4  | LEDs                  | Lampen-LEDs (Commander-Prüfspitze)                   |
| 5  | Funktionswahlschalter | Wählt die Prüffunktion aus.                          |
| 6  | MEM                   | Speichern/Abrufen/Löschen von Prüfungen im           |
|    |                       | Gerätespeicher.                                      |
| 7  | НВ                    | Schaltet die Hintergrundbeleuchtung am Gerät Ein/Aus |
| 8  | Lampen-Taste          | Schaltet die Lampe Ein/Aus (Commander-Prüfspitze)    |
| 9  | Batteriezellen        | Größe AAA, Alkaline/ wieder aufladbar Ni-MH          |
| 10 | Batterieabdeckung     | Abdeckung des Batteriefachs                          |
| 11 | Карре                 | Abnehmbare CAT IV-Kappe (Commander-Prüfspitze)       |
|    |                       |                                                      |

# C.4 Betrieb der Commander-Geräte

| Beide LEDs gelb       | Warnung! Gefährliche Spannung am PE-Anschluss des |
|-----------------------|---------------------------------------------------|
|                       | Commander-Geräts! Gefährliche Spannung am PE-     |
|                       | Anschluss!                                        |
| Rechte LED rot        | NICHT BESTANDEN Anzeige                           |
| Rechte LED grün       | BESTANDEN Anzeige                                 |
| Linke LED blinkt blau | Das Commander-Gerät überwacht die                 |

|                                 | Eingangsspannung                                    |
|---------------------------------|-----------------------------------------------------|
| Linke LED orange                | Spannung zwischen den Prüfanschlüssen ist höher als |
| ·                               | 50 V                                                |
| Beide LEDs blinken rot          | Geringer Ladestand.                                 |
| Beide LEDs rot - anschließendes | Batteriespannung ist für den Betrieb des Commander- |
| Ausschalten                     | Geräts zu niedrig                                   |

# Anhang D – Strukturobjekte

Die verwendeten Strukturelemente im Memory Organizer sind vom Geräteprofil abhängig.

| Symbol    | Standardname                     | Beschreibung                                |
|-----------|----------------------------------|---------------------------------------------|
| 2         | Knoten                           | Knoten                                      |
|           | Objekt                           | Objekt                                      |
|           | Verteiler                        | Verteiler                                   |
|           | Untervert.                       | Unterverteiler                              |
| <b>→•</b> | Örtl. Pot. Ausgl.                | Örtlicher Potentialausgleich                |
| W         | Wasserversorgung                 | Schutzleiter Wasserversorgung               |
| 0         | Ölversorgung                     | Schutzleiter Ölversorgung                   |
| L         | Blitzschutzanlage                | Schutzleiter für das Blitzschutzanlage      |
| G         | Gasversorgung                    | Schutzleiter Gasversorgung                  |
| S         | Stahlbau                         | Schutzleiter für den Stahlbau               |
|           | weitere<br>Versorgungsanschlüsse | Schutzleiter weiterer Versorgungsanschlüsse |
| С         | Erdleiter                        | Erdleiter                                   |
|           | Schaltung                        | Schaltung                                   |
| <b>→•</b> | Örtl. Pot. Ausgl.                | Örtlicher Potentialausgleich                |
| Œ         | Verbindung                       | Verbindung                                  |
| $\odot$   | Anschlussbuchse                  | Anschlussbuchse                             |
| (F        | Dreiphasenverbindung             | Dreiphasenverbindung                        |
|           | Beleuchtung                      | Beleuchtung                                 |
|           | Dreiphasensteckdose              | Dreiphasensteckdose                         |
| ΦΦ        | RCD                              | RCD                                         |
| =         | MPE                              | MPE                                         |
| ÷         | Fundament Er.                    | Fundamenterder                              |
| 5         | Podential. Ausgl. Sch.           | Potentialausgleichsschiene                  |
| <b>e</b>  | Hauswasserz.                     | Schutzleiter für Hauswasserzähler           |
|           | Hauptwasserl.                    | Schutzleiter für die Hauptwasserleitungen   |
| Ē         | Hauptschutzl.                    | Hauptschutzleiter                           |
| *         | Gasanl.                          | Schutzleiter für Innengasanlage             |
|           | Heizungsanl.                     | Schutzleiter für die Heizungsanlage         |
| *         | Klimaanl.                        | Schutzleiter für Klimaanlage                |

| <b>!</b>       | Aufzug             | Schutzleiter für die Aufzuganlage      |
|----------------|--------------------|----------------------------------------|
| @              | Schutzl. Aufzugst. | Schutzleiter Aufzugsteuerung           |
|                | Telefon Aufzugst.  | Schutzleiter für die Telefonanlage     |
| $\mathfrak{D}$ | Blitzschutz Anl.   | Schutzleiter für das Blitzschutzanlage |
| <b>(_)</b>     | Antennen Anl.      | Schutzleiter für das Antennenanlage    |
|                | Gebäude -          | Haus-Schutzleiter                      |
| <b>≻</b> 8     | Weitere Anschl.    | Weitere Anschlüsse                     |
| 1              | Erder              | Erder                                  |
| 4              | Blitzschutzanl.    | Blitzschutzanlage                      |
| Ń              | Blitzabl.          | Blitzableiter                          |
| Χ.             | Wechselr.          | Wechselrichter                         |
| HIP IS         | String             | String Array                           |
|                | Panel              | Panel                                  |